# Handbuch

MC5 Entwicklungssystem Version 3.6x

> Best.-Nr. : HB12D Rev. 00/35

Änderungen im Sinne des technischen Fortschritts vorbehalten.

Die Angaben in diesem Handbuch erfolgen ohne Gewähr, Änderungen des Inhalts können jederzeit ohne Vorankündigung erfolgen. Die in diesem Handbuch beschriebene Software unterliegt den Bedingungen eines allgemeinen oder besonderen Lizenzvertrages (Einmallizenz). Die Software darf nur in Übereinstimmung mit den Bestimmungen dieses Vertrages verwendet bzw. kopiert werden. Wer das MC5-Entwicklungssystem außer zum eigenen Gebrauch auf Magnetband, Platte, Diskette oder ein anderes Speichermedium überträgt, macht sich strafbar.

© Copyright 2000 VIPA, Gesellschaft für Visualisierung und Prozeßautomatisierung mbH Ohmstraße 4, D-91074 Herzogenaurach Tel.: +49(9132)744-0 Fax.: +49(9132)744-144 EMail:info@vipa.de http://www.vipa.de

Hotline: +49(9132)744-114

Alle Rechte vorbehalten.

**IBM**<sup>®</sup>

STEP<sup>®</sup>5 ist eingetragenes Warenzeichen der Siemens AG. ist eingetragenes Warenzeichen der Microsoft Corp., USA. MS-DOS<sup>®</sup> PC-DOS<sup>®</sup> ist eingetragenes Warenzeichen der IBM Corp., USA. ist eingetragenes Warenzeichen der International Business Machines Corp., USA.

# Kapitel/Seite

| 1       | Einführung                                    | 1/1  |
|---------|-----------------------------------------------|------|
| 1.1     | Das Programmpaket MC5                         | 1/1  |
| 1.2     | Benutzerhandbuch zum Programmpaket MC5        | 1/4  |
| 1.3     | Kurze Einführung in das Betriebssystem MS-DOS | 1/5  |
| 1.3.1   | Allgemeines                                   | 1/5  |
| 1.3.2   | Dateien, Dateiverwaltung                      | 1/8  |
| 1.3.3   | Arbeiten mit Verzeichnissen                   | 1/11 |
| 1.3.4   | MS-DOS Befehle                                | 1/14 |
| 1.3.5   | Vereinfachungen                               | 1/21 |
| 2       | Installation des MC5-Entwicklungssystems      | 2/1  |
| 2.1     | Lieferumfang, MC5-Programmpaket               | 2/1  |
| 2.2     | System-Voraussetzung                          | 2/4  |
| 2.3     | Anlegen einer Sicherungskopie                 | 2/5  |
| 2.4     | MC5-Paket auf der Festplatte installieren     | 2/7  |
| 2.5     | Inbetriebsetzung                              | 2/9  |
| 2.6     | Aufrufparameter                               | 2/13 |
| 3       | SPS-Bausteine mit MC5 erstellen               | 3/1  |
| 3.1     | Gerätenamen                                   | 3/1  |
| 3.2     | Dateinamen                                    | 3/3  |
| 3.3     | SPS-Bausteine                                 | 3/4  |
| 3.3.1   | Befehlbausteine                               | 3/4  |
| 3.3.1.1 | Allgemeines                                   | 3/4  |
| 3.3.1.2 | Funktionsbausteine                            | 3/6  |
| 3.3.1.3 | Netzwerke                                     | 3/10 |
| 3.3.1.4 | Sprungbefehl und Sprungmarken                 | 3/11 |
| 3.3.1.5 | Peripherie-Befehle                            | 3/11 |
| 3.3.2   | Datenbausteine                                | 3/12 |
| 3.3.3   | Dokubausteine                                 | 3/15 |
| 4       | Hilfesystem                                   | 4/1  |
| 4.1     | Anwendung des Hilfesystems                    | 4/1  |
| 4.2     | Hilfetexte selbst erstellen                   | 4/3  |
| 5       | Programmbedienung                             | 5/1  |
| 5.1     | Tastatur                                      | 5/1  |
| 5.2     | Bildschirm-Masken                             | 5/3  |
| 5.3     | Eingabefeld (Zeileneditor)                    | 5/4  |
| 5.4     | Befehl abbrechen und Programm beenden         | 5/6  |

| 6      | Voreinstellungsmenü                                             | 6/1  |
|--------|-----------------------------------------------------------------|------|
| 6.1    | Aufruf, Funktionstastenbelegung und Bedienung                   | 6/1  |
| 6.2    | MC5-spezifische Einstellungen                                   | 6/4  |
| 6.2.1  | Laufwerke FD0, FD1                                              | 6/4  |
| 6.2.2  | Online                                                          | 6/5  |
| 6.2.3  | Editor                                                          | 6/7  |
| 6.2.4  | Symbolik                                                        | 6/11 |
| 6.2.5  | Druck                                                           | 6/13 |
| 6.2.6  | Sonder                                                          | 6/17 |
| 6.2.7  | Report                                                          | 6/20 |
| 7      | Hauptmenü                                                       | 7/1  |
| 7.1    | Funktionstastenbelegung und Menü-Verzweigung                    | 7/1  |
| 7.2    | Menüs                                                           | 7/8  |
| 8      | AWL Anweisungsliste                                             | 8/1  |
| 8.1    | Aufruf und Funktionstastenbelegung, Liste der Editierfunktionen | 8/1  |
| 8.2    | Dateien, Bausteine bearbeiten                                   | 8/7  |
| 8.2.1  | Neue Datei anlegen                                              | 8/7  |
| 8.2.2  | Bearbeiten von MC5-Bausteinen                                   | 8/8  |
| 8.2.3  | Verlassen des Editor-Menüs                                      | 8/10 |
| 8.2.4  | Weitere Editorbereiche belegen                                  | 8/12 |
| 8.3    | Editorfunktionen über Funktionstasten                           | 8/13 |
| 8.3.1  | Funktionen: Datei laden, entfernen                              | 8/13 |
| 8.3.2  | Funktionen: Sichern, neuer Name                                 | 8/16 |
| 8.3.3  | Funktionen: Suchen, Ersetzen, Wiederholen                       | 8/17 |
| 8.3.4  | Funktion: Markieren                                             | 8/19 |
| 8.3.5  | Blockfunktionen (kopieren, schreiben, lesen, löschen)           | 8/20 |
| 8.3.6  | Funktion: QVL                                                   | 8/22 |
| 8.3.7  | Funktion: Drucken                                               | 8/24 |
| 8.3.8  | Funktion: Ubersetzen                                            | 8/26 |
| 8.3.9  | Funktion: Aktualisieren                                         | 8/27 |
| 8.3.10 | Funktion: Symbol referenzen anzeigen                            | 8/28 |
| 8.3.11 | Funktion: Wechsel nach KOP                                      | 8/29 |
| 8.3.12 | Funktion: Wechsel nach FUP                                      | 8/29 |
| 9      | FUP - Funktionsplan                                             | 9/1  |
| 9.1    | MC5-FUPNomenklatur                                              | 9/2  |
| 9.2    | Dateien, Bausteine bearbeiten                                   | 9/4  |
| 9.2.1  | Neue Datei anlegen                                              | 9/4  |
| 9.2.2  | Bearbeiten von FUP-Bausteinen                                   | 9/5  |

| 9.2.2.1  | FUP-Bausteinebene                                 | 9/5   |
|----------|---------------------------------------------------|-------|
| 9.2.2.2  | FUP-Netzwerkebene                                 | 9/6   |
| 9.2.2.3  | FUP-Gatterebene                                   | 9/7   |
| 9.2.3    | Verlassen des FUP-Editors                         | 9/8   |
| 9.2.4    | Weitere FUP-Editorbereiche belegen                | 9/10  |
| 9.3      | Allgemeine Funktionen im FUP-Editor               | 9/11  |
| 9.4      | FUP-Editorfunktion in der Bausteinebene           | 9/12  |
| 9.4.1    | Funktion: Datei laden                             | 9/12  |
| 9.4.2    | Funktion: Datei sichern                           | 9/14  |
| 9.4.3    | Funktion: Netzwerk-Nummer                         | 9/15  |
| 9.4.4    | Funktion: Vorne einfügen                          | 9/15  |
| 9.4.5    | Funktion: Hinten einfügen                         | 9/15  |
| 9.4.6    | Funktion: Ändern                                  | 9/15  |
| 9.4.7    | Funktion: Netzwerk löschen                        | 9/15  |
| 9.4.8    | Funktion: Drucken                                 | 9/15  |
| 9.4.9    | Funktion: Symbolreferenz anzeigen/QVL anzeigen    | 9/16  |
| 9.4.10   | Funktion: Netzwerk-DOKU anzeigen                  | 9/18  |
| 9.4.11   | Funktion: Darstellung wechseln                    | 9/18  |
| 9.4.12   | Funktion: Suchen, Ersetzen, Wiederholen           | 9/18  |
| 9.4.13   | Funktion: Entfernen                               | 9/19  |
| 9.5      | FUP-Editorfunktionen in der Netzwerkebene         | 9/20  |
| 9.5.1    | Funktion: Horizontal Spreizen                     | 9/20  |
| 9.5.2    | Funktion: Vertikal Spreizen                       | 9/20  |
| 9.5.3    | Funktion: Wechseln                                | 9/21  |
| 9.5.4    | Funktion: Netzwerk-Kommentar                      | 9/22  |
| 9.5.5    | Funktion: Löschen                                 | 9/22  |
| 9.5.6    | Funktionen: Fertig                                | 9/22  |
| 9.6      | FUP-Editorfunktionen in der Gatterebene           | 9/23  |
| 9.6.1    | Funktion: Gatter, Funktionssymbol eingeben/ändern | 9/23  |
| 9.7      | Symbolik in FUP                                   | 9/24  |
| 9.8      | Beispiel: Eingabe eines Netzwerkes                | 9/25  |
| 10       | KOP-Kontaktplan                                   | 10/1  |
| 10.1     | MC5-KOPNomenklatur                                | 10/2  |
| 10.2     | Dateien, Bausteine bearbeiten                     | 10/3  |
| 10.2.1   | Neue Datei anlegen                                | 10/3  |
| 10.2.2   | Bearbeiten von KOP-Bausteinen                     | 10/3  |
| 10.2.2.1 | KOP-Bausteinebene                                 | 10/4  |
| 10.2.2.2 | KOP-Netzwerkebene                                 | 10/ 5 |

| 10.2.2.3 | KOP-Kontaktebene                                    | 10/ 6 |
|----------|-----------------------------------------------------|-------|
| 10.2.3   | Verlassen des KOP-Editors                           | 10/ 8 |
| 10.2.4   | Weitere KOP-Editorbereiche belegen                  | 10/10 |
| 10.3     | Allgemeine Funktionen im KOP-Editor                 | 10/11 |
| 10.4     | KOP-Editorfunktionen in der Bausteinebene           | 10/12 |
| 10.4.1   | Funktion: Datei laden                               | 10/12 |
| 10.4.2   | Funktion: Datei sichern                             | 10/14 |
| 10.4.3   | Funktion: Netzwerk-Nummer                           | 10/14 |
| 10.4.4   | Funktion: Einfügen vorne                            | 10/15 |
| 10.4.5   | Funktion: Einfügen hinten                           | 10/15 |
| 10.4.6   | Funktion: Ändern                                    | 10/15 |
| 10.4.7   | Funktion: Netzwerk löschen                          | 10/15 |
| 10.4.8   | Funktion: Drucken                                   | 10/15 |
| 10.4.9   | Funktion: Symbolreferenzen anzeigen/QVL anzeigen    | 10/16 |
| 10.4.10  | Funktion: Netzwerk-DOKU anzeigen                    | 10/18 |
| 10.4.11  | Funktion: Darstellung wechseln                      | 10/18 |
| 10.4.12  | Funktion: Suchen, Ersetzen, Wiederholen             | 10/18 |
| 10.4.13  | Funktion: Entfernen                                 | 10/19 |
| 10.5     | KOP-Editorfunktion in der Netzwerkebene             | 10/20 |
| 10.5.1   | Funktion: Einfügen vorne / Speziell Einfügen vorne  | 10/20 |
| 10.5.2   | Funktion: Einfügen hinten/Speziell Einfügen hinten  | 10/20 |
| 10.5.3   | Funktion: Neuer Eingang                             | 10/21 |
| 10.5.4   | Funktion: Wechsel                                   | 10/21 |
| 10.5.5   | Funktion: Zweig                                     | 10/22 |
| 10.5.6   | Funktion: Netz-Kommentar                            | 10/22 |
| 10.5.7   | Funktion: Löschen                                   | 10/22 |
| 10.5.8   | Funktion: Fertig                                    | 10/22 |
| 10.6     | KOP-Editorfunktionen in der Kontaktebene            | 10/23 |
| 10.6.1   | Funktion: Kontakt, Kontaktsymbol, eingeben / ändern | 10/23 |
| 10.7     | KOP-Editorfunktion in der Verzweigungsebene         | 10/24 |
| 10.7.1   | Funktion: Zweig oben                                | 10/24 |
| 10.7.2   | Funktion: Zweig unten                               | 10/24 |
| 10.7.3   | Funktion: Zweig neu                                 | 10/24 |
| 10.8     | Symbolik in KOP                                     | 10/25 |
| 10.9     | Beispiel: Eingabe eines KOP-Netzwerkes              | 10/26 |
| 11       | Übertragungsmenü                                    | 11/1  |
| 11.1     | Aufruf und Funktionstastenbelegung                  | 11/1  |
| 11.2     | S5D-Datei von Siemens erzeugen, übertragen          | 11/2  |
| 11.3     | Symboldatei übertragen und konvertieren             | 11/5  |

#### Inhalt

| 11.4<br>11.5<br>11.5.1<br>11.5.2<br>11.5.3                | PG-Disketten kopieren<br>Funktion: Bausteine übertragen<br>Allgemeines<br>Eingabefenster, Ablauf und Meldungen<br>Beispiele für die Funktion Bausteine übertragen   | 11/ 7<br>11/ 8<br>11/ 8<br>11/ 9<br>11/11                   |
|-----------------------------------------------------------|----------------------------------------------------------------------------------------------------|-------------------------------------------------------------|
| <b>12</b><br>12.1<br>12.2<br>12.3<br>12.4<br>12.5<br>12.6 | Lösch-Menü<br>Aufruf und Funktionstastenbelegung<br>Urlöschen des AG<br>PG 675 Disketten<br>PG 685/635 Programmdatei löschen<br>Bausteine löschen<br>EEPROM löschen | <b>12/1</b><br>12/1<br>12/2<br>12/3<br>12/4<br>12/5<br>12/7 |
| <b>13</b><br>13.1<br>13.2<br>13.3<br>13.4                 | Sondermenü<br>Aufruf und Funktionstastenbelegung<br>Starten und stoppen des AG<br>Speicher komprimieren<br>Format                                                   | <b>13/1</b><br>13/1<br>13/2<br>13/4<br>13/5                 |
| <b>14</b>                                                 | Auskunftsmenü<br>Aufruf und Funktionstastenbelegung                                                                                                    | <b>14/1</b>                                                 |
| 14.1                                                      | Querverweisliste Belegungsplan                                                                                                    | 14/1                                                        |
| 14.2                                                      | OV-Listeerstellen                                                                                                    | 14/2                                                        |
| 14.2.2                                                    | OV-Liste anzeigen                                                                                                    | 14/6                                                        |
| 14.2.3                                                    | OV-Liste drucken                                                                                                    | 14/7                                                        |
| 14.3                                                      | Belegungsplan                                                                                                    | 14/8                                                        |
| 14.3.1                                                    | QV-Belegungsplan erstellen                                                                                                    | 14/8                                                        |
| 14.3.2                                                    | QV-Belegungsplan anzeigen                                                                                                    | 14/9                                                        |
| 14.3.3                                                    | QV-Belegungsplan drucken                                                                                                    | 14/9                                                        |
| 14.4                                                      | Programmübersicht                                                                                                    | 14/10                                                       |
| 14.4.1                                                    | QV-Programmübersicht erstellen                                                                                                    | 14/10                                                       |
| 14.4.2                                                    | QV-Programmübersicht anzeigen                                                                                                    | 14/12                                                       |
| 14.4.3                                                    | QV-Programmübersicht drucken                                                                                                    | 14/12                                                       |
| 14.5                                                      | Buchhalter-Funktion                                                                                                    | 14/13                                                       |
| 14.5.1                                                    | Allgemeines                                                                                                    | 14/10                                                       |
| 14.5.2                                                    | Funktion "Buch" im Auskunftsmenü                                                                                                    | 14/18                                                       |
| 14.5.3                                                    | Buchhalterfunktion bei Eingaben                                                                                                    | 14/19                                                       |
| 14.6                                                      | Funktion DOC: Bausteine drucken                                                                                                    | 14/20                                                       |
| 14.7                                                      | Auskunft zum Speicherausbau                                                                                                    | 14/22                                                       |
| 14.8                                                      | Ausgabe des Unterbrechungsstacks                                                                                                    | 14/23                                                       |

| 14.9   | Ausgabe des Bausteinstacks                             | 14/25 |
|--------|--------------------------------------------------------|-------|
| 14.10  | Ausgabe der Systemparameter                            | 14/26 |
| 15     | Testmenü                                               | 15/1  |
| 15.1   | AufrufundFunktionstastenbelegung                       | 15/1  |
| 15.2   | Steuern Variablen, Status Variablen                    | 15/2  |
| 15.2.1 | AufrufundFunktionstastenbelegung                       | 15/2  |
| 15.2.2 | Bildschirm-Masken und Bedienung                        | 15/4  |
| 15.2.3 | Erstellen und Laden der Variablenliste                 | 15/8  |
| 15.2.4 | Status-Anzeige starten                                 | 15/11 |
| 15.3   | Steuern von Ausgangssignalformern                      | 15/13 |
| 15.3.1 | AufrufundFunktionstastenbelegung                       | 15/13 |
| 15.3.2 | Bildschirm-Maske und Bedienung                         | 15/14 |
| 15.3.3 | Erstellen und Laden der Liste der Ausgangssignalformer | 15/17 |
| 15.3.4 | Steuern starten                                        | 15/20 |
| 15.4   | Status Baustein                                        | 15/21 |
| 15.4.1 | AufrufundFunktionstastenbelegung                       | 15/21 |
| 15.4.2 | Bildschirm-Maske und Bedienung                         | 15/22 |
| 15.4.3 | Vorbereitung der Status-Ausgabe                        | 15/25 |
| 15.4.4 | Funktion "Status"                                      | 15/26 |
| 15.5   | Funktion "Status" bei FUP, KOP                         | 15/28 |
| 16     | Adress-Menü                                            | 16/1  |
| 16.1   | Aufruf und Funktionstastenbelegung                     | 16/1  |
| 16.2   | Bildschirm-Maske und Handhabung                        | 16/2  |
| 16.3   | Speicherbereich anwählen                               | 16/6  |
| 16.4   | Werte ändern                                           | 16/7  |
| 16.4.1 | Änderung über Tastatur (Editieren)                     | 16/7  |
| 16.4.2 | Speicherbereich füllen                                 | 16/8  |
| 16.4.3 | Änderungen zurücknehmen, sichern                       | 16/11 |
| 16.5   | Markieren eines Speicherbereichs                       | 16/13 |
| 16.6   | Speicherbelegung ausdrucken                            | 16/14 |
| 17     | Bausteine übersetzen                                   | 17/1  |
| 17.1   | Allgemeines                                            | 17/1  |
| 17.2   | Übersetzungsregeln                                     | 17/2  |
| 17.2.1 | Laden von FD oder EPROM                                | 17/3  |
| 17.3   | PASS1 / PASS2                                          | 17/4  |
| 18     | PG-Laufwerke, PG-Disketten                             | 18/1  |

| 19    | Symbolische Adressierung                          | <b>19/1</b> |
|-------|---------------------------------------------------|-------------|
| 19.1  | Allgemeines                                       | 19/1        |
| 19.2  | Symboldateierstellen                              | 19/2        |
| 19.3  | Adaptierung fremder Symboldateien (SYMADAP.EXE)   | 19/3        |
| 20    | Arbeiten mit EPROM-Modulen                        | 20/1        |
| 21    | Sprachübersetzung (Deutsch/Englisch)              | 21/1        |
| 21.1  | Baustein übersetzen                               | 21/1        |
| 21.2  | Sprachübersetzung von Symboldateien (SYMTRAN.EXE) | 21/2        |
| Anhan | g                                                 |             |
| А     | Steckerbelegung MC5-Karte                         | A/ 1        |

# Einführung Das Programmpaket MC5

Das Programmpaket MC5 ist ein Entwicklungssystem, mit dem Sie SPS-Programme in der Programmiersprache STEP®5 von Siemens in AWL, FUP oder KOP für speicherprogrammierbare Steuerungen sehr komfortabel und schnell erstellen können; die Online-Funktionen des MC5-Entwicklungssystems sind denen des Programmiergeräts (PG) ähnlich.

Mit dem MC5-Entwicklungssystem können Sie auf allen IBM-AT oder kompatiblen Rechnern SPS-Programme unter MS-DOS erstellen und auf Diskette/Festplatte im PG-Format (PG635, PG675, PG685) oder im S5-DOS-Format von Siemens abspeichern (Systemanforderungen s. Kapitel 2). Disketten/S5-DOS-Dateien, die auf den PG oder unter s5-D-Dateien erstellt wurden, können Sie auch mit MC5 problemlos bearbeiten.

Auf IBM-XT oder kompatiblen Rechnern ist das MC5-Entwicklungssystem ab Version 3.xx nicht lauffähig.

Für den SPS-Programmierer ist die Umstellung auf das MC5-Entwicklungssystem problemlos. Ein umfangreiches Hilfesystem kann von jedem Menü aus aufgerufen werden. Tiefere Kenntnisse des Betriebssystems MS-DOS sind nicht erforderlich, können die Arbeit jedoch erleichtern. Einige Grundlagen sind in Kapitel 1.3 beschrieben.

#### Hinweis:

Zum Arbeiten mit dem MC5-Entwicklungssystem müssen die allgemeinen Konventionen der STEP®5 Programmierung von Siemens bekannt sein. Bei der Arbeit mit dem MC5-Entwicklungssystem werden Sie feststellen, daß MC5 sehr benutzerfreundlich ausgelegt ist. Einige Beispiele für Verbesserungen gegenüber der bisherigen Arbeitsweise sind hier aufgeführt:

- Alle Bausteine (OB, FB, PB, SB, FX, DB, DX) werden im ASC-Format abgespeichert.
- Sie haben vielfältige Kommentierungs- und Dokumentationsmöglichkeiten, d. h., Sie können zusätzliche Kommentarzeilen einfügen oder längere erklärende Texte auch zwischen Programmzeilen eingeben.
- Sie können gleichzeitig bis zu 16 Dateien zum Bearbeiten bereithalten und dabei z. B. frei wählbare Programmteile kopieren.
- Beim Schreiben der Programme steht Ihnen ein hoher Editier-Komfort zur Verfügung, z. B. die Funktionen: Suche/tausche, kopieren/verschieben/ löschen von Programmteilen usw.
- Sie haben jederzeit die Möglichkeit, ein Hilfesystem aufzurufen, in dem Sie die Erklärung einzelner Funktionen nachlesen können. Das Hilfesystem können Sie mit eigenen Texten (Notizen) erweitern.
- Während des Editierens können Sie zahlreiche Funktionen auslösen (so z. B. Programm ausdrucken, zur MS-DOS- Befehlsebene wechseln und schnell zur Editierfunktion zurückkehren).
- Erweiterte Querverweisfunktionen
- Erweiterte Buchhalterfunktionen

- Zugriff auf alle SPS-Diskettenformate (PG635, PG675, PG685 und S5-DOS-Dateien von Siemens)
- Sie können in der Voreinstellung alle Farben der Bildschirmausgaben nach Ihren Wünschen gestalten.

## **1.2 Benutzerhandbuch zum Programmpaket MC5**

Das Benutzerhandbuch beschreibt die Arbeit mit dem MC5-Entwicklungssystem. Um Ihnen das Auffinden bestimmter Textabschnitte zu erleichtern, sind die Seiten nach folgendem Schema dreispaltig gegliedert:

| Linke Spalte | Textteil | rechte Spalte |
|--------------|----------|---------------|
|              |          |               |
| Symbole,     | Text     | Hinweise,     |
| Stichwörter  |          | Bemerkungen   |

Als weitere Orientierungshilfe wird die Kapitelnummer auf jeder Seite wiederholt.

#### Erklärung der verwendeten Symbole

Tastensymbol mit der Bedeutung: "Taste betätigen" (hier z. B. Funktionstaste F1).

Kennzeichnung der Eingabe-Taste (ENTER-Taste) mit der Bedeutung: "Taste betätigen".

Symbol für: "Gleichzeitig zwei Tasten betätigen" (hier z. B. Tasten Alt und F1).

Gleichzeitig heißt: zuerst die Umschalttaste (z. B. Strg, Alt oder Shift) betätigen und festhalten, dann die zweite Taste kurz betätigen, Umschalttaste loslassen.

nnn

F1

Alt

F1

Symbol für Eingabefeld, das menüabhängig eingeblendet wird.

# 1.3 Kurze Einführung in das Betriebssystem MS-DOS1.3.1 Allgemeines

Das Betriebssystem MS-DOS ist Bestandteil des Rechners. Vom Betriebssystem wird z. B. der Ablauf von Programmen geregelt, werden Hardwarefunktionen gesteuert oder auch Hilfsdienste für den Benutzer bereitgestellt.

Für Ihre Arbeit mit dem MC5-Entwicklungssystem benötigen Sie keine tieferen Kenntnisse des Betriebssystems. Einige Grundlagen über Dateien und Dateiverwaltung sowie den Aufbau von MS-DOS-Befehlen (Befehls-Syntax) werden auf den folgenden Seiten kurz erklärt. In Kapitel 1.3.4 sind einige MS-DOS-Befehle aufgelistet und kurz beschrieben. Diese Befehle werden erst dann vom System ausgeführt, wenn Sie die Eingabe-Taste betätigen. In Kapitel 1.3.5 sind einige Besonderheiten aufgeführt, die Ihnen das Arbeiten mit MS-DOS erleichtern.

Sie können immer dann MS-DOS-Befehle eingeben, wenn Sie sich auf der MS-DOS-Befehlsebene befinden und die sog. Eingabeaufforderung angezeigt wird. Eine typische Eingabeaufforderung besteht z. B. aus einem Buchstaben zur Laufwerksbezeichnung (hier Festplatte C im Rechner), dem Zeichen > und der blinkenden Schreibmarke:

C >\_

Wenn Sie jetzt einen MS-DOS-Befehl ohne eine Laufwerkskennzeichnung eingeben, sucht das Betriebssystem nur im aktuellen Verzeichnis nach den benötigten Dateien und Programmen. Wenn Sie das Laufwerk wechseln wollen, geben Sie die gewünschte Laufwerkskennzeichnung (Buchstabe und Doppelpunkt) ein.

Beispiel: Wechsel zum Diskettenlaufwerk A:

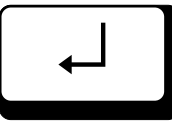

Eingabe: A:

neue Eingabeaufforderung:

A >\_\_

Im allgemeinen wird folgende Laufwerkskennzeichnung angewandt:

- A: Diskettenlaufwerk A bzw. Diskette in Laufwerk A
- B: Diskettenlaufwerk B bzw. Diskette in Laufwerk B
- C: Festplattenlaufwerk C bzw. Festplatte C im Rechner
- D: Festplattenlaufwerk D bzw. Festplatte D im Rechner
- F: Netzwerkserver F bzw. Festplatte im Netzwerkserver

Sie haben bei MS-DOS die Möglichkeit, einige Vereinfachungen grundsätzlich festzulegen. In Ihrem MS-DOS-Handbuch finden Sie z. B. die Beschreibung:

#### **PATH-Befehl**

Mit diesem Befehl veranlassen Sie das Betriebssystem, nach einer Programmdatei zu suchen. Den Suchweg geben Sie nach dem Befehlswort PATH ein.

Wenn Sie einen solchen Suchweg festgelegt haben und dann eine Programmdatei aufrufen, wird nicht nur im aktuellen Verzeichnis (z. B. auf Festplatte C) nach diesem Programm gesucht, sondern auch auf den Laufwerken (und/oder in den Verzeichnissen), die Sie im Suchweg bestimmt haben.

#### **PROMPT-Befehl**

Mit diesem Befehl können Sie die Eingabeaufforderung verändern. Eine sinnvolle Änderung ist z. B.: vor der blinkenden Schreibmarke sollen immer das aktuelle Laufwerk und das aktuelle Verzeichnis angezeigt werden.

In Kapitel 1.3.5 dieses Handbuchs sind diese beiden Befehle anhand eines Beispiels kurz erklärt (Stichwort: AUTOEXEC.BAT-Datei).

#### 1.3.2 Dateien, Dateiverwaltung

Alle Texte (z. B. SPS-Programme), die Sie eingeben, werden von MS-DOS in Dateien abgespeichert, die angelegt werden müssen. Diese Dateien können Sie in Verzeichnissen geordnet abspeichern.

Wenn Sie mit dem MC5-Entwicklungssystem arbeiten, werden Sie vom Programm aufgefordert, einen Dateinamen einzugeben. Das Anlegen der Datei erfolgt dann automatisch durch das Programm.

Dateinamen bestimmen Sie selbst. Innerhalb eines Verzeichnisses können nur unterschiedliche Dateinamen verwendet werden. Ein Dateiname kann bis zu 8 Zeichen lang sein und muß ohne Leerzeichen (blank) geschrieben werden. Bei der Eingabe von Befehlen und Namen brauchen Sie die Groß- und Kleinschreibung nicht zu beachten, weil das Betriebssystem beides akzeptiert (Schreibweise z. B.: DATNAME oder auch pro\_1234). Um gleichartige Dateien (z. B. alle Texte, alle Programme für Anlage B4 usw.) zu kennzeichnen, ist es oft sinnvoll, eine Namenserweiterung zu benutzen. Diese Namenserweiterung wird mit dem Zeichen Punkt (.) an den Namen angeschlossen und darf eine maximale Länge von drei Zeichen haben (Schreibweise z. B.: DATEINAM.TXT oder auch pro\_12.B4).

Einige Dateinamen dürfen Sie nicht verwenden, da diese Namen bereits vom Betriebssystem benutzt werden. Dazu gehören z. B. Gerätenamen wie AUX, CLOCK\$, COM, CON, KEYBD\$, LPT, LST, NUL, PRN und SCRN\$. Bitte informieren Sie sich darüber in Ihrem MS-DOS-Handbuch.

Die Namenserweiterungen . SYS, .EXE, .BAT, .COM werden für Dateien benutzt, die bei MS-DOS programmtechnische Aufgaben haben. Diese Namenserweiterungen sollten Sie also auch nur dann verwenden, wenn Sie entsprechende Dateien anlegen. (Anlegen einer Batch-Datei mit der Namenserweiterung .BAT s. Kapitel 1.3.5)

#### Dateiverwaltung

Der Rechner stellt Ihnen zum Abspeichern Ihrer Dateien ein Ordnungssystem (Hauptverzeichnis, Verzeichnis, untergeordnetes Verzeichnis) zur Verfügung, das Sie ähnlich nutzen können wie Aktenschrank, Aktenordner und Register für die Ablage Ihrer Papiere. Hauptverzeichnis ist immer ein Laufwerk Ihres Rechners; Verzeichnisse, untergeordnete Verzeichnisse und Dateien legen Sie selbst an. Die folgende Skizze gibt einen Überblick über die Dateiverwaltung.

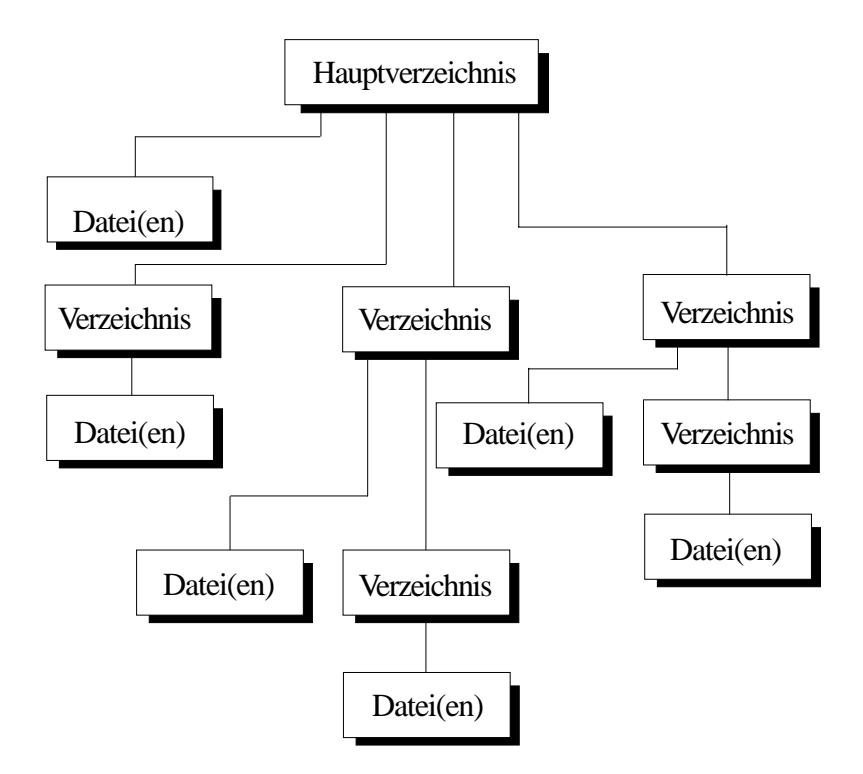

#### Dateiverwaltung unter MS-DOS

Dadurch, daß Sie Verzeichnisse und untergeordnete Verzeichnisse einrichten, legen Sie also Ihr persönliches Ordnungsschema an. Auf der Festplatte C Ihres Rechners könnte es z. B. so angelegt sein:

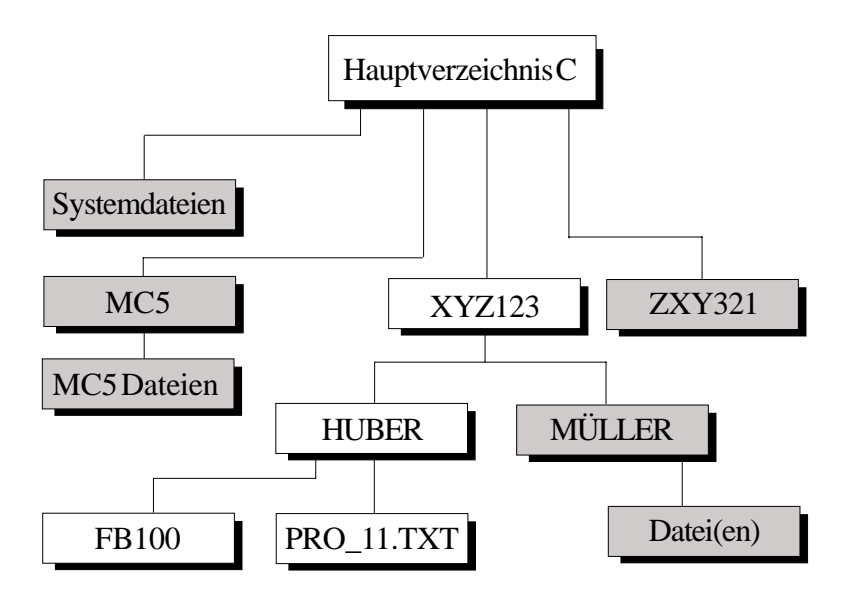

Die im Handbuch verwendeten Beispiele beziehen sich auf eine solche Verzeichnisstruktur.

#### 1.3.3 Arbeiten mit Verzeichnissen

Mit einfachen MS-DOS-Befehlen können Sie dem Rechner mitteilen, daß Sie mit Verzeichnissen arbeiten wollen. Es werden zunächst drei Befehle benötigt, die Anwendung dieser Befehle ist hier an Beispielen beschrieben. Der allgemeine Befehlsaufbau (die Befehls-Syntax) wird in Kapitel 1.3.4 näher erläutert.

Verzeichnis anlegen mit:

MD oder MKDIR Bedeutung: make directory

Verzeichnis wechseln mit:

**CD** oder **CHDIR** Bedeutung: **ch**ange **dir**ectory

Inhalt des aktuellen Verzeichnisses anzeigen lassen:

#### DIR

Bedeutung: directory

Wählen Sie einen Verzeichnisnamen, der einen eindeutigen Bezug zum Inhalt des Verzeichnisses hat. Der Name darf aus maximal 8 Zeichen bestehen, ein Leerzeichen (blank) darf im Namen nicht verwendet werden. Dem Betriebssystem-Handbuch Ihres Rechners können Sie entnehmen, welche Sonderzeichen Sie benutzen dürfen.

#### **Beispiele:**

Sie wollen im aktuellen Hauptverzeichnis C ein Verzeichnis mit dem Namen MC5\_BST anlegen, um die- ses später als Arbeitsverzeichnis zu verwenden:

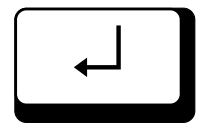

Eingabezeile: C >\_ Eingabe: MD MC5\_BST

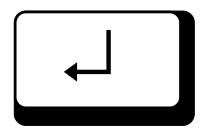

| Eingabezeile: | C >_ |
|---------------|------|
| Eingabe:      | DIR  |

Das Inhaltsverzeichnis von Hauptverzeichnis C wird auf dem Bildschirm aufgelistet, Sie finden dort den Verzeichnisnamen MC5\_BST.

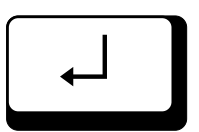

Eingabezeile: C >\_ Eingabe: CD MC5\_BST

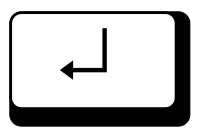

Eingabezeile:C >\_Eingabe:CD

Auf dem Bildschirm wird angezeigt, in welchem Verzeichnis Sie sich befinden:

C:\MC5\_BST

Eingabezeile:

C >\_

Wenn Sie in das übergeordnete Hauptverzeichnis zurückkehren wollen, geben Sie nach dem Befehlswort CD zweimal das Zeichen Punkt ( ... ) ein.

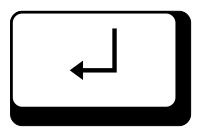

Eingabe: CD ..

Eingabezeile:

C >\_

Sie haben das Verzeichnis MC5\_BST verlassen und arbeiten wieder im übergeordneten Verzeichnis (hier z. B. im Hauptverzeichnis von C).

#### 1.3.4 MS-DOS-Befehle

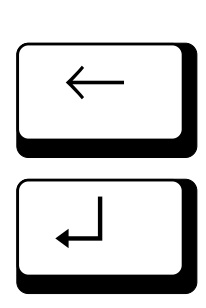

Wenn Sie sich auf der MS-DOS-Befehlsebene befinden (Eingabeaufforderung am Zeilenanfang), können Sie wahlweise in Groß- oder Kleinbuchstaben MS-DOS-Befehle eingeben und Schreibfehler ggf. mit Hilfe der ← -Taste (Backspace) korrigieren. Das Ausführen dieser Befehle veranlassen Sie erst, wenn Sie die Eingabe-Taste betätigen, damit bestätigen Sie die Eingabe.

Auf den folgenden Seiten sind einige Befehle aufgelistet und kurz erklärt. Um die Befehle möglichst allgemeingültig darzustellen, wird folgende Schreibweise benutzt:

#### **Fettdruck:**

Zwingend notwendige Eingaben, z. B. **Befehlswort**, notwendige Sonderzeichen wie Doppelpunkt (:) und Backslash (\).

#### Kursivdruck:

Namen von Laufwerk, Verzeichnis und Datei. Hier müssen Sie die Bezeichnungen einsetzen, die Sie benötigen. Als Platzhalter werden folgende Bezeichnungen verwendet:

*LW* Laufwerk (A, B, C, ...)

VERZNAM Verzeichnisname

datnam Datei-Name

MS-DOS-Befehle sind nach folgendem Schema aufgebaut (Befehls-Syntax):

#### **Befehlswort Parameter**

Zur Verdeutlichung sind hier einige Möglichkeiten aufgeführt, den Kopier-Befehl anzuwenden.

Befehls-Syntax des Kopier-Befehls:

#### Befehlswort Parameter1 Parameter2 (Quelle) (Ziel)

Grundlage für die folgenden Beispiele ist:

Eine Datei fb100, die im Verzeichnis *PRO111* auf der Festplatte *C* gespeichert ist, soll auf eine Diskette in Laufwerk A kopiert werden.

#### **Beispiel 1:**

**COPY** *C*:\*PRO111*\*fb100* A:

Die Diskette in Laufwerk A enthält die Datei *fb100*. (Anzeige des Disketten-Inhalts mit dem MS-DOS-Befehl **DIR A:**)

#### **Beispiel 2:**

Auf der Diskette in Laufwerk A ist mit dem MS-DOS-Befehl MD (bzw. MKDIR) ein Verzeichnis angelegt worden (Verzeichnisname *TEXT100*). In dieses Verzeichnis soll die Datei *fb100* kopiert werden:

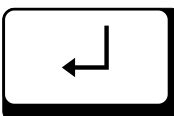

COPY C:\PRO111\ fb100 A:\TEXT100

Auf der Diskette in Laufwerk A ist das Verzeichnis *TEXT100* mit der Datei *fb100* enthalten. (Anzeige des Disketten-Inhalts mit dem MS-DOS-Befehl **DIR A:\TEXT100**)

#### **Beispiel 3:**

Sie können der Datei-Kopie gleichzeitig einen neuen Namen (z. B. *fb111*) geben:

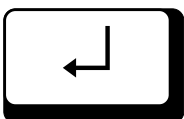

**COPY** *C* : \*PRO111* \ *fb100* A:\*TEXT100* \ *fb111* 

Auf der Diskette in Laufwerk A ist das Verzeichnis *TEXT100* mit der Datei *fb111* enthalten. (Anzeige des Disketten-Inhalts mit dem MS-DOS-Befehl **DIR A:\TEXT100**)

Der Inhalt der Dateien *fb100* und *fb111* ist identisch, d. h., auch Baustein FB111 enthält in der ersten Zeile die Kennung BAUSTEIN#FB100 und würde einen Übertragungsfehler erzeugen.

#### Liste einiger MS-DOS-Befehle

Verzeichnis wechseln (change directory)

#### CD oder CHDIR

Aktuelle Laufwerksbezeichnung und aktueller Verzeichnisname werden angezeigt.

#### **CD** *VERZNAM* oder **CHDIR** *VERZNAM* Vom aktuellen Verzeichnis ins Verzeichnis *VERZNAM* wechseln.

#### CD.. oder CHDIR..

Vom aktuellen Verzeichnis in ein übergeordnetes Verzeichnis wechseln.

#### Kopieren (copy)

#### **COPY** LW1 :\VERZNAM \datnam LW2 :\VERZNAM \datnam

Datei *datnam* wird von der "Quelle" zum "Ziel" kopiert, d. h.: von Laufwerk *LW1*, Verzeichnis *VERZNAM* zu Laufwerk *LW2*, Verzeichnis *VERZNAM*.

Achtung: Ist im Ziellaufwerk bereits eine Datei *datnam* vorhanden, wird diese überschrieben, der ursprüngliche Inhalt geht also verloren.

Löschen (delete)

#### **DEL** datnam

Im aktuellen Verzeichnis wird die Datei *datnam* ohne Abfrage gelöscht.

#### **DEL** LW:\VERZNAM \datnam

Auf Laufwerk *LW*, im Verzeichnis *VERZNAM* wird die Datei *datnam* ohne Abfrage gelöscht.

#### DEL VERZNAM

Alle Dateien im Verzeichnis *VERZNAM* werden gelöscht. Bei diesem Befehl verlangt der Rechner eine zusätzliche Bestätigung (Eingabe J für "ja" bzw. N für "nein", mit RETURN bestätigen). Das leere Verzeichnis bleibt erhalten, es kann mit dem MS-DOS-Befehl **RD** (bzw. **RMDIR**) gelöscht

werden.

Inhaltsverzeichnis ausgeben (directory)

#### DIR

Alle Dateinamen und Verzeichnisnamen des aktuellen Verzeichnisses werden aufgelistet. Zusätzlich werden die Dateigröße (in KByte) und Datum/Uhrzeit des letzten Abspeicherns angezeigt.

#### **DIR** datnam

Die Datei mit diesem Dateinamen wird aufgelistet. Zusätzlich werden die Dateigröße (in KByte) und Datum/Uhrzeit des letzten Abspeicherns angezeigt.

#### **DIR** *LW* :\*VERZNAM*

Alle Dateinamen und Verzeichnisnamen des Verzeichnisses *VERZNAM* in Laufwerk *LW* werden aufgelistet.

#### DIR LW:\VERZNAM /P

Alle Dateinamen und Verzeichnisnamen des Verzeichnisses *VERZNAM* in Laufwerk *LW* werden seitenweise (Bildschirmseite) aufgelistet. Die nächste Seite wird angezeigt, wenn irgendeine Taste betätigt wird.

#### DIR LW:\VERZNAM /W

Alle Dateinamen und Verzeichnisnamen des Verzeichnisses *VERZNAM* in Laufwerk *LW* werden spaltenweise nebeneinander aufgelistet, Dateigröße und Datum/Uhrzeit werden nicht ausgegeben.

Die Ergänzungen /P und /W sind Optionen, die Sie bei Bedarf eingeben können.

Disketten kopieren (diskcopy)

#### **DISKCOPY** LW1: LW2:

Inhalt von Diskette in Laufwerk *LW1* nach Diskette in Laufwerk *LW2* kopieren (bei neueren MS-DOS-Versionen einschließlich Formatierung).

Disketten formatieren (format)

#### FORMAT LW:

Diskette in Laufwerk LW formatieren.

#### FORMAT LW:/v

Diskette in Laufwerk *LW* formatieren, die Diskette soll eine Bezeichnung (einen Titel) erhalten.

#### FORMAT LW:/4

Diskette in Laufwerk *LW* doppelseitig mit 360 KByte Diskettenkapazität formatieren (für AT-Benutzer mit 1,2 MB Laufwerk).

Die Ergänzungen /V und /4 sind Optionen, die Sie bei Bedarf eingeben können.

Verzeichnis anlegen (make directory)

MD LW:\VERZNAM oder MKDIR LW:\VERZNAM Verzeichnis mit dem Namen VERZNAM im aktuellen Verzeichnis anlegen.

Dateinamen ändern (rename)

#### **REN** *datnam1 datnam2* Benenne Datei *datnam1* in *datnam2* um

Ist bereits eine Datei *datnam2* vorhanden, wird eine Fehlermeldung ausgegeben.

Verzeichnis löschen (remove directory)

RD LW:\VERZNAM oder
RMDIR LW:\VERZNAM
Leeres Verzeichnis VERZNAM löschen (Dateien im Verzeichnis löschen s. DEL).
Weitere Befehle und Beispiele siehe MS-DOS-Handbuch.

#### 1.3.5 Vereinfachungen

**Stellvertreterzeichen** im Dateinamen (wild cards): Ein Stellvertreterzeichen ist ein Zeichen, das im Dateinamen beliebige Zeichen ersetzen kann. Die Anwendung der Stellvertreterzeichen Stern (\*) und Fragezeichen (?) wird hier an Beispielen erklärt, genauere Informationen entnehmen Sie bitte Ihrem MS-DOS-Handbuch.

#### Beispiele für Stellvertreterzeichen Stern (\*):

Sie haben alle Text-Dateien mit der Namenserweiterung .*TXT* versehen. Wenn Sie wissen wollen, welche Textdateien im aktuellen Verzeichnis enthalten sind, geben Sie den folgenden Befehl ein:

#### DIR \*.TXT

Alle Dateien mit der Namenserweiterung *.TXT*, die sich im aktuellen Verzeichnis befinden, werden auf dem Bildschirm aufgelistet.

Sie wollen alle Dateien Ihres Verzeichnisses *PR0\_11*, Festplatte *C* auf eine Diskette in Laufwerk *A* kopieren, dazu geben Sie folgenden Befehl ein:

#### **COPY** *C*:\*PR0\_11* \\*.\* *A*:\\*.\*

**Beispiele für Stellvertreterzeichen Fragezeichen (?):** Die Stellvertreterzeichen \*.\* stehen für: alle Dateinamen des Verzeichnisses *C*:\*PR0\_11*.

Sie haben mehrere Dateien, mit den Dateinamen *FB10, FB20, FB30*, ... angelegt. Wenn Sie wissen wollen, welche dieser Dateien im aktuellen Verzeichnis gespeichert sind, geben Sie den folgenden Befehlein:

#### **DIR** *FB* **?**0

Auf dem Bildschirm werden aus dem aktuellen Verzeichnis alle Dateinamen aufgelistet, deren Namen die Anfangsbuchstaben FB, ein weiteres Zeichen und die Null haben.

Sie können das Fragezeichen auch mehrfach verwenden (z. B. *FB*??). Die Stellvertreterzeichen \* und ? können auch gemeinsam eingesetzt werden:

#### **DIR** *FB*??.\*

Aus dem aktuellen Verzeichnis werden die Dateien aufgelistet, deren Dateinamen folgende Bedingungen erfüllen:

- Zeichenfolge FB am Anfang des Namens,
- ein bis zwei weitere Zeichen als Namensbestandteil,
- beliebige Namenserweiterung.

Ein FB100 erfüllt diese Bedingungen nicht, da die

dreistellige Nummer nicht der Abfrage duch die zwei-stelligen Fragezeichen entspricht.

#### Programmdatei AUTOEXEC.BAT

Nach dem Einschalten des Rechners sucht das Betriebssystem MS-DOS u. a. nach einer Datei mit dem Namen AUTOEXEC.BAT.

In diese sog. Batch-Datei (Stapelverarbeitungsdatei) können Befehlszeilen eingegeben werden, die dann bei jedem Systemstart bearbeitet werden. Mit jedem MS-DOS-Editor können Sie eine solche Batch-Datei erstellen bzw. ändern.

Wenn Sie eine neue AUTOEXEC.BAT-Datei anlegen, können die folgenden Befehlszeilen sinnvoll sein:

## ECHO OFF

Während der Bearbeitung der anschließenden Befehlszeilen werden die Befehle nicht am Bildschirm angezeigt.

# PROMPT \$P\$G

Auf der MS-DOS-Befehlsebene hat die Eingabeaufforderung folgendes Format:

> *LW*:\*VERZNAM*\*VERZNAM* >\_ z. B.: C:\ABT\_12\HUBER >\_

d. h.: aktuelles Laufwerk, aktuelles Verzeichnis und ein Leerzeichen werden vor der blinkenden Schreibmarke angezeigt.

# KEYB GR

Die Tastatur-Belegung wird auf den deutschen Tastensatz umgestellt (deutscher Tastaturtreiber). (In Abhängigkeit vom Betriebssystem kann hier ein anderer Befehl erforderlich sein.)

## **PATH=***A*:\;*C*:\;*C*:\*MC*5;

Wenn Sie eine Programmdatei aufrufen, wird diese Datei zunächst nur im aktuellen Verzeichnis gesucht. Mit dem PATH-Befehl teilen Sie dem Betriebssys tem mit, daß auch in anderen Hauptverzeichnissen Der PATH-Befehl bedeutet:

Jede Programmdatei wird erst im Hauptverzeichnis A (Diskettenlaufwerk), danach im Hauptverzeichnis C und dann im Verzeichnis MC5 auf der Festplatte C gesucht. Die Suchwege müssen durch das Zeichen Semikolon (;) getrennt werden.

#### **CD** \VERZNAM\VERZNAM

Statt der Bezeichnung *VERZNAM* setzen Sie den Namen des Verzeichnisses ein, in dem Sie Ihre Dateien abspeichern wollen. MS-DOS wechselt nach dem Programmstart automatisch in dieses Verzeichnis.

#### MC5

Die Programmdatei MC5.EXE wird automatisch aufgerufen, das Hauptmenü mit dem Eröffnungsbild wird auf dem Bildschirm angezeigt.

#### **Beispiel:**

Anlegen der AUTOEXEC.BAT-Datei

Eingabezeile: C >\_

Eingabe: Aufruf eines Editors ihrer Wahl

Eingabe:

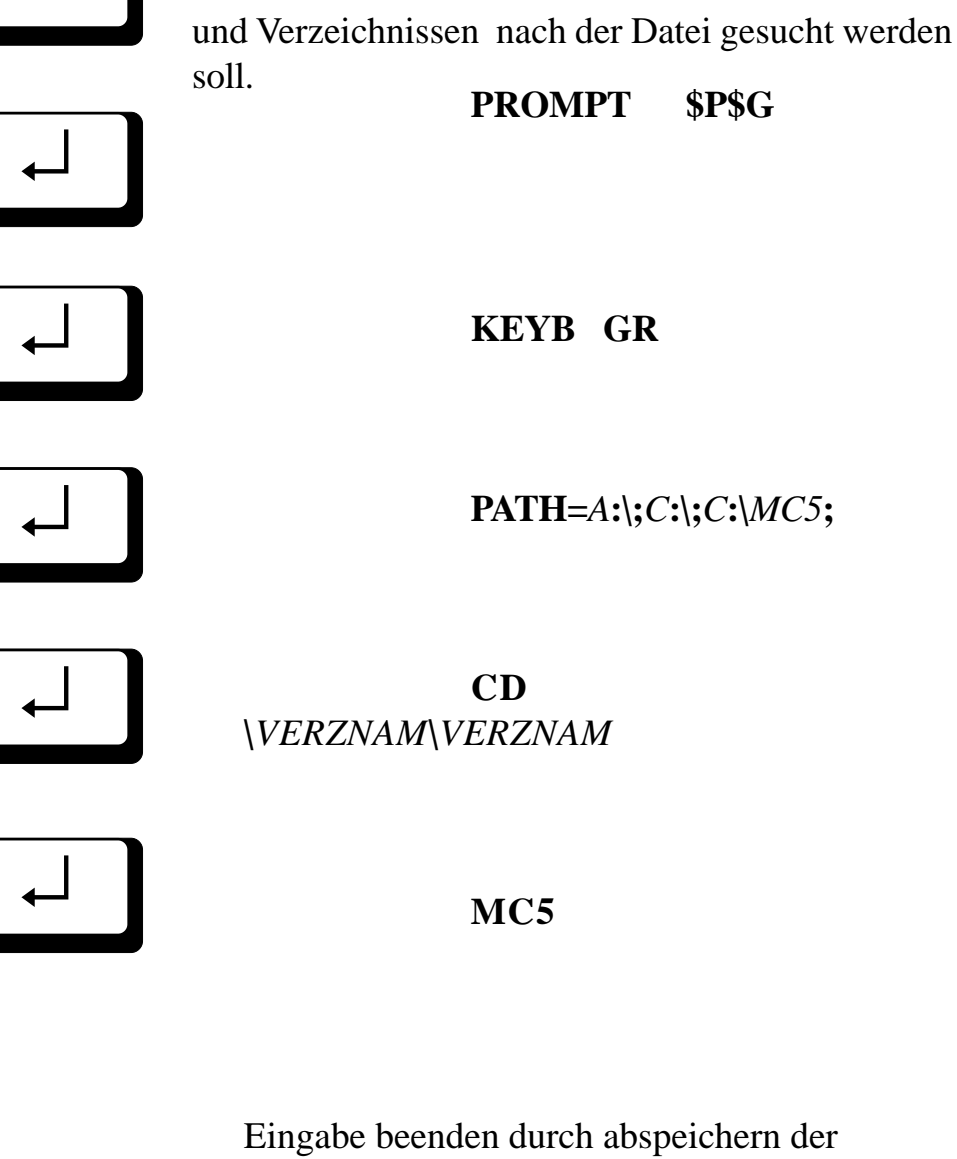

ECHO

**OFF** 

Zeilen in der Datei "AUTOEXEC.BAT".

Damit haben Sie die Batch-Datei angelegt, bei jedem folgenden Systemstart werden die Befehle ausgeführt.
# Installation des MC5 - Entwicklungssystems

2.1 Lieferumfang, MC5-Programmpaket

Das Programmpaket MC5 besteht aus:

- MC5-Adapterkarte oder Dongle
- Programmdiskette (5,25" oder 3,5")
- Benutzerhandbuch

# MC5-Adapterkarte

2

Die MC5-Adapterkarte wird in einem freien Steckplatz Ihres Rechners installiert. Das Einsetzen der Adapterkarte ist problemlos, beachten Sie bei der Installation bitte unbedingt die entsprechenden Anweisungen des Geräte-Herstellers (s. Bedienungsanleitung Ihres Rechners). Der fachgerechte Einbau der MC5-Karte beeinflußt die Gewährleistungsbedingungen (Garantie) für Ihren Rechner nicht, soweit keine ausdrücklichen Einschränkungen durch den Hersteller gegeben sind.

Bevor Sie die MC5-Adapterkarte installieren, sollten Sie kontrollieren, ob der DIL-Schalter die folgende Grundeinstellung hat:

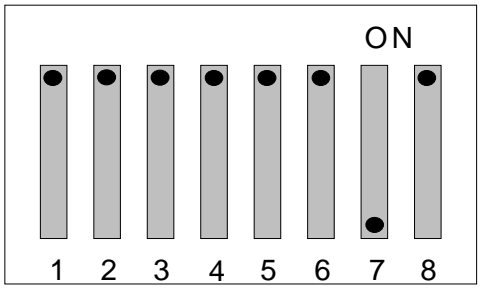

Nur mit dieser DIL-Schalter-Einstellung kannMC5 die Adapterkarte ansprechen. Die Karte belegt 4 Adressen und hat die Basisadresse 100h. Mit dem mitgelieferten Programm PATCHXXX.EXE ist es möglich, die MC5-Software an eine neue I/ O-Ad- resse anzupassen.Starten Sie dazu das Programm PATCHXXX.EXE und wählen Sie eine neue I/O-Adresse. Die neue Adresse ist entsprechend auf dem DIL-Schalter der MC5-Karte nac

# Achtung:

Prüfen Sie, ob in Ihrem System die Adresse 100h -103h für Erweiterungskarten frei ist!

| Gepackt:<br>MC5_3_5X.EXE | Enthält alle folgenden Dateien            |
|--------------------------|-------------------------------------------|
| Ungepackt:               |                                           |
| MC5.EXE                  | MC5-Hauptprogramm mit allen<br>Overlays   |
| MELDUNG.MC5              | Übersetzte Klartextmeldungen<br>(Deutsch) |
| HILFE.TXT                | Datei für Hilfesystem (Deutsch)           |
| HILFE.MC5                | Übersetzte Datei für Hilfesystem          |
|                          | (Deutsch)                                 |
| HELPCONV.EXE             | Übersetzungsprogramm                      |
|                          | HILFE.TXT -> HILFE.S5                     |
| MODULE.BIB               | Eprom-Modulbibliothek                     |
| SYMADAP.EXE              | Symbolanpassung für Symbol-               |
|                          | dateien                                   |
| SYMKONV.EXE              | Konvert.von Symboldateien in              |
| das                      | interne MC5-Format                        |
| SYMTRAN.EXE              | Sprachübersetzung der Oper-               |
| anden                    | einer Symboldatei                         |
| MESSAGE.TXT              | Übersetzte Klartextmeldungen              |
|                          | (Englisch)                                |
| HELP.TXT                 | Datei für Hilfesystem (Englisch)          |
| HELP.MC5                 | Übersetzte Datei für Hilfesystem          |
|                          | (Englisch)                                |
| MC5-DEMO beste           | eht ab der Version 3.51 aus fol-          |
| gen-                     |                                           |
| den Dateien:             |                                           |
| Gepackt:                 |                                           |
| MC5-DEMO.EXE             | Enthält alle folgenden Dateien            |
| Ungepackt:               |                                           |
| OB1                      | SPS-Baustein (Aufruf PB1,<br>PB2)         |
| PB1                      | SPS-Baustein der sich in KOP,             |

MC5 besteht ab der Version 3.5X aus folgenden

Dateien:

|              | FUP und AWL darstellen läßt    |
|--------------|--------------------------------|
| PB2          | SPS-Baustein (Aufruf FB1)      |
| FB1          | SPS-Baustein mit Funktions-    |
|              | parameter                      |
| DB10         | SPS-Baustein mit verschiede    |
|              | nen Datenformaten (Quell-      |
|              | DB im PB2)                     |
| DB20         | SPS-Baustein mit verschiede    |
|              | nen Datenformaten (Ziel-DB     |
|              | im PB2)                        |
| KOPF.TXT     | Kopfdatei für Baustein-Drucken |
| FUSS.TXT     | Fußdatei für Baustein-Drucken  |
| STEU.VAR     | Steuermaske (Steu Var)         |
| STAT.VAR     | Statusmaske (Stat Var)         |
| MC5.CNF      | Voreinstellungsdatei für die   |
|              | MC5-Demo                       |
| SYMBOL       | Symboldatei die für diese      |
|              | MC5-Demo verwendet wer         |
|              | den kann.                      |
| SYMBOLZ0.SEQ | Symboldatei als Demo ins       |
|              | Siemens-Format konvertiert     |
|              | (Konvertieren nicht in der De- |
|              | moversion möglich)             |
| MC5DEMST.S5D | Diese Demo als S5D-Datei für   |
|              | das S5 Format von Siemens      |
|              | (F4-Übertrage F2-S5D-Datei     |
|              | F1/F2-, Einpacken/Auspacken)   |
|              | nachzuführen.                  |

# 2.2 System-Voraussetzungen

Das Programmpaket MC5 kann auf einer Vielzahl von Rechner-Modellen eingesetzt werden. Ihr Rechner muß jedoch bestimmte Anforderungen erfüllen, damit Sie optimal mit dem MC5-Entwicklungssystem arbeiten können:

# Rechner

- IBM-AT kompatibel
- Speicherkapazität mindestens 640 KByte
- optional Erweiterungsspeicher (XMS) kann unter MC5 benutzt werden
- geeignete Bildschirmkarte (Monochrome Grafikkarte, Color Grafikadapter, EGA Grafikadapter, VGA Grafikadapter)
- Diskettenlaufwerk 5,25" oder 3,5" (s. Kapitel 17)
  1,2 MB für PG685-Disketten
  260 KD für PG675 Disketten

360 KB für PG675-Disketten 720 KB/1,44MB für PG635-Disketten

# **Betriebssystem-Voraussetzung**

- MS-DOS ab Version 3.3

Die Darstellung der Bildschirm-Masken kann, je nach Rechner-Ausstattung, entweder farbig oder monochrom erfolgen.

# Die Verwendung eines Festplattencache wird dringend empfohlen.

# 2.3 Anlegen einer Sicherungskopie

Bevor Sie MC5 auf der Festplatte Ihres Rechners einrichten, fertigen Sie sich bitte unbedingt je eine Sicherungskopie der Originaldisketten an.

# Vorbereitung:

Versehen Sie die Originaldisketten mit einem Schreibschutz und halten Sie eine geeignete, im MS-DOS-Format formatierte Diskette bereit. Zum Kopieren benutzen Sie den folgenden MS-DOS-Befehl und bestätigen mit der Eingabe-Taste:

# **DISKCOPY** *LW*: *LW*:

# Kopiervorgang bei Rechnern mit zwei Diskettenlaufwerken:

# DISKCOPY A: B:

Das MS-DOS-Betriebssystem gibt folgende Meldung aus:

Legen Sie QUELLE eine Diskette in Laufwerk A ein!

Legen Sie ZIEL eine Diskette in Laufwerk B ein! Wenn bereit, beliebige Taste drücken.

Führen Sie die Anweisungen aus. Der Inhalt der Original-Diskette (Quelle) wird auf Ihre Sicherungsdiskette (Ziel) kopiert.

Der Vorgang ist abgeschlossen, wenn das Betriebssystem die folgende Frage ausgibt:

Weitere Disketten kopieren (J/N)?

Um das Kopieren zu beenden, geben Sie den Buchstaben N ein.

# Kopiervorgang bei Rechnern mit einem Diskettenlaufwerk:

# **DISKCOPY** A: A:

Das MS-DOS-Betriebssystem gibt folgende Meldung aus:

Quelldiskette in Laufwerk A einlegen Eine beliebige Taste drücken, um fortzusetzen

Der Inhalt der Originaldiskette wird in den Hauptspeicher eingelesen. Der Vorgang ist abgeschlossen, wenn der Rechner folgende Meldung ausgibt:

Zieldiskette in Laufwerk A einlegem Eine beliebige Taste drücken, um fortzusetzen

Führen Sie die Anweisungen aus. Der Inhalt der Original-Diskette (Quelldiskette) wird auf Ihre Sicherungsdiskette (Zieldiskette) kopiert.

Wenn die Kapazität des Speichers nicht ausreicht, den Inhalt der Diskette vollständig zu speichern, müssen diese Arbeitsschritte wiederholt werden.

Der Vorgang ist abgeschlossen, wenn das Betriebssystem die folgende Frage ausgibt:

Weitere Disketten kopieren (J/N)?

Um das Kopieren zu beenden, geben Sie den Buchstaben N ein.

# 2.4 MC5-Paket auf der Festplatte installieren

Verwenden Sie zur Installation das Programm INSTALL.EXE, das sich auf der MC5-Diskette befindet. INSTALL.EXE installiert Ihnen das MC5-Paket und nach Wunsch die MC5-DEMO (Verzeich-nis mit Bausteine, Symboldateien...) auf Ihrer Fest-platte. Starten Sie dazu das Programm

# **INSTALL.EXE**

(aus dem Verzeichnis der MC5 Diskette) und tragen Sie in der erscheinenden Bildschirmmaske Ihre In-stallationsvorgaben ein.

Über die Funktionstaste F8 wird die Installation gestartet. Es stehen kontexbezogene und indexbezogene Hilfestellungen zur Verfügung. Eingaben zur Installation erfolgen mit der Eingabe-Taste. Pfadnamen müssen direkt eingegeben werden. Dazu öffnet sich nach Betätigung der Eingabe-Taste ein Eingabefenster. Der Pfadname muß

den DOS-Konventionen entsprechen, d. h. aus Gerätename und Pfad bestehen.

### **QUELL-LAUFWERK**

Geben Sie das Laufwerk an von dem Sie MC5 installieren möchten, indem Sie die Eingabe-Taste betätigen.

#### **DEMO INSTALLIEREN**

Geben Sie an ob eine Installation der DEMO erfolgen soll indem Sie die Taste 'Eingabe' betätigen. Wenn ja, wird das unten angegebende Verzeichnis verwendet.

# **MC5 VERZEICHNIS**

Betätigen Sie die Eingabe-Taste, ein Eingabefenster erscheint. Geben Sie bitte das Zielverzeichnis an, auf dem das MC5-Paket auf Ihrer Festplatte installiert werden soll.

Beachten Sie bei der Angabe von mehrer Verzeichnisebenen, daß immer nur ein Verzeichnis angelegt werden kann. Alle unterhalb liegenden Verzeichnisse müssen bereits existieren.

# **DEMO VERZEICHNIS**

Betätigen Sie die Eingabe-Taste, ein Eingabefenster erscheint.

Geben Sie bitte das Zielverzeichnis an, auf dem das DEMO-Paket auf Ihrer Festplatte installiert werden soll. Beachten Sie bei der Angabe von mehrer Verzeichnisebenen, daß immer nur ein Verzeichnis angelegt werden kann. Alle überhalb liegenden Verzeichnisse müssen bereits existieren.

# 2.5 Inbetriebsetzung

Nach der Installation des MC5-Entwicklungssystems erfolgt mit wenigen MS-DOS-Befehlen die Inbetriebsetzung. Das folgende Beispiel baut auf bereits vorhandenen Kenntnissen der PG-Arbeitsweise auf.

Als erfahrener PG-675/685-Programmierer wissen Sie, wie man bei großen Projekten übersichtlich und effektiv arbeitet. So ist es für Sie selbstverständlich, Ihre SPS-Programme auf mehrere Disketten zu verteilen und einen Diskettensatz für jedes Projekt anzulegen.

Ein solcher Diskettensatz enthält z. B. Programmdisketten für Automatik- und Handbetrieb, für Datenverarbeitung in der SPS-Programmierung und auch einen AG-Abzug. Gearbeitet wird mit einer Arbeitsdiskette, die nur die aktuell benötigten Programme enthält. Geänderte Programme werden dann auf die entsprechenden Projektdisketten kopiert. Sie sind es also gewohnt, Ihre Programme in mehreren "Ordnern" abzulegen.

# **Beispiel:**

Ein Projekt hat z. B. den Namen FIRMA und besteht aus folgenden Disketten: AG-Abzug, Fördertechnik, Materialfluß, RFZ, Netzwerk-Master, Netzwerk-Slave und Arbeitsdiskette.

#### **MC5:**

mehrere Verzeichnisse auf Festplatte für ein Projekt

Dieses Verfahren können Sie auch beim Arbeiten mit MC5 anwenden und dabei zusätzlich die Vorteile eines Rechners mit Festplatte (z. B. die höhere Bearbeitungsgeschwindigkeit) und dem Betriebssystem MS-DOS nutzen. Anstelle des Diskettensatzes richten Sie sich Ihre "Ordner" (Verzeichnisse oder Directories, Unterverzeichnisse oder Subdirectories) auf der Festplatte ein (s. auch Kapitel 1.3.2).

**SPS:** mehrere Disketten für ein Projekt Dazu müssen Sie nur wenige MS-DOS -Befehle anwenden. Beachten Sie, daß die Verzeichnis-Namen nur eine Länge von 8 Zeichen haben dürfen und daß Umlaute nicht zulässig sind.

# **Beispiel:**

Das Projekt ist in einem Verzeichnis mit dem Namen FIRMA abgelegt, darin enthalten sind die Unterverzeichnisse: AGABZUG, FT-TECH, MATFLUSS, RFZ und NETZWERK, das Unterverzeichnis "Netzwerk" enthält die Unterverzeichnisse NW-MAST und NW-SLAVE. Das Arbeitsverzeichnis erhält den Namen AKTUELL

Damit Sie mit MC5 von allen Verzeichnissen aus arbeiten können, muß zuerst ein Suchpfad (Path) eingerichtet werden. Dieser Suchpfad weist auf den Ordner hin, in dem das MC5-Entwicklungssystem installiert ist. Sie sagen also dem Rechner, wo das Programm, das Sie aufrufen, zu finden ist.

 PATH-Befehl
 Zu diesem Zweck benutzen Sie den PATH-Befehl und geben im Anschluß an diesen Befehl den vollständigen Pfadnamen ein. Der Suchpfad, der im System des Rechners bereits eingerichtet ist, wird auf dem Bildschirm angezeigt, wenn Sie hinter der Einfügemarke den Befehl PATH eingeben und mit der Eingabe-Taste bestätigen. Es wird z. B. angezeigt:

# C>PATH C:\DOS;

Liegen die MC5-Programme z. B. auf der Festplatte C in einem Verzeichnis mit dem Namen MC5, erweitern Sie diesen Suchpfad und bestätigen mit der Eingabe-Taste:

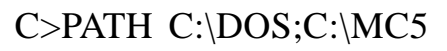

|                             | Ein mit dem PATH-Befehl erweiterter Suchpfad<br>ist nur solange gültig, bis der Rechner neu gestar-<br>tet wird.                                                                                                    |
|-----------------------------|----------------------------------------------------------------------------------------------------|
| Datei:<br>AUTO-<br>EXEC.BAT | Damit Sie diesen Befehl nicht immer wieder neu<br>eingeben müssen, gibt es im System eine Datei,<br>die beim Hochlaufen des Rechners durchlaufen<br>wird (ähnlich OB21-OB22 beim AG). Diese Datei<br>heißt AUTOEXEC.BAT (s. Kapitel 1.3.5). Wenn<br>Sie hier den PATH-Befehl ergänzen oder einfü-<br>gen, wird der Suchpfad bei jedem Neustart wie-<br>der eingerichtet. Die Programmzeile kann dann z.<br>B. so aussehen: |
|                             | PATH=C:\;C:\SYSTEM\DOS\;C:\MC5;                                                                                                    |
| Verzeichnis-<br>se anlegen  | Nachdem Sie den Suchpfad eingerichtet haben,<br>legen Sie sich Ihre "Ordner" (Verzeichnisse,<br>Directories) an. Dazu benutzen Sie den Befehl<br>MD bzw. MKDIR (make directory, s. Kapitel<br>1.3.4). Um das Verzeichnis mit dem Namen FIR-<br>MA anzulegen, geben Sie den folgenden Befehl<br>ein und bestätigen mit der Eingabe-Taste:                                                                                   |
|                             | MD \FIRMA                                                                                                    |
|                             | Wechseln Sie jetzt mit dem Befehl CD bzw.<br>CHDIR (change directory, s. Kapitel 1.3.4) in das<br>Verzeichnis FIRMA:                                                                                                    |
|                             | CD \FIRMA                                                                                                    |

Legen Sie dort mit dem Befehl MD die benötigten Unterverzeichnisse an, erhalten Sie z. B. folgende übersichtliche Baumstruktur:

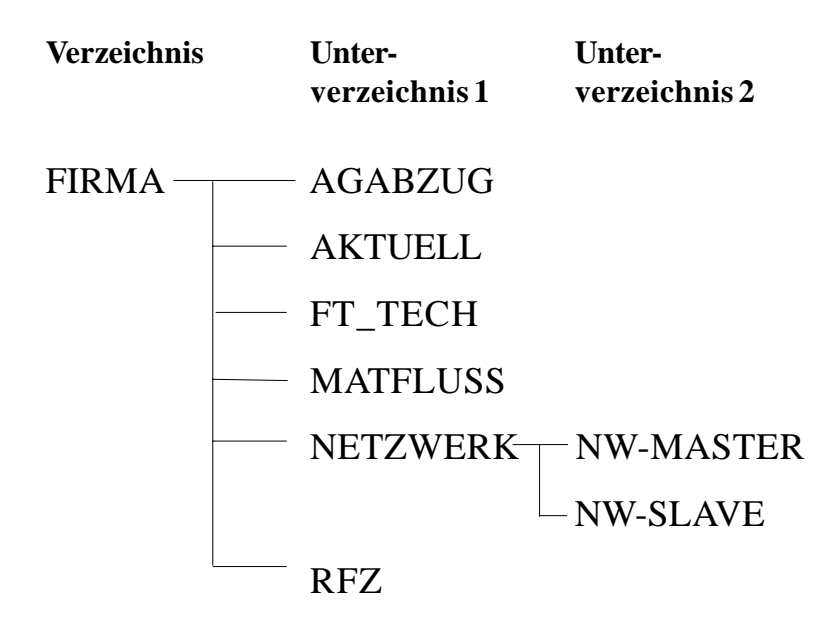

Wollen Sie z. B. die Software im Verzeichnis NW-MASTER ändern, wechseln Sie mit folgendem Befehl in dieses Unterverzeichnis:

# 

Rufen Sie jetzt das MC5-Entwicklungssystem auf, indem Sie den Programmnamen eingeben und mit der Eingabe-Taste bestätigen:

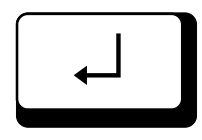

# MC5

Das Eröffnungsbild des MC5-Entwicklungssystems wird auf dem Bildschirm ausgegeben. Das System ist betriebsbereit.

# 2.6 Aufrufparameter

| D:\MC5_REST\PLANUNG>m                       | uc5 /h                                                                                                    |  |  |  |  |
|---------------------------------------------|----------------------------------------------------------------------------------------------------|--|--|--|--|
| Aufruf:                                     |                                                                                                    |  |  |  |  |
| MC5 {[optionen]} [ <dateiname>]</dateiname> |                                                                                                    |  |  |  |  |
| Parameter:                                  |                                                                                                    |  |  |  |  |
| /H                                          | Aufrufparameter (diese Liste)                                                                             |  |  |  |  |
| /D                                          | Dauercursor                                                                                               |  |  |  |  |
| /B                                          | Bildschirmkarte nicht umschalten                                                                          |  |  |  |  |
| /V <verzeichnis></verzeichnis>              | Über diesen Aufrufparameter kann<br>festgelegt werden, in welchem<br>Verzeichnis die Voreinstellungsdatei |  |  |  |  |
|                                             | "mc5.cnf" abgelegt wird.                                                                                  |  |  |  |  |
|                                             | Dies ist sinnvoll, wenn mehrere<br>Personen in einem Verzeichnis                                          |  |  |  |  |
|                                             | arbeiten.                                                                                                 |  |  |  |  |
|                                             | (z.B. im Netzbetrieb)                                                                                     |  |  |  |  |
| /X                                          | XMS-Speicher verwenden                                                                                    |  |  |  |  |
| /G                                          | Deutsche Version                                                                                          |  |  |  |  |
| /E                                          | Englische Version                                                                                         |  |  |  |  |
| <dateiname></dateiname>                     | Datei <dateiname>in</dateiname>                                                                           |  |  |  |  |
|                                             | den Editor laden                                                                                          |  |  |  |  |
|                                             | erscheint dann beim                                                                                       |  |  |  |  |
|                                             | Aufruf des Editors                                                                                        |  |  |  |  |
|                                             | /                                                                                                    |  |  |  |  |

Beachten Sie auch das Kapitel 6.2.6 "Einstellung: Sonder".

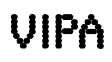

# 3 SPS-Bausteine mit MC5 erstellen3.1 Gerätenamen

Unter MC5 werden die Gerätenamen entsprechend den DOS-Konventionen verwendet. Um weitere Geräte, die unter MS-DOS nicht existieren ansprechen zu können, wurden in MC5 neue Gerätenamen eingeführt.

Die erweiterten Gerätenamen werden verwendet bei der Emulation eines CPM-Laufwerkes (FD0,FD1), beim Zugriff auf ein Automatisierungsgerät (AG), oder bei der Programmierung eines Eprommodules (EP).

| DOS-Gerätename: | A:\-Z:∖ | Name der Disketten/<br>Festplattenlaufwerke                                                                                                    |
|-----------------|---------|----------------------------------------------------------------------------------------------------|
| CPM-Gerätename: | FD0:    | Logische Zuordnung<br>eines PG-Disketten-<br>Laufwerkes zum<br>pysikalischen Lauf-<br>werk A: (Einrichten in<br>"Voreinstellung-Lauf-<br>werke" erforderlich,<br>siehe auch Kapitel<br>6.2.1)  |
| CPM-Gerätename: | FD1:    | Logische Zuordnung<br>eines PG-Disketten-<br>Laufwerkes zum<br>pysikalischen Lauf-<br>werk B: (Einrichtung<br>in "Voreinstellung-<br>Laufwerke"erforder-<br>lich, siehe auch<br>Kapitel 6.2.1) |

| Epromer:       | EP: | Logischer Name des<br>Epromprogrammier-<br>adapters (siehe auch<br>Kapitel 20) |
|----------------|-----|--------------------------------------------------------------------------------|
| SPS-Steuerung: | А   | G: Logischer Name des<br>Automatisierungs-<br>gerätes.                         |

# 3.2 Dateinamen

Legen Sie mit MC5 einen neuen Baustein an, müssen Sie als MS-DOS-Dateinamen die Bausteinbezeichnung verwenden, d. h.:

BAUSTEIN#FB1 / DOS-Dateiname FB1 BAUSTEIN#OB13 / DOS-Dateiname OB13

Diese Namensgleichheit ist unbedingt erforderlich, weil bei der Generierung eines Bausteinaufrufs (SPA FB1) innerhalb eines Bausteins nur nach dem DOS-Dateinamen (nicht nach der Bausteinbezeichnung) gesucht wird.

DOS-Dateinamen für andere Dateien dürfen einige **Namenserweiterungen nicht enthalten**. Neben den vom DOS-Betriebssystem reservierten Namenserweiterungen (z. B. .EXE, .COM, .BAT) werden weitere Erweiterungen vom MC5-Entwicklungssystem reserviert:

#### Hinweis:

Der aufgerufene Baustein muß sich im gleichen Verzeichnis, im AG usw. befinden wie der aufrufende Baustein.

.MC5 .SYM .CNF .PRN 3.3 SPS-Bausteine

# 3.3.1 Befehlsbausteine

# 3.3.1.1 Allgemeines

Das MC5-Entwicklungssystem ermöglicht es, folgende Befehls-Bausteinarten zu bearbeiten:

| OB0 - OB2 | 255 Organi  | isationsbausteine       |
|-----------|-------------|-------------------------|
| PB0 — PB2 | 255 Progra  | mmbausteine             |
| FB0 — FB2 | 255 Funkti  | onsbausteine            |
| FX0 — FX2 | 255 erweit  | erte Funktionsbausteine |
| SB0 — SB2 | 255 Schritt | bausteine               |

### Hinweis:

Es findet keine Prüfung statt, ob die angegebene Bausteinnummer für das angeschlossene AG zugelassen ist.

Mit dem MC5-Editor können Sie Anweisungszeilen unformatiert eingeben. Bei entsprechender Voreinstellung werden diese Zeilen automatisch im richtigen Format ausgegeben, wenn der Cursor die Zeile verläßt. Dazu muß zunächst im Voreinstellungsmenü (s. Kapitel 6.2.3, Einstellung Ass/Edit) die Funktion "Syntaxcheck Ja" vorgewählt werden. Weiterhin muß die erste Zeile des Bausteins als ersten Eintrag eine gültige Bausteinbezeichnung enthalten, z. B.:

# BAUSTEIN#FB111

**BIB-Nr.** In der nächsten Zeile können Sie eine fünfstellige BIB-Nummer eingeben, die von MC5 übernommen wird, z. B.:

# BIB #12345

Geben Sie keine BIB-Nummer ein, erzeugt MC5 beim Übersetzen ins PG-Format die BIB-Nummer aus dem Systemdatum des Rechners (Übereinstimmung mit aktuellem Datum ggf. überprüfen). Die von MC5 erzeugte BIB-Nummer besteht aus: ein bis zwei Stellen für den Tag, zwei Stellen für den Monat und einer Stelle für die Jahreszahl.

Beispiel: Datum 21.07.93

BIB #21073

| Offset-<br>Adressen | Anweisungszeilen erhalten von MC5 automatisch<br>Offset-Adressen, die sich in Abhängigkeit vom<br>Befehl der vorhergehenden Zeile ändern.                                                                               |                                                                                                    |  |  |
|---------------------|----------------------------------------------------------------------------------------------------|----------------------------------------------------------------------------------------------------|--|--|
|                     | Zeilenarten im MC5-Entwicklungssystem<br>Beim Erstellen von Programmen stehen Ihnen<br>verschiedene Zeilenarten zur Verfügung, die durch<br>folgende Markierungen unterschieden werden. Dabei<br>kennzeichnet:          |                                                                                                    |  |  |
| Zeilenarten         | Doppelkreuz (#)<br>Bausteinkopf und Parameterdefinition                                                                                                    |                                                                                                    |  |  |
|                     | Doppelpunkt (:)<br>Anweisungszeilen, die SPS-Befehle enthalten,<br>Labelmarkierungen (z. B. Loop:)<br>Gleichheitszeichen (=)                                                                                            | Hinweis:<br>Da der Doppelpunkt<br>(:) auch Zeilenken-<br>nung ist, müssen<br>Befehle, die einen<br>Doppelpunkt enthal-<br>ten mit zwei Doppel |  |  |
|                     | Zeilen zur Definition der Aktualoperanden<br>Semikolon (;)<br>Zusätzliche Kommentarzeilen, die zwischen Pro-<br>grammzeilen eingefügt werden und beim Überset-<br>zen im zugehörigen Dokubaustein hinterlegt<br>werden. | punkten geschrieben<br>werden, z. B.<br>":G"als"::G"                                                                                          |  |  |
|                     | ohne Markierung, Beginn nach Spalte 20<br>"Leerzeilen" (Zeile ohne Befehlsangabe)                                                                                                    |                                                                                                    |  |  |

mit Kommentar.

# 3.3.1.2 Funktionsbausteine

Bausteinkopf Bei den Bausteinarten FB und FX muß in der Bausteindefinition (Bausteinkopf) zusätzlich ein Name deklariert werden, z. B.:

BSTNAME#HUBWERK

## Beispiel

Die DOS-Datei FB113 wurde am 21.07.93 bearbeitet. Die Bausteinkennung ist FB113 und der Name ist Hubwerk. Folgender Bausteinkopf wurde eingegeben:

BAUSTEIN#FB113 BSTNAME #HUBWERK BIB #21073

| Baustein- | Bausteinparameter geben Sie im Anschluß an den |
|-----------|------------------------------------------------|
| parameter | Bausteinkopf ein. Die Zeilen haben folgenden   |
|           | Aufbbau:                                       |

- BEZ #Name Typ[:Format]
- Name: Name des Bezeichners (max. 4 Zeichen)
- Typ:Parameterart des Bezeichners
  - (E, A, D, T, Z oder B)
  - E = Eingangsparameter
  - A = Ausgangsparameter
  - D = Datum
  - T = Zeit (Timer)
  - Z = Zähler
  - B = Bausteinaufruf

| Format: | Typbezogenes Format des Bezeichners<br>BI, BY, W, D, KM, KH, KF, KC, KF,<br>KY, KT oder KZ)<br>BI = Operand mit Bitadresse<br>BY = Operand mit Byteadresse<br>W = Operand mit Wortadresse<br>D = Operand mit Doppelwortadresse<br>(nicht bei AG 115U)<br>Konstanten:<br>KM = Binärmuster (16 Stellen)<br>KH = Hexadezimale Konstante<br>(max. 4 Stellen)                                                                                                    |                                                                                                    |
|---------|----------------------------------------------------------------------------------------------------|----------------------------------------------------------------------------------------------------|
|         | KM = Binamuster (10 Stehen)<br>KH = Hexadezimale Konstante<br>(max. 4 Stellen)<br>KY = 2-byte-Zahl im Bereich von<br>0 bis 255 (Trennung d. Komma)<br>KC = max. 2 alphanumerische Zeichen<br>KF = Festpunktzahl im Bereich<br>von -32768 bis +32767<br>KT = BCD-codierter Zeitwert<br>von 1.0 bis 999.3<br>KZ = Zählerwert (BCD-codiert)<br>von 0 bis 999<br>KG = Gleitpunktzahl<br>$\pm 0,1701412e^{39} \pm 0,1469368e^{-38}$<br>(nicht bei AG 90U - AG 115U) | Format KC:<br>Wollen Sie ein<br>Leerzeichen<br>(Blank) (0x20h,<br>32dez) eingeben,<br>müssen Sie die<br>Tasten Ctrl und<br>Blank gleichzeitig<br>betätigen. Auf dem<br>Bildschirm wird<br>das Zeichen • |

Mögliche Typ/Format-Kombinationen sind dabei:

| Тур          | Format                                  |
|--------------|-----------------------------------------|
| M, E, A<br>D | BI, BY, W, D<br>KM KH KE KC KG KY KT KZ |
| Т, Z, B      | keine zusätzliche Formatangabe          |

Bei Verwendung von Formaloperanden in Anweisungszeilen wird hinter dem Befehlswort der Name des Formaloperanden mit einem Gleichheitszeichen eingegeben, z. B.:

00009 :U =MELD

angezeigt.

# Aufruf von Bausteinen

Der Aufruf eines Bausteins erfolgt durch Angabe einer entsprechenden Sprunganweisung (z. B. SPA FB128). Der zugehörige Baustein muß sich auf dem gleichen Laufwerk befinden (z. B. auf Festplatte C, unter dem Namen FB128) von dem der zu editierende Baustein geladen wurde. Wird ein neuer Baustein editiert, muß der aufgerufene Baustein im aktuellen DOS-Verzeichnis liegen, da von diesem aus nachgeladen wird.

Es muß sichergestellt werden, daß der Baustein in der aktuellen Version abgespeichert wurde. Liegt er modifiziert in einem anderen Editorbereich, werden diese Änderungen nicht beachtet. Jeder Baustein wird nur einmal nachgeladen.

Nach der Eingabe der Sprunganweisung wird die Liste der Bausteinparameter aus dem Kopf des aufgerufenen Bausteins ausgegeben. Die Liste kann entsprechend parametriert werden.

#### Parametrierung von Bausteinen

Nach dem Aufruf eines Funktionsbausteins wird die Liste der zugehörigen Bausteinparameter eingeblendet. Zu diesen Formaloperanden müssen die Aktualoperanden angegeben werden (z. B. Zuordnung des Aktualoperanden E 0.0 oder M 1.6 zum Formaloperanden EIN).

#### Achtung:

Es werden nur die Bausteinarten FB/ FX nachgeladen. Es wird nicht geprüft, ob andere aufgerufene Bausteine existieren.

# **Beispiel:**

Im Funktionsbaustein FB128 wurden folgende Bausteinparameter definiert:

BAUSTEIN#FB128 BSTNAME #DREH BIB #17079 BEZ #EIN E:BI BEZ #AUS A:BY

Im Programmbaustein PB2 wird Funktionsbaustein FB128 aufgerufen:

BAUSTEIN#PB2 BIB #17079 O0000 :L MW254 00001 :SPA FB128 NAME #DREH EIN =M 1.6 AUS =AB 1 ;WEITEREANWEISUNGEN 00005 :BE

Für den Einsatz von Formaloperanden gelten die allgemeinen STEP<sup>®</sup>5-Konventionen von Siemens.

# 3.3.1.3 Netzwerke

# Shift \* +

Netzwerke werden bei MC5 durch die Angabe des Netzwerkendes getrennt. Zur Kennzeichnung des Netzwerkendes geben Sie dreimal das Zeichen Stern (\*) am Anfang einer Anweisungszeile ein. Ein Netzwerkkommentar mit einer Länge von max. 32 Zeichen kann direkt im Anschluß eingegeben werden.

Den Netzwerkkommentar für Netzwerk 1 können Sie in den Kommentarbereich der Zeile für die Bausteinkennzeichnung eintragen.

## **Beispiel:**

|     |        |             |                              | ~ |
|-----|--------|-------------|------------------------------|---|
| (   | BAUS   | STEIN#FB114 | NETZWERKKOMMENTAR NETZWERK 1 | Ì |
|     | BIB    | #21059      |                              |   |
|     | BSTN   | IAME #TEST  |                              |   |
|     | 0000A  | : A DB 10   |                              |   |
|     | 0000C  | : L DW 21   |                              |   |
|     | 0000E  | : T MW 100  | )                            |   |
|     | 00010  | :L DW 22    |                              |   |
|     | 00012  | : T DW 102  |                              |   |
|     | 00014  | :*** NE     | TZWERKKOMMENTAR NETZWERK 2   |   |
|     | 00016  | : L DW 223  |                              |   |
|     | 00018  | : T MW 104  |                              |   |
|     | 0001A  | : BE        |                              |   |
|     |        |             |                              |   |
| l   |        |             |                              |   |
| . 1 | \<br>\ |             |                              |   |

# 3.3.1.4 Sprungbefehl und Sprungmarken

Mit Sprungoperationen "SPA=" (SPB=, SPZ=) können Sprünge innerhalb eines Netzwerks ausgeführt werden (analog dem PG). Die Sprungmarke ist ein Label von 1 bis 4 Zeichen.

Eine Besonderheit stellt der Befehl "SPR=" dar. Mit diesem Sprungbefehl sind auch größere Sprungweiten (±15 Bit-Offset) möglich. Beim **MC5-Entwicklungssystem** können diese **Sprünge** netzwerkübergreifend **auf eine Sprungmarke** erfolgen. Die Sprungdistanz muß nicht manuell ausgerechnet werden. Sprungziele des SPR-Befehls müssen im gesamten Baustein einmalig sein.

# **Beispiel:**

```
BAUSTEIN#FB12
  BSTNAME #SPRUNG
        #12345
  BIB
      ٠
00016
                       LABEL IM NETZWERK3
         : SPR=WEIT
      • ***
00018
         : L MW 200
0001A
         : T MW 202
      : ***
    WEIT:
0001C
         : BE
```

# 3.3.1.5 Peripherie-Befehle

Die Syntax aller **Peripherie-Befehle** wurde in **Version 2.00 von PB auf PY** geändert. Alle ASCII-Dateien, die mit einer älteren MC5-Version erstellt wurden, müssen manuell geändert werden (Funktion "suchen/ersetzen" s. Kapitel 8.3.3).

# 3.3.2 Datenbausteine

Mit dem MC5-Entwicklungssystem können Sie folgende Datenbausteine bearbeiten:

DB0 — DB255 DX0 — DX255

Für das Erstellen der Datenbausteine stehen Ihnen alle Editorfunktionen zur Verfügung. Zusätzliche Kommentarzeilen können verwendet werden.

Es stehen für Datenbausteine folgende Konstanten-Formate zur Verfügung:

KM Wort: 16 Bit dual z. B.: KM 01010101 01010101 Bei weniger als 16 Zeichen werden führende Nullen eingefügt.

KH Wort: 0 ... FFFF
z. B.: KH 0A0B
Wandlung in Großbuchstaben.
Bei weniger als 4 Zeichen werden führende Nullen eingefügt.

KY Wort: 0,0 ... 255,255 z. B.: KY 5,128

- C ASCII-Zeichen: bzw.
- KC ASCII-Zeichen:

z. B.: KC TESTTEXT;

KC muß mit einem Semikolon (;) abgeschlossen werden! Ist ein Semikolon das letzte Zeichen der Zeichenfolge, muß das Semikolon zweimal eingegeben werden. Wollen Sie ein Leerzeichen (0x20h, 32dez) eingeben, müssen Sie die Tasten Strg und Blank gleichzeitig betätigen. KF Wort: -32768 ... +32767 z. B.: KF +2 KT Wort: 0.0 ... 999.3 z. B.: KT 500.2 KZ Wort: 0...999 z. B.: KZ 312 KG Doppelwort: Wertebereich:  $\pm 0,1701412e^{39}\pm 0,1469368e^{-38}$ z. B.: KG +200000+01 (Die Eingabe erfolgt mit Zehner-Potenz.) Das Mantissen-Vorzeichen wird eingefügt, wenn keins vorhanden ist. Ist die Mantisse nicht siebenstellig, werden Nullen angehängt.

Das ZL-Format des PG675 wird nicht unterstützt.

Kommen Datenwörter mit gleichen Werten wiederholt in einem Baustein vor, so haben Sie die Möglichkeit, einen Wiederholungsfaktor einzugeben.

Der Wiederholungsfaktor steht in der Zeile vor dem Datensatz, gefolgt von einer öffnenden Klammer. In den folgenden Zeilen wird der Datensatz eingegeben, der wiederholt werden soll. In der nächsten Zeile muß eine schließende Klammer eingegeben werden. Sie haben die Möglichkeit, Wiederholungsfaktoren bis zu einer neunfachen Tiefe zu verschachteln.

Beim Übersetzen wird der Wiederholungsfaktor entsprechend aufgelöst. Wird der Baustein unter MS-DOS editiert, werden die Wiederholungsfaktoren mit abgespeichert. Ist die Auflösung beabsichtigt, verwenden Sie die Funktion "Block kopieren" des Editormenüs.

Beispiel: Diese Eingabe

| (      |            |        |   |                     |  |
|--------|------------|--------|---|---------------------|--|
| BAUS   | STEIN#DB11 |        |   |                     |  |
| BIB    |            | #24062 | 2 |                     |  |
| 00000: | 3          | (      |   |                     |  |
| 00000: |            | KH     | = | 0012                |  |
| 00001: |            | KM     | = | 01101000 10110101   |  |
| 00002: |            | )      |   |                     |  |
| 00006: |            | ΚZ     | = | 5                   |  |
| 00007: |            | KC     | = | MC5-Programmierung; |  |
| 00016: |            | KT     | = | 12.2                |  |
|        |            |        |   |                     |  |

entspricht dieser Eingabe

| /             |        |   |                     |
|---------------|--------|---|---------------------|
| BAUSTEIN#DB11 |        |   |                     |
| BIB           | #24062 | 2 |                     |
| 00000:        | KH     | = | 0012                |
| 00001:        | ΚM     | = | 01101000 10110101   |
| 00002:        | KH     | = | 0012                |
| 00003:        | ΚM     | = | 01101000 10110101   |
| 00004:        | KH     | = | 0012                |
| 00005:        | ΚM     | = | 01101000 10110101   |
| 00006:        | ΚZ     | = | 5                   |
| 00007:        | KC     | = | MC5-Programmierung; |
| 00016:        | KT     | = | 12.2                |
|               |        |   |                     |

# 3.3.3 Dokubausteine

Durch das MC5-Entwicklungssystem haben Sie die Möglichkeit, zusätzliche Kommentarzeilen nicht nur am Anfang des Bausteins, sondern auch im Programmteil zu verwenden.

Zusätzliche Kommentarzeilen sind durch das Zeichen Semikolon (;) am Zeilenanfang gekennzeichnet. Beim Schreiben auf PG-Diskette werden diese zusätzlichen Kommentarzeilen in einem Dokubaustein gespeichert und beim Lesen von PG-Diskette wieder ausgegeben.

Die Dokubausteine werden von MC5 automatisch angelegt und erhalten eine Bausteinkennung, die eine eindeutige Zuordnung zum Programm-Baustein gewährleistet. Am Anfang der Kennung steht immer die zugehörige Bausteinart, erweitert um die Kennung DO für Dokumentationsbaustein. Die Bausteinnummer besteht immer aus drei Ziffern, ggf. werden führende Nullen ergänzt.

So erhält z. B. der Dokubaustein für die Dokumentationstexte aus Baustein FB1 die Bausteinkennung FBDO.001.

Lesen Sie einen Baustein mit zusätzlichen Kommentarzeilen wieder unter MC5 in das MS-DOS-Format ein, werden diese Texte wieder ausgegeben. Dabei werden sie zusammenhängend in einem Block dargestellt, d. h.:

- besteht ein Baustein nicht aus mehreren Netzwerken, werden alle Dokutexte vor den Anweisungszeilen ausgegeben,
- gibt es mehrere Netzwerke, werden alle Dokutexte eines Netzwerks am Anfang dieses Netzwerks ausgegeben.

Es besteht auch die Möglichkeit, Dokubausteine zu erstellen, die keinem anderen Programmbaustein zugeordnet sind. Diese Bausteine haben einen beliebigen Namen (ausgenommen Bausteinbezeichnungen wie FB1 usw.), unter dem sie auch auf PG-Diskette abgelegt werden können.

# 4 Hilfesystem4.1 Vorgegebene Erklärungen aufrufen

#### Hilfesystem aufrufen

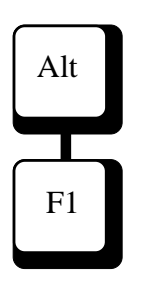

Durch das Hilfesystem erhalten Sie schnell Informationen zu MC5-spezifischen Themen. Sie können das Hilfesystem von jedem Menü und Untermenü aufrufen, indem Sie die Tasten Alt und F1 gleichzeitig betätigen. In das Arbeitsfeld der Maske wird ein Fenster eingeblendet, das den Hilfetext enthält, der sich auf die aktuelle MC5-Funktion bezieht. Es werden also z. B. bei Aufruf vom Hauptmenü aus Erklärungen zum Hauptmenü ausgegeben, bei Aufruf vom Editormenü aus Erklärungen zum Editormenü.

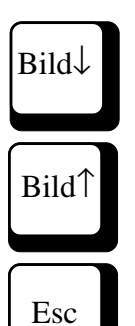

Im eingeblendeten Hilfetext können Sie mit Hilfe der Tasten Bild↓ und Bild↑ blättern, dabei wird um einen Fensterinhalt vor- bzw. zurückgeblättert. Zum Verlassen des Hilfesystems betätigen Sie die Esc-Taste.

# **Beispiel:**

Anfang des Hilfetextes für die Editor-Tastenbefehle

| MC5 Bytes free EDITORMENÜ                                                                                                    |                                                                                                    |                                                                                                    |                 |                                                                                                    |           |           |         |
|----------------------------------------------------------------------------------------------------|----------------------------------------------------------------------------------------------------|----------------------------------------------------------------------------------------------------|-----------------|----------------------------------------------------------------------------------------------------|-----------|-----------|---------|
| _ RelZeile_ 0 Spalte_1.Netz1 Einfügen Syntaxcheck #01 * C:FB222                                                                                                    |                                                                                                    |                                                                                                    |                 |                                                                                                    |           |           |         |
| BA<br>BS<br>0000<br>,zusi<br>0002 Po<br>0003 Str<br>0004 Str<br>0006 Str<br>0006 Str<br>0006 Str<br>0006 Str<br>0006 Str<br>0006 Str<br>0006 Str<br>0006 Str<br>0006 Str<br>0006 Str<br>0006 Str<br>0006 Str | USTEIN#FB22<br>TNAME #Name<br>ITOR - Tasten<br>sitonierung de<br>g-S Curs<br>g-D> Curs<br>g-E Cursc<br>g-X Cursc<br>g-A Wort<br>g-F Wort i<br>d↓, Esc | 2 (n<br>befehle.<br>er Schreibmar<br>or links Strg<br>or rechts Str<br>or hoch Strg<br>or runter Strg-<br>links Strg-F<br>rechts Strg- | hit max.8 Zeich | nen)<br>!!!<br>d↓ Dateianfang<br>d↓ Dateiende<br>1 Seitenanfang<br>e Seitenende<br>ite hoch<br>eite runter | 9         |           |         |
| F1                                                                                                    | F2                                                                                                    | F3                                                                                                    | F4              | F5                                                                                                    | F6        | F7        | F8      |
| Laden                                                                                                    | Sichern                                                                                                    | Suchen                                                                                                    | Ersetzen        | Wiederh.                                                                                                   | Markieren | Block Kop | Drucken |

### Index aufrufen

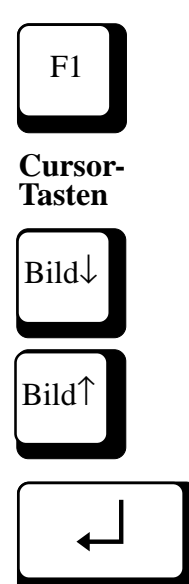

Wollen Sie zu anderen MC5-spezifischen Themen Information nachlesen, betätigen Sie die Funktionstaste F1 (INDEX). Es wird das Stichwortverzeichnis des Hilfesystems eingeblendet. Unter diesen Stichwörtern ist im Hilfesystem der zugehörige Text abgespeichert.

Mit Hilfe der Cursor-Tasten (↓ und↑) kann die inverse Markierung auf ein Stichwort positioniert werden. Mit Hilfe der Tasten Bild↓ und Bild↑ blättern Sie im angezeigten Stichwortverzeichnis. Nach dem Bestätigen mit der Eingabe-Taste wird der zugehörige Text in das Hilfe-Fenster eingeblendet.

# 4.2 Hilfetexte selbst erstellen

Die Texte des Hilfesystems enthalten kurze Erläuterungen der MC5-Funktionen. Für den Einzelfall können die Erklärungen zu kurz oder zu umfangreich sein. Das MC5-Entwicklungssystem bietet Ihnen die Möglichkeit, die Hilfetexte Ihren individuellen Wünschen anzupassen, indem Sie eigene Texte eingeben. Diese eigenen Hilfetexte können mit jedem ASCII-Editor, auch mit dem MC5-Editor, erstellt werden.

Die mitgelieferte Datei HILFE.TXT enthält die Hilfe-Texte. Um den ursprünglichen Stand zu erhalten, sollten Sie diese Datei (ebenfalls unter dem Namen HILFE.TXT) in Ihr Arbeitsverzeichnis kopieren und Ergänzungen nur in dieser Kopie vornehmen.

Einen eigenen Hilfetext erstellen Sie, indem Sie die Datei-Kopie HILFE.TXT zunächst um ein Hilfe-Stichwort für den Index ergänzen. Diese Stichwörter werden nach folgendem Schema eingegeben:

### @@@nnn NAME

Dabei bedeuten:

| @@@  | = Kennung für Hilfe-Stichwort (Index) |
|------|---------------------------------------|
| nnn  | = Hilfenummer von 1 bis 999           |
|      | (Jede Stichwortnummer darf nur        |
|      | einmal verwendet werden.)             |
| NAME | = Hilfe-Stichwort (max. 50 Zeichen)   |

In den folgenden Zeilen wird der zugehörige Text eingefügt. Dabei dürfen Sie eine Schreibbreite von 70 Zeichen nicht überschreiten, da der Text andernfalls nicht vollständig konvertiert werden kann. Es werden 10 Zeilen pro Hilfsseite ausgegeben. Die Anzahl der Zeilen einer Seite kann jedoch mit dem Steuerzeichen Formfeed (ALT +12 im Nummernblock) begrenzt werden.

Nach dem Editieren und Sichern der Datei erfolgt die Konvertierung der Datei-Kopie HILFE.TXT. Dazu müssen Sie das MC5-Entwicklungssystem verlassen und in die MS-DOS-Befehlsebene zurückkehren. Beim Konvertieren wird die Datei HILFE.S5 erzeugt, auf die beim Aufruf des MC5-Hilfesystems zugegriffen wird.

Sie starten das Konvertierprogramm, indem Sie den Programm-Namen HELPCONV eingeben. Die Konvertierung beginnt mit der Meldung:

Konvertierung läuft:

Anschließend wird ausgegeben, welche Hilfenummer gerade konvertiert wird, z. B.:

```
Hilfenummer 28 hat 15 Zeilen !!!
Hilfenummer 1 hat 28 Zeilen !!!
```

Die Konvertierung wurde beendet, wenn folgende Meldung ausgegeben wird:

Konvertierung beendet! Es wurden nnn Indexnummern erzeugt!

Falls eine ungültige Hilfenummer (d. h. < 1 oder > 999 oder bereits vorhanden) benutzt wurde, wird die Konvertierung mit Fehlermeldung abgebrochen. Die Datei-Kopie HILFE.TXT bleibt unverändert erhalten.

Die konvertierte Datei HILFE.S5 muß im gleichen Verzeichnis liegen wie die Datei MC5.EXE. Beim Übertragen in das Verzeichnis muß eine vorhandene Datei HILFE.S5 ggf. überschrieben werden.

# 5 Programmbedienung5.1 Tastatur

Alle Funktionen des MC5-Entwicklungssystems können über die Standardbelegung der Tastatur ausgelöst werden. Es sind keine Tastatur-Schablonen erforderlich. Besonderheiten bei der Arbeit mit MC5 werden im Zusammenhang mit der Funktionsbeschreibung erklärt. In diesem Kapitel werden nur die allgemeinen Tastenfunktionen kurz beschrieben. Einige Sondertasten haben bei den verschiedenen Rechner-Modellen unterschiedliche Beschriftungen.

Die alphanumerische Tastatur (Buchstaben und Zahlen) können Sie wie gewohnt benutzen. Eine erweiterte Tastenbelegung steht Ihnen zur Verfügung, wenn Sie die Umschalttasten zusammen mit den alphanumerischen Tasten benutzen. Umschalttasten sind die Tasten (SHIFT), Alt oder Strg (Ctrl).

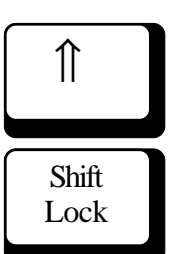

Die ft- Taste (SHIFT) hat normale Schreibfunktionen (Großbuchstaben, Sonderzeichen). Mit der Taste "Shift-Lock" (Groß, Caps-Lock) kann die Tastatur so umgeschaltet werden, daß ständig mit Großbuchstaben geschrieben wird.

Die Eingabe-Taste → (RETURN, ENTER) hat allgemein die Bedeutung "neue Zeile beginnen". Eine weitere Funktion ist das Bestätigen von Eingaben (Übergabe von Befehlen/Anweisungen an das Programm).

Esc

Mit der Taste Esc (Eing. Lösch, Escape) können Sie das Ausführen einiger Befehle abbrechen.

Einige Sondertasten haben Editier-Funktionen. Mit diesen Tasten können Sie z. B. in einem Text "blättern", die Schreibmarke positionieren, Zeilen einfügen, Text einfügen oder überschreiben, löschen usw.

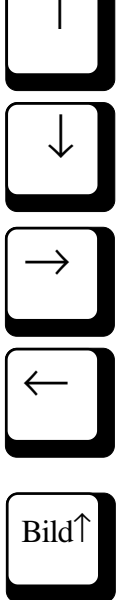

Mit den Cursor-Tasten  $(\uparrow \downarrow \rightarrow \leftarrow)$  läßt sich der Cursor nach oben, unten, rechts und links bewegen. Sind Zifferntasten gleichzeitig Cursor-Tasten, muß die Funktion "Num Lock" ausgeschaltet werden.

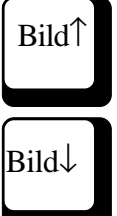

Im Editormenü kann mit der Taste Bild ↑ (PgUp) um eine Bildschirmseite zurückgeblättert und mit der Taste Bild ↓ (PgDn) um eine Bildschirmseite weitergeblättert werden.

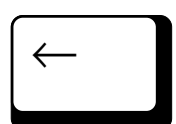

Mit der ← -Taste (Backspace) wird das Zeichen links von der Schreibmarke gelöscht. Mit der "Entf"-Taste (Del) wird das Zeichen an der Position der Schreibmarke gelöscht.

Entf
#### 5.2 Bildschirm-Masken

Wenn Sie das Programm starten, wird die Hauptmenü-Maske auf dem Bildschirm angezeigt. Der Arbeitsbereich dieser Maske enthält das Eröffnungsbild. Die Bildschirm-Masken aller Menüs haben den gleichen Aufbau:

- Am oberen Bildschirmrand werden Anwender-Informationen (z. B. aktuelles Menü, freier Speicherplatz, Fehlermeldungen) in einer Meldezeile angezeigt.
- Am unteren Bildschirmrand sind die Symbole der Funktionstasten F1 bis F8 dargestellt und darunter die Bezeichnung der menüabhängigen Belegung. Nach Betätigen der Umschalttasten Alt oder Strg wird eine andere Funktionstastenbelegung angezeigt.

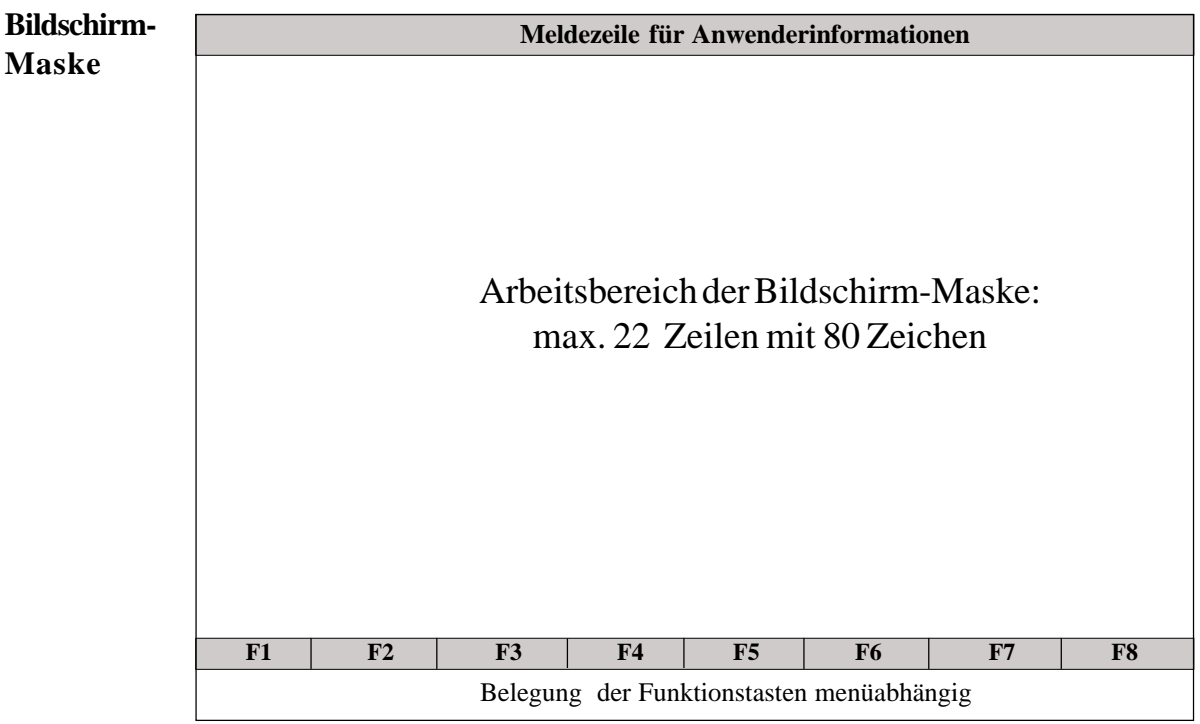

#### 5.3 Eingabefeld (Zeileneditor)

Um das MC5-Entwicklungssystem besonders benutzerfreundlich zu gestalten, wurde das Programm so eingerichtet, daß Sie Eingaben mit Hilfe von eingeblendeten Eingabefenstern machen können. In diesen Fenstern wird Ihnen ein Eingabefeld zur Verfügung gestellt. Aufforderungen und Hinweise erhalten Sie als Klartext-Meldungen.

Die Möglichkeiten, die einzelnen Eingabefenster zu benutzen, werden im Zusammenhang mit den zugehörigen Menüs erklärt, hier wird nur allgemein die Verwendung von Eingabefenstern erklärt.

Beim Editieren im Eingabefeld kann die Eingabe (Anzahl Zeichen) länger sein als der Rahmen des Eingabefensters. Die Zeichen werden nach links aus dem Eingabefenster geschoben, so daß die aktuelle Eingabe immer sichtbar ist.

Auch bei Eingaben im Zeileneditor können Sie einige Sondertasten mit Editorfunktionen benutzen:

Pos 1

Taste Pos 1: Die Schreibmarke springt an den Anfang der Eingabezeile.

Ende

Taste Ende:
 Die Schreibmarke springt auf das letzte
 Zeichen in der Eingabezeile.

 $\leftarrow$ 

Taste  $\leftarrow$  (Backspace): Das Zeichen links von der Position der Schreibmarke wird gelöscht.

Entf

Taste Entf: Das Zeichen an der Position der Schreibmarke wird gelöscht.

# Einfg

- Taste Einfg (Ins):

Wenn der Einfügemodus vorgewählt ist, kann Text zwischen zwei Zeichen eingefügt werden. Wenn der Überschreibmodus vorgewählt ist, kann der vorhandene Text überschrieben werden.

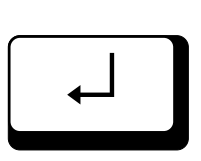

Eingaben von Dateinamen in Eingabefenster müssen mit der Eingabe-Taste bestätigt werden. Enthält der Dateiname keine Suchpfad-Angaben, wird auf das aktuelle Verzeichnis zugegriffen (von dort geladen, dahin geschrieben).

Andere Eingabefenster, z. B. Sicherungsabfragen, die mit J oder N (Ja/Nein) zu beantworten sind, werden bei verschiedenen Programmschritten (z. B. bei Sicherungsabfragen) eingeblendet. Die Funktion dieser Fenster ist jeweils im Zusammenhang erklärt.

#### 5.4 Befehl abbrechen, Programm beenden

Befehl abbrechen

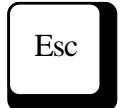

Die Esc-Taste Ihres Rechners ermöglicht es, eine Funktion bzw. einen Befehl zu unterbrechen. Für das geordnete Verlassen von Programmfunktionen ist die Funktionstaste F10 vorgesehen.

Programm beenden

F10

Beim MC5-Entwicklungssystem wird durch das Betätigen der Esc-Taste oft die gleiche Programmreaktion ausgelöst wie durch Betätigen der Funktionstaste F10. Es werden z. B. Sicherungsabfragen eingeblendet, um so eine evtl. Fehlbedienung abzufangen.

In der Praxis sollten Sie:

- die Esc-Taste vor allem dann betätigen, wenn Sie eine Funktion versehentlich ausgelöst haben,
- die Funktionstaste F10 dann betätigen, wenn Sie eine Anwendung beendet haben und die Funktion verlassen wollen.

Vom Hauptmenü aus können Sie MC5 verlassen und zur MS-DOS-Befehlsebene wechseln.

Beenden des Programms (MC5 verlassen)

Befinden sich in den Editorbereichen bearbeitete ungesicherte Dateien, werden vor dem Beenden des Programms für jede Datei die Sicherungsabfragen eingeblendet. Im Anschluß daran oder wenn sich keine ungesicherten Dateien im Editor befinden, wird folgende Abfrage eingeblendet:

Wollen Sie das Programm wirklich verlassen (J/N)?

Bestätigen Sie mit J (für Ja), wird das Programm beendet, mit den Tasten N (für Nein) oder Esc erfolgt die Rückkehr ins Hauptmenü.

## 6 Voreinstellungsmenü 6.1 Aufruf, Funktionstastenbelegung und Bedienung

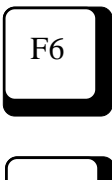

F6

oder

Vom Hauptmenü aus rufen Sie mit der Funktionstaste F6 das Sondermenü auf. Das Voreinstellungsmenü ist ein Untermenü des Sondermenüs (Funktionstaste F6 "Vorein"). Im Voreinstellungsmenü werden über die Funktionstasten F3-F8 weitere Masken aufgerufen, in denen Sie MC5spezifische Einstellungen vornehmen. Diese Einstellungen sind im Kapitel 6.2 beschrieben.

#### Hinweis

Sie können das Voreinstellungsmenü von jedem anderen Menü aus aufrufen. Dazu betätigen Sie gleichzeitig die Tasten Strg und F3.

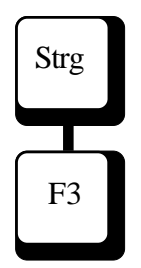

#### Funktionstastenbelegung Voreinstellungsmenü

| F1 | Altwerte  | Aufruf der zuletzt gesicherten |
|----|-----------|--------------------------------|
|    |           | Voreinstellungen               |
| F2 | Sichern   | Sichern der Voreinstellungen   |
| F3 | Laufwerke | Maske zur Zuordnung der        |
|    |           | PG-Laufwerke                   |
| F4 | Online    | Maske zur Einstellung von      |
|    |           | Online-Funktionen              |
| F5 | Editor    | Maske zur Einstellung des      |
|    |           | Assemblers und des Editors     |
| F6 | Symbolik  | Maske zur Einstellung der      |
|    |           | Symbolfunktionen               |
| F7 | Druck     | Maske zur Einstellung der      |
|    |           | Druckparameter                 |
| F8 | Sonder    | Maske für Sondereinstellungen  |
|    |           |                                |

#### Alt-Taste und Funktionstaste

F1 Hilfe Hilfesystem aufrufen

#### Strg-Taste und Funktionstaste

| F4 | System | Wechsel ins Betriebssystem |
|----|--------|----------------------------|
| F8 | Report | Ausdruck der aktuellen     |
|    |        | Voreinstellungen           |

#### Laden der Voreinstellungen

Bei jedem Programmstart werden die Voreinstellungen aus der Datei MC5.CNF geladen. Gibt es diese Datei im aktuellen Verzeichnis nicht, wird versucht aus dem Verzeichnis in dem sich MC5 befindet die Datei MC5.CNF zu laden. Kann keine MC5.CNF-Datei gefunden werden, wird eine Meldung ausgegeben und eine MC5.CNF-Datei generiert. Diese Datei enthält die Standardeinstellungen.

#### Altwerte

#### (zuletzt gesicherte Voreinstellung aufrufen)

Sie haben beim MC5-Entwicklungssystem die Möglichkeit, nur kurzfristig Änderungen der Voreinstellung vorzunehmen und anschließend zu den alten gesicherten Voreinstellungen zurückzukehren.

#### Sichern (aktuelle Voreinstellung sichern)

Durch Betätigen der Funktionstaste F2 "Sichern" werden Änderungen der Voreinstellungen gesichert, d. h., die Werte werden in die Datei MC5.CNF des aktuellen Verzeichnisses oder in dem Verzeichnis, das über den Aufrufparameter V vorgegeben wurde, geschrieben.

#### Hinweis:

Beachten Sie Kapitel 2.6 "Aufrufparameter"

#### Voreinstellungsmenü verlassen

Sie verlassen jedes Voreinstellungsmenü mit Funktionstaste F10 (oder Esc). Geänderte, nicht mit F2 gesicherte, Voreinstellungen bleiben nur bis zum Verlassen des Programms wirksam. Wurde die Voreinstellung gesichert, werden beim erneuten Programm-Aufruf diese gesicherten Werte geladen.

F10 Esc

6/2

F1

F2

#### **Bedienung der Funktionen**

Zum Ändern einer Einstellung positionieren Sie den Cursor mit den Cursortasten ( $\uparrow$ ,  $\downarrow$ , Pos1, Ende) auf das entsprechende Feld. Durch Betätigen der Eingabe-Taste können Optionen verändert werden. Eingaben erfolgen entweder direkt in der Maske durch Überschreiben oder über Eingabefelder, die geöffnet werden, wenn nach Anwahl des Feldes die Eingabe-Taste betätigt wird. Einträge in Eingabefelder müssen mit der Eingabe-Taste bestätigt werden.

Wenn Sie in ein Eingabefenster für Dateinamen die Stellvertreterzeichen eintragen, steht Ihnen die Buchhalterfunktion (s. Kapitel 14.4) zur Verfügung.

Alle Dateinamen müssen Sie über Eingabefelder eingeben. Die Dateinamen müssen den MS-DOS-Konventionen entsprechen (max. 8 Zeichen Dateiname und max. 3 Zeichen Namenserweiterung). Ein Suchpfad (Laufwerk, Verzeichnis, Unterverzeichnis) muß ggf. mit eingegeben werden.

#### 6.2 MC5-spezifische Einstellungen

#### 6.2.1 Einstellung: Laufwerke FD0, FD1

#### Laufwerk A ist immer als FD0-Laufwerk anzusprechen, Laufwerk B immer als FD1-Laufwerk.

Sie müssen die PG-Laufwerke den physikalischen Laufwerken Ihres Rechners zuordnen. Dabei wählen Sie aus:

- zum Bearbeiten von PG675-Disketten (DD Double Density) das 360-KB-Laufwerk (5,25")
- zum Bearbeiten von PG685-Disketten (DD Double Density) das 1,2-MB-Laufwerk (5,25")
- zum Bearbeiten von PG635-Disketten (DD Double Density) das 720-KB-Laufwerk (3,5").

Zur Zuordnung der entsprechenden PG-Laufwerke betätigen Sie die Eingabe-Taste. Es kann immer nur ein PG-Laufwerk vom gleichen Typ ausgewählt werden.

#### User

Bei Anwahl des PG685/635-Laufwerks wird die aktuelle User-Nummer eingeblendet. Die User-Nummer ändern Sie mit der Eingabe-Taste.

#### Programmdatei

Bei Anwahl des PG685/635-Laufwerks wird der aktuelle Programmdateiname eingeblendet. Mit der Angabe der Programmdatei wählen Sie die ".S5D Datei" auf der PG685/PG635-Diskette aus.

Positionieren Sie den Cursor auf das Feld und betätigen Sie die Eingabe-Taste. Es wird ein Eingabefenster eingeblendet. Tragen Sie hier den Programmdateinamen direkt ein oder benutzen Sie die Buchhalterfunktion (Aufruf durch Bestätigen des leeren Fensters mit Eingabe-Taste). Wenn Sie keine Programmdatei angeben, verlangt das Programm beim ersten Zugriff auf PG635/PG685-Disketten die Eingabe eines Programmdateinamens.

#### Hinweis:

Im Buchhalter wird nur der Inhalt des eingestellten User-Bereichs angezeigt, ggf. müssen Sie im Voreinstellungsmenü eine andere User- Nummer vorwählen.

F3

#### 6.2.2 Einstellung: Online

F4

Mit der Funktion "Online Ja" oder "Online Nein" wählen Sie die Betriebsart aus, die der Betriebsart "ON" oder "OFF" des PGs entspricht. Bei "Online Ja" wird beim Verlassen der Einstellungs-Maske geprüft, ob eine Verbindung zu einem AG möglich ist. Kommt keine Verbindung zustande, wird eine Fehlermeldung ausgegeben und automatisch auf die Betriebsart "Online Nein" umgeschaltet.

#### **AG-Schnittstelle**

Es kann zur Kommunikation mit einem AG zwischen der MC5-Karte und einer seriellen COM-Schnittstelle (RS232) gewählt werden. Bei Verwendung der COM-Schnittstelle ist ein Wandler von RS232 nach TTY zwischenzuschalten.

#### Adressierungsart

Bei der Auswahl der Adressierungsart kann zwischen wortweise und byteweise umgeschaltet werden. Dabei entspricht:

- Byte: Sprachraum A für AG90U, AG95U, AG100U, AG110S, AG115U, AG130WB, AG150A/K
- Wort: Sprachraum B für AG135U, AG150S, AG150U, AG155U

Wurde die Funktion "Online Ja" vorgewählt, wird beim Verlassen der Einstellungs-Maske geprüft, ob der ausgewählte Sprachraum dem angeschlossenen AG entspricht.

#### **Buchhalter**

Diese Einstellung bezieht sich auf die AG-Buchhalter-Funktion. In der Einstellung "Buchhalter: nicht erweitert" enthält der AG-Buchhalter die üblichen Angaben. In der Einstellung "Buchhalter erweitert" werden zusätzlich die Baustein-Anfangsadresse und die BIB-Nr. angezeigt. Bei einem vollen AG wird für diese Zusatzinformation viel Zeit benötigt. Deshalb ist diese Option abschaltbar.

#### Sichern nach AG

Ein Baustein der aus dem Editor auf die Festplatte/ Diskette gesichert wird, wird auch gleich in das AG geschrieben. Der Baustein muß jedoch zuvor (über STRG F1 oder Vorein-Editor "Automatisch übersetzen" "Ja") übersetzt worden sein. Es wird dadurch eine explizite Übertragung in das AG unnötig.

#### Modul programmieren AG155U

Wenn das Modul für die Steuerung AG155U programmiert werden soll, stellen Sie diesen Schalter auf "Ja".

#### **EPROM-Schnittstelle**

Es kann zur Programmierung von EPROM-Modulen zwischen der MC5-Karte und dem externen MC5 EPROM-Programmiergerät gewählt werden. Das externe Programmiergerät wird an einer seriellen Schnittstelle(RS232) angeschlossen.

## F5

#### 6.2.3 Einstellung: Editor (Assembler/Editor)

#### Darstellung

Bausteine können in AWL, als FUP oder als KOP bearbeitet werden. Ist ein Netzwerk bei der Einstellung FUP, KOP nicht darstellbar, wird es als AWL angezeigt. Die Auswahl erfolgt mit der Eingabe-Taste.

#### Automatisch übersetzen

Es kann gewählt werden ob beim Sichern eines Bausteins explizit ein Übersetzungslauf stattfinden soll. Ist die Übersetzung fehlerfrei wird der Baustein im ASC-Format und zusätzlich als Binärdatei (.MC5) abgelegt.

#### Überschreibwarnung

Es kann gewählt werden ob beim Sichern aus dem Editor eine Überschreibwarnung stattfindet.

#### Syntaxcheck

Die Auswahl erfolgt mit der Eingabe-Taste. Wählen Sie "Syntaxcheck: Ja" vor, erfolgt beim Editieren eines Bausteins die automatische Syntaxprüfung beim Verlassen jeder Zeile. Sie haben im Editormenü zusätzlich die Möglichkeit, mit den Tasten Strg und F2 einen Syntaxcheck für den aktuellen Baustein einzuleiten.

Die Syntaxprüfung entfällt bei der Einstellung "Syntaxcheck: Nein".

#### Kommentarbeginn bei Spalte

Hier geben Sie ein, ab welcher Spalte der Kommentarbereich einer Anweisungszeile beginnen soll.

Grenzwerte: min. = 30, max. = 60

Der Editiermodus wird mit der Eingabe-Taste angewählt.

Editiermodus Einfügen:

An der Cursorposition werden Zeichen in den Text eingefügt, vorhandene Zeichen werden nach rechts geschoben.

Editiermodus **Überschreiben**: Vorhandene Zeichen werden bei der Eingabe überschrieben.

Zwischen beiden Möglichkeiten kann auch im Editor mit der Taste Ins (Einfg) umgeschaltet werden.

#### Datenformat

Das Datenformat wird mit der Eingabe-Taste angewählt, es gibt die Format-Darstellung von Datenbausteinen vor.

Folgende Formate sind möglich: KG, KT, KZ, KY, KM, KH, KF, KC, C

#### **Default Operanden in FUP/KOP**

Es kann gewählt werden ob Defaultwerte für Operanden vorgegeben werden.

#### Verzeichnis wechseln

Hier steht das aktuelle Arbeitsverzeichnis. Das Wechseln in ein neues Arbeitsverzeichnis wird durch Eingabe eines neuen Pfadnamens ausgelöst. Alle Dateifunktionen beziehen sich ohne explizite Verzeichnisangabe auf das hier eingetragene Arbeitsverzeichnis.

#### Verzeichnis anlegen

Ein neues Verzeichnis wird durch Eingabe eines Pfadnamens neu angelegt. Es ist zu beachten, das immer nur eine Verzeichnisebene angelegt werden kann.

#### Pfad für temporäre Dateien

Das MC5-Entwicklungssystem legt während der Bearbeitung temporäre Dateien an, die beim Verlassen von MC5 gelöscht werden.

#### Intervall für Autosave

Hier geben Sie den Zeitabstand ein, in dem das automatische Sichern Ihrer aktuell bearbeiteten Dateien erfolgen soll. Sie können Werte von 0 bis 99 Minuten eingeben. Eingabe 0 bedeutet, daß das automatische Sichern ausgeschaltet wurde.

Haben Sie im Voreinstellungsmenü für die Funktion "Automatisches Sichern" ("Autosave") eine Zeit eingetragen (z. B. 15 min), so wird der aktuelle Bearbeitungsstand nach Ablauf des eingestellten Zeitintervalls gesichert. Die Daten werden beim Sichern in gesonderte Dateien geschrieben, die automatisch in dem Verzeichnis angelegt werden, das über "Pfad für temporäre Dateien" angegeben wurde.

Beim regulären Verlassen des Programms mit Hilfe der Funktionstaste F10 (bzw. "Esc"), werden die so angelegten Sicherungsdateien automatisch gelöscht. Sollte jedoch eine Rechnerstörung auftreten (Systemausfall, Stromausfall usw.), werden diese Dateien bei erneutem Start von MC5 automatisch wieder geladen.

Die Datei befindet sich dann wieder im gleichen Editorbereich wie vor dem Ausfall.

Achtung! Haben Sie während des Arbeitens Ihre Datei gesichert, kann die Originaldatei im Arbeitsverzeichnis einen aktuelleren Bearbeitungsstand enthalten als die zugehörige SAVE-Datei. Die vom Programm angelegten Sicherungsdateien haben die Dateinamen SAVE.001— SAVE.016, in Abhängigkeit von der Belegung der Editorbereiche. Wollen Sie nach einem Rechnerausfall den zuletzt mit "Autosave" gesicherten Stand retten, müssen Sie nach dem Systemstart diese Sicherungsdateien laden (bestätigen der eingeblendeten Abfrage mit J).

Anschließend müssen Sie diese Datei unter einem anderen Namen in Ihrem aktuellen Verzeichnis abspeichern. Dieser Arbeitsschritt ist unbedingt nötig, weil die SAVE.0nn-Dateien beim regulären Verlassen des Programms aus dem Verzeichnis MC5 gelöscht werden.

#### Beispiel: Retten einer Autosave-Datei:

Ihr MC5-Programmpaket wurde in einem Verzeichnis mit dem Namen MC5 abgespeichert. Sie haben in den Editor-Bereichen 2, 3 und 7 Dateien bearbeitet. Nach dem ersten Auslösen der Funktion Autosave werden die zugehörigen Sicherungsdateien unter den Namen SAVE.002, SAVE.003 und SAVE.007 im Verzeichnis MC5 automatisch angelegt. Um nach einem Rechnerausfall (Simulation z. B. durch Ausschalten des Rechners während des Programmlaufs) den zuletzt mit "Autosave" gesicherten Stand der bearbeiteten Dateien zu retten, müssen Sie folgende Arbeitsschritte ausführen:

 Wiederanlauf und Systemstart einleiten, ggf. in Ihr Arbeitsverzeichn:is wechseln und MC5 aufrufen.
 EingeblendeteAbfrage: "Letzter Programmlauf unvollständig.

Möchten Sie die Autosave-Dateien laden (J/N)?" - Mit J = Ja bestätigen.

- Es werden die Save-Dateien der Editorbereiche geladen, die vor der Störung bearbeitet und nicht gesichert wurden.
- Die Dateien unter einem anderen (ggf. dem ursprünglichen Namen im Arbeitsverzeichnis abspeichern (Editormenü: Tasten Alt und F2, Dateiname mit Suchpfad eintragen)

Sie können diese Dateien dann wie üblich bearbeiten.

#### Hinweis:

Namensänderung unbedingt beachten, SAVE-Dateien werden nach Verlassen des Programms gelöscht!

#### 6.2.4 Einstellung: Symbolik

#### Name der Symboldatei

Geben Sie den Namen, ggf. mit Suchpfad, der Datei ein, in der Sie Symbolnamen definiert haben (nach Eingabe der Zeichen \*.\* steht die Buchhalterfunktion zur Verfügung, s. Kapitel 14.4).

Die Einstellung "Symboldatei" entspricht beim PG685/PG635 der Funktion "Symboldatei" bzw. beim PG675 der Funktion "Zuweisungsliste".

Eine Symboldatei kann mit jedem beliebigen Editor (z. B. MC5-Editor) erstellt werden (s. Kapitel 19.2), sie muß vor dem Eintrag des Namens erstellt worden sein. Beim Verlassen der Eingabe-Maske wird die angewählte Symboldatei in ein internes Format übersetzt. Bei fehlerfreier Übersetzung wird eine namensgleiche Datei mit der Namenserweiterung .SYM angelegt. Diese Datei wird nur intern zur symbolischen Adressierung verwendet.

Fehler in der Symboldatei werden beim Verlassen der Eingabe-Maske angezeigt. Die Einstellung "Symboldatei verwenden" springt automatisch auf "Nein". Sie können Fehler in der Symboldatei mit Hilfe des Editormenüs korrigieren, diese Datei dann sichern und in der Voreinstellung erneut "Symboldatei verwenden: Ja" vorwählen.

Bei jedem Programmstart von MC5 wird die angegebene Symboldatei auf Änderungen durchsucht und, falls Änderungen vorgenommen wurden, wieder in das interne Format übersetzt.

#### Symboldatei verwenden

Wählen Sie hier mit der Eingabe-Taste die Optionen "Ja" oder "Nein" vor, die Anwahl bezieht sich auf die angegebene Symboldatei. Vorwahl "Ja" ist nur möglich, wenn eine fehlerfreie Symboldatei angegeben wurde.

#### Symbolische Adressierung

Wählen Sie hier mit der Eingabe-Taste die Optionen "Ja" oder "Nein" vor. Sie verwenden die symbolische Adressierung so, wie Sie es bei der STEP<sup>®</sup>5-Programmierung von Siemens gewöhnt sind.

#### Vorwahl "**Ja**":

Jeder absolute Operand, der durch einen Symbolnamen ersetzt werden kann, wird beim Verlassen der Anweisungszeile automatisch ersetzt. Diese Symbolnamen werden auch in der DOS-Datei mit abgespeichert.

#### Vorwahl "Nein":

Absolute Operanden werden nicht durch Symbolnamen ersetzt. Vorhandene Symbolnamen werden nach Möglichkeit in absolute Operanden umgewandelt.

#### Symbolisch sichern

Wählen Sie hier, ob Bausteine mit symbolischen Operanden gesichert, ("Symbolisch sichern: Ja"), oder absolut gesichert werden sollen ("Symbolisch sichern: Nein").

#### Ausdruck Symbolreferenz

Wählen Sie hier mit der Eingabe-Taste die Optionen "nach Netzwerk" oder "im Netzwerk" vor (diese Einstellung ist nur dann wirksam, wenn "Symboldatei verwenden: Ja" vorgewählt wurde). Vorwahl **''nach Netzwerk''** 

Unter jedem Netzwerk wird eine Liste der im Netzwerk verwendeten Symbole ausgegeben. Diese Liste ist entweder nach Symbol oder nach Operand alphabetisch sortiert (je nach Einstellung symbolische Adressierung).

#### Vorwahl "im Netzwerk"

Nach jedem Auftreten des Symbols wird Symbolkommentar und Operand ausgegeben.

#### F7

#### 6.2.5 Einstellung: Druck

#### Kopfzeilendatei

Nach Anwahl dieser Funktion und Betätigen der Eingabe-Taste wird ein Eingabefenster eingeblendet. Einzugeben ist der Name der Datei, aus der Text und Aufbau der Kopfzeilen eingelesen werden sollen (das Verwenden der Buchhalterfunktion ist möglich, s. Kapitel 14.4). Die Kopfzeilen-Datei ist eine ASCII-Datei, die mit jedem Texteditor erstellt werden kann (s. Kapitel 8.3.7). Die Kopfzeilen werden am Anfang jeder Druckseite ausgegeben.

#### Kopfzeilendatei verwenden

Mit der Eingabe-Taste wählen Sie die Optionen "Ja" oder "Nein" aus:

Vorwahl "**Ja**"

Die Kopfzeilen aus der angegebenen Datei werden beim Ausdruck verwendet.

Vorwahl "Nein"

Beim Ausdruck wird die angegebene Datei nicht verwendet. Es werden automatisch der Dateiname, das Druckdatum und die Seitennummer in den Kopfzeilen ausgegeben.

#### Fußzeilendatei

Nach Anwahl dieser Funktion und Betätigen der Eingabe-Taste wird ein Eingabefenster eingeblendet. Einzugeben ist der Name der Datei, aus der Text und Aufbau der Kopfzeilen eingelesen werden sollen (das Verwenden der Buchhalterfunktion, s. Kapitel 14.4, ist möglich). Die Fußzeilen-Datei ist eine ASCII-Datei, die mit jedem Texteditor erstellt werden kann (s. Kapitel 8.3.7). Die Fußzeilen werden am Ende jeder Druckseite ausgegeben.

#### Hinweis:

Wollen Sie die automatische Funktion nicht anwenden, erstellen Sie eine leere Datei, tragen diesen Namen als Kopfzeilendatei ein und wählen die Vorwahl "Kopfzeilendatei verwenden: Ja".

#### Fußzeilendatei verwenden

Mit der Eingabe-Taste wählen Sie die Optionen "Ja" oder "Nein" aus:

Vorwahl "**Ja**" Die Fußzeilen aus der angegebenen Datei werden beim Ausdruck verwendet.

Vorwahl "**Nein**" Beim Ausdruck wird die angegebene Datei nicht verwendet.

#### Zeilen pro Blatt

Mit diesen Angaben formatieren Sie die Ausgabe des Textes auf dem Ausdruck. Sie können die Anzahl Zeilen pro Blatt direkt eintragen (einstellbar zwischen 30 und 255 Zeilen).

#### Zeichen pro Zeile

Mit dieser Angabe kann zwischen Normalschrift (80 Zeichen pro Zeile) und Schmalschrift (132 Zeichen pro Zeile) gewählt werden. Werden Bausteine in Normalschrift mit eingeschalteter Symbolik gedruckt, erfolgt der Ausdruck von symbolischen/absoluten Referenzen zusammen mit dem Symbolkommentar im Anschluß an das jeweilige Netzwerk. Anweisungskommentar wird aus Platzgründen abgeschnitten. Werden Bausteine in Schmalschrift mit eingeschalteter Symbolik gedruckt, erfolgt der Ausdruck von Symbolreferenzen abhängig von der Voreinstellung Symbolik im Netzwerk oder nach dem jeweiligen Netzwerk.

Für die Schmalschrift müssen Druckersteuerzeichen vorgegeben werden, da diese vom Druckertyp abhängig sind.

#### Linker Rand

Durch Eingabe der Spaltenzahl stellen Sie hier die Position des Zeilenanfangs ein (einstellbar zwischen 0 und 30).

#### Steuerzeichen Druckbeginn

Nach Anwahl dieser Funktion und Betätigen der Eingabe-Taste wird ein Eingabefenster eingeblendet. Einzugeben sind die Druckercodes (z. B. Einstellung des Druckers auf einen Schmalschriftmodus mit 132 Zeichen/Zeile). Wollen Sie mehrere Codes eingeben, müssen diese durch Leerzeichen (Blank) oder durch das Zeichen Komma (, ) voneinander getrennt werden.

#### Steuerzeichen Druckende

Nach Anwahl dieser Funktion und Betätigen der Eingabe-Taste wird ein Eingabefenster eingeblendet. Bei Druckende können Sie hier durch Eingabe des entsprechenden Druckercodes die ursprüngliche Druckereinstellung wieder herstellen. Dies ist z. B. notwendig, wenn anschließend in einem anderen Format gedruckt werden soll.

Beispiel: Steuerzeichen Drucker EPSON FX80:

|       | Steuerzeichen Druckbeginn (Dezimal): |  |
|-------|--------------------------------------|--|
| 15    |                                      |  |
| 27,64 | Steuerzeichen Druckende (Dezimal):   |  |

#### Steuerzeichen verwenden

Voreinstellung "Ja", wenn der Drucker zu Druckbeginn und/oder Druckende über Steuerzeichen voreingestellt wurde. Bei Vorwahl "Nein" wird die aktuelle Voreinstellung des Druckers verwendet.

#### **IBM-Grafikdruck bei FUP**

Falls ein IBM-grafikfähiger Drucker vorhanden ist, kann der IBM-Grafikdruck bei FUP-Darstellung angewählt werden.

#### Druckerschnittstelle

Die Vorwahl erfolgt über die Eingabe-Taste. Mit LPT1, LPT2, LPT3 wählen Sie die parallele Schnittstelle aus, an der Ihr Drucker angeschlossen wurde. Bei Vorwahl "Datei MC5.PRN" wird im aktuellen Verzeichnis eine Druck-Datei erstellt, die den Namen MC5.PRN erhält. Diese Datei enthält die formatierten Daten und kann später z. B. mit dem MS-DOS-Programm PRINT im Hintergrund ausgedruckt werden.

#### Hinweis:

Druckdateien werden generell überschrieben!

#### 6.2.6 Einstellung: Sonder

#### Sprache

F8

Es kann zwischen deutscher und englischer Oberfläche (Befehlssatz) gewählt werden. Eine Umschaltung erfolgt aber erst nach Sichern der Voreinstellung über F1-Sichern und anschließendem Neustart von MC5. MC5 kann auch über Kommandozeilenparameter in deutscher oder englischer Sprache gestartet werden. Der Kommandozeilenparameter für die gewählte Sprache geht nach einem Sichern der Voreinstellung in die MC5-Konfigurationsdatei ein. MC5 wird mit \mc5 /e englischsprachig gestartet. MC5 das englischsprachig konfiguriert wurde, kann mit \mc5/g wieder deutschsprachig gestartet werden. Beachten Sie auch Kapitel 2.6 "Aufrufparameter".

#### Farbeinstellung

Für alle Bildschirmausgaben im MC5-Entwicklungssystem können Sie eine Voreinstellung der Farben vornehmen. Die zu färbenden Objekte wählen Sie über die Taste Bild↓ oder Bild↑ an. Die Farbänderung des angewählten Bereichs erfolgt mit Hilfe der Cursortasten innerhalb des Farbwahlfelds. Die Farbe an der Cursor-Position ist vorgewählt. Mit F1 und F2 können Defaultwerte für Laptop's (EGA/VGA Emulation) und Toshiba-Laptops eingelesen werden.

#### Hinweis:

Bei Farbdarstellungs-Problemen schalten Sie Ihren Bildschirmadapter vor dem Starten von MC5 über den externen DOS-Befehl MODE BW 80 in den Schwarz/Weiß-Modus. Führen Sie danach Ihre Farbeinstellung-en durch und sichern Sie diese.

#### XMS-Speicher verwenden

Wenn auf Ihrem Rechner Erweiterungsspeicher (extended memory) als XMS-Speicher zur Verfügung steht, sollten Sie diesen Speichertyp verwenden. Bitte entnehmen Sie aus Ihrem DOS-Handbuch wie Sie XMS-Speicher konfigurieren. Normalerweise genügt der Eintrag

#### DEVICE=C:\DOS\HIMEM.SYS

in der 'CONFIG.SYS'-Datei.

Aktiv wird die Nutzung von XMS-Speicher erst wenn Sie die Voreinstellung mit "XMS-Speicher verwenden" "Ja" abspeichern, MC5 verlassen und neu starten.

Mit dem Kommandozeilenparameter /x kann die XMS - Verwaltung ebenfalls einschaltet werden (Siehe auch Kapitel 2.6 "Aufrufparameter"). Der Kommandozeilenparameter für XMS-Speicher geht nach einem Sichern der Voreinstellung in die MC5-Konfigurationsdatei ein. Die Verwendung der XMS-Verwaltung kann unter Umständen zu etwas längeren Bearbeitungszeiten führen. Sie sollten Sie daher nur verwenden wenn Sie Speichermangel haben.

Konfigurieren Sie Ihr System so, daß 70% des Erweiterungsspeichers (XMS) für einen Festplattencache und der Rest des Erweiterungsspeichers (1MB sollte genügen) für MC5 zur Verfügung stehen. Wenn Sie an Ihrem Rechner mit der Cursordarstellung Probleme haben, sollten Sie diesen Schalter auf "Ja" stellen. Der Cursor wird dann nicht mehr geändert (Dauercursor) und ist immer sichtbar.

Beachten Sie auch die Hinweise in Kapitel 2.6 (Aufrufparameter von MC5).

#### Videoproblem

Wenn der Videomode in MC5 nicht geändert werden soll, stellen Sie diesen Schalter auf "Ja". Beachten Sie auch die Hinweise in Kapitel 2.6 (Aufrufparameter von MC5).

#### ASC-Datei erzeugen

Es kann gewählt werden ob nach einer Übertragung von Bausteinen aus dem AG, PG-Diskette, EPROM, DOS-SEQ-Datei, eine ASC-Datei zusätzlich zur Binärdatei (.MC5) generiert wird.

#### Übertr. Bst. protokollieren

Das Ergebnis einer Bausteinübertragung (Menü ÜBERTR - Baustein) wird in der Datei MC5.LOG protokolliert. Nicht übertragene Bausteine werden aufgelistet.

# Strg F8

#### 6.2.7 Funktion: Report

Nach Betätigen der Tastenkombination Strg und F8 (Report) wird eine Maske ausgedruckt, in der alle aktuellen Voreinstellungen enthalten sind.

In diesem Report stehen u. a. auch Systemkonstanten, auf die der Anwender keinen Zugriff hat.

#### Hinweis:

Der Report wird auf das voreingestellte Druckgerät ausgegeben. Dies muß nicht der Drucker sein, sondern z. B. auf Festplatte.

#### 7 Hauptmenü

#### 7.1 Funktionstastenbelegung und Menü-Verzweigung

Vom Hauptmenü aus erfolgt die Verzweigung zu anderen Menüs. Wichtige Funktionen können von den Untermenüs aus direkt ausgelöst werden: z. B. Hilfesystem aufrufen, Voreinstellungsmenü anwählen und Rückkehr in die MS-DOS-Befehlsebene.

Auf den folgenden Seiten ist die Menü-Verzweigung in einer Übersicht dargestellt.

#### Funktionstastenbelegung Hauptmenü

| F1 | Eingabe   | Editor aufrufen           |
|----|-----------|---------------------------|
| F2 | Ausgabe   | Editor aufrufen           |
| F3 | VGL       | Vergleichsfunktion        |
| F4 | Übertrage | Übertragungsmenü anwählen |
| F5 | Löschen   | Löschmenü anwählen        |
| F6 | Sonder    | Sondermenü anwählen       |
| F7 | Auskunft  | Auskunftmenü anwählen     |
| F8 | Test      | Testmenü anwählen         |

#### Alt-Taste und Funktionstaste

F1 Hilfe Hilfesystem aufrufen

#### Strg-Taste und Funktionstaste

- F3 Vorein Voreinstellungsmenü aufrufen
- F4 System Wechsel ins Betriebssystem
- F8 XMS XMS-Information

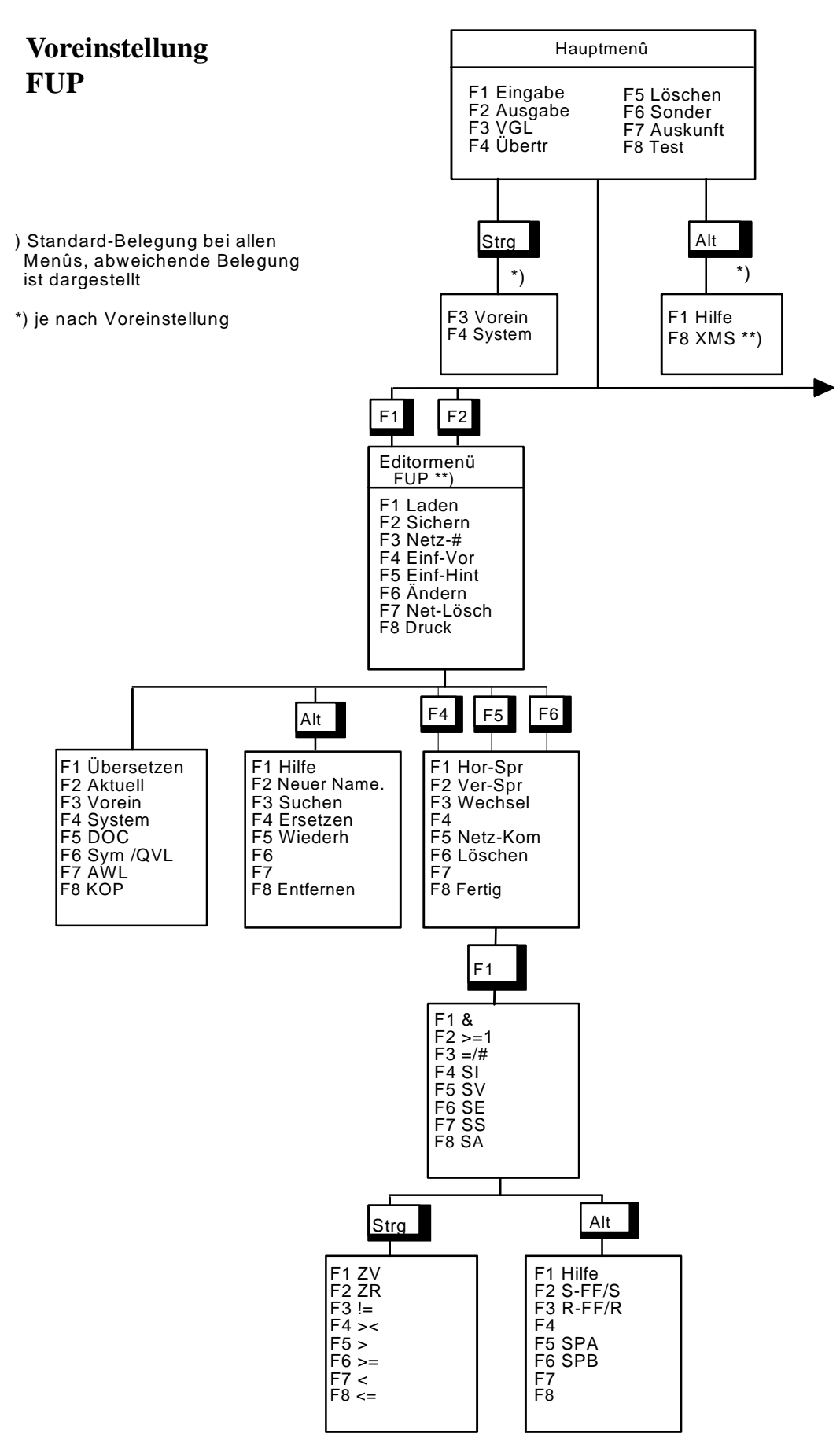

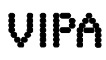

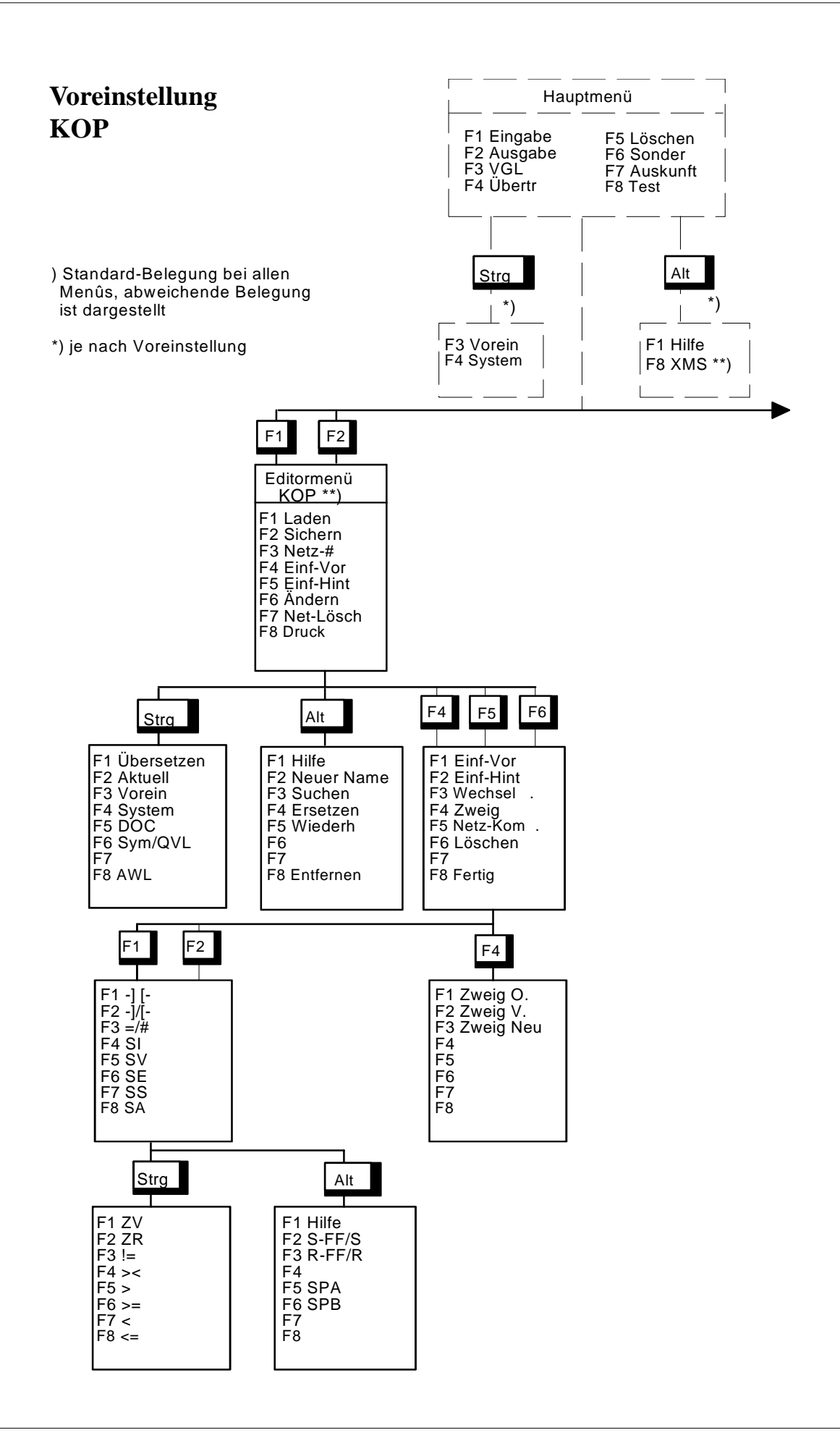

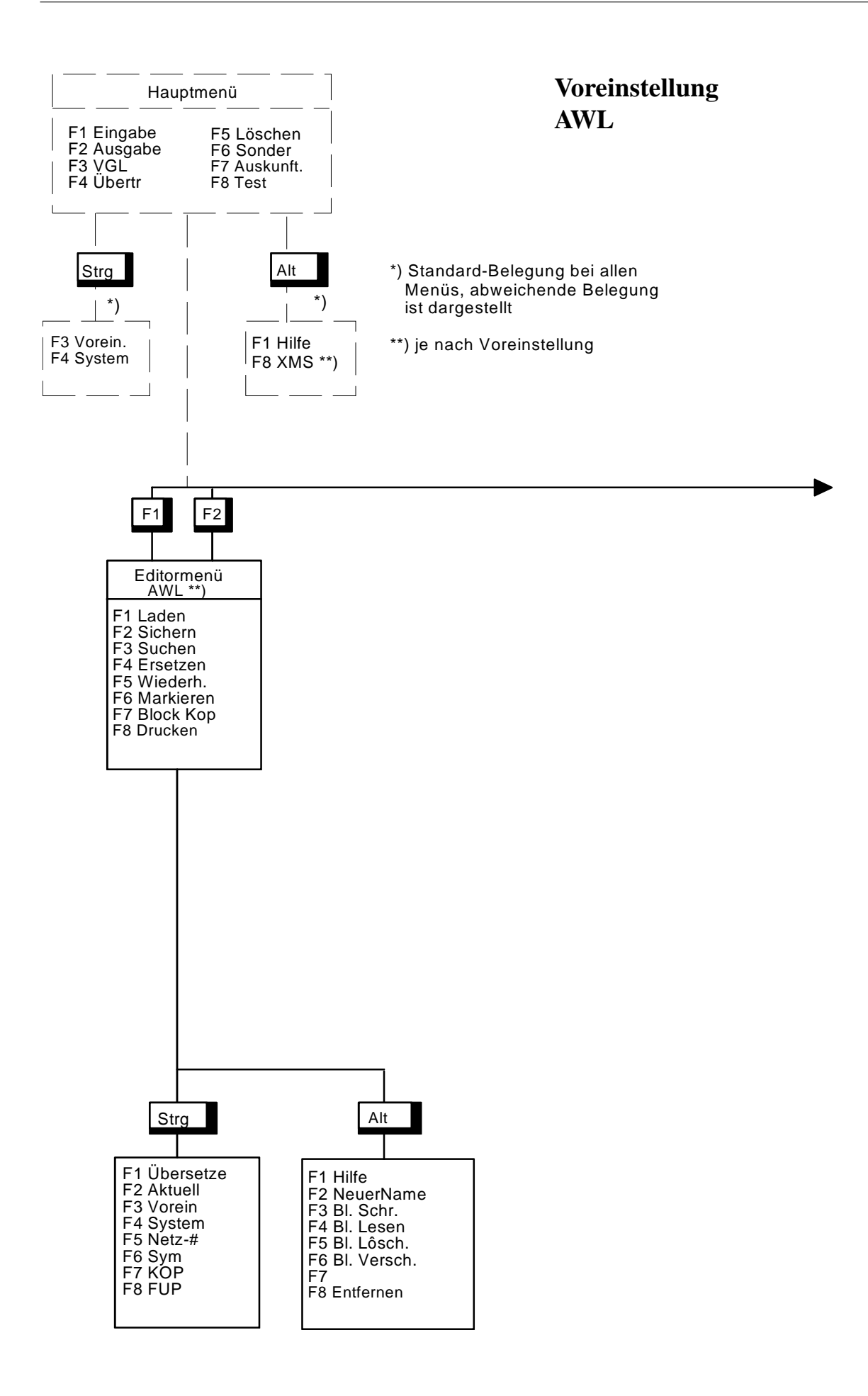

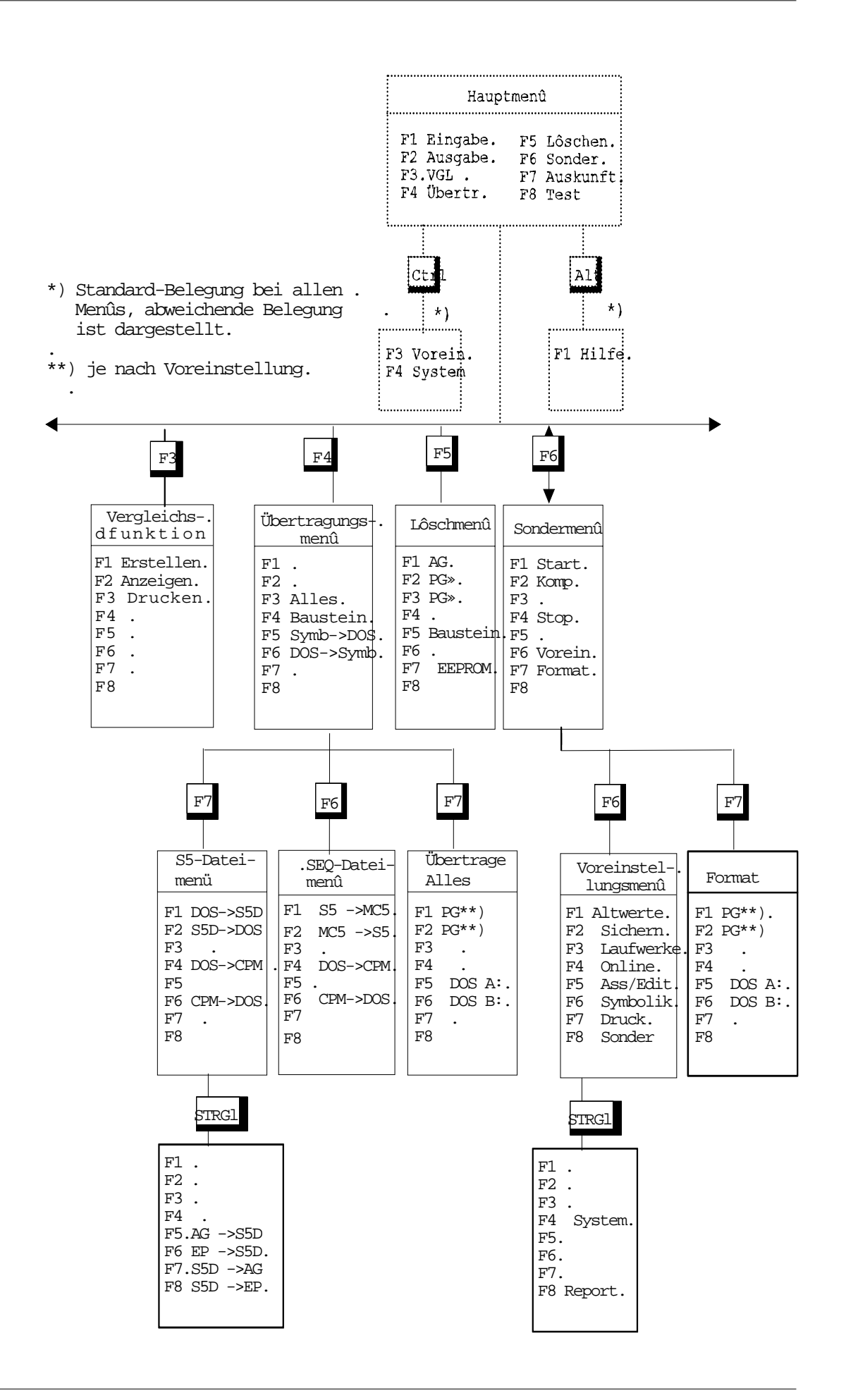

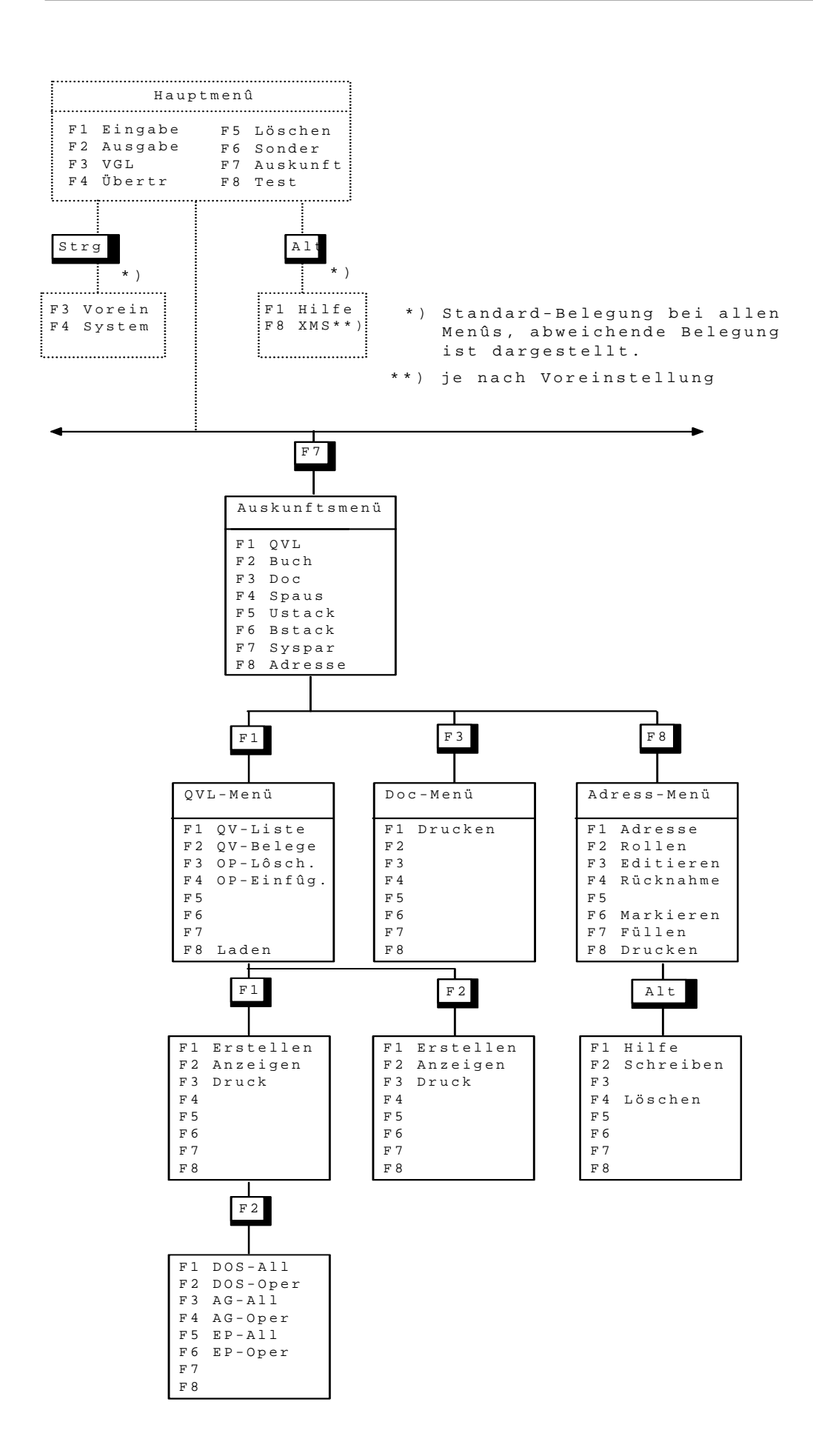

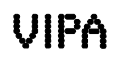

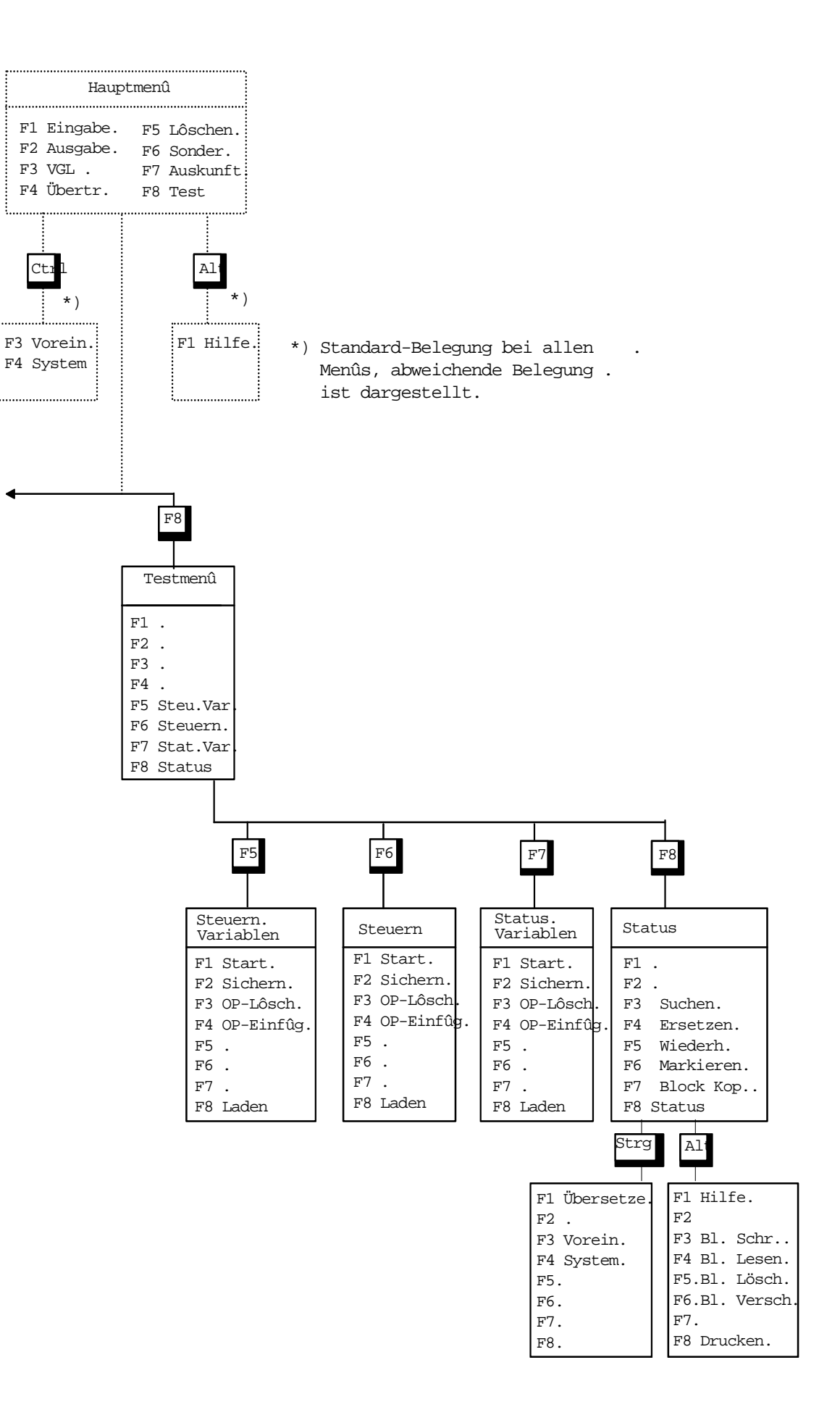

7.1

#### 7.2 Menüs

#### Editormenü anwählen, Datei laden:

Mit der Funktionstaste F1 (Eingabe) oder F2 (Ausgabe) wechseln Sie in das Editormenü. Im Gegensatz zum PG wird **nicht** unterschieden zwischen:

- neuen Baustein bearbeiten (=Eingabe)
- Baustein überarbeiten (=Ausgabe)

Sie müssen in beiden Fällen einen Dateinamen in das eingeblendete Eingabefeld eintragen, MC5 prüft, ob der zugehörige Baustein schon existiert. Eine vorhandene Datei wird angezeigt, eine neue Datei automatisch angelegt. Das Editormenü bietet Ihnen bei der Bearbeitung Ihrer Bausteine zahlreiche Vorteile, es ist in Kapitel 8 beschrieben.

#### Vergleichsfunktion

Mit der Funktionstaste F1 (Erstellen) können Sie die Inhalte von vorgegebenen Bausteinpaaren vergleichen. Das Ergebnis des Vergleiches wird in ein File protokolliert und kann nach seiner Erstellung über Funktionstaste F2 (Anzeigen) Bildschirm angesehen bzw. auf Drucker ausgegeben werden über Funktions-taste F3 (Drucken). Nach 30 Unterschieden wird der Vergleich des aktuellen Bausteines abgebrochen und das nächste Bausteinpaar verglichen. Das Ausgabefile, in dem ein laufender Vergleich protokolliert wird, muß angegeben werden (S5-Bausteinnamen von Siemens sind nicht erlaubt). Danach müssen die beiden zu vergleichenden Bausteine oder eine Gruppe von Bausteinen (über Buchhalterfunktion, s. Kapitel 14.4) selektiert werden. Sollten mehrere Bausteine zum Vergleich aus einem Verzeichnis ausgewählt worden sein, ist eine Selektion in einem zweiten Verzeichnis nicht möglich, da nur namensgleiche Bausteine miteinander verglichen werden können.

#### **Hinweis:**

Ist in den zu vergleichenden Bausteinen symbolische Adressierung vorhanden, muß die aktuelle Symboldatei in der Voreinstellung angegeben sein.

F1

oder

F2

F1

#### Übertragungsmenü aufrufen:

Mit der Funktionstaste F4 (Übertrage) rufen Sie das Übertragungsmenü auf, das folgende Funktionen enthält:

- S5D Datei nach CPM übertragen, einpacken, auspacken
- Symboldatei nach CPM übertragen, konvertieren
- Disketten im PG-Format kopieren (F3 Alles)
- Bausteine übertragen (F4 Baustein) (Beschreibung s. Kapitel 11)

#### Löschmenü aufrufen:

Mit der Funktionstaste F5 (Löschen) rufen Sie das Löschmenü auf, das folgende Funktionen enthält:

- AG urlöschen (F1 AG)
- PG675-Diskette vollständig löschen
- S5D-Programm-Datei löschen
- Baustein löschen (F5 Baustein)
- Modul löschen (F7 Modul)

(Beschreibung s. Kapitel 12)

#### Sondermenü aufrufen:

Mit der Funktionstaste F6 (Sonder) rufen Sie das Sondermenü auf, das folgende Funktionen enthält:

- AG starten (F1 Start)
- AG-Speicher komprimieren (F2 Komp)
- AG anhalten (F4 Stop)
- Wechsel ins Voreinstellungsmenü (F6 Vorein)
- Diskette im PG-Format formatieren (F7 Format) (Beschreibung Kapitel 13 und 6)

F6

F4

#### Auskunftmenü aufrufen:

Mit der Funktionstaste F7 (Auskunft) rufen Sie das Auskunftmenü auf, das folgende Funktionen enthält:

- Querverweisliste (F1 QVL)
- Buchhalter-/Directory-Funktion (F2 Buch)
- Auskunft Speicherausbau (F4 Spaus)
- Ausgabe Unterbrechungsstack (F5 Ustack)
- Ausgabe Bausteinstack (F6 Bstack)
- Ausgabe Systemparameter (F7 Syspar)
- Wechsel ins Adressmenü (F8 ADR) (Beschreibung s. Kapitel 14 und 16)

#### Testmenü aufrufen:

Mit der Funktionstaste F8 (Test) rufen Sie das Testmenü auf, das folgende Funktionen enthält:

- Steuern von Variablen (F5 Steu.Vat)
- Steuern von Ausgangssignalformern (F6 Steuern)
- Status von Variablen (F7 Stat.Var)
- Status von Bausteinen (F8 Status) (Beschreibung s. Kapitel 15)

#### Hilfesystem aufrufen:

Wenn Sie die Tasten Alt und F1 (Hilfe) gleichzeitig betätigen, rufen Sie das Hilfesystem auf. Es werden Erklärungen zum aktuellen Menü eingeblendet. Sie können von dort auch erklärende Texte zu anderen Problemen aufrufen. Das Hilfesystem ist in Kapitel 4 beschrieben.

#### Voreinstellungsmenü direkt aufrufen:

Wenn Sie die Tasten Strg und F3 (Vorein) gleichzeitig betätigen, rufen Sie das Voreinstellungsmenü direkt auf, d. h., ohne vorher ins Sondermenü zu wechseln.

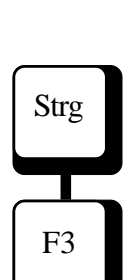

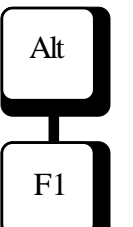

F8

## F7

7.2

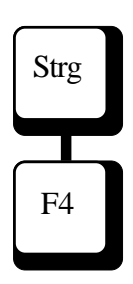

#### In die MS-DOS Befehlsebene wechseln:

Wenn Sie die Tasten Strg F4 (System) gleichzeitig betätigen, wechseln Sie zur MS-DOS-Befehlsebene. Sie unterbrechen Ihre aktuelle Arbeit mit dem MC5-Entwicklungssystem und können z. B. MS-DOS-Befehle eingeben. Das Programm bleibt im Hauptspeicher erhalten. Wenn Sie zu MC5 zurückkehren wollen, geben Sie die Buchstabenfolge "EXIT" ein und betätigen die Eingabe-Taste. Sie kehren in das Menü zurück, das Sie vor dem System-Aufruf verlassen haben.

#### Hinweis:

Voraussetzung für diese Funktion sind mindestens 64 K freier Speicher, da MS-DOS sonst nicht gestartet werden kann.

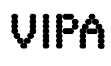
#### AWL-Anweisungsliste

#### 8.1 Aufruf und Funktionstastenbelegung, Liste der Editierfunktionen

#### Hauptmenü

8

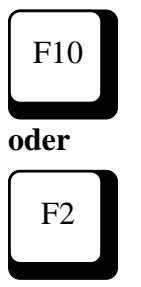

Vom Hauptmenü aus rufen Sie mit Hilfe der Funktionstasten F1 (Eingabe) oder F2 (Ausgabe) das Editormenü auf. Beim MC5-Entwicklungssystem ist die Funktion dieser beiden Tasten identisch, die Bezeichnung wurde der PG-Beschriftung angepaßt. Wenn Sie die Funktionstasten F1 oder F2 betätigen, wird folgende Bildschirmmaske eingeblendet:

#### EDITOR-Maske mit FB

| MC5 »»»»B                                                                                                    | vtes free ED                                                                                                    | ITORMENÜ         |                |                                                                                                    |                                                                                       |                    |         |
|----------------------------------------------------------------------------------------------------|----------------------------------------------------------------------------------------------------|------------------|----------------|----------------------------------------------------------------------------------------------------|---------------------------------------------------------------------------------------|--------------------|---------|
| RelZeile 0                                                                                                    | Spalte 1 Net                                                                                                    | tz               | 1 Einf         | ügen Syntaxche                                                                                                    | eck #01 * C:FB                                                                        | 222                |         |
| BAL<br>BIB<br>BST<br>0000 :<br>0001 :<br>,Zusâtzliche<br>0002 :<br>0004 :<br>0006 :<br>0006 :<br>0008 :<br>0008 :<br>0008 :<br>0008 :<br>0008 :<br>0008 :<br>0000 :<br>0000 :<br>0000 :<br>0000 :<br>0000 :<br>0000 :<br>0000 :<br>0000 :<br>0000 : | JSTEIN#FB22:<br>#17080<br>NAME #Name<br>L BA190<br>Kommentarze<br>LIR 12<br>TIR 0<br>LIR 1<br>BB252<br>L BA190<br>LIR 12<br>TIR 0<br>L BA173<br>LIR 1<br>T BB252<br>FDG<br>T MD251<br>L KB1.<br>ide***> | 2<br>e (<br>sile | mit max.8 Zeic | hen)<br>Kommentar<br>KONST FFCD<br>VEKTOR RET<br>VEKTOR AUF<br>DW0 ANZ ELE<br>KONST FFCD<br>VEKTOR AUF<br>KONST E005<br>ERMITTELN D<br>NR.<br>BIT NR.<br>SCHLEIFENZ/ | TEN<br>0 STELLEN<br>EMENTE 1511<br>TEN<br>0 STELLEN<br>DER HOECHSTI<br>AEHLER 1,2,4,8 | EN BIT<br>3,16 128 |         |
| F1                                                                                                    | F2                                                                                                    | F3               | F4             | F5                                                                                                    | F6                                                                                    | F7                 | F8      |
| Laden                                                                                                    | Sichern                                                                                                    | Suchen           | Freetzon       | Wiederh                                                                                                    | Markieron                                                                             | Block Kon          | Drucken |

In der Meldezeile der Maske werden der freie Speicherbereich und der Menüname angezeigt. Die Informationszeile enthält folgende Angaben:

- aktuelle Position (Zeile und Spalte) des Cursors, bei FBs die Zeilennummer im akt. Netzwerk
- die aktuelle Netzwerknummer
- der Editiermodus und die Dateiart ("Einfügen" oder "Überschreiben", "Textdatei" oder bei Bausteinen "Syntaxcheck )
- der aktuelle Editor-Bereich (#01)
- Kennung, ob die Datei seit der letzten Sicherung bearbeitet wurde (Zeichen \*)

#### Funktionstastenbelegung Editormenü

| F1 | Laden      | Laden einer Datei von Fest-<br>platte Diskette AG FPROM |
|----|------------|---------------------------------------------------------|
| F2 | Sichern    | Sichern der aktuellen Datei                             |
| F3 | Suchen     | Cursor auf Suchbegriff                                  |
|    |            | positionieren                                           |
| F4 | Ersetzen   | Suchbegriff durch anderen                               |
|    |            | Begriffersetzen                                         |
| F5 | Wiederh.   | Suchen bzw. Ersetzen                                    |
|    |            | wiederholen                                             |
| F6 | Markieren  | Block in der aktuellen                                  |
|    |            | Dateimarkieren                                          |
| F7 | Block Kop. | Markierten Block an                                     |
|    |            | Cursorposition einsetzen                                |
| F8 | Drucken    | Drucken der aktuellen Datei                             |
|    |            | oder des markierten Blocks                              |

#### Alt-Taste und Funktionstaste

| F1 | Hilfe         | Hilfesystem aufrufen              |
|----|---------------|-----------------------------------|
| F2 | neuer Name    | Sichern der aktuellen Datei       |
|    |               | unter einem neuen Namen           |
| F3 | Block schr.   | Markierten Block als              |
|    |               | MS-DOS-Datei schreiben            |
| F4 | Block lesen   | Block an Cursorposition einsetzen |
| F5 | Block lösch   | Markierten Block löschen          |
| F6 | Block versch. | Markierten Block verschieben      |
| F7 | QVL           | Operanden-QVL anzeigen            |
| F8 | Entfernen     | Entfernen einer Datei aus dem     |
|    |               | Editorbereich (Arbeitsspeicher)   |

#### Strg-Taste und Funktionstaste

| F1 | Übersetze | Übersetzen der aktuellen,     |
|----|-----------|-------------------------------|
|    |           | im Editor geladenen Datei     |
| F2 | Aktuell   | Formatieren der aktuellen,    |
|    |           | im Editor geladenen Datei     |
| F3 | Vorein    | Voreinstellungsmenü aufrufen  |
| F4 | System    | Wechsel ins Betriebssystem    |
| F5 | Netz-#    | Positionieren auf Netznummern |
|    |           |                               |

| F6 | Sym/QVL | Symbolliste/QVL-Liste über ak- |
|----|---------|--------------------------------|
|    |         | tuelles Netzwerk/Operanden     |
| F7 | KOP     | Wechsel in den KOP-Editor      |
| F8 | FUP     | Wechsel in den FUP-Editor      |

#### Liste der Editierfunktion

| <b>Cursor pos</b> | sitionieren   |                                                                                        |
|-------------------|---------------|----------------------------------------------------------------------------------------|
| Strg-S            | ←             | <b>Cursor ein Zeichen links</b><br>Cursor wird um ein Zeichen nach links bewegt        |
| Strg-D            | $\rightarrow$ | <b>Cursor ein Zeichen rechts</b><br>Cursor wird um ein Zeichen nach rechts bewegt      |
| Strg-E            | 1             | <b>Cursor eine Zeile nach oben</b><br>Cursor wird um eine Zeile nach oben bewegt       |
| Strg-X            | Ļ             | <b>Cursor eine Zeile nach unten</b><br>Cursor wird um eine Zeile nach unten bewegt     |
| Strg-A            | Strg- ←       | Cursor ein Wort links<br>Cursor springt zum Anfang des aktuellen Wortes                |
| Strg-F            | Strg- →       | Cursor ein Wort rechts<br>Cursor springt zum Anfang des folgenden Wortes               |
| Strg-I            | Tab           | Cursor ein Sprung rechts<br>Cursor springt zur nächsten Tabulator-Position             |
| Strg-A            | Shift-Tab     | <b>Cursor ein Sprung links</b><br>Cursor springt zur vorhergehenden Tabulator-Position |
|                   | Pos1          | Cursor zum Zeilenanfang<br>Cursor springt zum Anfang der aktuellen Zeile               |
|                   | End           | Cursor zum Zeilenende<br>Cursor springt zum Ende der aktuellen Zeile                   |
| Strg-Q R          | Strg-Bild↑    | Cursor an Dateianfang<br>Cursor springt an den Dateianfang                             |

| Datei b | Datei bewegen |                                                                                                    |  |  |  |  |
|---------|---------------|----------------------------------------------------------------------------------------------------|--|--|--|--|
| Strg-R  | Bild↑         | <b>eine Seite nach oben blättern</b><br>(Seitenweise in Richtung Dateianfang blättern)<br>Cursor bleibt an der Bildschirmposition, die vorhergehende Bild-schirm-<br>seite wird auf dem Bildschirm angezeigt. |  |  |  |  |
| Strg-C  | Bild↓         | eine Seite nach unten blättern<br>(Seitenweise in Richtung Dateiende blättern)<br>Cursor bleibt an der Bildschirmposition, die nächste Bildschirmseite<br>wird auf dem Bildschirm angezeigt.                  |  |  |  |  |

| Datei-/Blockbearbeitung                                                                |        |                                                                                                    |  |  |  |
|----------------------------------------------------------------------------------------|--------|----------------------------------------------------------------------------------------------------|--|--|--|
| Alt-1Editorbereich aufrufen↓Anwahl der EditorbereicheAlt-9Editorverzeichnis, s. dort). |        | <b>Editorbereich aufrufen</b><br>Anwahl der Editorbereiche 1-9 (Anwahl Editorbereiche 10-16 über<br>Editorverzeichnis, s. dort).                                                                                        |  |  |  |
|                                                                                        | Alt-0  | <b>Editorverzeichnis aufrufen</b><br>Die Belegung der Editorbereiche 1-16 wird angezeigt. Der Aufruf ein-es<br>Editorbereichs (1-16) erfolgt durch Anwahl mit den Cursortasten und<br>Bestätigen mit der Eingabe-Taste. |  |  |  |
|                                                                                        | Alt-F8 | <b>Editorbereich löschen</b><br>Die Datei im aktuellen Editorbereich wird entfernt, ggf. erfolgt eine<br>Sicherungsabfrage.                                                                                             |  |  |  |

|          | Alt-X  | Alle Editorbereiche löschen<br>Die Dateien in den Editorbereichen werden entfernt, ggf. erfolgt eine<br>Sicherungsabfrage.                                                                                                    |
|----------|--------|----------------------------------------------------------------------------------------------------|
|          | Esc    | <b>Editor vorübergehend verlassen</b><br>Das Editormenü wird verlassen, nach erneutem Aufruf des Editormenüs<br>kann die Bearbeitung fortgesetzt werden.                                                                             |
| Strg-K-Q | F10    | <b>Editor endgültig verlassen</b><br>Das Editormenü wird beendet, ggf. erfolgen Sicherungsabfragen.                                                                                                    |
| Strg-K-B | F6     | <b>Blockanfang setzen</b><br>Der Anfang eines Blocks wird markiert. Ein durch Anfang und Ende<br>markierter Block kann weiter bearbeitet werden (drucken, kopieren,<br>einsetzen, speichern usw.).                                   |
| Strg-K-K | F6     | Blockende setzen<br>Das Ende eines Blocks wird markiert. Ein durch Anfang und Ende<br>markierter Block kann weiter bearbeitet werden (drucken, kopieren,<br>einsetzen, speichern usw.).                                              |
| Strg-K-W | Alt-F3 | Block schreibenEin gespeicherter Block wird unter einem einzugebenden Dateinamenauf der Festplatte abgespeichert.                                                                                                    |
| Strg-K-R | Alt-F4 | Block lesen<br>Ein gespeicherter Block wird an der Cursorposition eingelesen.                                                                                                    |
| Strg-K-C | F7     | Block kopieren<br>Ein markierter Block wird an der Cursorposition als Kopie eingesetzt.<br>Der Vorgang kann im gleichen Editorbereich mehrfach wiederholt<br>werden.                                                                 |
| Strg-K-Y | Alt-F5 | Block löschen<br>Ein markierter Block wird gelöscht. Dieser Block wird in den Speicher<br>geschrieben und kann an der Cursorposition wieder eingesetzt werden.                                                                       |
| Strg-K-V | Alt-F6 | <b>Block verschieben</b><br>Ein markierter Block wird entfernt und kann an der neuen Cursorposi-<br>tion eingesetzt werden.                                                                                                    |
|          | F2     | <b>Datei sichern</b><br>Die ursprüngliche Datei wird mit dem aktuellen Bearbeitungsstand der<br>Datei im Editor überschrieben. Beim Sichern einer neuen Datei wird der<br>Name abgefragt.                                            |
| Strg-K-S | Alt F2 | Datei unter neuem Namen sichernDie ursprüngliche Datei bleibt im zuletzt gesicherten Zustand erhalten.Die Datei im Editor wird unter einem neuen Namen abgespeichert.Diese Datei bleibt zur weiteren Bearbeitung im Arbeitsspeicher. |

| Editieren | Editieren |                                                                                                    |  |  |  |
|-----------|-----------|----------------------------------------------------------------------------------------------------|--|--|--|
| Strg-V    | Einfg     | <b>Editiermodus (einfügen/überschreiben) umschalten</b><br>Umschalten zwischen:<br>Einfügen = neuer Text wird an der Cursorposition eingefügt,<br>Überschreiben = vorhandener Text wird durch neuen überschrieben.                                                           |  |  |  |
| Strg-Q-Y  |           | löschen nach rechts bis Zeilenende<br>Ab Cursorposition wird der Text bis Zeilenende gelöscht.                                                                                                    |  |  |  |
| Strg-Q-Z  |           | löschen nach links bis Zeilenanfang<br>Ab Cursorposition wird der Text bis Zeilenanfang gelöscht.                                                                                                    |  |  |  |
| Strg-H    | Backspace | löschen ein Zeichen nach links<br>Das Zeichen links vom Cursor wird gelöscht.                                                                                                    |  |  |  |
| Strg-G    | Entf      | <b>löschen ein Zeichen an Cursorposition</b><br>Das Zeichen an der Cursorposition wird gelöscht.                                                                                                    |  |  |  |
| Strg-N    |           | Zeile einfügen<br>Unterhalb der aktuellen Zeile wird eine Zeile eingefügt.                                                                                                    |  |  |  |
| Strg-Y    |           | <b>Zeile löschen</b><br>Die aktuelle Zeile wird gelöscht.                                                                                                    |  |  |  |
| Strg-Q-F  | F3        | <b>Text suchen</b><br>Eingegebene Zeichenfolge (max. 31 Zeichen) wird ab der Cursorposi-<br>tion bis Dateiende gesucht, Cursor springt auf den ersten gefundenen<br>Suchbegriff, Fortsetzung der Funktion mit "Wiederholen".                                                 |  |  |  |
| Strg-Q-A  | F4        | <b>Text ersetzen</b><br>Eingegebene Zeichenfolge (max. 31 Zeichen) wird ab der Cursorposi-<br>tion bis Dateiende gesucht und gegen andere Zeichenfolge ausgetauscht,<br>Cursor springt auf den ersten gefundenen Suchbegriff, Fortsetzung der<br>Funktion mit "Wiederholen". |  |  |  |
| Strg-L    | F5        | suchen/ersetzen wiederholen<br>Fortsetzung der Funktionen "Suchen" und "Ersetzen". Wiederholt wird<br>die zuletzt ausgelöste Funktion.                                                                                                    |  |  |  |

## 8.2 Dateien, Bausteine bearbeiten8.2.1 Neue Datei anlegen

Das MC5-Entwicklungssystem bietet Ihnen beim Erstellen und Bearbeiten von Bausteinen einen hohen Editierkomfort. Zusätzlich zur Programmbearbeitung haben Sie die Möglichkeit, reine Textdateien zu erstellen. Die Bedienung wurde so gestaltet, daß sie weitgehend kompatibel zum WordStar<sup>TM</sup>-Editor ist.

Nach dem Aufruf des Editors können Sie ohne weitere Vorbereitungen mit dem Erstellen eines neuen Bausteins bzw. einer Textdatei beginnen.

Wenn Sie im Voreinstellungsmenü (s. Kapitel 6.2.3) die Funktion "Syntaxprüfung: Ja" vorgewählt haben und in der ersten Zeile als erste Anweisung eine gültige Bausteinkennung eingeben, (z. B.: BAUSTEIN#DB7 oder BAUSTEIN#FB70) wird vom System erkannt, daß alle folgenden Eingaben zu einem SPS-Baustein gehören.

Das Anlegen eines SPS-Bausteins erfolgt auch bei der Funktion "F1-Datei laden", wenn der Baustein nicht vorhanden ist (s. Kapitel 8.3.1). Erfolgt in der ersten Zeile eine andere Eingabe oder wurde "Syntaxprüfung: Nein" vorgewählt, wird automatisch eine Textdatei angelegt.

#### 8.2.2 Bearbeiten von MC5-Bausteinen

Nach der Eingabe der Bausteinkennung und Verlassen der Zeile durch Bestätigen mit der Eingabe-Taste (oder mit Cursortasten  $\downarrow \uparrow$ , Bild  $\downarrow$ , Bild  $\uparrow$ ) wird automatisch ein Zeilencheck durchgeführt. Bei korrekter Bausteinkennung springt der Cursor an den Anfang der nächsten Zeile.

In allen folgenden Zeilen können Sie Ihr Programm nach den STEP<sup>®</sup>5-Konventionen von Siemens eingeben.

#### Anweisungszeilen

Eine Anweisungszeile hat im MC5-Entwicklungssystem die gleiche Struktur wie im PG. Die Zeile wird jedoch durch Offset-Adressen am Zeilenanfang ergänzt, die von MC5 automatisch gesetzt werden. Diesen Offset sollten Sie nicht mit eingeben oder ändern, da hierfür ein festes Format verwendet wird. Die Erhöhung ist abhängig von der Vorwahl im Voreinstellungsmenü (Adressierungsart: Wortweise/Byteweise) und von der Befehlsart der vorhergehenden Zeile (z. B. Erhöhung um eins bei Einwort-Befehlen, Erhöhung um zwei bei Zweiwort-Befehlen usw.). Unter Verwendung von XMS-Speicher wird der Zeilenoffset nicht gleich für den ganzen Baustein aktualisiert um unnötige XMS-Speicherzugriffe zu vermeiden. Der Offset wird bei Verwendung von XMS-Speicher nur nach einer Übersetzung/ Aktualisierung (Strg-F1, Strg-F2) aktualisiert.

| Deigniel     |         |         | <br>       |                 |
|--------------|---------|---------|------------|-----------------|
| Delspiel:    | Offect  | Sprupa- | Anweisung  | Kommentar       |
| Struktur     | Adresse | adresse | Allweisung | Kommentar       |
| einer Anwei- | 0009    | LOOP :  | L MW254    | SCHLEIFENZÄHLER |
| builgblene   |         |         |            |                 |

Sprungadresse, Marker, Anweisung und Kommentar haben grundsätzlich die gleiche Funktion wie bei den mit PG erstellten Programmen. Im MC5-Entwicklungssystem gibt es jedoch zusätzlich zur automatischen Adressangabe weitere Verbesserungen:

- Sie können Programmzeilen unformatiert eingeben. Nach dem Verlassen der Zeile wird sie, dem Programmschema entsprechend, formatiert angezeigt.
- Durch das Zeichen Semikolon (;) am Zeilenanfang wird eine reine Dokuzeile gekennzeichnet, die zwischen die Anweisungzeilen geschrieben werden kann. Steht der Cursor rechts neben dem Doppelpunkt einer Anweisungszeile, kann durch Betätigen der Backspace-Taste eine Dokuzeile eingeleitet werden.

Über die Programmzeilen erfolgt beim Verlassen der Zeile ein Syntaxcheck (Voreinstellung s. Kapitel 6.2.3), bei unkorrekten Eingaben kann die Zeile nicht verlassen werden, die Schreibmarke springt auf den Bereich der unkorrekten Eingabe. ESC

#### 8.2.3 Verlassen des Editor-Menüs

Wollen Sie das Editieren nur vorübergehend unterbrechen, betätigen Sie die Taste "ESC". Es erfolgt die Rückkehr ins Hauptmenü.

Zum Fortsetzen der Editierfunktionen rufen Sie mit F1 die Editierfunktion auf und wechseln ggf. in den richtigen Editorbereich (s. Kapitel 8.2.4).

Zum endgültigen Verlassen des Editor-Menüs betätigen Sie die Funktionstaste F10. Haben Sie Dateien bearbeitet und noch nicht gesichert, wird folgende Abfrage in den Arbeitsbereich der Maske eingeblendet:

Datei sichern
01#FB3 sichern?(J/N)

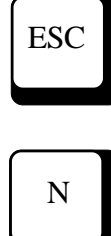

Diese Abfrage enthält die Ziffer für den zugehörigen Editorbereich (01 ... 16), den Dateinamen und eine Ja/Nein-Abfrage. Mit ESC können Sie die Funktion abbrechen und zum Editieren zurückkehren. Betätigen Sie Buchstabentaste N (für nein), wird die Datei nicht abgespeichert . Beantworten Sie die Abfrage mit J (für ja), wird die Datei unter dem im Feld angezeigten Namen gesichert.

Existiert noch kein Dateiname, wird ein weiteres Fenster eingeblendet, in das der Dateiname eingetragen werden muß (ggf. mit Suchpfad). Wird kein Suchpfad angegeben, wird die Datei im aktuellen Verzeichnis abgespeichert.

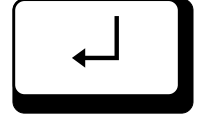

| - | Schreiben auf | _ |
|---|---------------|---|
|   |               |   |

#### Hinweis:

#### **MS-DOS-Dateien:**

Namen mit max. 8 Zeichen und Namenserweiterung (max. 3 Zeichen, angeschlossen mit Punkt)

#### **Bausteine:**

nur Bausteinnamen, z. B. FB100, DB3

### F10

Nach dem Bestätigen mit der Eingabe-Taste wird die Datei unter dem eingetragenen Namen gesichert.

Haben Sie einen Namen vergeben, der bereitsexistiert, erfolgt die Abfrage:

Baustein sichern

FB3 vorhanden, Überschreiben (J/N)

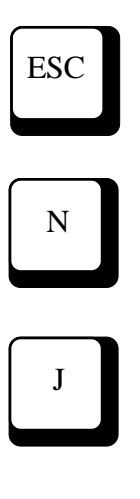

Mit ESC können Sie die Funktion abbrechen und zum Editieren zurückkehren. Betätigen Sie Buchstabentaste N (für nein), wird die vor- handene Datei nicht überschrieben und die aktuelle Datei ohne zu speichern aus dem Editor entfernt. Beantworten Sie die Abfrage mit J (für ja), wird die vorhandene Datei überschrieben. Alt

0

#### 8.2.4 Weitere Editorbereiche belegen

Der Editor bietet die Möglichkeit, bis zu 16 Dateien in 16 Editorbereichen zum Bearbeiten bereitzuhalten. Sie können hier neue Dateien anlegen oder vorhandene Dateien von Festplatte, Diskette, AG oder EPROM laden.

Nach Betätigen der Tastenkombination Alt und Ziffer 0 wird die Liste der aktuellen Editor-Belegung ausgegeben.

| MC5 159512 Bytes fre1 EDITOR Auswahl der geladenen Dateien                                                                                                    |                                                                                                    |                      |                                                                                                    |                                  |                                                                                                    |           |         |
|----------------------------------------------------------------------------------------------------|----------------------------------------------------------------------------------------------------|----------------------|----------------------------------------------------------------------------------------------------|----------------------------------|----------------------------------------------------------------------------------------------------|-----------|---------|
| RelZeile 0 Spalte 1 Netz 1 Finfügen Syntaxcheck #01 * C:FB222                                                                                                    |                                                                                                    |                      |                                                                                                    |                                  |                                                                                                    |           |         |
| BA<br>BIE<br>BS<br>0000<br>0001<br>,zusâtzliche<br>0002<br>0003<br>0004<br>0005<br>0006<br>0007<br>0008<br>0007<br>0008<br>0007<br>0008<br>0007<br>0008<br>0000<br>000C<br>000D<br>000E<br><***Dateiel | USTEIN#FB222<br>#17080<br>TNAME #Name<br>L BA190<br>Kommentarze<br>LIR 12<br>:TIR 0<br>:LIR 1<br>:T BB252<br>:LIR 12<br>:TIR 0<br>:L BA190<br>:LIR 12<br>:TIR 0<br>:L BA173<br>:LIR 1<br>:T BB252<br>:IR 1<br>:T BB252<br>:IR 1<br>:T BB252<br>:LIR 1<br>:T BB252<br>:LIR 1<br>:LIR 1<br>:T BB252<br>:LIR 1<br>:T BB252<br>:LIR 1<br>:T BB252<br>:LIR 1<br>:LIR 1<br>:T BB252<br>:LIR 1<br>:T BB252<br>:LIR 1<br>:LIR 1<br>:T BB252<br>:LIR 1<br>:LIR 1<br>:T BB252<br>:LIR 1<br>:LIR 1<br>:T BB252<br>:LIR 1<br>:LIR 1<br>:T BB252<br>:LIR 1<br>:LIR 1<br>:T BB252<br>:LIR 1<br>:LIR 1<br>:T BB252<br>:LIR 1<br>:LIR 1<br>:T BB252<br>:LIR 1<br>:LIR 1 | Dateiname<br>FB222 . | Editor D<br>Bereich<br>#01<br>#02<br>#03<br>#04<br>#05<br>#06<br>#07<br>#08<br>#09<br>#10<br>#11<br>#12<br>#13<br>#14<br>#15<br>#16 | ateien -<br>Autosave<br>11:37:55 | Bytes<br>953<br>0<br>0<br>0<br>0<br>0<br>0<br>0<br>0<br>0<br>0<br>0<br>0<br>0<br>0<br>0<br>0<br>0<br>0<br>0 | 16 128    |         |
| F1                                                                                                    | F2                                                                                                    | F3                   | F4                                                                                                    | F5                               | F6                                                                                                    | F7        | F8      |
| Laden                                                                                                    | Sichern                                                                                                    | Suchen               | Ersetzen                                                                                                    | Wiederh.                         | Markieren                                                                                                   | Block Kop | Drucken |

Sie können einen anderen Editorbeich aufrufen, indem Sie die eingeblendete Markierung auf den gewünschten Bereich positionieren (Cursortasten↓ und ↑) und mit der Eingabe-Taste bestätigen.

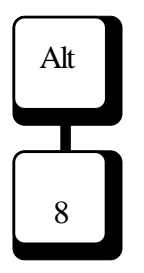

Die Editorbereiche 01 bis 09 können Sie direkt aufrufen, indem Sie die Taste Alt und Taste 1 ... 9 des alphanumerischen Tastenfelds betätigen.

## 8.3 Editorfunktionen über Funktionstasten8.3.1 Funktionen: Datei laden, entfernen

Mit der Funktion "Laden" (F1) können Sie in den aktuellen Editorbereich eine Datei einlesen, die auf der Festplatte, einer Diskette im Laufwerk, im AG oder auf EPROM vorhanden ist. Nach Betätigen der Funktionstaste wird folgendes Eingabefenster in den Arbeitsbereich eingeblendet:

Laden von

Tragen Sie hier den gewünschten Bausteinnamen (Dateinamen) ein (z. B. FB22 oder TEST.TXT), und bestätigen Sie mit der Eingabe-Taste. Soll die Datei nicht aus dem aktuellen Verzeichnis geladen werden, müssen Sie ggf. den Suchpfad mit ange-

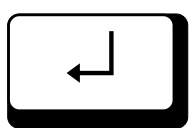

F1

\_\_\_\_\_ Laden von \_\_\_\_\_ C:\FIRMA\NETZWERK\NW-SLAVE\FB22

ben, z. B.:

Wird eine Datei geladen, die in der Namenskonven-tion einen SPS-Baustein entspricht, aber nicht auf Festplatte/Diskette vorhanden ist, erfogt folgende Abfrage:

> Fehler beim Laden: Baustein nicht vorhanden Soll der Baustein() neu angelegt werden (J/N)

Sie können zur Auswahl der Datei auch die Buchhalterfunktion (s. Kapitel 14.3) benutzen, indem Sie zum Aufruf des aktuellen Verzeichnisses das leere Fenster mit der Eingabe-Taste bestätigen. Wollen Sie sich eine gezielte Auswahl anzeigen lassen, tragen Sie Stellvertreterzeichen in das Eingabefeld ein (z. B. ?B\* zur Anzeige aller Bausteine) und bestätigen mit der Eingabe-Taste.

#### **Hinweis:**

Wird die Fehlermeldung "unbekanntes Gerät" eingeblendet, überprüfen Sie bitte die Voreinstellung "Laufwerke".

8.3.1

Ist im aktuellen Editorbereich bereits eine Datei vorhanden, wird sie überschrieben. Haben Sie diese Datei bearbeitet und noch nicht gesichert, werden die Sicherungsabfragen (s. Kapitel 8.2.1) eingeblendet.

Von AG oder EPROM geladene Bausteine wer-den mit einem namensgleich existierenden Bau-stein auf Platte/Diskette vereinigt. Dabei erfolgt ein Nachladen von Vorkopf, Kommentar und Doku des korrespondierenden Bausteins. Werden Codeunterschiede festgestellt, erfolgt eine Abfrage, ob von Platte/Diskette nachgeladen werden soll.

Wollen Sie die Belegung eines Editorbereichs löschen, benutzen Sie Funktion "Entfernen" (Tasten Alt und F8). Die aktuelle Datei wird gelöscht. Auch bei dieser Funktion erfolgt die Sicherungsabfrage.

Datei vor dem Entfernen sichern

01#FB3 sichern? (J/N)

Während des Editierens stehen Ihnen also zwei Bearbeitungsstände zu Verfügung:

- der aktuelle Bearbeitungsstand der Dateien, die in den Arbeitsspeicher geladen wurden. Dieser Stand steht Ihnen zur Verfügung, wenn Sie den zugehörigen Editorbereich angewählt haben.
- der Bearbeitungsstand auf Festplatte, Diskette, EPROM oder im AG, der mit der Funktion Laden durch Eingabe des Dateinamens (ggf. einschließlich Suchpfad) aufgerufen wird. Für den Aufruf können Sie auch die Buchhalterfunktion benutzen. Dieser Bearbeitungsstand wird erst mit dem Sichern (Funktionstaste F2 oder nach Sicherungsabfrage) überschrieben.

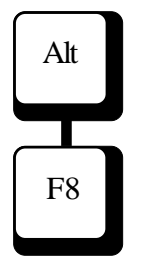

Wollen Sie anstelle einer bearbeiteten Datei wieder die Original-Datei laden, rufen Sie die Funktion mit F1 auf, und beantworten die eingeblendete Frage "Datei speichern" mit N (nein).

Wollen Sie die Belegung aller Editorbereiche löschen, betätigen Sie die Tasten Alt und X.

Auch bei dieser Funktion erfolgen die Sicherheitsabfragen.

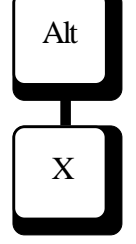

#### 8.3.2 Funktionen: Sichern, neuer Name

#### Datei sichern

Sie haben die Möglichkeit, jederzeit den aktuel-len Bearbeitungsstand einer Datei zu sichern. Bei der Funktion "Sichern" wird der vorhergehende Stand der aktuellen Datei im Verzeichnis mit dem neuen Bearbeitungsstand aus dem Arbeitsspeicher überschrieben.

Mit Funktionstaste F2 lösen Sie das Sichern aus. Die Meldung wird in der Kopfzeile ausgegeben.

Bei der Sicherung auf AG/EPROM wird nachgefragt, ob der Baustein auch auf Platte gesichert werden soll, wenn bereits ein namensgleicher Baustein auf Platte/Diskette existiert.

#### Achtung!

Bei der automatischen Sicherung (Funktion Autosave, s. Kapitel 6.2.3) wird die ursprüngliche Datei nicht aktualisiert. Das Programm legt eine gesonderte Sicherungsdatei an.

#### neuer Name

Die Funktion "neuer Name" wird mit der Tastenkombination Alt F2 aufgerufen. In den Arbeitsbereich der Maske wird das zugehörige Eingabefeld ("Schreiben auf") eingeblendet. Tragen Sie den neuen Dateinamen (ggf. mit Suchpfad) ein und bestätigen Sie mit der Eingabe-Taste. Während des Schreibens wird die zugehörige Meldung ausgegeben. Existiert der Dateiname bereits, erfolgt die übliche Sicherheitsabfrage.

Die ursprüngliche Datei bleibt im zuletzt gesicherten Stand erhalten. Die aktuelle Datei wird unter dem neuen Namen abgespeichert und steht im Editorbereich unter diesem Namen zum Bearbeiten zur Verfügung.

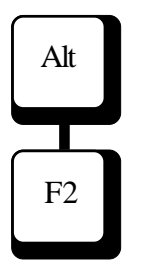

F2

#### 8.3.3 Funktionen: Suchen, Ersetzen, Wiederholen

Mit der **Funktion ''Suchen'**' können Sie den Cursor auf das erste Zeichen eines Suchbegriffs positionieren. Wenn Sie die Funktionstaste F3 betätigen, wird folgendes Eingabefeld eingeblendet:

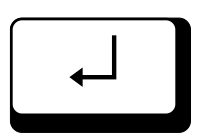

F3

| <br>Suchen nach |  |
|-----------------|--|
|                 |  |
|                 |  |

Tragen Sie den Suchbegriff ein und bestätigen Sie mit der Eingabe-Taste. (Beachten Sie die exakte Schreibweise, z. B. Groß- und Kleinschreibung und verwendete Leerzeichen).

Die eingegebene Zeichenfolge wird von der Position des Cursors an bis zum Textende gesucht. Das erste Zeichen des ersten gefundenen Suchbegriffs wird angesprungen. Die letzte Eingabe des Suchbegriffs bleibt als Vorbelegung im Eingabefeld erhalten. Die Suchfunktion des gleichen Begriffs können Sie mit der **Funktion ''Wiederholen''** (Funktionstaste F5 "Wiederh.") erneut auslösen.

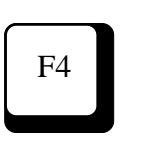

Mit der **Funktion ''Ersetzen''** können Sie die Funktion "Suchen" erweitern und eine Zeichenfolge gegen eine andere austauschen.

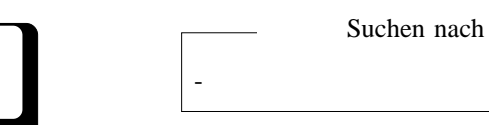

Wenn Sie die Funktionstaste F4 betätigen, wird folgendes Eingabefeld eingeblendet:

Geben Sie hier den Begriff ein, der durch einen anderen ersetzt werden soll (exakte Schreibweise beachten). Wenn Sie den Suchbegriff mit der Eingabe-Taste bestätigen, wird die nächste Abfrage eingeblendet:

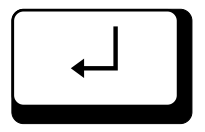

Ersetzen durch ———

Geben Sie hier den Begriff ein, der den gesuchten Begriff ersetzen soll. Wenn Sie jetzt die Eingabe-Taste betätigen, wird die eingegebene Zeichenfolge von der Position der Schreibmarke an bis zum Textende gesucht. Das erste Zeichen des ersten gefundenen Suchbegriffs wird angesprungen. In der Meldezeile wird die Abfrage "Suchbegriff ersetzen J/N ?" eingeblendet.

J

Wenn Sie die Begriffe tauschen wollen, betätigen Sie die Buchstabentaste J (für Ja). Soll die ursprüngliche Zeichenfolge erhalten bleiben, betätigen Sie die Taste N (für Nein). Die letzten Eingaben bleiben als Vorbelegung der Eingabefelder erhalten. Auch die Funktion "Ersetzen" können Sie mit der **Funktion "Wiederholen"** (Funktionstaste F5 "Wiederh.") erneut auslösen.

Bevor die Suchen / Ersetzen-Funktion gestartet wird, kann eine bestimmte Suchoption vorgegeben werden.

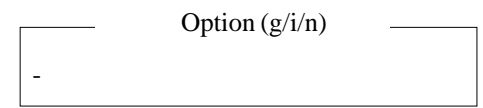

Bedeutung der Suchoption

- g Suche bis Dateiende wiederholen
- i Groß / Kleinschreibung ignorieren
- n automatisches Ersetzen (ohne Rückfragen - Ersetzen j/n)

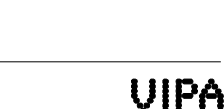

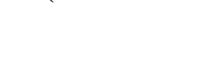

#### 8.3.4 Funktion: Markieren

Mit Funktionstaste F6 (Markieren, Mark Ende, Mark Lösch) können Sie einen Bausteinbereich kennzeichnen, um ihn anschließend weiter zu bearbeiten (z. B. kopieren, drucken, einsetzen usw.).

Positionieren Sie die Schreibmarke auf das Zeichen, das den Bereichsanfang bilden soll. Durch Betätigen der Funktionstaste F6 legen Sie diese Stelle fest. F6 wird auf die Funktion "Markieren Ende" umgeschaltet, die Tastenbeschriftung ändert sich entsprechend (Mark Ende).

Positionieren Sie die Schreibmarke hinter das letzte Zeichen des gewünschten Blocks. Durch erneutes Betätigen der Funktionstaste F6 kennzeichnen Sie so das Blockende. Der ausgewählte Bereich wird invers unterlegt. F6 wird auf die Funktion "Markierung Löschen" umgeschaltet, die Tastenbeschriftung ändert sich entsprechend (Mark Lösch).

Wenn Sie jetzt erneut Funktionstaste F6 betätigen, wird die Markierung des Blocks wieder zurückgenommen.

F6

8.3.5

#### 8.3.5 Blockfunktionen (kopieren, schreiben, lesen, löschen)

MC5 bietet die Möglichkeit, Blöcke zu bilden und zu bearbeiten. Sie können auf diese Weise z. B. Teile einer Routine innerhalb eines Bausteins kopieren oder diese Teile als gesonderte MS-DOS-Dateien abspeichern und (auch in andere Dateien) wieder einlesen. Wenn Sie umfangreiche Programmteile löschen wollen, können Sie diesen Vorgang mit der Funktion "Block löschen" beschleunigen.

#### Funktion "Block kopieren"

Mit der Funktionstaste F7 setzen Sie einen vorher markierten Block an der aktuellen Cursor-Position ein, der Block bleibt an der ursprünglichen Stelle erhalten. Innerhalb eines Editorbereichs können Sie diese Funktion mehrfach ausführen.

#### Funktion "Block schreiben"

Um einen markierten Block als MS-DOS-Datei abzuspeichern (als Datei zu schreiben), betätigen Sie die Tasten Alt und F3 (Block schr.) gleichzeitig. In den Arbeitsbereich der Maske wird ein Eingabefenster eingeblendet, in das der DOS-Dateiname einzutragen ist. Nach dem Bestätigen mit der Eingabe-Taste wird der Block unter dem eingegebenen Dateinamen im aktuellen Verzeichnis abgespeichert und kann z. B. mit der Funktion "Block lesen" (Tasten Alt und F4) wieder eingelesen werden.

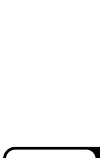

Alt

F3

F7

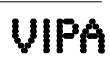

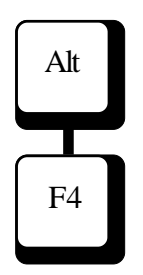

#### Funktion "Block lesen"

Mit der Funktion "Block lesen" können Sie an der aktuellen Cursor-Position eine Datei einlesen. Wenn Sie im Editormenü die Tasten Alt und F4 gleichzeitig betätigen, wird in den Arbeitsbereich der Maske das Eingabefenster für den Dateinamen eingeblendet. Tragen Sie hier den Namen der Datei ein, die eingelesen werden soll (ggf. mit Suchpfadangabe oder mit Hilfe der Buchhalterfunktion, s. Kapitel 14.4). Nach dem Bestätigen mit der Eingabe-Taste wird der Block (die Datei) an der aktuellen Cursor-Position eingefügt.

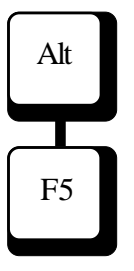

#### Funktion "Block löschen"

Mit der Funktion Alt F5 löschen Sie einen mit Funktionstaste F6 markierten Block.

#### 8.3.6 Funktion QVL

Es wird eine QVL-Funktion aufgerufen, die in einem Ausgabefenster (QVL-Fenster) eine Übersichtsliste mit allen Operandenstellen auflistet. Über diese Liste kann schnell zwischen den Operanden-stellen (Bausteinen) gewechselt werden.

Befindet sich der Cursor auf einer Programmstelle im Baustein, die einen Operanden enthält, werden alle Referenzen dieses Operanden im QVL-Fenster ausgegeben, wenn der Operand in der Querverweis-liste enthalten ist. Befindet sich der Cursor in einer Zeile ohne Operanden, wird ein Eingabefenster geöffnet in dem Sie eine Operandeneingabe vor-nehmen können.

#### Hinweis:

Für die Anzeige einer Operandenreferenz muß eine QVL vorliegen.

Bei eingeschalteter Symbolik ist die Eingabe symbolischer Operanden im Eingabefenster zulässig. Es erscheint wie oben beschrieben ein Ausgabefenster wenn der Operand in der Querverweisliste enthalten ist. Das Ausgabefenster enthält alle Programmstellen an denen der entsprechende Operand verwendet wurde.

Die Programmstelle wird beschrieben durch:

| INST      | - Anweisung                   |
|-----------|-------------------------------|
| OPERAND   | - Der gesuchte Operand        |
| BST_NR    | - Baustein in dem der Operand |
|           | verwendet wird                |
| NW        | - Netzwerknummer im Baustein  |
| OFFS      | - Offset der Anweisung        |
| DBREF     | - Der aufgeschlagene DB       |
|           |                               |
| KOMMENTAR | -Zeilenkommentar              |

| MC5 215304 By                                                                                                    | es free QML-FEN                                                                                                | STER |                     |              |    |    |
|----------------------------------------------------------------------------------------------------|----------------------------------------------------------------------------------------------------|------|---------------------|--------------|----|----|
| RelZeile 5.Sp                                                                                                    | alte 16 Netz                                                                                                   |      | 1 Einfügen Syntaxch | eck #01 C:PB | 44 |    |
| BAUSTI<br>BIB #<br>0000 :O F<br>0002 :O N<br>0004 :U F<br>0006 :U F<br>0006 :U F<br>0008 :UN<br>000A :UN<br>000C :UN<br>000E :UN<br>0010 := N<br>0012 :****<br>0014 :U F<br>000B :T F                                                                                                    | IN#PB44<br>0<br>16.3<br>120<br>16.0<br>16.2<br>E 16.7<br>E 16.5<br>M 105.0<br>E 16.1<br>12.0<br>E 16.0<br>B252 |      |                     |              |    |    |
| INST-OPERAND       BST_NR       NN       Z_NR       OFFS       DBREF* KOMMENTAR         :U       E16.2       PB4       1       7       000A         :UN       E16.2       PB4       2       19       0022         :U       E16.2       PB44       1       5       0006         :UN       E16.2       PB44       2       17       001E         :U       E16.2       PB44       1       8       0014         :UN       E16.2       PB4       2       20       002C |                                                                                                    |      |                     |              |    |    |
| F1                                                                                                    | F2 F3                                                                                                    | 5 F4 | F5                  | F6           | F7 | F8 |

Über das QVL-Fenster ist es nun möglich an eine der angezeigten Programmstellen zu verzweigen.

Bewegen Sie dazu den Cursor an die gewünschte Position im QVL-Fenster und bestätigen Sie mit der Eingabe-Taste. Befindet sich die neue Programmstelle in einem anderen Baustein, erfolgt die übliche Sicherungsabfrage. Anschließend wird der Baustein geladen und der Cursor, im neu geladenen Baustein, an die gewünschte Programmstelle positioniert.

#### QVL-Fenster

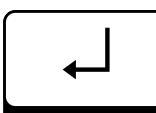

Abhängig von der Herkunft des Bausteines (DOS, Hinweis: AG, EP) wird zwischen verschiedenen Querverweis-Beachten Sie listen unterschieden. Wurde ein Baustein aus dem dazu auch das DOS-Arbeitsverzeichnis geladen bezieht sich die Kapitel 14 " QVL-Funktion auf das Verzeichnis QVL erstellen" "DOS\_ALL.QVL". Wurde von einem Automatisierungsgerät ein Baustein geladen, bezieht sich die **QVL-Funktion auf das Verzeichnis** "AG\_ALL.QVL". Wurde von einem Eprommodul ein Baustein geladen bezieht sich die QVL-Funktion auf das Verzeichnis "EP\_ALL.QVL".

#### 8.3.7 Funktion: Drucken

Mit der Funktion "Drucken" (F8) können Sie den aktuellen Bearbeitungsstand einer Datei jederzeit auf ein Druckgerät ausgeben. Die Druckausgabe ist abhängig von den Voreinstellungen:

- Druck (s. Kapitel 6.2.5)
- Symbolik (s. Kapitel 6.2.4)

#### Kopfzeilen-Datei / Fußzeilen-Datei erstellen:

Der Text, der in den Kopfzeilen (bzw. Fußzeilen) ausgedruckt werden soll, muß in gesonderte MS-DOS-Dateien geschrieben werden. Diese Dateien sind ASCII-Dateien, die mit dem Editor als Textdateien erstellt werden können. Die Kopf- bzw. Fußzeilen-Datei darf 254 Zeichen/Zeile nicht überschreiten. Es werden jedoch nur die ersten 10 Zeilen und 132 Zeichen pro Zeile ausgegeben.

Wollen Sie eine Kopfzeilen-Datei für verschiedene Programme erstellen, und die Zeilen Dateiname, Datum und Seitenzahl jeweils aktuell ausdruk-ken, so haben Sie die Möglichkeit, diese Zeilen allgemeingültig einzugeben, indem Sie drei "at"-Zeichen (@) voranstellen und das zugehörige Stichwort in Großbuchstaben eingeben, d. h.:

#### @@@NAME

Der aktuelle Dateiname wird ausgegeben, z. B.: Datei:FB123 Datei:C:\TEST\PB3

#### @@@DATUM

Das im Rechner eingestellte Datum wird in dieser Zeile ausgedruckt (ggf. Übereinstimmung mit aktuellem Datum überprüfen), Beispiel: Datum: 01.01.91

#### @@@SEITE

Die aktuelle Seitenzahl wird ausgegeben, z. B.: Seite: 001

#### Hinweis:

Umschalten zum Voreinstellungsmenü: gleichzeitiges Betätigen der Tasten Strg und F3.

VIPA

F8

Wenn Sie im Voreinstellungsmenü, Funktion Druck bei "Kopfzeile verwenden" und "Fußzeile verwenden" die Option "Nein" vorgewählt haben, werden am Anfang jeder Seite der Dateiname, das Druckdatum und die Seiten-Nummer ausgedruckt. Wollen Sie diese Funktion nicht anwenden, legen Sie eine leere Kopfzeilendatei an und verwenden Sie diese Datei.

#### **Druck von Dateibereich**

Wollen Sie nur einen Teilbereich der aktuellen Datei drucken, markieren Sie diesen Bereich mit der Funkton "Markieren" (F6, s. Kapitel 8.3.4). Nach Betätigen der Funktionstaste F8 "Drucken" wird nur der markierte Block ausgedruckt.

Haben Sie keinen Block markiert, wird die aktuelle Datei vollständig ausgedruckt, in der Kopfzeile wird die entsprechende Meldung ausgegeben.

# Strg F1

## 8.3.8 Übersetzen (Dateien ins PG-Format übersetzen)

Wenn Sie die Tasten Strg-F1 betätigen, wird das Übersetzen des Quellcodes gestartet. Das Übersetzen des Quellcodes erfolgt nach den MC5-Übersetzungsregeln (s. Kapitel 17). In der Meldezeile erscheinen nacheinander die zugehörigen Meldungen.

Haben Sie in der Voreinstellung-Editor "Automatisch übersetzen" "JA" voreingestellt, entspricht das dem Übersetzen mit Strg-F1.

Enthält das Programm Fehler, wird das Übersetzen abgebrochen und die Schreibmarke springt auf den fehlerhaften Ausdruck. Eine entsprechende Fehlermeldung wird in der Meldezeile angezeigt.

Beim Übersetzen und Schreiben auf PG-Diskette werden zusätzliche DOC-Zeilen (Zeilen mit dem Zeichen ; am Zeilenanfang) in einem Dokubaustein gespeichert und beim Lesen von PG-Diskette wieder ausgegeben.

Die Dokubausteine werden von MC5 automatisch angelegt und erhalten eine Bausteinkennung, die eine eindeutige Zuordnung zum Programm-Baustein gewährleistet. Am Anfang der Kennung steht immer die zugehörige Bausteinart, erweitert um die Kennung DO für Dokumentationsbaustein. Die Bausteinnummer besteht immer aus drei Ziffern, ggf. werden führ-ende Nullen ergänzt. So erhält z. B. der Dokubaustein für Baustein FB1 die Bausteinkennung FBDO.001.

Lesen Sie einen Baustein mit zusätzlichen Kommentarzeilen wieder unter MC5 im MS-DOS-Format ein, werden diese Texte wieder ausgegeben. Dabei werden sie zusammenhängend in einem Block dargestellt, d. h., besteht ein Baustein nicht aus mehreren Netzwerken, werden alle Dokutexte vor den Anweisungszeilen ausgegeben. Gibt es mehrere Netzwerke, werden alle Dokutexte eines Netzwerks am Anfang des zugehörigen Netzwerks ausgegeben. Strg F2 8.3.9

Mit der Funktion "Aktuell" (Strg und F2, Aktualisieren) lösen Sie das Formatieren der aktuellen, im Editor geladenen Datei aus.

Diese Funktion benötigen Sie zur Aktualisierung:

- Der Symbolischen Adressierung, wenn Sie Dateien, die bereits in den Editorbereichen 01-16 geladen waren, eine neue symbolische Adressierung zuordnen wollen (z. B. bei Änderung des Symboldateinamens und Vorwahl Einstellung "Symboldatei verwenden: Ja").
- Der **Offsetadressen**, wenn Sie für Dateien, die bereits in den Editorbereichen 01-16 geladen waren, eine neue Adressierungsart (wortweise/ byteweise) vorwählen.

- Nach Änderungen an Formaloperanden sollte der

Baustein vor dem Übersetzen aktualisiert werden. Dies gilt auch für Bausteine, die Bausteine mit veränderten Formaloperanden aufrufen (Aufrufstellen über QVL suchen).

- Nach Änderungen in der ersten Bausteinzeile.

Nach dem Auslösen dieser Funktion wird die gesamte Datei aktualisiert.

Strg

F6

#### 8.3.10 Symbolreferenz anzeigen/QVL-Referenz anzeigen

Es wird ein Ausgabefenster geöffnet, in dem alle Operanden- und Symbolreferenzen des aktuellen Netz-werkes ausgegeben werden. Mit den Tasten Bild ↑, Bild ↓ und den Cursortasten kann vertikal in der Operandenliste positioniert werden.

Wird mit der Taste F1 (QVL-Sel) oder mit der Eingabe-Taste ein Operand angewählt, erscheint ein weiters Ausgabefenster, in dem alle Referenzen zu dem symbolischen Operanden enthalten sind. Mit der Taste F3 (QVL-Wahl) kann ein Operand selektiert werden, der nicht in der Operandeliste enthalten ist. Es er-scheint dazu ein weiteres Fenster zur Operandenselektion. Die weiteren Funktionalitäten entsprechen der im Kapite 18.3.6 beschriebenen QVL-Funktion.

#### Hinweis:

Für die Anzeige einer Operandenreferenz muß eine Qvl vorliegen.

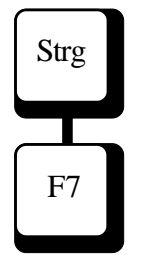

#### 8.3.11 Wechsel nach KOP

Mit den Tasten Strg-F7 wird der KOP-Editor aufgerufen.

Befindet sich der Cursor in einem Netzwerk, das nicht in KOP dargestellt werden kann, erhalten Sie die Fehlermeldung "Netzwerk nicht in KOP darstellbar". Es erfolgt kein Wechsel in den KOP-Editor.

#### 8.3.12 Wechseln nach FUP

Mit den Tasten Strg-F8 wird der FUP-Editor aufgerufen.

Befindet sich der Cursor in einem Netzwerk, das nicht in FUP dargestellt werden kann, erhalten Sie die Fehlermeldung "Netzwerk nicht in FUP darstellbar". Es erfolgt kein Wechsel in den FUP-Editor.

Strg F8

#### 9 FUP - Funktionsplan

#### Das MC5-FUP-Konzept

Die grafische Bearbeitung von SPS-Programmen für S5 von Siemens ist unter DIN 40 700 definiert.Außer in Daten- und Funktionsbausteinen ist die funktionsplanorientierte Editierung möglich. Der Aufruf von Funktionsbausteinen wird unterstützt.

Das Schreiben von FUP-Netzwerken wurde bei MC5 wesentlich vereinfacht. Die Editierung beliebig zusammengestellter Netzwerke erfolgt über nur vier verschiedene Grundfunktionen:

- "Horizontal-Spreizen"
- "Vertikal-Spreizen"
- "Wechseln"
- "Löschen".

Um diese vier Funktionen optimal anwenden können, ist im folgenden das MC5-FUP-Konzept näher erklärt.

#### 9.1 MC5-FUP Nomenklatur

Das MC5-FUP-Netzwerk besteht im wesentlich nur aus zwei verschiedenen Komponenten: Gatter und Parameter:

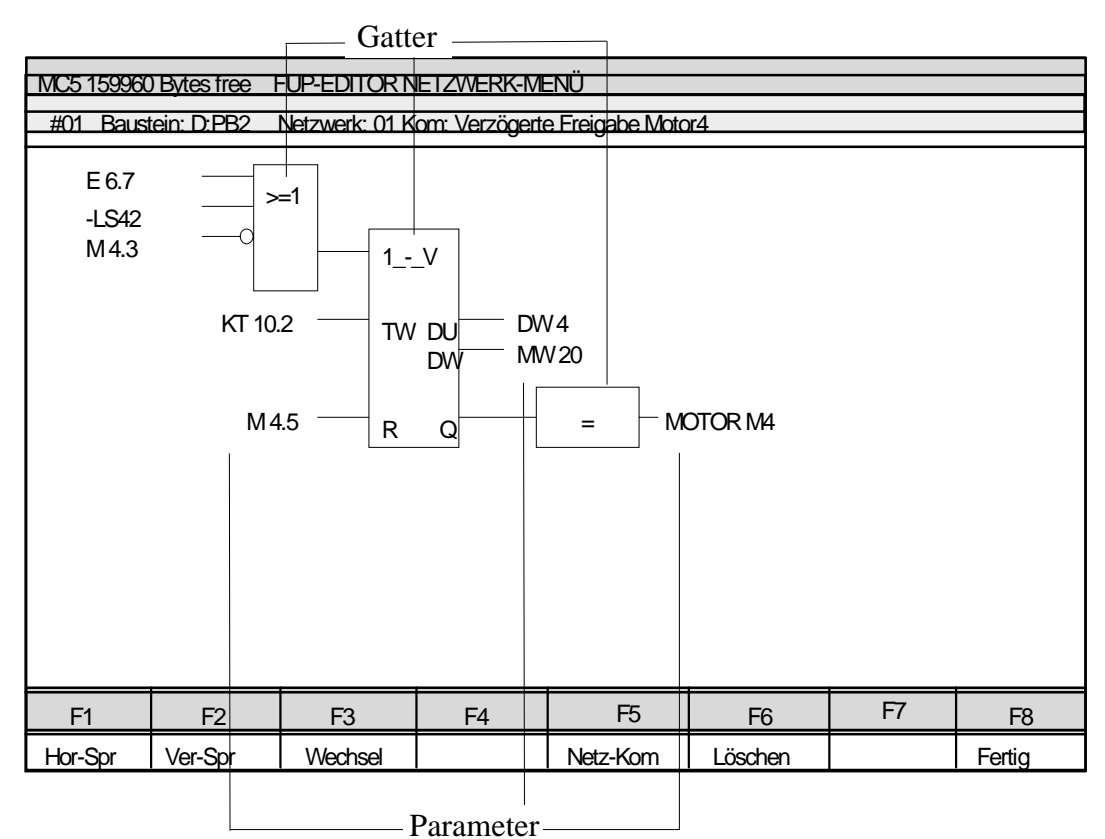

#### Einteilung der FUP-Informationszeilen

Die Informationszeile enthält die Angaben:

- aktuelle Position (Netzwerknummer)
- aktueller Pfad und Bausteinname
- aktueller Editorbereich
- die (Haupt)-Adresse des Parameters und das Symbol des aktuellen Parameters (falls vorhanden)
- Netzwerkkommentar (falls vorhanden).

Gatter sind Objekte, aus denen die logischen Verknüpfungen aufgebaut werden. Die Funktionsplan-Darstellung kennt nur eine begrenzte Anzahl Gattertypen:

| Name            | FUP-Symbol                   |
|-----------------|------------------------------|
| BIT             | Adresse oder Symbol          |
| UND             | &                            |
| ODER            | >=1                          |
| TIMER           | SI, SV, SE, SS, SA           |
| Zähler          | ZV, ZR                       |
| FLIPFLOP        | S, R                         |
| VERGLEICH       | !=, ><, >, >=, <, <=         |
| Zwischenausgang | #                            |
| Endausgang      | =, S, R, L + SI, L + SV, L + |
| SE              |                              |
|                 | L + SS, L + SA, ZV, ZR, SPB  |

Ausgenommen der UND- und ODER-Gatter haben alle Gatter eine definierte Anzahl von Parametern. UND- und ODER-Gatter können eine unbegrenzte Anzahl von Eingängen haben.

| Parameter sind entweder Konstanten (z. B. "KT  |
|------------------------------------------------|
| 10.2", "KY 3.0"), Adressen (z. B. "A 6.7", "MW |
| 4.5") oder über die Symboldatei definierte     |
| Symbole (z. B. "LS 42", "MOTOR M4").           |

#### Hinweis:

| Symbolische     |
|-----------------|
| Konstante sind  |
| nur zulässig,   |
| wenn die Symbo- |
| lik in der      |
| Voreinstellung  |
| eingestellt ist |

#### 9.2 Dateien, Bausteine bearbeiten

#### 9.2.1 Neue Datei anlegen

Im FUP-Editor können Sie mit F6 "Ändern" die Editierung beginnen. Wenn noch keine Bausteine geladen wurden, erfolgt eine Abfrage nach dem zu bearbeitenden Baustein. Es wird dazu ein Fenster eingeblendet, in dem Sie den Bausteinnamen ggf. mit Suchpfad eingeben können. Sie können zur Auswahl die Buchhalterfunktion verwenden, indem Sie das leere Fenster mit der Eingabe-Taste bestätigen. Wenn dieser Baustein auf der Festplatte/Diskette noch nicht vorhanden ist, wird er intern automatisch neu angelegt.

#### 9.2.2 Bearbeiten von FUP-Bausteinen

Die Menüstruktur des FUP-Editor kann in vier Ebenen unterteilt werden:

- Bausteinebene
- Netzwerkebene
- Gatterebene.

#### 9.2.2.1 FUP-Bausteinebene

Übersicht der Funktionen in der Bausteinebene:

| +  |                  | Strg | Alt   |           |
|----|------------------|------|-------|-----------|
| F1 | Laden            |      |       |           |
| F2 | Sichern          |      |       |           |
| F3 | Netz-#           |      |       | Suchen    |
| F4 | Einf-Vor         |      |       | Ersetzen  |
| F5 | <b>Einf-Hint</b> | Γ    | OOK   | Wiederh   |
| F6 | Ändern           | S    | YM/QV | Ľ         |
| F7 | Net-Lösch        | 1    | AW    | L         |
| F8 | Druck            | K    | KOP   | Entfernen |
|    |                  |      |       |           |

In der Bausteinebene können Bausteine geladen und gesichert werden. Sie können sich mit der Taste Bild↑, Bild↓ von einem Netzwerk zum nächsten bewegen.

Es ist auch möglich durch Drücken der Funktionstaste F3 direkt ein Netzwerk auszuwählen. In dieser Ebene kann auch ein komplettes Netzwerk eingefügt oder gelöscht werden. Die Funktionstaste F4 fügt ein neues Netzwerk vor dem aktuellen Netzwerk ein, F5 fügt ein Netzwerk hinter dem aktuel-len Netzwerk ein und die Funktionstaste F7 löscht das aktuelle Netzwerk. Mit der Funktionstaste F8 wird das aktuelle Netzwerk an das Druck-Ausgabegerät gegeben (entsprechen der Voreinstellung). Durch Betätigen der Taste F6 gelangt man eine Ebene tiefer in die Netzwerkebene. Mit den Tasten Strg-F5 wird der DOKU-Kommentar zum aktuellen Netzwerk in einem Ausgabefenster angezeigt. Mit den Tasten Strg-F6 kann vorhanden Symbolik und ein Querverweis zu allen Operanden des aktuellen Netzwerk angezeigt werden. In eine neue Darstellung wird gewechselt mit den Tasten Strg-F7 AWL-Darstellung bzw. Strg-F8 KOP-Darstellung.

Die Suchfunktionen sind zusammen mit der Alt-Taste verfügbar (Alt-F3 bis Alt-F5). Ein Baustein kann durch Drücken von Alt-F8 entfernt werden.

#### 9.2.2.2 FUP-Netzwerkebene

Übersicht der Funktionen in der Netzwerkebene:

| +  | Strg     | Alt |
|----|----------|-----|
| F1 | Hor-Spr  |     |
| F2 | Ver-Spr  |     |
| F3 | Wechsel  |     |
| F4 |          |     |
| F5 | Netz-Kom |     |
| F6 | Löschen  |     |
| F7 |          |     |
| F8 | Fertig   |     |
|    |          |     |

Bei der Editierung des aktuellen Netzwerkes können neue Gatter oder neue Eingänge eingefügt werden. Die Funktionstaste F1 spreizt einen Eingang eines Gatters in horizontaler Richtung. Danach ist die Gatterebene aktiviert und die Auswahl eines Gatters möglich. Die Funktionstaste F2 wird verwendet um an einem bestehenden Gatter einen neuen Eingang einzufügen. Die Art eines Kontaktes kann mit der Funktionstaste F3 geändert werden. Der Netzkommentar zum aktuellen Netzwerk kann mit der Funktionstaste F5 editiert werden. Das aktuelle Netzwerk wird mit der Funktionstaste F6 gelöscht.
Mit der Funktionstaste F8 beenden Sie die Netzwerkeditierung und gelangen auf die Bausteinebene zurück.

### 9.2.2.3 FUP-Gatterebene

Übersicht der Funktionen in der Gatterebene

| +  |     | Strg | Alt |        |
|----|-----|------|-----|--------|
| F1 | &   | ZV   |     |        |
| F2 | >=1 | ZR   |     | S-FF/S |
| F3 | =/# | !=   |     | R-FF/R |
| F4 | SI  | ><   |     |        |
| F5 | SV  | >    |     |        |
| F6 | SE  | >=   |     | SPA    |
| F7 | SS  | <    |     | SPB    |
| F8 | SA  | <=   |     |        |

Die Gatter-Ebene ist immer verfügbar wenn aus der Netzwerkebene ein neues Gatter nach einem horizontalen Spreizen eingegeben wird. Zusammen mit der Strg-Taste oder mit der Alt-Taste können weitere Funktionen zur Funktionsplandarstellung ausgewählt werden. Nach der Eingabe des gewünschten Gattersymbols kehren Sie wieder in die Netzwerkebene zurück. ESC

#### 9.2.3 Verlassen des FUP-Editors

Wollen Sie das Editieren nur vorübergehend unterbrechen, betätigen Sie die Taste "ESC". Es erfolgt die Rückkehr ins Hauptmenü.

Zum Fortsetzen der Editierfunktionen rufen Sie mit F1 die Editierfunktion auf und wechseln ggf. in den richtigen Editorbereich (s. Kap. 9.2.4).

Zum endgültigen Verlassen des FUP-Editor-Menüs betätigen Sie die Funktionstaste F10. Haben Sie Dateien bearbeitet und noch nicht gesichert, wird folgende Abfrage in den Arbeitsbereich der Maske eingeblendet:

> Datei sichern \_\_\_\_\_ 01#PB3 sichern? (J/N)

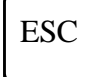

Diese Abfrage enthält die Ziffer für den zugehörigen Editorbereich (01—16), den Dateinamen und eine Ja/Nein-Abfrage. Mit ESC können Sie die Funktion abbrechen und zum Editieren zurückkehren. Betätigen Sie Buchstabentaste N (für nein), wird die Datei nicht abgespeichert . Beantworten Sie die Abfrage mit J (für ja), wird die Datei unter dem im Feld angezeigten Namen gesichert.

Existiert noch kein Dateiname, wird ein weiteres Fenster eingeblendet, in das der Dateiname eingetragen werden muß (ggf. mit Suchpfad). Wird kein Suchpfad angegeben, wird die Datei im aktuellen Verzeichnis abgespeichert.

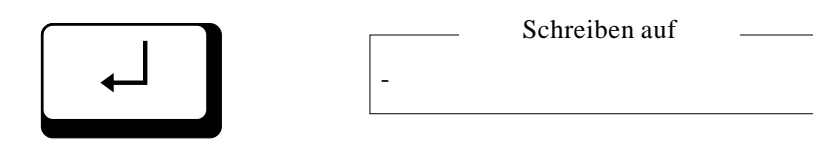

#### Hinweis:

#### **MS-DOS-Dateien:**

Namen mit max. 8 Zeichen und Namenserweiterung (max. 3 Zeichen, angeschlossen mit Punkt)

#### **Bausteine:**

nur Bausteinnamen, z. B. PB100, SB3

# F10

Nach dem Bestätigen mit der Eingabe-Taste wird die Datei unter dem eingetragenen Namen gesichert.

Haben Sie einen Namen vergeben, der bereits existiert, erfolgt die Abfrage:

Baustein sichern — PB3 vorhanden, Uberschreiben (J/N)

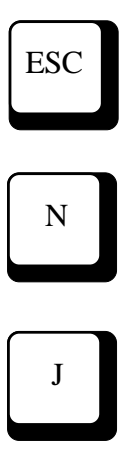

Mit ESC können Sie die Funktion abbrechen und zum Editieren zurückkehren. Betätigen Sie Buchstabentaste N (für nein), wird die vorhandene Datei nicht überschrieben und die aktuelle Datei ohne zu speichern aus dem Editor entfernt. Beantworten Sie die Abfrage mit J (für ja), wird die vorhandene Datei überschrieben. Alt

# 9.2.4 Weitere FUP-Editorbereiche belegen

Der Editor bietet die Möglichkeit, bis zu 16 Dateien in 16 Editorbereichen zum Bearbeiten bereitzuhalten. Sie können hier neue Dateien anlegen oder vorhandene Dateien von Festplatte, Diskette, AG oder EPROM laden.

Nach Betätigen der Tastenkombination Alt und Ziffer 0 wird die Liste der aktuellen Editor-Belegung ausgegeben.

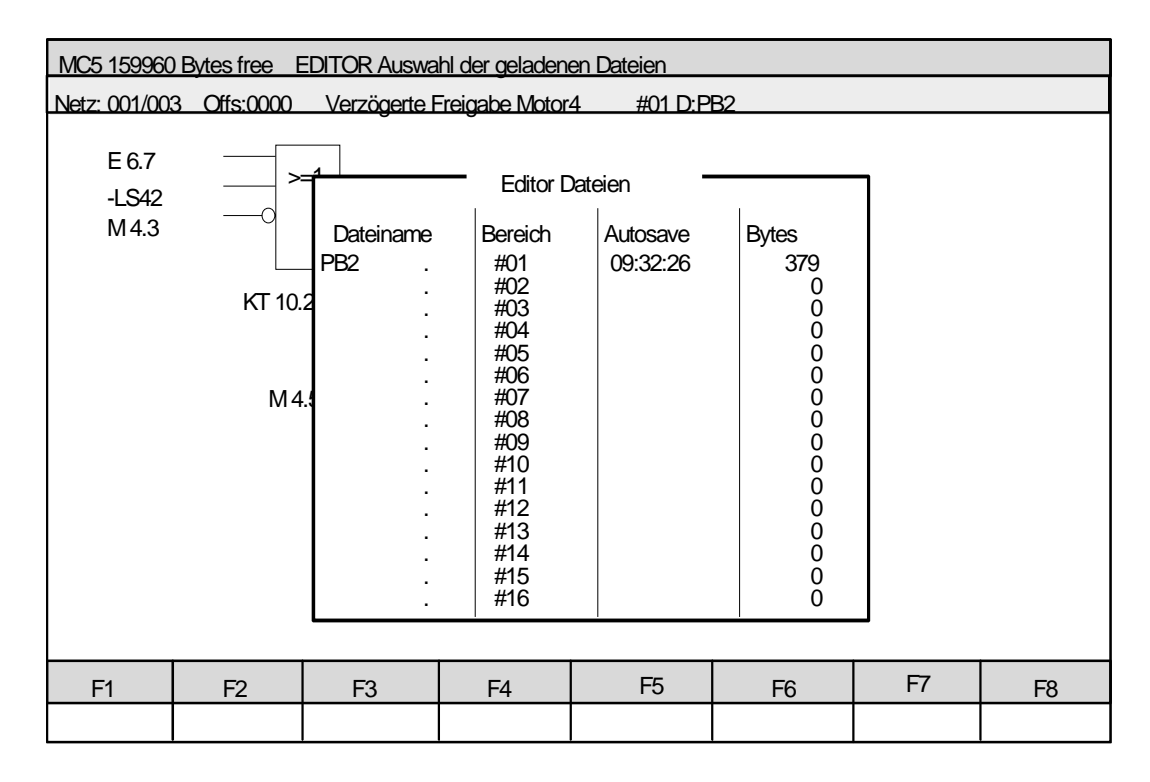

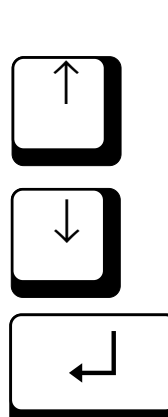

Sie können einen anderen Editorbeich aufrufen, indem Sie die eingeblendete Markierung auf den gewünsch-ten Bereich positionieren (Cursortasten ↓ und ↑) und mit der Eingabe-Taste bestätigen.

Alt 8

Die Editorbereiche 01 bis 09 können Sie direkt aufrufen, indem Sie die Taste Alt und Taste 1 — 9 des alphanumerischen Tastenfelds betätigen.

## 9.3 Allgemeine Funkionen im FUP-Editor

Die folgenden Funktionen sind in der Bausteinebene und zum Teil in der Netzwerkebene verfügbar.

Alt-Taste und Funktionstaste

| F1 | Hilfe      | Aufruf des Hilfesystems     |
|----|------------|-----------------------------|
| F2 | Neuer Name | Sichern der aktuellen Datei |
|    |            | unter einem neuen Namen     |

#### Strg-Taste und Funktionstaste

| F1 | Übersetze | Übersetzen der aktuellen, im  |
|----|-----------|-------------------------------|
|    |           | Editor geladenen Datei        |
| F2 | Aktuell   | Formatieren der aktuellen, im |
|    |           | Editor geladenen Datei. Ge-   |
|    |           | mäß Voreinstellung wird       |
|    |           | event. auch die Symbolik ein  |
|    |           | oderausgetragen               |
| F3 | Vorein    | Voreinstellungsmenü aufrufen  |
| F4 | System    | Wechsel ins Betriebssystem    |

F1

# 9.4 FUP-Editorfunktionen

in der Bausteinebene

#### 9.4.1 Funktion: Datei laden

Mit der Funktion "Laden" (F1) können Sie in den aktuellen Editorbereich eine Datei einlesen, die auf der Festplatte, einer Diskette im Laufwerk, im AG oder auf EPROM vorhanden ist. Nach Betätigen der Funktionstaste wird folgendes Eingabefenster in den Arbeitsbereich der Maske eingeblendet:

#### Hinweis:

Wird die Fehlermeldung "unbekanntes Gerät" eingeblendet, überprüfen Sie bitte die Voreinstellung "Laufwerke".

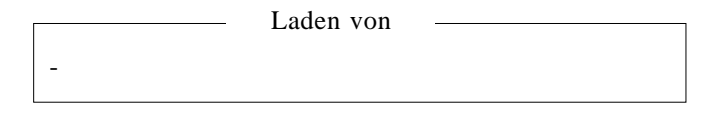

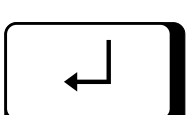

Tragen Sie hier den gewünschten Bausteinnamen (Dateinamen) ein (z. B. PB22), und bestätigen Sie mit der Eingabe-Taste. Soll die Datei nicht aus dem aktuellen Verzeichnis geladen werden, müssen Sie ggf. den Suchpfad mit angeben, z. B.:

\_\_\_\_\_ Laden von \_\_\_\_\_ C:\FIRMA\NETZWERK\NW-SLAVE\PB22

Sie können zur Auswahl der Datei auch die Buchhalterfunktion (s. Kapitel 14.4) benutzen, indem Sie zum Aufruf des aktuellen Verzeichnisses das leere Fenster mit der Eingabe-Taste bestätigen. Wollen Sie sich eine gezielte Auswahl anzeigen lassen, tragen Sie Stellvertreterzeichen in das Eingabefeld ein (z. B. PB\* zur Anzeige aller Programmbausteine) und bestätigen mit der Eingabe-Taste.

Ist im aktuellen Editorbereich bereits eine Datei vorhanden, wird sie überschrieben. Haben Sie diese Datei bearbeitet und noch nicht gesichert, werden die Sicherungsabfragen eingeblendet.

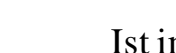

Alt F8 Wollen Sie die Belegung eines Editorbereichs löschen, benutzen Sie Funktion "Entfernen" (Tasten Alt und F8). Die aktuelle Datei wird gelöscht. Auch bei dieser Funktion erfolgt die Sicherungsabfrage.

Datei vor dem Entfernen sichern
 01#PB3 sichern? (J/N)

Während des Editierens stehen Ihnen also zwei Bearbeitungsstände zu Verfügung:

- der aktuelle Bearbeitungsstand der Dateien, die in den Arbeitsspeicher geladen wurden. Dieser Stand steht Ihnen zur Verfügung, wenn Sie den zugehörigen Editorbereich angewählt haben.
- der Bearbeitungsstand auf Festplatte, Diskette, EPROM oder im AG, der mit der Funktion Laden durch Eingabe des Dateinamens (ggf. einschließlich Suchpfad) aufgerufen wird. Für den Aufruf können Sie auch die Buchhalterfunktion benutzen. Dieser Bearbeitungsstand wird erst mit dem Sichern (Funktionstaste F2 oder nach Sicherungsabfrage) überschrieben.

Wollen Sie anstelle einer bearbeiteten Datei wieder die Original-Datei laden, rufen Sie die Funktion mit F1 auf, und beantworten die eingeblendete Frage "Datei speichern" mit N (nein). F2

### 9.4.2 Funktion: Datei sichern

Sie haben die Möglichkeit, jederzeit den aktuellen Bearbeitungsstand einer Datei zu sichern. Bei der Funktion "Sichern" wird der vorhergehende Stand der aktuellen Datei im Verzeichnis mit dem neuen Bearbeitungsstand aus dem Arbeitsspeicher überschrieben.

Mit Funktionstaste F2 lösen Sie das Sichern aus. Die entsprechende Meldung wird in der Kopfzeile ausgegeben.

#### Achtung!

Bei der automatischen Sicherung (Funktion Autosave, s. Kapitel 6.2.3) wird die ursprüngliche Datei nicht aktualisiert. Das Programm legt eine gesonderte Sicherungsdatei an.

#### 9.4.3 **Funktion: Netzwerk-Nummer**

Nach Eingabe der Netzwerk-Nummer wird der Cursor an den Beginn dieses Netzwerkes positioniert. Wird eine ungültige Netzwerk-Nummer angegeben, so wird auf das letzte Netzwerk positioniert.

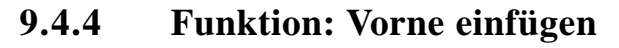

Mit dieser Funktion wird ein neues Netzwerk vor dem aktuellen Netzwerk eingefügt.

#### 9.4.5 **Funktion: Hinten einfügen**

Mit dieser Funktion wird ein neues Netzwerk hinter dem aktuellen Netzwerk eingefügt.

#### Funktion: Ändern 9.4.6

Mit dieser Funktion wird in die Netzwerkebene umgeschaltet. In dieser Ebene ist es möglich Änderungen im Netzwerk vorzunehmen.

#### 9.4.7 **Funktion: Netzwerk löschen**

Mit dieser Funktion wird das aktuelle Netzwerk gelöscht.

#### **Funktion: Drucken** 9.4.8

Mit dieser Funktion erfolgt der Ausdruck des aktuellen Netzwerkes auf dem eingestellten Druckgerät (s. Kap. 6.2.5 "Voreinstellung")

F6

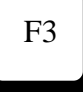

F4

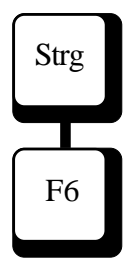

# 9.4.9 Funktion: Symbolreferenzen anzeigen/ QVL anzeigen

Es wird ein Ausgabefenster (Symbolfenster) geöffnet, in dem alle Operanden und Symbolreferenzen des aktuellen Netzwerkes ausgegeben werden. Mit den Tasten Bild↑, Bild↓ und den Cursortasten kann vertikal in der Operandenliste positioniert werden.

Wird mit der Taste F1 (QVL-Sel) oder mit der Eingabe-Taste ein Operand angewählt, erscheint ein weiters Ausgabefenster (QVL-Fenster), in dem alle Referenzen zu dem Operanden enthalten sind. Mit der Taste F3 (QVL-Wahl) kann ein Operand selektiert werden, der nicht in der Operandenliste enthalten ist. Es erscheint dazu ein weiteres Fenster zur Operandenselektion. Das QVL-Fenster enthält alle Programmstellen an denen der entsprechende Operand verwendet wurde.

Die Programmstelle wird beschrieben durch:

| INST      | -Anweisung                    |
|-----------|-------------------------------|
| OPERAND   | - Der gesuchte Operand        |
| BST_NR    | - Baustein in dem der Operand |
|           | verwendet wird                |
| NW        | - Netzwerknummer im Baustein  |
| OFFS      | - Offset der Anweisung        |
| DBREF     | - Der aufgeschlagene          |
|           | Datenbaustein                 |
| KOMMENTAR | - Kommentar zur Programmzeile |
|           |                               |

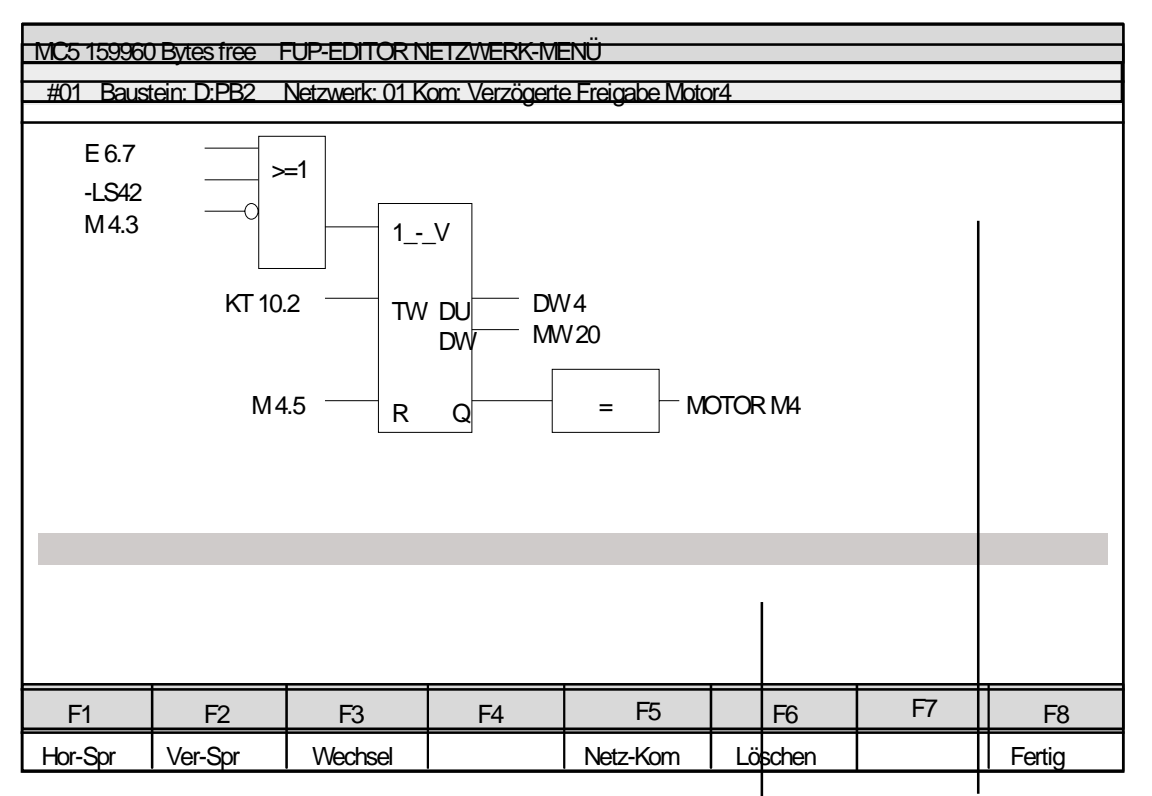

Symbol-Fenster QVL-Fenster

Über das QVL-Fenster ist es nun möglich an eine der angezeigten Programmstellen (Netzwerk) zu verzweigen. Bewegen Sie dazu den Cursor an die gewünschte Position im QVL-Fenster und bestätigen Sie mit der Eingabe-Taste. Befindet sich die neue Programmstelle in einem anderen Baustein, erfolgt die übliche Sicherungsabfrage. Anschließend wird der Baustein geladen und der Cursor, im neu geladenen Baustein, an den Anfang des FUP-Netzwerk positioniert.

Abhängig von der Herkunft des Bausteines (DOS, AG, EP) wird zwischen verschiedenen Querverweislisten unterschieden. Wurde ein Baustein aus dem DOS-Arbeitsverzeichnis geladen, bezieht sich die QVL-Funktion auf das Verzeich-nis "DOS\_ALL.QVL". Wurde von einem Automatisierungsgerät ein Baustein geladen, bezieht sich die QVL-Funktion auf das Verzeichnis "AG\_ALL.QVL". Wurde von einem Eprommodul ein Baustein geladen, bezieht sich die QVL-Funktion auf das Verzeichnis "EP\_ALL.QVL".

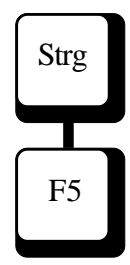

## 9.4.10 Funktion: Netzwerk-DOKU anzeigen

Es wird ein Ausgabefenster geöffnet, das die Netzwerk-DOKU des aktuellen Netzwerkes anzeigt. Um eine Änderung in der Netzwerk-DOKU vorzunehmen, muß in die AWL-Darstellung gewechselt werden.

# Strg F7 Strg F8

#### 9.4.11 Funktion: Darstellung wechseln

Es wird von der FUP-Darstellung in die AWL-Darstellung umgeschaltet mit Strg-F7. Es wird von der FUP - Darstellung in die KOP -Darstellung umgeschaltet mit Strg-F8. Alle Änderungen die Sie mit dem FUP-Editor im aktuellen Baustein vorgenommen haben, werden sofort in den AWL-Editor übernommen.

#### 9.4.12 Funktion: Suchen, Ersetzen, Wiederholen

Mit der Funktion "Suchen" können Sie nach einem bestimmten Suchbegriff suchen lassen.

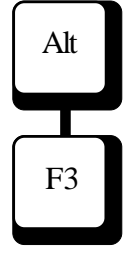

Suche nach

Tragen Sie den Suchbegriff ein und bestätigen Sie mit der Eingabe-Taste. Der eingegebene Suchbegriff wird ab der Position des Cursors bis zum Bausteinende gesucht. Der Cursor wird auf das erste Zeichen des gefundenen Suchbegriffes gesetzt.

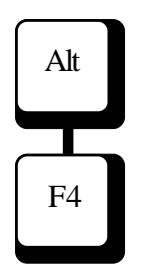

Mit der Funktion "Ersetzen" können Sie einen gefundenen Begriffersetzen lassen.

Ersetze durch

Tragen Sie den neuen Begriff ein und bestätigen Sie mit der Eingabe-Taste.

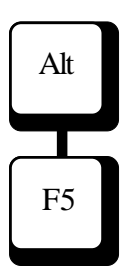

Mit der Funktion "Wiederholen" kann die Suchen/Ersetzen-Funktion des gleichen Begriffes erneut ausgelöst werden.

Bevor die Suchen/Ersetzen gestartet wird, kann eine Bestimmte Suchoption vorgegeben werden.

|   | Optionen (g/i/n) |  |
|---|------------------|--|
|   |                  |  |
| _ |                  |  |
|   |                  |  |

Bedeutung der Suchoptionen:

- g Suche bis Dateiende wiederholen
- i Groβ/Kleinschreibung ignorieren
- n automatisches Ersetzen
  (ohne Rückfrage Ersetzen j/n)

# 9.4.13 Funktion: Entfernen

Das aktuelle Netzwerk wird entfernt.

F1

## 9.5 FUP-Editorfunktionen in der Netzwerkebene

#### 9.5.1 Funktion: Horizontal Spreizen

Zum Bearbeiten eines neuen (leeren) Netzwerks, bzw. zum Einfügen eines neuen Gatters in ein vorhandenes Netzwerk verwendet man die Funktion Horizontal Spreizen. Bei der Ausführung der Funktion ändert sich die Farbe des Cursors gemäß Voreinstellung. Durch Ausführung der Funktion gelangt man in die Gatterebene und kann aus den Menüleisten das gewünschte Gatter wählen.

#### 9.5.2 Funktion: Vertikal-Spreizen

Um die Anzahl der Eingänge eines Gatters zu erweitern dient die Funktion Vertikal Spreizen.

Bei UND- und ODER-Gatter muß der Cursor auf einen bereits vorhandenen Eingang positioniert sein. Bei Betätigung der Taste F2 wird dann über diesem Eingang ein neuer eingefügt.

Bei Timer-, Zähler- und Flipflop-Gattern wird diese Funktion verwendet um bereits vorhandene Eingänge mit Konstanten zu versorgen. Beim Betätigen der F2-Taste wird hier der nächstfolgende noch nicht belegte Eingang unterhalb des aktuellen Eingangs generiert. Sollte dies nicht die gewünschte Position sein, kann dann über die Cursortasten beliebig innerhalb dieses Gatters positioniert werden.

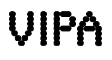

#### 9.5.3 Funktion: Wechseln

F3

Befindet sich der Cursor auf einer BIT-Variablen, so wird deren Funktion invertiert. Befindet sich der Cursor auf einem UND- oder ODER-Gatter, so wird der Gattertyp gewechselt. Beachten Sie, daß der FUP-Editor unmittelbar nach dem Wechsel versucht, das Netzwerk zu optimieren, wobei UND- vor UNDsowie ODER- vor ODER-Verknüpfungen zu einem Gatter vereint werden.

Befindet sich der Cursor auf einem Vergleichsgatter so wird, falls der voreingestellte Sprachraum es erlaubt, der Operandentyp von "Festpunkt" nach "Gleitpunkt gewechselt. Beim zweiten Betätigen der Funktionstaste F3 (Wechseln) wechselt die Ver-gleichsfunktion selber und der Operandentyp ist wieder auf "Festpunkt" gestellt. Wenn der voreingestellte Sprachraum auf "Byteweise" steht, ändert sich nur die Vergleichsfunktion.

Befindet sich der Cursor auf einem Timergatter, so wird der Timertyp gewechselt. Die Reihenfolge ist dieselbe wie in der Funktionstastenzeile der Gatterebene angegeben.

Befindet sich der Cursor auf einem Zählergatter, so wird der Zählertyp gewechselt.

Befindet sich der Cursor auf einem Speicherglied, so wird der Speichertyp gewechselt.

Befindet sich der Cursor auf einem Ausgangsgatter, so wird der Ausgangstyp gewechselt.

F5

F6

F8

#### 9.5.4 Funktion: Netzwerk-Kommentar

Nach Betätigen dieser Taste wird ein Editierfenster geöffnet, in dem der Netzwerk-Kommentar des aktuellen Netzwerkes editiert werden kann.

#### 9.5.5 Funktion: Löschen

Es wird das aktuelle Gatter gelöscht. Falls sich an den Eingängen dieses Gatters Ausgänge anderer Gatter befinden, wird der oberste Eingang als neuer Ausgang definiert.

#### 9.5.6 Funktionen: Fertig

Nachdem ein Netzwerk editiert wurde, kann es über die Taste F8 oder ESC verlassen werden. Es erfolgt eine Abfrage ob die Änderungen in dem Netzwerk übernommen werden sollen. Wird "J" (für ja) eingegeben, so wird das neue Netzwerk im aktuellen Baustein abgespeichert. Wird "N" (für nein) eingegeben, so werden die Änderungen verworfen und der Baustein bleibt in dem alten Zustand.

MC5-Entwicklungssystem

In der Gatterebene befinden Sie sich nachdem eine Einfügefunktion getätigt wurde. Es erscheint an der Einfügeposition ein Platzhalter für ein Gatter oder ein Funktionssymbol das in der Funktionstastenleiste angezeigt wird. Die Funktionstasten zusammen mit der Strg-Taste oder der Alt-Taste zeigen die weitere Auswahl an.

Es gibt verschiedene Arten von Platzhaltern die fol-gende Bedeutung haben:

| _ | <br>Es ist die Auswahl eines Gatters/ |
|---|---------------------------------------|
|   | Funktionssymbol möglich               |

- ??? Es kann ein neuer Ausgangstyp ausgewählt werden.

Nach Auswahl des entsprechenden Gatters wird nach dem Operandentyp/Wert gefragt. Über die Voreinstellung kann gewählt werden ob für den Operanden eine Vorgabe erscheinen soll (siehe Kapitel 6.2.3 - Default Oper.).

## 9.7 Symbolik in FUP

Wenn die Symbolik voreingestellt ist, können absolute Operanden oder symbolische Namen eingegeben werden. Im FUP-Netzwerk werden aber nur

8 Zeichen des symbolischen Namens angezeigt. Wenn der Cursor über einem Operanden steht werden, gleich wie beim AWL-Editor, der Operand, das Symbol und ein evtl. vorhandener Symbolkommentar in der Titelzeile eingeblendet.

### 9.8 Beispiel: Eingabe eines Netzwerkes in FUP

Nachstehend soll anhand eines Beispiels gezeigt werden, wie mit dem FUP-Editor ein Baustein erstellt werden kann.

Folgendes Netzwerk soll erstellt werden:

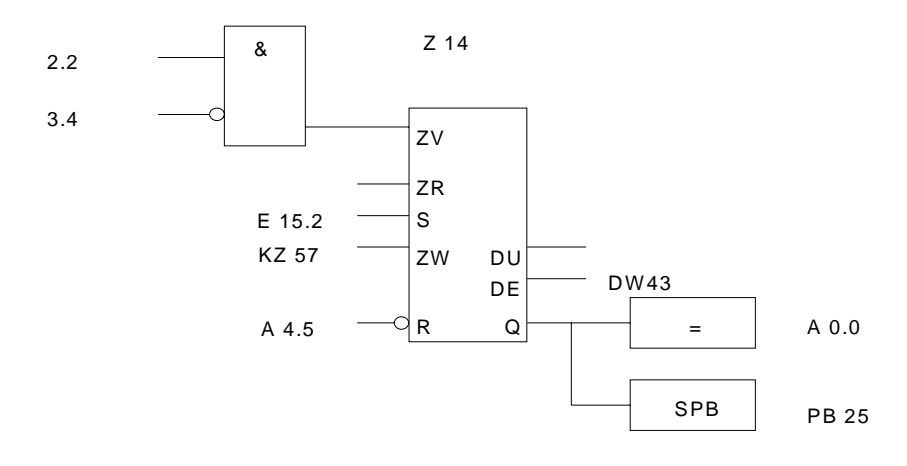

Wenn Sie sich im Hauptmenü von MC5 befinden, gelangen Sie durch Drücken der Funktionstaste F1 oder F2 in den Editor. Wenn Sie sich gemäß Voreinstellung im AWL-Editor befinden, kommen Sie mit der Taste Strg-F8 in den FUP-Editor. In der Statuszeile wird der aktuelle Bereich angezeigt und in diesem Fall als leer gekennzeichnet. Durch Betä-tigen der Funktionstaste F6 (Ändern) gelangt man auf die Netzwerkebene. Dem System muß jetzt mit-geteilt werden, welcher Baustein erstellt werden soll. In unserem Beispiel wird der Baustein PB 1 erstellt, dessen Name eingegeben wird. Bestätigen Sie die Eingabe des Bausteinnamens mit der Eingabe-Taste ↓. Falls der Baustein auf Ihrer Festplatte nicht vorhanden ist, erfolgt eine Abfrage, ob er neu angelegt werden soll. Bestätigen Sie diese Abfrage mit J (für ja). Um dieses Netzwerk jetzt zu editieren, drücken Sie

die Funktionstaste F6 (Ändern) und gelangen somit in die Netzwerkebene. Die Statuszeile zeigt jetzt die aktuelle Editorbereichsnummer und das aktuelle Netzwerk. Hier sehen Sie auch, daß das aktuelle Netzwerk leer ist.

Drücken Sie nun die Funktionstaste F1 (Hor-Spr). Sie befinden sich jetzt in der Gatterebene.

Auf den Funktionstastenleisten befinden sich jetzt die verschiedenen Gattertypen. Durch Betätigen der Strg- oder Alt-Taste erscheinen die übrigen Gattertypen.

### F1: UND-Gatter auswählen

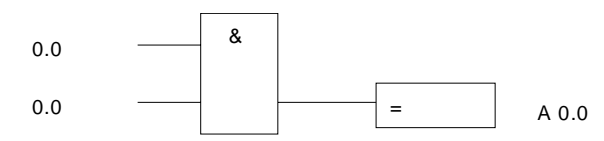

Die Parameter sind standardmäßig mit E 0.0 belegt. Geben Sie ein:

E 2.2 ↓

A 3.4 ↓

Jetzt erscheint "???" im Ausgangsgatter. Auf den Funktionstastenleisten befinden sich alle erlaubten Ausgangstypen. Standardmäßig wird der Ausgangstyp "=" generiert. ↓ (Ausgang A 0.0 bestätigen)

Bewegen Sie jetzt mit Hilfe der Cursortasten den Cursor auf A 3.4.

## F3: Ändern der Polarität

Mit der Funktionstaste F3 (Wechseln) ändern Sie die Polarität.

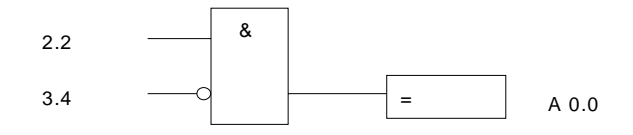

Bewegen Sie jetzt mit Hilfe der Cursortasten den Cursor auf den Ausgang A 0.0.

Durch Betätigung der Taste F1 wird an der Ausgangsseite ein neues Element hinzugefügt. Mit ALT-F6 legen Sie fest, daß es sich um einen bedingten Bausteinsprung handelt.

Geben Sie ein: PB 25↓

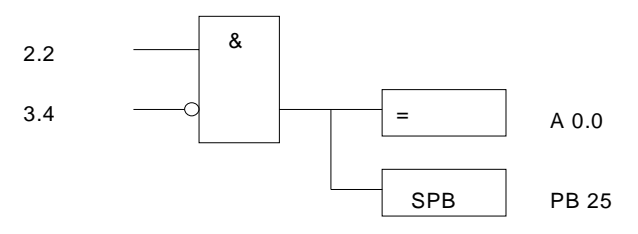

Jetzt soll der Zähler eingefügt werden. Bewegen Sie den Cursor mit Hilfe der Cursortasten auf das UND-Gatter und betätigen Sie die Funktionstaste F1 (Hor-Spr). Strg-F1 (Auswahl des Zählerbausteins)

Geben Sie ein:

Z 14 ↓ ESC (für ein leeres DU-Feld) DW 43 ↓

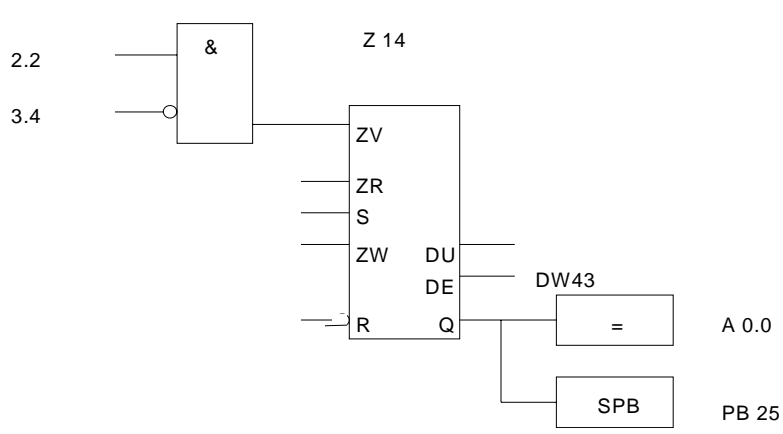

Die übrigen Eingänge werden nicht automatisch abgefragt. Sie können sie aber einfach nachträglich eingeben.

Positionieren Sie den Cursor auf einen Eingang des Zählers (in unserem Fall das UND-Gatter) und geben Sie ein: F2 (Ver-Spr)  $\downarrow$  (Cursor abwärts um das ZR-Feld nicht zu bearbeiten) E15.2 ↓ KZ57 ↓ Z 14 & 2.2 3.4 zν ZR E 15.2 s KZ 57 ZW DU DW43 DE A 0.0 R Q = SPB PB 25

Für den jetzt noch fehlenden Rücksetz-Eingang bewegen Sie den Cursor auf einen der Eingänge und drücken Sie die Taste F2 (Ver-Spr). Positionieren Sie das Eingabefeld auf den Rücksetz-Eingang und geben Sie ein: A 4.5 ↓

Positionieren Sie den Cursor auf A 4.5 und Ändern Sie mit F3 die Polarität.

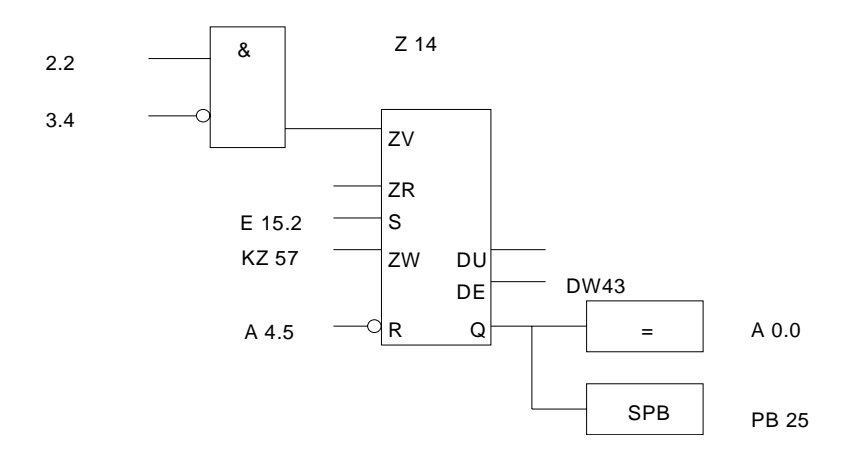

Sie haben jetzt das komplette Netzwerk eingegeben. Die Netzwerkebene kann durch Betätigung der Taste F8 (Fertig) beendet werden. Es erfolgt eine Abfrage, ob die Änderungen übernommen werden sollen. Bestätigen Sie diese Abfrage mit "J" (für Ja).

# 10 KOP-Kontaktplan

MC5-KOP ist an die Schaltzeichen von Stromlaufplänen angelehnt.

Das Schreiben von KOP-Funktionen wurde mit MC5 wesentlich vereinfacht. Außer in Datenbausteinen und Funktionsbausteinen ist die kontaktplanorientierte Editierung möglich.

Die Editierung beliebig zusammengestellter Netzwerke erfolgt über vier verschiedene Grundfunktionen:

- Einfügen
- Wechseln
- Verzweigen
- Löschen

Um diese vier Funktionen optimal anzuwenden, ist im folgenden das MC5-KOP-Konzept näher erklärt.

## 10.1 MC5-KOP Nomenklatur

MC5-KOP besteht im wesentlichen aus Kontakten (Öffner, Schließer, Ausgänge) und Funktionssymbolen.

Ein Netzwerk in KOP besteht aus logischen Verknüpfungen von Eingangsvariablen zu einer Ausgangsvariablen. Die Kontakte und Funktionssymbole sind auf einem Balken von links nach rechts angeordnet. Links ist die Eingangsseite, rechts ist die Ausgangsseite. Mit den Cursortasten kann eine Positionierung auf ein Kontaktsymbol erfolgen. Das Netzwerk wird automatisch horizontal und vertikal am Bildschirm gerollt wenn die Bild-schirmgrenze erreicht wird.

Grundlegende Kontakplandarstellung:

| - | Öffner           | ] [    | Eingangskontakt   |
|---|------------------|--------|-------------------|
| - | Schließer        | ]/[    | Eingangskontakt   |
| - | Ausgang(         | ) Ausg | angskontakt       |
| - | Ausgang setzen   | (S)    | Ausgangskontakt   |
|   | Ausgang rücks.   | (R)    | Ausgangskontakt   |
| - | bedingter Sprung | (SPB)  | - Ausgangskontakt |

#### Spezielle Kontakplanerstellung:

| -Vergleichsfunktion | Eingangskontakt                 |
|---------------------|---------------------------------|
| -Zeitfunktion       | Eingangskontakt/Ausgangskontakt |
| -Zählerfunktion     | Eingangskontakt/Ausgangskontakt |
| -Speicherglieder    | Eingangskontakt/Ausgangskontakt |

Eine Erklärung zur Bedienung des KOP-Editors erfolgt in den folgenden Abschnitten. Eine Programmierunterweisung in KOP ist in den folgenden Abschnitten nicht enthalten und würde den Rahmen dieses Handbuches übersteigen. Es wird auf Handbücher zur S5-Programmierung von Siemens verwiesen.

# 10.2 Dateien, Bausteine bearbeiten10.2.1 Neue Datei anlegen

Im KOP-Editor können Sie mit F6 "Ändern" die Editierung beginnen. Wenn noch kein Baustein geladen wurde, erfolgt eine Abfrage nach dem zu bearbeitenden Baustein. Es wird dazu ein Fenster eingeblendet, in dem Sie den Bausteinnamen ggf. mit Suchpfad eingeben können. Sie können zur Auswahl die Buchhalterfunktionen verwenden, indem Sie das leere Fenster mit der Eingabe-Taste bestätigen. Wenn dieser Baustein auf der Festplatte /Diskette noch nicht vorhanden ist, wird er intern automatisch neu angelegt.

# 10.2.2 Bearbeiten von KOP-Bausteinen

Die Menüstruktur des KOP-Editors kann unterteilt werden in vier Ebenen.

- Bausteinebene
- Netzwerkebene
- Kontaktebene
- Verzweigungsebene

#### 10.2.2.1 KOP-Bausteinebene

Übersicht der Funktionen in der Bausteinebene:

| +  |           | Strg    | Alt       |
|----|-----------|---------|-----------|
| F1 | Laden     |         |           |
| F2 | Sicher    |         |           |
| F3 | Netz-#    |         | Suchen    |
| F4 | Einf-Vor  |         | Ersetzen  |
| F5 | Einf-Hint | DOK     | Wiederh   |
| F6 | Ändern    | SYM/QVL |           |
| F7 | Net-Lösch |         |           |
| F8 | Druck     | AWL     | Entfernen |
|    |           |         |           |

In der Bausteinebene können Bausteine geladen und gesichert werden. Sie können sich mit der Taste Bild↑ bzw. Bild↓ von einem Netzwerk zum nächsten bewegen.

Es ist auch möglich durch Drücken der Funktionstaste F3 direkt ein Netzwerk auszuwählen. In dieser Ebene kann auch ein komplettes Netzwerk eingefügt oder gelöscht werden. Die Funktionstaste F4 fügt ein neues Netzwerk vor dem aktuellen Netzwerk ein, F5 fügt ein Netzwerk hinter dem aktuellen Netz-werk ein und die Funktionstaste F7 löscht das aktu-elle Netzwerk. Mit der Funktionstaste F8 wird das aktuelle Netzwerk an das Druck-Ausgabegerät ge-geben (entsprechend der Voreinstellung). Durch Be-tätigen der Taste F6 gelangt man eine Ebene tiefer in die Netzwerkebene. Mit den Tasten Strg-F5 wird der DOKU-Kommentar zum aktuellen Netzwerk in ein-em Ausgabefenster angezeigt. Mit den Tasten Strg-F6 kann vorhandene Symbolik und ein Querverweis zu allen Operanden des aktuellen Netzwerk angezeigt werden. In eine neue Darstellung wird gewechselt mit den Tasten Strg-F8 AWL-Darstellung. Die Suchfunktionen sind zusammen mit der Alt-Taste verfügbar (Alt-F3 bis Alt-F5). Ein Baustein kann zusammen mit der Alt-Taste entfernt werden (Alt-F8).

#### 10.2.2.2 KOP-Netzwerkebene

Übersicht der Funktionen in der Netzwerkebene:

| +  |           | Strg     | Alt        |
|----|-----------|----------|------------|
| F1 | Einf-Vor  | S-Vor    |            |
| F2 | Einf-Hint | S-Hinter | Neuer Eing |
| F3 | Wechsel   |          |            |
| F4 | Zweig     |          |            |
| F5 | Netz-Kom  |          |            |
| F6 | Löschen   |          |            |
| F7 |           |          |            |
| F8 | Fertig    |          |            |

Bei der Editierung des aktuellen Netzwerkes können neue Kontakte eingefügt werden. Die Funktionstaste F1 fügt einen neuen Kontakt vor dem aktuellen Kontakt ein und die Funktionstaste F2 fügt einen Kontakt hinter dem aktuellen Kontakt ein. Die Art eines Kontaktes kann mit der Funktionstaste F3 geändert werden. In das Verzweigungsmenü wird mit der Funktionstaste F4 gewechselt. Der Netzkommentar zum aktuellen Netzwerk kann mit der Funktionstaste F5 editiert werden. Das aktuelle Netzwerk wird mit der Funktionstaste F6 gelöscht. Mit der Funktionstaste F8 beenden Sie die Netzwerkeditierung und gelangen auf die Bausteinebene zurück. Zusammen mit der Strg-Taste können Funktionen aktiviert werden, mit denen es möglich ist einen Kontakt vor einer Verzweigung (Strg-F1) oder nach einer Verzweigung (Strg-F2) einzufügen. Zusammen mit der Alt-Taste kann eine Funktion aktiviert werden, mit der es möglich ist Kontaktsymbole, die mehrere Eingänge besitzen, zu parametrieren (Alt-F2).

#### 10.2.2.3 KOP-Kontaktebene

Übersicht der Funktionen in der Kontaktebene:

| +  |     | Strg | Alt    |
|----|-----|------|--------|
| F1 | ] [ | ZV   |        |
| F2 | ] [ | ZR   | S-FF/S |
| F3 | =/# | !=   | R-FF/R |
| F4 | SI  | ><   |        |
| F5 | SV  | >    |        |
| F6 | SE  | >=   | SPA    |
| F7 | SS  | <    | SPB    |
| F8 | SA  | <=   |        |

Die Kontaktebene ist immer verfügbar wenn aus der Netzwerkebene ein neuer Kontakt durch eine Einfügefunktion eingegeben wird. Zusammen mit der Strg-Taste oder mit der Alt-Taste können weitere Funktionen zur Kontaktplandarstellung ausgewählt werden. Nach der Eingabe des gewünschten Kontaktsymbols kehren Sie wieder in die Netzwerkebene zurück.

# 10.2.2.4 KOP-Verzweigungsebene

Übersicht der Funktionen in der Verzweigungsebene:

| +  |          | Strg | Alt |
|----|----------|------|-----|
| F1 | Zweig O. |      |     |
| F2 | Zweig U. |      |     |
| F3 | Zweigneu |      |     |
| F4 |          |      |     |
| F5 |          |      |     |
| F6 |          |      |     |
| F7 |          |      |     |
| F8 |          |      |     |

Eine Verzweigung wird immer benötigt wenn Sie eine Oder-Verknüpfung programmieren möchten. Es gibt zwei Möglichkeiten eine Verzweigung einzugeben. Eine bestehende Verzweigung kann erweitert werden durch anfügen oder einfügen von neuen Verzweigungen. Bestehende Verzweigungen werden über die Funktionstaste F1, F2 erweitert. Eine neue Verzweigung kann eingeführt werden, in dem Sie den Cursor an eine Stelle positionieren, unter der ein neuer Zweig verlaufen soll. Nach betätigen der Funktionstaste F3 wird ein neuer Zweig dargestellt. Mit den Cursortasten ist es nun möglich die obenliegenden Kontakte nach rechts oder nach links zu überbrücken. ESC

F10

#### 10.2.3 Verlassen des KOP-Editors

Wollen Sie den KOP-Editor nur vorübergehend verlassen, betätigen Sie die Taste ESC. Es erfolgt die Rückkehr ins Hauptmenü.

Zum Fortsetzten der Editierfunktionen rufen Sie mit F1 die Editierfunktion wieder auf und wechseln ggf. in den richtigen Editorbereich (s. Kap. 10.2.4).

Zum endgültigen Verlassen des KOP-Editors betätigen Sie die Funktionstaste F10. Haben Sie Dateien bearbeitet und noch nicht gesichert, wird folgende Abfrage in den Arbeitsbereich der Maske eingeblendet:

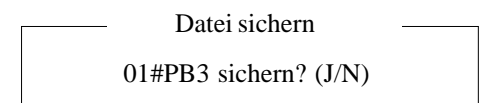

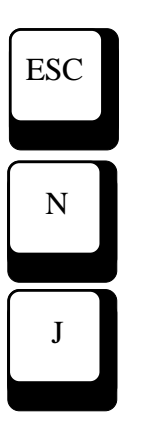

Diese Abfrage enthält die Ziffer für den zugehörigen Editorbereich (01...16), den Dateinamen und eine Ja/Nein-Abfrage. Mit ESC können Sie die Funktion abbrechen und zum Editieren zurückkehren. Beantworten Sie die Abfrage mit J (für Ja), wird die Datei unter dem im Feld angezeigten Namen gesichert.

Existiert noch kein Dateiname, wird ein weiteres Fenster eingeblendet, in das der Dateiname eingetragen werden muß (ggf. mit Suchpfad). Wird kein Suchpfad angegeben, wird die Datei im aktuellen Verzeichnis abgespeichert.

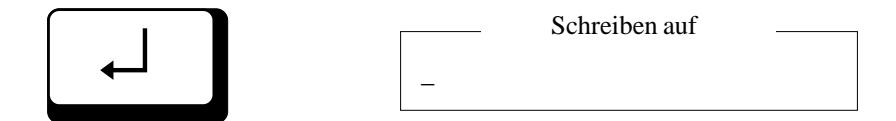

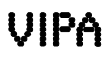

Nach dem Bestätigen mit der Eingabe-Taste wird die Datei unter dem eingetragenen Namen gesichert. Haben Sie einen Namen vergeben der bereits existiert, erfolgt die Abfrage:

Baustein sichern — PB3 vorhanden, Überschreiben (J/N)

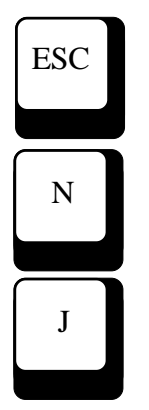

Mit ESC können Sie die Funktion abbrechen und zum Editieren zurückkehren. Bestätigen Sie mit N (für Nein), wird die vorhandene Datei nicht überschrieben und die aktuelle Datei ohne zu speichern aus dem Editor entfernt. Beantworten Sie die Abfrage mit J (für Ja), wird die vorhandene Datei überschrieben.

## 10.2.4 Weitere KOP-Editorbereiche belegen

Der Editor bietet die Möglichkeit, bis zu 16 Dateien in 16 Editorbereichen zum Bearbeiten bereitzuhalten. Sie können hier neue Dateien anlegen oder vorhandene von Festplatten, Diskette, AG oder EPROM laden.

Nach betätigen der Tastenkombination Alt und Ziffer 0 wird die Liste der aktuellen Editor-Belegung ausgegeben.

| MC5 129448 Bytes free EDITOR Auswahl der geladenen Dateien |             |                    |                    |                                                                                                    |                              |                                                                                                    |    |
|------------------------------------------------------------|-------------|--------------------|--------------------|----------------------------------------------------------------------------------------------------|------------------------------|----------------------------------------------------------------------------------------------------|----|
| Netz: 023/02                                               | 5 Offs:01A4 | SPEICHEF           | R DOSIERUNG        | START                                                                                                    | #01 * D:PB9                  |                                                                                                    |    |
| -M13.5                                                     |             | -M14.2<br>S<br>R Q | Dateiname<br>2B9 . | Editor Dat<br>Bereich<br>#01<br>#02<br>#03<br>#04<br>#05<br>#06<br>#07<br>#08<br>#09<br>#10<br>#11<br>#12<br>#13<br>#14<br>#15<br>#16 | eien<br>Autosave<br>14:44:00 | Bytes<br>6470<br>0<br>0<br>0<br>0<br>0<br>0<br>0<br>0<br>0<br>0<br>0<br>0<br>0<br>0<br>0<br>0<br>0<br>0 |    |
| F1                                                         | F2          | F3                 | F4                 | F5                                                                                                    | F6                           | F7                                                                                                    | F8 |
|                                                            |             |                    |                    |                                                                                                    |                              |                                                                                                    |    |

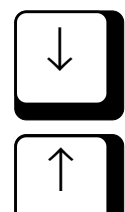

Alt

8

Sie können eine anderen Editorbereich aufrufen, indem Sie die eingeblendete Markierung auf dem gewünschten Bereich mit den Cursortasten positionieren und mit der Eingabe-Taste bestätigen.

Die Editorbereiche 01 bis 09 können Sie direkt aufrufen, indem Sie die Tasten Alt und Taste 1...9 des alphanumerischen Tastenfeldes betätigen.

Alt

# 10.3 Allgemeine Funktionen im KOP-Editor

Die folgenden Funktionen sind in der Bausteinebene und zum Teil in der Netzwerkebene verfügbar.

#### Alt Taste und Funktionstaste

| F1                                 | Hilfe Auf  | Fruf des Hilfesystems       |  |  |  |  |  |
|------------------------------------|------------|-----------------------------|--|--|--|--|--|
| F2                                 | Neuer Name | Sichern der aktuellen Datei |  |  |  |  |  |
|                                    |            | unter einem neuen Namen     |  |  |  |  |  |
| Store Te sta med Frenchting starte |            |                             |  |  |  |  |  |

#### Strg-Taste und Funktionstaste

|    | 322       |                             |
|----|-----------|-----------------------------|
| F1 | Ubersetze | Ubersetzen der              |
|    |           | aktuellen, im Editor gelade |
|    |           | nen Datei                   |
| F2 | Aktuell   | Formatieren der aktuellen,  |
|    |           | im Editor geladenen Datei.  |
|    |           | Gemäß Voreinstellung wird   |
|    |           | event. auch die Symbolik    |
|    |           | ein- oder ausgetragen       |
| F3 | Vorein    | Voreinstellungsmenü         |
|    |           | aufrufen                    |
| F4 | System    | Wechsel ins                 |
|    |           | Betriebssystem              |

ESC

Ν

J

# 10.4 KOP-Editorfunktion in der Bausteinebene

# F1

10.4.1 Funktion: Datei laden

Mit der Funktionstaste F1 (aus der Bausteinebene) können Sie einen Baustein in den aktuellen Editorbereich einlesen, der auf der Festplatte, Diskette, im AG oder auf EPROM vorhanden ist. Nach Betätigen der Funktionstaste wird folgendes Eingabefenster in den Arbeitsbereich der Maske eingeblendet:

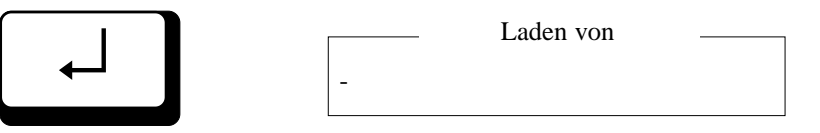

Tragen Sie hier den gewünschten Bausteinnamen (Dateinamen) ein (z.B. PB22), und bestätigen Sie mit der Eingabe-Taste. Soll die Datei nicht aus dem aktuellen Verzeichnis geladen werden, müssen Sie ggf. den Suchpfad mit angeben, z.B.:

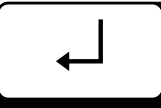

C:\FIRMA\NETZWERK\NW-SLAVE\PB22

Laden von

Sie können zur Auswahl der Datei auch die Buchhalterfunktion benutzen, indem Sie zum Aufruf des aktuellen Verzeichnisses das leere Fenster mit der Eingabe-Taste bestätigen. Wollen Sie sich eine bestimmte Auswahl anzeigen lassen, tragen Sie Stellvertreterzeichen in das Eingabefeld ein (z.B. PB\*.\* zur Anzeige aller Programmbausteine) und bestätigen Sie mit der Eingabe-Taste.

Ist im aktuellen Editorbereich bereits eine Datei vorhanden, wird sie überschrieben. Haben Sie diese Datei bearbeitet und noch nicht gesichert, werden die Sicherungsabfragen eingeblendet.

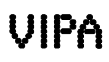
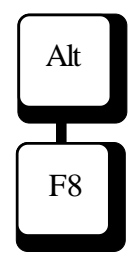

Wollen Sie die Belegung eines Editorbereiches löschen, benutzen Sie Funktion "Entfernen" (Ta-sten ALT und F8). Die aktuelle Datei wird gelöscht. Auch bei dieser Funktion erfolgt die Sicherungsabfrage.

> Datei vor dem Entfernen sichern 01#PB3 sichern? (J/N)

Während des Editierens stehen Ihnen also zwei Bearbeitungsstände zu Verfügung:

- der aktuelle Bearbeitungsstand der Datei, die in den Arbeitsspeicher geladen wurde. Dieser Stand steht Ihnen zur Verfügung, wenn Sie den zugehörigen Editorbereich ausgewählt haben.
- der Bearbeitungsstand auf der Festplatte, Diskette, EPROM oder im AG, der mit der Funktion Laden durch Eingabe des Dateinamens (ggf. einschließlich Suchpfad) aufgerufen wird. Dieser Bearbeitungsstand wird erst mit dem Sichern (Funktionstaste F2) überschrieben.

Wollen Sie anstelle einer bearbeiteten Datei wieder die Original-Datei laden, rufen Sie die Funktion Laden (Funktionstaste F1) auf, und beantworten die eingeblendete Frage "Datei speichern" mit N (Nein). F2

#### 10.4.2 Funktion: Datei sichern

Sie haben die Möglichkeit, jederzeit den aktuellen Bearbeitungsstand einer Datei zu sichern. Bei der Funktion "Sichern" wird der vorhergehende Stand der aktuellen Datei im Verzeichnis mit dem neuen Bearbeitungsstand aus dem Arbeitsspeicher überschrieben.

Mit Funktionstaste F2 lösen Sie das Sichern aus. Die entsprechende Meldung wird in der Kopfzeile ausgegeben.

Achtung!

Bei der automatischen Sicherung (Funktion Autosave, s. Kapitel 6.2.3) wird die ursprüngliche Datei nicht aktualisiert. Das Programm legt eine gesonderte Sicherungsdatei an.

#### 10.4.3 Funktion: Netzwerk-Nummer

Nach Eingabe der Netzwerknummer wird der Cursor an den Beginn dieses Netzwerkes positioniert. Wird eine ungültige Netzwerknummer angegeben, so wird auf das letzte Netzwerk positioniert.

#### 10.4.4 Funktion: Einfügen vorne

Mit dieser Funktion wird ein neues Netzwerk vor dem aktuellen Netzwerk eingefügt.

#### 10.4.5 Funktion: Einfügen hinten

Mit dieser Funktion wird ein neues Netzwerk hinter dem aktuellen Netzwerk eingefügt.

#### 10.4.6 Funktion: Ändern

Mit dieser Funktion wird in die Netzwerkebene umgeschaltet. In dieser Ebene ist es möglich Änderungen im Netzwerk vorzunehmen.

#### 10.4.7 Funktion: Netzwerk löschen

Mit dieser Funktion wird das aktuelle Netzwerk gelöscht.

#### 10.4.8 Funktion: Drucken

Mit dieser Funktion erfolgt der Ausdruck des aktuellen Netzwerkes auf dem eingestellten Druckgerät (s. Kap.- 6.2.5 "Voreinstellung").

F4

F5

F6

F7

# 10.4.9 Funktion: Symbolreferenzen anzeigen/ QVL anzeigen

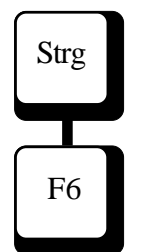

Es wird ein Ausgabefenster (Symbolfenster) geöffnet, in dem alle Operanden und Symbolreferenzen des aktuellen Netzwerkes ausgegeben werden. Mit den Tasten Bild  $\uparrow$ , Bild  $\downarrow$  und den Cursortasten kann vertikal in der Operandenliste positioniert werden. Wird mit der Taste F1 (QVL-Sel) oder mit der Eingabe-Taste ein Operand angewählt, erscheint ein weiters Ausgabefenster (QVL-Fenster), in dem alle Referenzen zu dem Operanden enthalten sind. Mit der Taste F3 (QVL-Wahl) kann ein Operand selektiert werden, der nicht in der Operanden-liste enthalten ist. Es erscheint dazu ein weiteres Fenster zur Operandenselektion. Das QVL-Fenster ent hält alle Programmstellen an denen der ent-sprechende Operand verwendet wurde.

Die Programmstelle wird beschrieben durch:

| -Anweisung                    |
|-------------------------------|
| - Der gesuchte Operand        |
| - Baustein in dem der Operand |
| verwendet wird                |
| - Netzwerknummer im Baustein  |
| - Offset der Anweisung        |
| - Der aufgeschlagene Daten-   |
| baustein                      |
| - Kommentar zur Programm-     |
| zeile                         |
|                               |

| MC5 142728 Bytes free QVL-FENSTER                                                                    |                                                                                                    |                                         |                                  |                                      |       |          |      |    |
|----------------------------------------------------------------------------------------------------|----------------------------------------------------------------------------------------------------|-----------------------------------------|----------------------------------|--------------------------------------|-------|----------|------|----|
| Netz: 005/01                                                                                         | 7 Offs:004C                                                                                                    |                                         | #01                              | C:PB44                               |       |          |      |    |
| INST OI<br>:0 E<br>:0 E<br>:0 E                                                                      | PERAND B<br>20.7<br>20.7<br>20.7<br>21_A                                                                                                    | ST_NR NW<br>PB 4 5<br>PB 44 5<br>PB 4 5 | Z_NR<br>52<br>50<br>53<br>-EN    | OFFS C<br>0068<br>0064<br>0072<br>D1 | DBREF | - KOMMEN | JTAR |    |
| Operand:           M2.0            M2.1            E18.1            E18.0            M22.0         - | Operand:       Symbol:       Kommentar:         M2.0      Hat kein Symbol>         M2.1      Hat kein Symbol>         E 18.1      Hat kein Symbol>         E 18.0      Hat kein Symbol>         M2.2.0      Hat kein Symbol>         E 20.7       Flat kein Symbol> |                                         |                                  |                                      |       |          |      |    |
| A 13.4 -<br>A 13.5 -                                                                                 | MOTOR1_AN<br>MOTOR2_AN                                                                                                    | Antri<br>Antri                          | eb 1 zuschalte<br>eb 2 zuschalte | n<br>n                               |       |          |      |    |
| F1                                                                                                   | F2                                                                                                    | F3                                      | F4                               | F5                                   |       | F6       | F7   | F8 |
|                                                                                                    |                                                                                                    |                                         |                                  |                                      |       |          |      |    |
|                                                                                                    |                                                                                                    |                                         |                                  |                                      |       |          |      |    |

QVL-Fenster

Symbol-Fenster

Über das QVL-Fenster ist es nun möglich an eine der angezeigten Programmstellen (Netzwerk) zu verzweigen. Bewegen Sie dazu den Cursor an die gewünschte Position im Ausgabefenster und bestätigen Sie mit der Eingabe-Taste. Befindet sich die neue Pro-grammstelle in einem anderen Baustein, erfolgt die übliche Sicherungsabfrage. Anschließend wird der Baustein geladen und der Cursor, im neu geladenen Baustein, an den Anfang des KOP-Netzwerk positioniert.

Abhängig von der Herkunft des Bausteines (DOS, AG, EP) wird zwischen verschiedenen Querverweislisten unterschieden. Wurde ein Baustein aus dem DOS-Arbeitsverzeichnis geladen, bezieht sich die QVL-Funktion auf das Verzeichnis "DOS\_ALL. QVL". Wurde von einem Automatisierungsgerät ein Baustein geladen bezieht sich die QVL-Funktion auf das Verzeichnis "AG\_ALL. QVL". Wurde von einem Eprommodul ein Baustein geladen, bezieht sich die QVL-Funktion auf das Verzeichnis "EP\_ALL.QVL".

#### **Hinweis:**

Beachten Sie dazu auch das Kapitel 14 "QVL erstellen"

#### 10.4.10 Funktion: Netzwerk-DOKU anzeigen

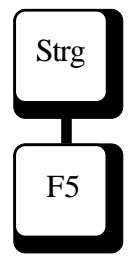

Es wird ein Ausgabefenster geöffnet, das die Netz-werk-DOKU des aktuellen Netzwerkes anzeigt. Um eine Änderung in der Netzwerk-DOKU vorzu-nehmen muß in die AWL-Darstellung gewechselt werden.

#### 10.4.11 Funktion: Darstellung wechseln

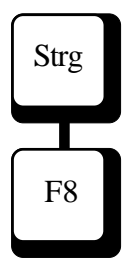

Es wird von der KOP-Darstellung in die AWL-Darstellung umgeschaltet. Alle Änderungen die Sie mit dem KOP-Editor im aktuellen Bau-stein vorgenommen haben, werden sofort in den AWL-Editor übernommen.

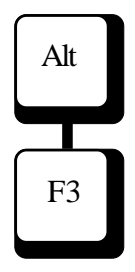

#### 10.4.12 Funktion: Suchen, Ersetzen, Wiederholen

Mit der Funktion "Suchen" können Sie nach einem bestimmten Suchbegriff suchen lassen.

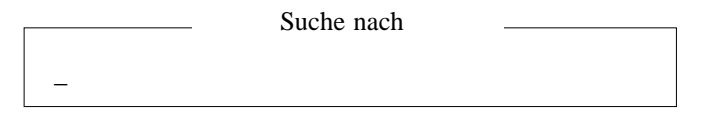

Tragen Sie den Suchbegriff ein und bestätigen Sie mit der Eingabe-Taste. Der eingegebene Suchbegriff wird ab der Position des Cursors bis zum Bau-steinende gesucht. Der Cursor wird auf das erste Zeichen des gefundenen Suchbegriffes gesetzt.

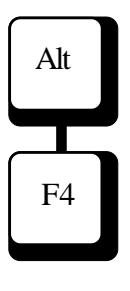

Mit der Funktion "Ersetzen" können Sie einen gefundenen Begriff ersetzen lassen.

Ersetze durch

Tragen Sie den neuen Begriff ein und bestätigen Sie mit der Eingabe-Taste.

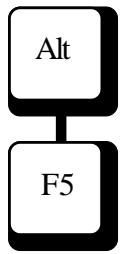

Mit der Funktion "Wiederholen" kann die Suchen/Ersetzen-Funktion des gleichen Begriffes erneut ausgelöst werden.

Bevor die Suchen/Ersetzen gestartet wird, kann eine bestimmte Suchoption vorgegeben werden.

Optionen (g/i/n)

Bedeutung der Suchoptionen:

- g Suche bis Dateiende wiederholen
- i Groβ/Kleinschreibung ignorieren
- n automatisches Ersetzen (ohne Rückfrage - Ersetzen j/n)

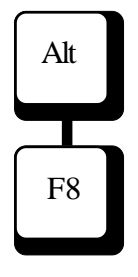

# 10.4.13 Funktion: Entfernen

Das aktuelle Netzwerk wird entfernt.

## 10.5 KOP-Editorfunktionen in der Netzwerkebene

10.5.1 Funktion: Einfügen vorne / Speziell Einfügen vorne

Mit dieser Funktion wird ein Platzhalter für einen neuen Kontakt oder ein neues Funktionssymbol vor dem aktuellen Kontakt eingefügt oder die Editierung eines neuen Bausteines (Netzwerkes) begonnen.

Automatisch wird in die neue Kontaktebene gewechselt um ein beliebiges Kontaktsymbol anwählen zu können.

Beim speziellen vorne Einfügen wird ein Kontakt vor einem bestehenden Zweig oder vor einer Verzweigung die an der linken Seite (am Anfang) des Netzwerkes beginnt eingefügt.

#### 10.5.2 Funktion: Einfügen hinten / Speziell Einfügen hinten

Mit dieser Funktion wird ein Platzhalter für einen neuen Kontakt oder ein neues Funktionssymbol nach dem aktuellen Kontakt eingefügt oder die Editierung eines neuen Bausteines (Netzwerkes) begonnen.

Automatisch wird in die neue Kontaktebene gewechselt um ein beliebiges Kontaktsymbol anwählen zu können.

Beim speziellen hinten Einfügen wird ein Kontakt nach einem bestehenden Zweig eingefügt.

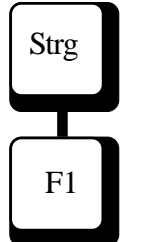

F1

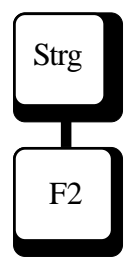

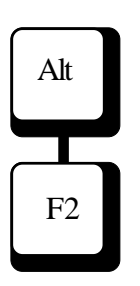

# 10.5.3 Funktion: Neuer Eingang

Zusammen mit der Alt-Taste kann eine Funktion aktiviert werden, mit der es möglich ist bei Kontaktsymbolen die mehrere Eingänge besitzen (Zeiten, Speicherglieder. ...) alle freien Eingänge zu parametrieren.

#### 10.5.4 Funktion: Wechsel

Befindet sich der Cursor auf einer Bit-Variablen. so wird deren Funktion invertiert. Befindet sich der Cursor auf einem Vergleichsgatter so wird, falls der voreingestellte Sprachraum es erlaubt, der Operand von "Festpunkt" auf "Gleitpunkt" gewechselt. Nach dem zweiten Betätigen der Funktionstaste F3 wechselt die Vergleichsfunktion selber. Befindet sich der Cursor auf einem Timergatter, so wird der Timertyp gewechselt. Befindet sich der Cursor auf einem Zählergatter, so wird der Zählertyp gewechselt. Befindet sich der Cursor auf einem Speicherglied, so wird der Speichertyp gewechselt. Befindet sich der Cursor auf einem Ausgangsgatter, so wird der Ausgangstyp gewechselt.

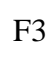

#### 10.5.5 Funktion: Zweig

Mit dieser Funktion wird in das Menü der Verzweigungsebene gewechselt. Sie können dort einen bestehenden Zweig erweitern oder einen neuen Zweig einführen.

#### 10.5.6 Funktion: Netzkommentar

Mit dieser Funktion wird ein Editierfenster geöffnet in dem der Netzwerkkommentar des aktuellen Netzwerkes editiert werden kann.

#### 10.5.7 Funktion: Löschen

Mit dieser Funktion wird der aktuelle Kontakt oder das Kontaktsymbol gelöscht auf dem sich der Cursor befindet.

#### 10.5.8 Funktion: Fertig

Nachdem ein Netzwerk editiert wurde, kann es über die Taste F8 oder ESC verlassen werden. Es erfolgt eine Abfrage ob die Änderungen in dem Netzwerk übernommen werden sollen. Wird "J" (für ja) eingegeben, so wird das neue Netzwerk im aktuellen Baustein abgespeichert. Wird "N" (für nein) eingegeben, so werden die Änderungen verworfen und der Baustein bleibt in dem alten Zustand.

F6

F4

F5

# 10.6 KOP-Editorfunktionen in der Kontaktebene

# 10.6.1 Funktion: Kontakt, Kontaktsymbol eingeben / ändern

In der Kontaktebene befinden Sie sich nachdem eine Einfügefunktion getätigt wurde. Es erscheint an der Einfügeposition ein Platzhalter der ersetzt werden kann durch einen Kontakt oder ein Kontaktsymbol das in der Funktionstastenleiste angezeigt wird. Die Funktionstasten zusammen mit der Strg-Taste oder Alt-Taste zeigen die weitere Auswahl an.

Es gibt verschiedene Arten von Platzhalter die folgende Bedeutung haben:

| ?           | Es ist die Auswahl eines neuen |
|-------------|--------------------------------|
|             | Kontaktes/Kontaktsymbol        |
|             | möglich.                       |
| - <<- ? ->> | Es kann vor der Auswahl        |
|             | eines                          |
|             | neuen Kontaktes der Balken     |
|             | über die oben liegenden Kon-   |
|             | takte gebrückt werden (nach    |
|             | Funktion neuer Zweig).         |
| (???)       | Es kann ein neuer              |
|             | Ausgangstyp                    |
|             | ausgewählt werden.             |

Nach Auswahl des entsprechenden Kontaktes wird nach dem Operandentyp/Wert gefragt. Über die Voreinstellung kann gewählt werden ob für den Operanden eine Vorgabe erscheinen soll (siehe Kapitel 6.2.3 - Default Oper.)

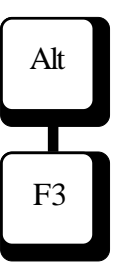

# 10.7 KOP-Editorfunktion in der Verzweigungsebene

#### **10.7.1** Funktion: Zweig oben

Bei dieser Funktion kann eine bestehende Verzweigung (Oder-Verknüpfung) um eine Oder-Bedingung erweitert werden. Der neue Zweig wird oberhalb der Cursorposition angefügt.

#### 10.7.2 Funktion: Zweig unten

Bei dieser Funktion kann eine bestehende Verzweigung (Oder-Verknüpfung) um eine Oder-Bedingung erweitert werden. Der neue Zweig wird unterhalb der Cursorposition angefügt.

#### 10.7.3 Funktion: Zweig neu

Eine neue Verzweigung kann eingeführt werden indem Sie den Cursor an eine Stelle positionieren unter der ein neuer Zweig verlaufen soll. Ein neuer Zweig wird dargestellt. Mit den Cursortasten ist es möglich die obenliegenden Kontakte nach rechts oder nach links zu überbrücken. Es kann damit eine Oder-Verknüpfung erzeugt werden die parallel zu mehreren UND-Verknüpfungen verläuft.

F1

F3

# 10.8 Symbolik in KOP

Wenn die Symbolik voreingestellt ist, können absolute Operanden oder symbolische Namen in einem Editierfenster eingegeben werden. Im KOP-Netzwerk werden aber nur 8 Zeichen des symbolischen Namens angezeigt. Wenn der Cursor über einem Operanden steht werden das Symbol und ein evtl. vorhandener Symbolkommentar in der Titelzeile eingeblendet.

### 10.9 Beispiel: Eingabe eines KOP-Netzwerkes

Nachstehend soll anhand von Beispielen gezeigt werden, wie mit dem KOP-Editor ein Baustein erstellt werden kann. Beachten Sie, daß es viele Möglichkeiten gibt das selbe Netzwerk mit dem KOP-Editor zu erstellen.

Beispiel 1 Folgendes Netzwerk soll erstellt werden:

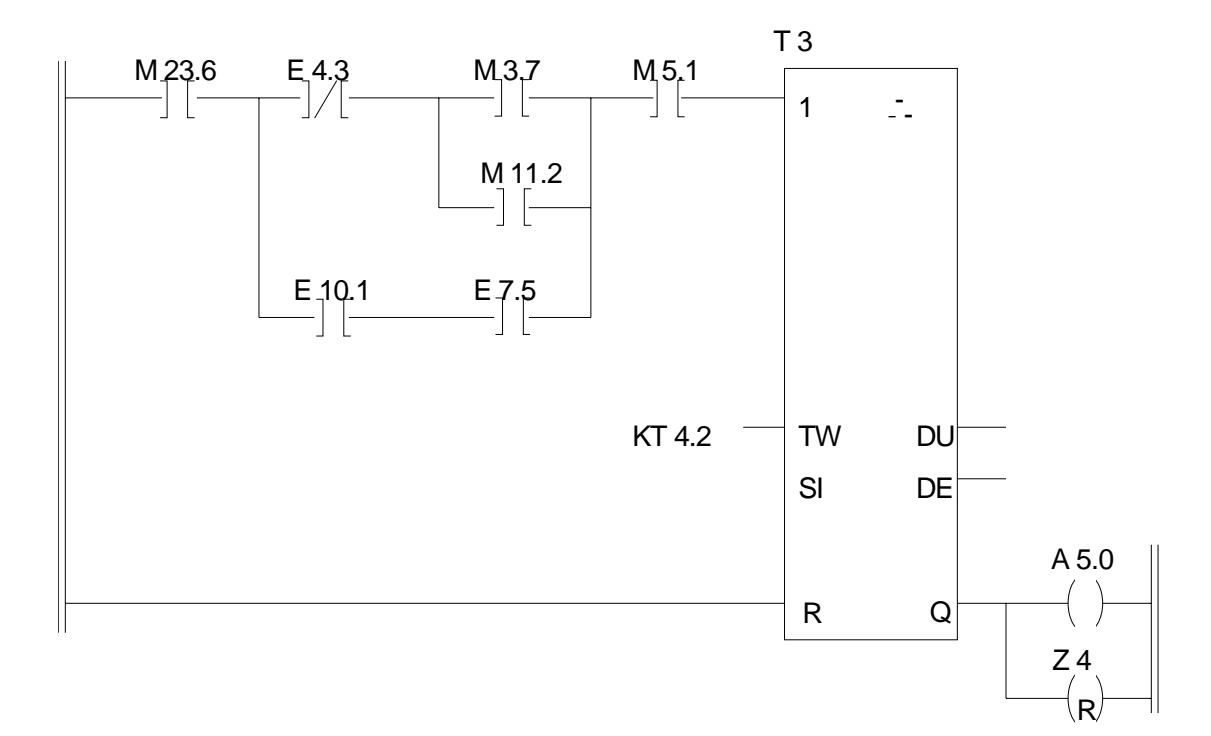

Wenn Sie sich im Hauptmenü von MC5 befinden, gelangen Sie durch drücken der Funktionstaste F1 oder F2 in den Editor. Wenn Sie sich gemäß Voreinstellung im AWL-Editor befinden, kommen Sie mit der Taste Strg-F7 in den KOP-Editor. Zuerst muß über F6-Ändern in die Netzwerkebene verzweigt werden. Über "F2-Einf Hint" wird in die Kontaktebene gewechselt. Es wird ein Platzhalter für einen Kontakt ausgegeben. Auf der Funktionstastenleiste werden alle Kontaktsymbole abgebildet. Wählen Sie "F1 -] [". Der Kontakt wird an-

VIPA

gezeigt. Geben Sie den Operanden/Wert ein (M 23.6) und übernehmen Sie diesen mit der Eingabe-Taste. Der Cursor springt anschließend zum Ausgang. Wir wählen hier den Ausgang A 5.0. Wiederholen Sie die Eingabe für E 4.3, M 3.7, M 5.1 wie bei M 23.6.

Die Eingabe des Zeitgliedes erfolgt in der selben Weise. Parametrieren Sie den Operandenwert des Timers, geben Sie die Zeitkonstante ein und löschen Sie die vorgegebenen Dual/Dezimalwerte.

Danach wird der Cursor auf A 5.0 positioniert und "F2-Einf Hint " gedrückt. Ein neuer Ausgang wird angefügt. Mit den Tasten Alt-F3 "R-FF/R" kann die Art des Ausgangs gewechselt werden. Geben Sie noch den Operandentyp/Wert Z 4 ein.

Als nächster Schritt werden die Verzweigungen eingegeben. Um die oben abgebildete Verzweigung zu erzeugen, positionieren Sie den Cursor auf M 3.7 und drücken "F4-Zweig". Sie befinden sich in der Verzweigungsebene, in der Sie "F3-Zweig Neu" wählen müssen. Übernehmen Sie den Platz-halter mit der Eingabe-Taste und geben Sie den Operandentyp/Wert M 11.2 ein.

Um den Zweig mit den Eingängen E 10.1, E 7.5 zu erzeugen, positionieren Sie den Cursor auf M 3.7 und drücken Sie wieder die Taste "F4-Zweig". Im Verzweigungsmenü drücken Sie "F3 Zweig Neu". Ein neuer Zweig wird unten angefügt und Sie kön-nen mit der Cursor-links-Taste die Verzweigung über den oben liegenden Kontakt E 4.3 spannen. Betätigen Sie die Eingabe-Taste und geben Sie den Operandentyp/Wert E 10.1 ein. Der Operand E 7.5 wird mit "F2 Einf Hint" im Zweig eingefügt. Beispiel 2: Dieses Beispiel zeigt wie einfach es ist eine zusätzliche Verzweigung einzuführen. Es wird von dem unten abgebildeten Netzwerk ausgegangen.

Um die neue Verzweigung einzuführen wie unten abgebildet sind folgende Schritte erforderlich:

Positionieren Sie den Cursor auf M 3.7 und drücken Sie "F4-Zweig". Im Verzweigungsmenü drücken Sie "F3 Zweig Neu". Ein neuer Zweig wird unten angefügt. Drücken Sie zweimal die Taste Cursor-rechts. Der Zweig überbrückt jetzt den Merker M 3.6 und M 7.6. Betätigen Sie die Eingabe-Taste und geben Sie den Operandentyp/Wert M 10.1 ein.

Das oben abgebildete Netzwerk muß nach der Edi-tierung dem unten abgebildeten Netzwerk entsprechen.

# 11 Übertragungsmenü

# 11.1 Aufruf und Funktionstastenbelegung

Das Übertragungsmenü können Sie vom Hauptmenü aus mit Hilfe der Funktionstaste F4 (Übertrage) anwählen, die folgende Funktionstastenbelegung wird angezeigt:

# Funktionstastenbelegung Übertragungsmenü

| F1 | S5D-Datei | S5D-Dateimenü aufrufen   |
|----|-----------|--------------------------|
| F2 | SEQ-Datei | SEQ-Dateimenü aufrufen   |
| F3 | Alles     | Diskettenkopierprogramm  |
| F4 | Baustein  | SPS-Bausteine übertragen |
| F5 |           | nicht belegt             |
| F6 |           | nicht belegt             |
| F7 |           | nicht belegt             |
| F8 |           | nicht belegt             |
|    |           |                          |

#### Alt-Taste und Funktionstaste

| F1 | Hilfe | Hilfesystem | aufrufen  |
|----|-------|-------------|-----------|
|    | 11110 | imesjetem   | 441141011 |

#### Strg-Taste und Funktionstaste

| F3 | Vorein | Voreinstellungsmenü aufrufen |
|----|--------|------------------------------|
| F4 | System | Wechsel ins Betriebssystem   |

#### 11.2 S5D-Dateien erzeugen, übertragen

#### S5D-Datei (Menü eröffnen)

Mit der Funktionstaste F1 (S5D-Datei) im Übertragungsmenü wird das S5D-Dateimenü eröffnet, in dem S5D-Dateien von einer CPM-Diskette nach DOS übertragen werden können. Die nach DOS übertragene S5D-Datei kann in einem Verzeichnis ausgepackt werden. Umgekehrt können Bausteine ausgewählt werden zum Einpacken in eine S5D-Datei. Eine S5D-Datei kann wieder auf eine CPM-Diskette übertragen werden oder unter DOS (z.B. mit Siemens-S5DOS) weiter verarbeitet werden.

#### Funktion DOS $\rightarrow$ S5D:

Mit der Funktionstaste F1 (DOS  $\rightarrow$  S5D) im S5D-Dateimenü können Bausteine über die Buchhalterfunktion ausgewählt werden. Die angewählten Bausteine werden in eine S5D-Datei geschrieben die ebenfalls über die Buchhalterfunktion angewählt werden kann. Die S5D-Datei wird unter DOS ab-gelegt. Die S5D-Datei kann z.B. mit Siemens-S5DOS weiterverarbeitet werden.

#### Funktion S5D $\rightarrow$ DOS:

Mit der Funktionstaste F2 (S5D  $\rightarrow$  DOS) im S5D-Dateimenü kann eine S5D-Datei über die Buchhalterfunktion ausgewählt werden. Die ausgewählte S5D-Datei enthält Bausteine die ebenfalls über die Buchhalterfunktion zum Auspacken angewählt werden können. Die ausgepackten Bausteine werden im aktuellen Verzeichnis abgelegt.

#### Funktion DOS $\rightarrow$ CPM:

Mit der Funktionstaste F4 (DOS –>CPM) im S5D-Dateimenü kann eine S5D-Datei die im CPM-Format vorliegt, von DOS auf eine CPM-Diskette übertragen werden. Dazu muß vor Beginn der Übertragung eine formatierte CPM-Diskette ins entsprechenden Laufwerk eingelegt werden.

F1

F6

#### Funktion CPM $\rightarrow$ DOS:

Mit der Funktionstaste F6 (CPM –>DOS) im S5D-Dateimenü kann eine S5D-Datei die auf einer CPM-Diskette vorliegt nach DOS übertragen werden. Es wird ein Buchhalter über die eingelegte CPM-Diskette ausgegeben, in dem nur S5D-Dateien zur Auswahl angezeigt werden.

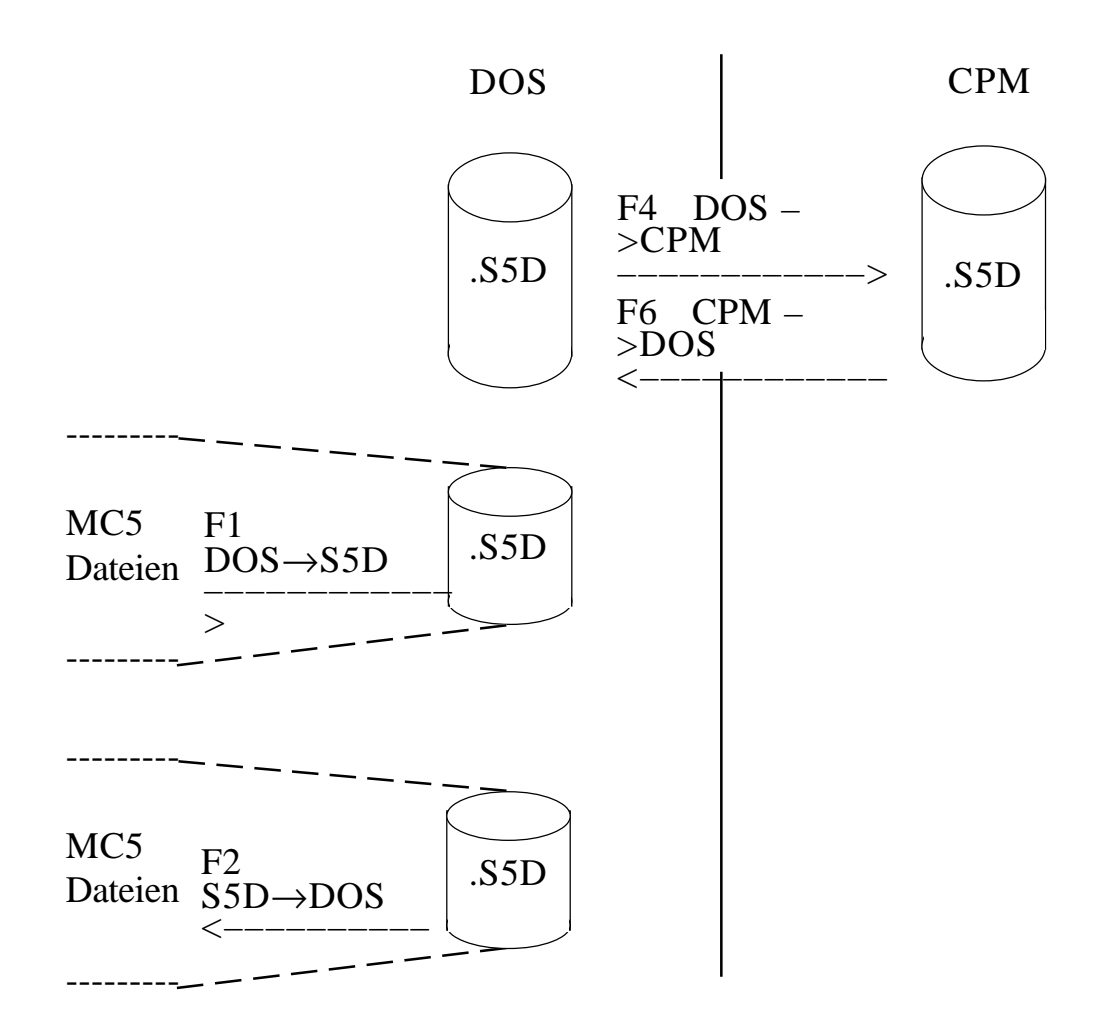

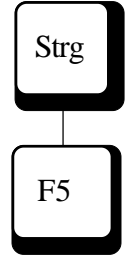

# Funktion AG -> S5D:

Mit den Tasten Strg-F5 (AG->S5D) im S5-Dateimenü können Bausteine aus dem AG direkt in eine S5D-Datei übertragen werden.

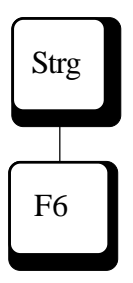

#### Funktion EP -> S5D:

Mit den Tasten Strg-F6 (EP->S5D) im S5D-Dateimenü können Bausteine aus einem EPrommodul direkt in eine S5D-Datei übertragen werden.

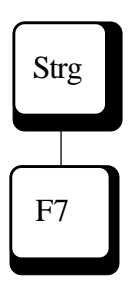

#### **Funktion S5D -> AG:** Mit den Tasten Strg-F7 (S5D->AG) im S5D-Dateimenü können Bausteine aus einer S5D-Datei direkt in das AG übertragen werden.

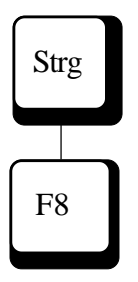

# Funktion S5D -> EP:

Mit den Tasten Strg-F8 (S5D->EP) im S5D Dateimenü können Bausteine aus einer S5D-Datei direkt in ein Eprommodul übertragen werden.

# 11.3 Symboldateien übertragen und konvertieren

#### SEQ-Datei (Menü eröffnen):

Mit der Funktionstaste F2 (SEQ-Datei) im Übertragungsmenü wird das SEQ-Dateimenü eröffnet, in dem Symboldateien von einer CPM-Diskette nach DOS übertragen und konvertiert werden können. Symboldateien die unter DOS im CPM-Format vorliegen, können in das ASC-Format konvertiert werden.

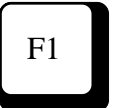

F2

#### Funktion S5 -> MC5:

Mit der Funktionstaste F1 (S5 –>MC5) im SEQ-Dateimenü kann eine SEQ-Datei die unter DOS im CPM-Format vorliegt in das ASC-Format konvertiert werden.

#### Funktion MC5 -> S5:

Mit der Funktionstaste F2 (MC5 –>S5) im SEQ-Dateimenü kann eine SEQ-Datei die im ASC-Format vorliegt in das CPM-Format konvertiert werden. Die SEQ-Datei kann z.B. mit Siemens-S5DOS weiterverarbeitet werden.

# F4

#### Funktion DOS -> CPM:

Mit der Funktionstaste F4 (DOS –>CPM) im SEQ-Dateimenü kann eine Symboldatei die im ASC-Format vorliegt, vom DOS-Format in das CPM-Format konvertiert und auf eine CPM-Diskette übertragen wer-den. Dazu muß vor Beginn der Übertragung eine formatierte CPM-Diskette ins entsprechenden Lauf-werk eingelegt werden.

# F6

#### Funktion CPM -> DOS:

Mit der Funktionstaste F6 (CPM –>DOS) im SEQ-Dateimenü kann eine Symboldatei die auf einer CPM-Diskette vorliegt nach DOS übertragen werden. Bei der Übertragung findet eine Konvertierung vom CPM-Format in das ASC-Format statt. Es wird ein Buchhalter über die eingelegte CPM-Diskette ausgegeben, in dem nur .SEQ-Dateien zur Auswahl angezeigt werden.

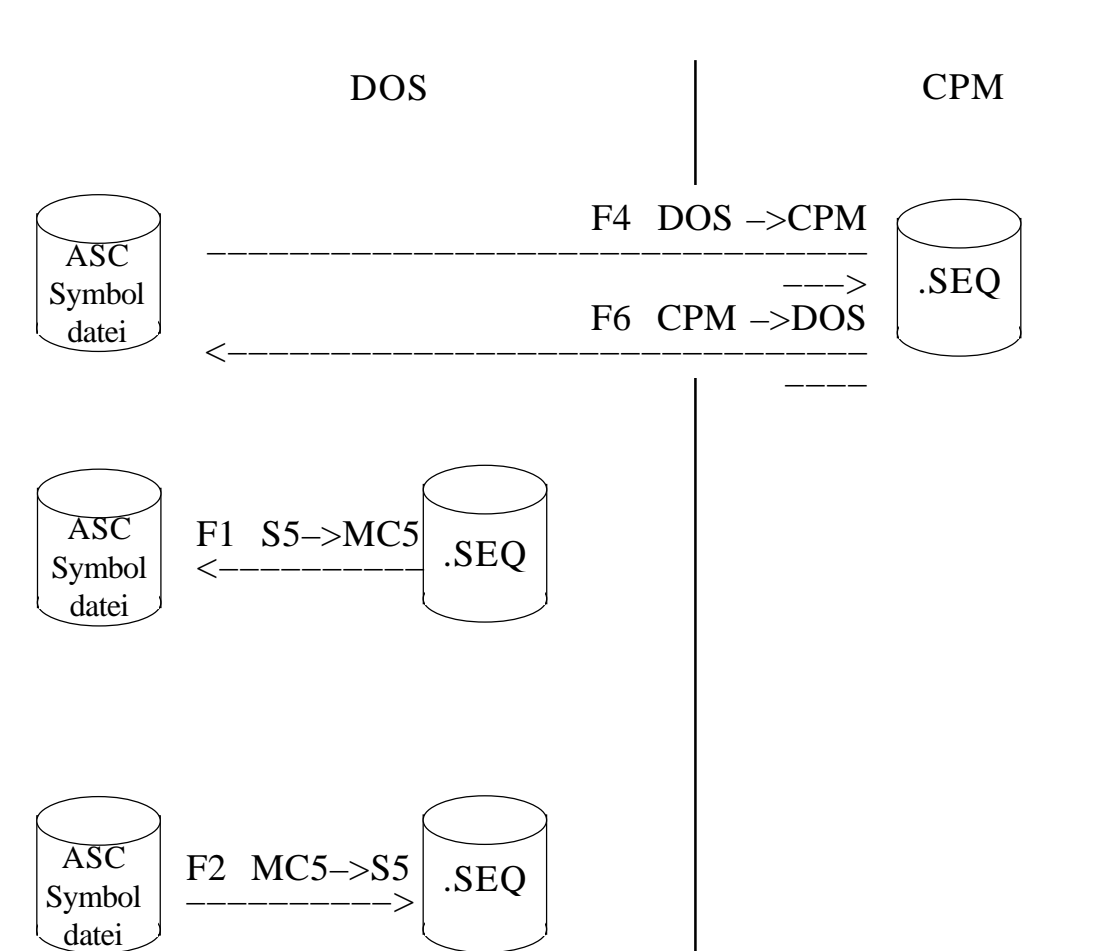

#### 11.4 PG-Disketten kopieren

Das MC5-Entwicklungssystem bietet die Möglichkeit, PG-Disketten vollständig zu kopieren. Falls notwendig, wird die Zieldiskette vor dem Beschreiben auch formatiert. Die Quelldiskette sollten Sie, um Bedienfehler auszuschließen, vor dem Übertragen mit einem Schreibschutz versehen.

#### **Funktion Alles:**

Nach dem Betätigen der Funktionstaste F3 (Alles) wird eine Funktionstastenleiste eingeblendet. Die Belegung der Funktionstasten ist abhängig von der Voreinstellung (Einstellung: "Laufwerke" s. Kapitel 6.2.1).

Wenn Sie die Funktionstaste, die dem gewünschten Diskettentyp (PG635/675/685) entspricht, betätigen, werden in den Arbeitsbereich der Maske weitere Anweisungen für die Handhabung der Funktion eingeblendet.

Sie können am Bildschirm verfolgen, welche Spur bearbeitet (gelesen/geschrieben) wird. Da der Disketten-Inhalt der Quelldiskette in einem Zwischenspeicher abgelegt wird, können Sie nacheinander mehrere Zieldisketten beschreiben, ohne den Inhalt neu einzulesen. Die entsprechende Abfrage erfolgt am Ende des Kopiervorgangs. Übertragungsfehler werden durch Klartext-Meldungen mit Abfragen angezeigt.

#### Esc

Mit der Esc-Taste können Sie die Funktion "Disketten kopieren" jederzeit abbrechen.

#### 11.5.1

# 11.5 Funktion: Bausteine übertragen11.5.1 Allgemeines

#### **Funktion Baustein:**

Mit der Funktion F4 (Baustein) lassen sich Bausteine bzw. MS-DOS-Dateien auf unterschiedliche Speichermedien übertragen. Mit den Buchhalterfunktionen (s. Kapitel 14.3) haben Sie die Möglichkeit, Bausteine (Dateien) zum Übertragen anzuwählen.

Durch Betätigen der Taste "Esc" können Sie die Funktion "Übertragen" abbrechen und ins Übertragungsmenü zurückkehren.

Wenn auf eine Diskette übertragen werden soll, muß sie vorher im entsprechenden Format (DOS, PG635, PG675, PG685) formatiert sein (s. Sondermenü, Funktion "Format"). Für die Übertragung ins AG muß im Voreinstellungsmenü die Voreinstellung "Online: Ja" vorgewählt werden.

## 11.5.2 Eingabefenster, Ablauf, Meldungen

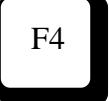

#### Eingabefenster "Übertrage von"

Wenn Sie im Übertragungsmenü die Funktionstaste F4 (Baustein) betätigen, wird folgendes Eingabefenster in den Arbeitsbereich der Maske eingeblendet:

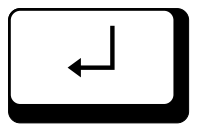

Für die Auswahl eines oder mehrerer Bausteine können Sie die Buchhalterfunktion einsetzen (s. Kapitel 14.3). Wenn Sie den Bausteinnamen (Dateinamen) direkt in das Eingabefenster eintragen, müssen Sie ggf. den Suchpfad mit angeben, ohne diese Angabe verwendet MC5 den aktuellen Pfad. Eingeben können Sie:

#### - logische Laufwerkskennzeichnung,

alle im Rechner verfügbaren Festplatten- und Diskettenlaufwerke. Zusätzlich zur DOS-Kennzeichnung stehen folgende MC5-Kennzeichnungen zur Verfügung:

- FD0: A-Laufwerk als PG-Laufwerk
- FD1: B-Laufwerk als PG-Laufwerk
- AG: Automatisierungsgerät
- EP: EPROM/EEPROM Modul

#### - Verzeichnisname,

Diese Angabe ist nur möglich, wenn Bausteine von MS-DOS übertragen werden. Die Angabe des Verzeichnisnamens kann nur dann entfallen, wenn Bausteine vom aktuellen Verzeichnis aus übertragen werden sollen.

#### - Dateiname

Der DOS-Dateiname (=Bausteinkennung) oder Bausteinkennung (z. B. FB1, DB25, OB31).

#### Hinweis:

Die Fehlermeldung "Unbekanntes Gerät" deutet auf ein nicht angegebenes PG-Laufwerk hin.

#### Eingabefenster "Übertrage auf"

Nachdem die zu übertragenden Bausteine ausgewählt wurden (Bestätigung mit der Eingabe-Taste oder F10), wird das Eingabefenster für das Übertragungsziel eingeblendet:

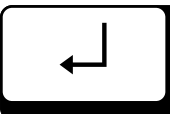

\_\_\_\_ Übertrage auf FD0:

Auch hier gilt, daß ggf. Laufwerkskennzeichnung und (für MS-DOS) Verzeichnisname mit eingegeben werden müssen.

Das Übertragen der angewählten Bausteine wird gestartet, wenn Sie die Eingaben mit der Eingabe-Taste bestätigen.

Im Arbeitsbereich der Maske wird für jeden angewählten Baustein angezeigt, ob er fehlerfrei übertragen wurde oder ob wegen eines Fehlers keine Übertragung stattgefunden hat.

Die Übertragung kann jederzeit mit der Esc-Taste abgebrochen werden. Die Funktion "Baustein" ist abgeschlossen, wenn die Meldung "Übertragung beendet !" in den Arbeitsbereich der Maske eingeblendet wird. Das Übertragungsmenü ist frei für die weitere Bearbeitung.

Die Übertragung von Bausteinen kann in der Datei MC5.LOG protokolliert werden. Nicht übertragene Bausteine werden aufgelistet. Eine Protokollierung kann über die Voreinstellung-Sonder (s. Kapitel 6.2.6) eingeschaltet werden.

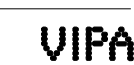

Esc

# 11.5.3 Beispiele für die Funktion Bausteine übertragen

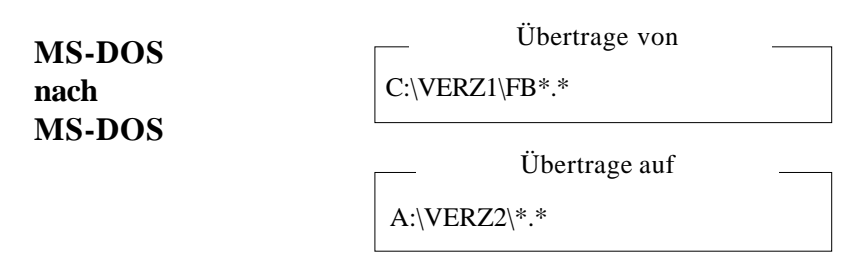

Alle Funktionsbausteine werden von Festplatte C: aus dem Verzeichnis VERZ1 auf die Diskette in Laufwerk A: in das Verzeichnis VERZ2 übertragen. Das Verzeichnis VERZ2 muß bereits existieren.

| MS-DOS<br>auf FD0 | Übertrage von |
|-------------------|---------------|
|                   | Übertrage auf |

Alle Datenbausteine werden von Festplatte C: aus dem Verzeichnis VERZ1 auf die PG-Diskette in Laufwerk FD0: übertragen. Dabei werden die DOS-Dateien in das PG-Format übersetzt..

| FD0 auf<br>MS-DOS | Übertrage von<br>FD0:*.* |  |
|-------------------|--------------------------|--|
|                   | Übertrage auf            |  |

Alle Bausteine werden vom Laufwerk FDO: auf die Diskette in Laufwerk A: als DOS-Datei übertragen. Das Verzeichnis VERZ2 muß bereits existieren.

| MS-DOS                         | Übertrage von |
|--------------------------------|---------------|
| auf                            | C:\VERZ\FB1   |
| EPROM/<br>EEPROM Übertrage auf | i'n charach f |
|                                | Ubertrage auf |
|                                | EP:           |

Der Baustein FB1 wird vom Laufwerk C: aus dem Verzeichnis VERZ auf das EPROM EP: übertragen.

| AG auf<br>MS-DOS | AG:FB11 | Übertrage von |  |
|------------------|---------|---------------|--|
|                  |         | Übertrage auf |  |

Der Baustein FB11 wird vom Automatisierungsgerät AG: auf die Festplatte C: in das aktuelle Verzeichnis übertragen.

| EPROM/<br>EEPROM<br>auf FD0 | EP:?B* | Übertrage von |  |
|-----------------------------|--------|---------------|--|
| aurrbo                      | FD0:   | Übertrage auf |  |

Alle Bausteinarten (ausgenommen FX, DX) werden von EPROM EP: auf die PG-Diskette im Laufwerk FD0: übertragen.

#### 12 Löschmenü

# **12.1** Aufruf und Funktionstastenbelegung

Vom Hauptmenü aus wird mit Funktionstaste F5 (Löschen) das Löschmenü aufgerufen und die Funktionstastenbelegung angezeigt.

#### Funktionstastenbelegung Löschmenü

| F1 | AG       | AG urlöschen           |
|----|----------|------------------------|
| F2 | PG       | PG-Diskette löschen *) |
| F3 | PG       | PG-Diskette löschen *) |
| F4 |          | (nicht belegt)         |
| F5 | Baustein | Baustein löschen       |
| F6 |          | (nicht belegt)         |
| F7 | EEPROM   | EEPROM-Modul löschen   |
| F8 |          | (nicht belegt)         |
|    |          |                        |

#### Alt-Taste und Funktionstaste

| FI Hilfe Hilfesystem aufrufe |
|------------------------------|
|------------------------------|

#### Strg-Taste und Funktionstaste

| F3 | Vorein | Voreinstellungsmenü aufrufen |
|----|--------|------------------------------|
| F4 | System | Wechsel ins Betriebssystem   |

\*) Die Belegung ist unterschiedlich, in Abhängigkeit von der Rechnerausstattung (Voreinstellung der Diskettenlaufwerke s. Kapitel 6.2.1). Mit Hilfe der Funktionstaste F1 (AG) können Sie das Urlöschen des Automatisierungsgerätes auslösen. Um Fehlbedienungen auszuschließen, wird nach dem Betätigen der Taste folgende Abfrage eingeblendet:

AGLÖSCHEN AG urlöschen (J/N)?

Wollen Sie das Urlöschen auslösen, betätigen Sie die Buchstabentaste "J" (für Ja). Das Urlöschen entspricht der Funktion "Urlöschen" (bzw. "Overall Reset"), die Sie ggf. am AG auslösen können. Dabei werden alle RAMs gelöscht und initialisiert. Informieren Sie sich bitte in der Bedienungsanleitung Ihres AG, welcher Betriebszustand nach Auslösen der Funktion "Urlöschen" ansteht.

N Esc F10 Beantworten Sie die Abfrage mit "Nein" (Buchstabentaste N), wird das Urlöschen nicht ausgelöst. Das Fenster wird ausgeblendet und in der Meldezeile der Maske erscheint die Meldung "Funktion abgebrochen". Es kann auch mit der Taste "Esc" oder Funktionstaste F10 abgebrochen werden. Auch dabei wird die Abfrage ausgeblendet und die Meldung ausgegeben.

#### 12.3 PG675-Disketten löschen \*)

F2

Mit Funktionstaste F2 (PG675) können Sie den gesamten Inhalt einer PG675-Diskette löschen. Die Diskette muß sich im entsprechend definierten Laufwerk (s. Kapitel 6.2.1) befinden. Beim Löschen der Diskette werden alle dort gespeicherten Bausteine, einschließlich der zugehörigen Code-, Doku-, Kommentar- und Vorkopf-Dateien gelöscht.

Um Fehlbedienungen auszuschließen, wird nach dem Betätigen der Taste folgende Abfrage eingeblendet:

| Löschen?                              |  |
|---------------------------------------|--|
| gesamte PG675-Diskette löschen (J/N)? |  |

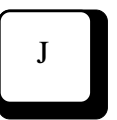

Wollen Sie die PG675-Diskette löschen, betätigen Sie die Buchstabentaste "J" (für Ja). Hat die Diskette im angewählten Laufwerk kein PG675-Format, wird der Vorgang automatisch abgebrochen.

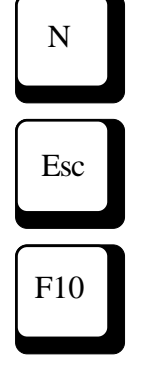

Beantworten Sie die Abfrage mit "Nein" (Buchstabentaste N), wird das Löschen nicht ausgelöst. Das Fenster wird ausgeblendet und in der Meldezeile der Maske erscheint die Meldung "Funktion abgebrochen". Es kann auch mit der Taste "Esc" oder Funktionstaste F10 abgebrochen werden. Auch dabei wird die Abfrage ausgeblendet und die Meldung ausgegeben.

Die Belegung ist abhängig von der Zuordnung der Diskettenlaufwerke (s. Kapitel 6.2.1). **Die Beschreibung** bezieht sich auf die Belegung:

F2 = PG675

F3 = PG685

\*)

#### 12.4 PG685/635 Programmdatei löschen \*)

Mit Funktionstaste F3 (PG685) können Sie die Programmdateien einer PG685-Diskette, die sich im entsprechend definierten Laufwerk (s. Kapitel 6.2.1) befindet, löschen. Beim Löschen der Programmdatei werden alle dort gespeicherten Bausteine, einschließlich der zugehörigen Code-, Doku-, Kommentar- und Vorkopf-Dateien gelöscht.

Nach Anwahl dieser Funktion wird ein Auswahlfenster eingeblendet, so daß Sie mit Hilfe der Buchhalter-/Directory-Funktion (s. Kapitel 13.2) die zu löschenden Dateien auswählen können.

Um Fehlbedienungen auszuschließen, wird danach folgende Abfrage eingeblendet, aus der die Anzahl der angewählten Dateien ersichtlich ist:

> \_\_\_\_\_ Löschen? \_\_\_\_ 2 Programmdatei(en) löschen (J/N)?

Wollen Sie die angewählten Dateien löschen, betätigen Sie die Buchstabentaste "J" (für Ja). Der Löschvorgang wird ausgelöst, im Arbeitsbereich der Maske werden die Namen der gelöschten Programmdateien angezeigt.

Beantworten Sie die Abfrage mit "Nein" (Buchstabentaste N), wird das Fenster ausgeblendet, in der Meldezeile der Maske erscheint die Meldung "Funktion abgebrochen". Sie können auch mit der Taste "Esc" oder Funktionstaste F10 abbrechen. Auch dabei wird die Abfrage ausgeblendet und die Meldung ausgegeben.

Das Löschen einer PG635-Diskette verläuft analog, wenn ein PG635-Laufwerk installiert und zugeordnet wurde. \*)

Die Belegung ist abhängig von der Zuordnung der Diskettenlaufwerke (s. Kapitel 6.2.1). Die Beschreibung bezieht sich auf die Belegung: F2 = PG675F3 = PG685

#### Hinweis:

Beachten Sie die User-Einstellung beim Löschen von PG685/635-Disketten.

F3

Esc

#### 12.5 Bausteine löschen

Mit Funktionstaste F5 (Baustein) können Sie Bausteine löschen, die auf Disketten im PG635-, PG675-, PG685-, DOS-Format (je nach Voreinstellung der Laufwerke), im AG oder auf Festplatte abgespeichert wurden.

In das eingeblendete Fenster können Sie den Bausteinnamen (ggf. einschließlich Suchpfad) eintragen oder die Buchhalterfunktion (s. Kapitel 14.3) zur Auswahl einer oder mehrerer Dateien benutzen.

Bausteine löschen:

Um Fehlbedienungen auszuschließen, wird danach folgende Abfrage eingeblendet, aus der der Dateiname bzw. die Anzahl der angewählten Dateien ersichtlich ist:

Bausteine löschen:

Wollen Sie wirklich die 002 angewählten Dateien löschen (J/N)?

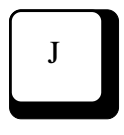

Wollen Sie die angewählten Bausteine (Dateien) löschen, betätigen Sie die Buchstabentaste "J" (für Ja). Der Löschvorgang wird ausgelöst, im Arbeitsbereich der Maske werden die Namen der gelöschten Bausteine angezeigt.

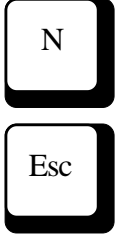

Beantworten Sie die Abfrage mit "Nein" (Buchstabentaste N), wird das Fenster ausgeblendet, in der Meldezeile der Maske erscheint die Meldung "Funktion abgebrochen". Sie können auch mit der Taste "Esc" oder Funktionstaste F10 abbrechen.

Wenn Sie Bausteine, die im DOS-Format auf Festplatte oder Diskette gespeichert wurden, löschen, wird mit der ASCII-Datei gleichzeitig die Binärcode-Datei gelöscht.

#### 12.6 EEPROM löschen

Mit Funktionstaste F7 (EEPROM) wird eine Routine gestartet, mit der Sie alle auf einem EEPROM gespeicherten Daten löschen können.

Beim ersten EEPROM-Zugriff oder nach Modulwechsel wird die MC5-Modulbibliothek (s. auch Kapitel 20) angezeigt, in der auch die löschbaren EEPROMs enthalten sind:

| Modulauswahl |  |         |            |  |  |  |
|--------------|--|---------|------------|--|--|--|
| 378-OAA11    |  | 1*.2K   | 2 .KBytes  |  |  |  |
| 378-OAA41    |  | 1*.8K   | 8 .KBytes  |  |  |  |
| VIPA-LC11    |  | 1 *.2 K | 2 .KBytes  |  |  |  |
| 372-OAA61    |  | 4*.8K   | 16 .KWorte |  |  |  |
| 372-OAA62    |  | 4*.8K   | 16 .KWorte |  |  |  |
| 373-OAA11    |  | 1*.8K   | 8 .KBytes  |  |  |  |
| 373-OAA21    |  | 2*.8K   | 16 .KBytes |  |  |  |

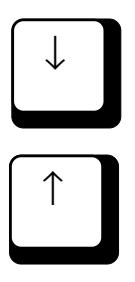

F7

Die Auswahl des EEPROMs erfolgt mit den Cursortasten. Nach dem Bestätigen mit der Eingabe-Taste wird ein Fenster eingeblendet, das genauere Informationen zu dem ausgewählten EEPROM enthält:

```
BitteModuleinsteckenundbestätigen
Modulbezeichnung... 372-OAA61
Kapazität....... 16 K
Organisation...... Wortweise, 1 Seite
Bausteine........ 4 * 2764 (je 8 KB)
Programmierspannung 21 Volt
```

Bitte bestätigen mit ENTER oder Abbruch mit ESC

Überprüfen Sie vor dem Start der Funktion noch einmal die Modulauswahl. Bei richtiger Auswahl bestätigen Sie mit der Eingabe-Taste, um den Löschvorgang zu starten.

Der Fortschritt des Löschens (Löschen = Überschreiben mit 0FFh) wird im Arbeitsbereich der Maske angezeigt. Die Dauer des Löschvorgangs ist abhängig vom Belegungsgrad der Module. Das Ende des Löschens wird akustisch angezeigt.

Ein Abbruch während des Löschvorgangs ist nicht möglich und auch nicht sinnvoll, da das PG ein teilgelöschtes EEPROM-Modul als fehlerhaft abweist.
#### 13 Sondermenü

F6

# **13.1** Aufruf und Funktionstastenbelegung

Vom Hauptmenü aus wird mit Funktionstaste F6 (Sonder) das Sondermenü aufgerufen und folgende Funktionstastenbelegung angezeigt:

#### Funktionstastenbelegung Sondermenü

| F1  | Start  | Neustart des AG               |
|-----|--------|-------------------------------|
| F2  | Komp   | Speicherplatz (AG) komprimie- |
| ren |        |                               |
| F3  |        | (nicht belegt)                |
| F4  | Stop   | Anhalten des AG               |
| F5  |        | (nicht belegt)                |
| F6  | Vorein | Voreinstellungsmenü aufrufen  |
|     |        | (Beschreibung in Kapitel 6)   |
| F7  | Format | Disketten formatieren         |
| F8  |        | (nicht belegt)                |
|     |        |                               |

#### **Alt-Taste und Funktionstaste**

| F1 | Hilfe | Hilfesystem a | ufrufen |
|----|-------|---------------|---------|
|----|-------|---------------|---------|

#### Strg-Taste und Funktionstaste

| F3 Vorein | Voreinstellungsmenü aufrufen |
|-----------|------------------------------|
| F4 System | Wechsel ins Betriebssystem   |

#### **13.2** Starten und stoppen des AGs

#### **Neustart AG**

Mit Hilfe der Funktionstaste F1 (Start) können Sie einen Neustart (Wiederanlauf) des AG auslösen. Um Fehlbedienungen auszuschließen, wird nach dem Betätigen der Taste folgende

AG Starten (J/N)?

Abfrage eingeblendet:

Wollen Sie einen Neustart auslösen, betätigen Sie die Buchstabentaste "J" (für Ja). Dieser Neustart entspricht der Funktion "Neustart", die Sie ggf. am AG auslösen können. In Abhängigkeit vom angeschlossenen AG können dabei z B. Merker, Zeiten, Zähler und das Prozeßabbild gelöscht werden. Informieren Sie sich bitte in der Bedienungsanleitung Ihres AG, welcher Betriebszustand nach Auslösen der Funktion "Neustart" (Wiederanlauf) ansteht.

Beantworten Sie die Abfrage mit "Nein", wird der Neustart des AG nicht ausgelöst. Das
Fenster wird ausgeblendet und in der Meldezeile der Maske erscheint die Meldung "Funktion abgebrochen". Es kann auch mit Hilfe der Taste
Esc oder Funktionstaste F10 abgebrochen werden. Auch dabei wird die Abfrage ausgeblendet und die Meldung ausgegeben.

F1

13.2

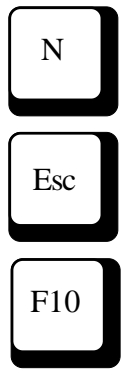

# AG anhalten

Mit Hilfe der Funktionstaste F4 (Stop) können Sie das AG in den Betriebszustand "Stop" (Prozessor steht) bringen. Um Fehlbedienungen auszuschließen, wird nach dem Betätigen der

AG Stoppen (J/N)?

Taste folgende Abfrage eingeblendet:

Wollen Sie das AG anhalten, betätigen Sie die Buchstabentaste "J" (für Ja). Das Anhalten entspricht dem manuellen Anhalten, das Sie ggf. am AG durch Tastenbetätigung auslösen können. Haben Sie diese Funktion ausgelöst, so kann sie durch einen Neustart (am AG oder über die Funktionstaste F1 "Start") aufgehoben werden.

Beantworten Sie die Abfrage mit "Nein", wird das AG nicht angehalten. Das Fenster wird ausgeblendet und in der Meldezeile der Maske erscheint die Meldung "Funktion abgebrochen". Es kann auch mit Hilfe der Taste Esc oder der Funktionstaste F10 abgebrochen werden. Auch dabei wird die Abfrage ausgeblendet und die Meldung ausgegeben.

F4

Ν

Esc

#### 13.3 Speicher komprimieren

Werden im AG Bausteine gelöscht, so bleiben diese Bausteine zunächst im AG-RAM erhalten (sie werden nur als "ungültig" gekennzeichnet). Beim Korrigieren wird der korrigierte Baustein zusätzlich zum alten, ungültigen Stand in den Speicher geschrieben. Diese ungültigen Bausteine belegen also weiterhin Speicherplatz im AG.

Mit Hilfe der Funktionstaste F2 (Komp) können Sie den Speicherplatz im AG komprimieren. Durch diese Funktion werden ungültige Bausteine im AG-RAM gelöscht und gültige Bausteine optimal abgelegt, so daß wieder Speicherplatz frei wird. Beim Komprimieren darf das AG nicht im "Stop-Zustand" sein. Um Fehlbedienungen auszuschlie-ßen, wird nach dem Betätigen der Taste folgende Abfrage eingeblendet:

#### Hinweis

Die Funktion "AG komprimieren" wird nicht von allen AGs unterstützt.

AG Komprimieren (J/N)?

Wollen Sie den Speicher des AG komprimieren, betätigen Sie die Buchstabentaste "J" (für Ja).

Beantworten Sie die Abfrage mit "Nein", wird der Speicherplatz nicht komprimiert. Das Fenster wird ausgeblendet und in der Meldezeile der Maske erscheint die Meldung "Funktion abgebrochen". Es kann auch mit Hilfe der Taste Esc oder der Funktionstaste F10 abgebrochen werden. Auch dabei wird die Abfrage ausgeblendet und die Meldung ausgegeben.

Das Ende des Komprimierens wird nicht abgewartet. Während das AG den Speicher komprimiert, kann mit MC5 weiter gearbeitet werden.

F2

Ν

Esc

#### 13.4 Format

Beim Aufruf dieser Funktion wird ein weiteres Menü eingeblendet:

| F1 PG    | PG-Laufwerk gem. Voreinstellung |
|----------|---------------------------------|
| F2 PG    | PG-Laufwerk gem. Voreinstellung |
| F3       | (nicht belegt)                  |
| F4       | (nicht belegt)                  |
| F5 DOS A | DOS-LaufwerkA:                  |
| F6 DOS B | DOS-Laufwerk B:                 |
| F7       | (nicht belegt)                  |
| F8       | (nicht belegt)                  |
|          |                                 |

Die DOS-Laufwerke werden immer angezeigt, die PG-Laufwerke nur dann, wenn sie in der Voreinstellung (s. Kapitel 6.2.1) definiert wurden.

Zum Formatieren von DOS-Disketten wird das Formatierprogramm "FORMAT" des Betriebssystems benutzt. Dieses Programm muß im Suchpfad eingetragen sein (z. B. PATH-Befehl in der AUTOEXEC.BAT). Nach dem Aufruf einer Funktion werden Anweisungen eingeblendet, nach denen Sie vorgehen müssen. Als Beispiel ist im folgenden das Formatieren von PG-Disketten beschrieben:

#### Disketten im PG-Format formatieren

Im Arbeitsbereich der Bildschirm-Maske erscheint die Aufforderung: "Bitte Diskette in Laufwerk *LW*: geben und die Eingabe-Taste drücken". Legen Sie die Diskette in das Laufwerk, das Sie in der Voreinstellung definiert haben (FD0 ist immer Laufwerk A:, FD1 ist immer Laufwerk B:) und betätigen Sie die Eingabe-Taste, um den Formatierungsprozeß einzuleiten. Sie können am Bildschirm verfolgen, welche Spur formatiert wird, Formatierungsfehler werden durch eine entsprechende Meldung angezeigt. Bei PG675-Disketten meldet sich MC5 nach abgeschlossener Formatierung mit der Aufforderung: "Bitte Label eingeben (20 Zeichen)". Sie können der Diskette einen Titel (ein Label) geben, der maximal 20 Zeichen lang sein darf. Diese Eingabe ist nicht zwingend erforderlich. Zum Beenden des Formatiervorgangs betätigen Sie die Eingabe-Taste.

#### 14 Auskunftsmenü

# 14.1 Aufruf und Funktionstastenbelegung

Vom Hauptmenü aus wird das Auskunftsmenü mit Funktionstaste F7 (Auskunft) aufgerufen. Nach dem Menüaufruf wird folgende Funktionstastenbelegung angezeigt:

# Funktionstastenbelegung Auskunftsmenü

- F1 QVL Querverweisliste/Belegungsplan
- F2 Buch Buchhalter-/Directory-Funktion
- F3 Doc Bausteine drucken
- F4 Spaus Auskunft zum Speicherausbau
- F5 Ustack Ausgabe des Unterbrechungsstacks
  - F6 Bstack Ausgabe des Bausteinstacks
  - F7 Syspar Ausgabe der Systemparameter
  - F8 Adresse Aufruf des Adress-Menüs
    - (Beschreibung s. Kapitel 16)

# Alt-Taste und Funktionstaste

F1 Hilfe Hilfesystem aufrufen

# Strg-Taste und Funktionstaste

- F3 Vorein Voreinstellungsmenü aufrufen
- F4 System Wechsel ins Betriebssystem

#### 14.2 Querverweisliste

Mit Hilfe der Querverweisliste (QVL) ist es möglich, Operanden- sowie Bausteinaufruf-Referenzen über einen Baustein oder eine Gruppe von Bausteinen zu erhalten. Die Querverweisliste-Funktion über einen Baustein (F1-QV-Liste) erzeugt Dateien über die einzelnen Operandentypen, eine Datei, in der alle Operanden zusammengefaßt sind, sowie eine Info-Datei über die zuletzt erstellte QVL.

Die erzeugten Dateien können angezeigt oder gedruckt werden. Die Dateien können aber auch mit einem externen Editor weiterbearbeitet werden, da sie im ASCII-Format auf die Festplatte/Diskette geschrieben werden.

#### 14.2.1 QV-Liste erstellen

Nach dem Betätigen von Funktionstaste F1 (QV-Liste) im Menü Querverweisliste erscheint ein weiteres Menü, in dem Sie eine QV-Liste erstellen können. Zum Erstellen einer QV-Liste erscheint ein Eingabefenster, in dem Sie den Namen der Datei angeben, in der alle gefundenen Referenzen zusammengefaßt werden. Vorgegeben wird der Name "AUSGABE.QVL". Nach Übernahme des QVL-Dateinamens erscheint ein neues Eingabefenster, in dem Sie einen Bausteinnamen, oder eine Gruppe von Bausteinen über Buchhalterfunktion auswählen können. Nach Selektion der entsprechenden Bausteine erscheint eine Maske in der Sie eine Operandenselektion vornehmen können. Es kann über Einzeloperanden, Operandengruppen, oder über alle Operanden ein QVL-Lauf stattfinden. Die Eingabe einer symbolischen Operandenbezeichnung ist ebenfalls möglich.

F1

14.2

| MC5 171192                                                                                                    | 2 Bytes fre1 E                                                                                                    | BUCHHALTER,                                | MEHRERE D  | ATEIEN AU | SWÄ                                                    | HLEN                                                                                                    |                                                             |          |
|----------------------------------------------------------------------------------------------------|----------------------------------------------------------------------------------------------------|--------------------------------------------|------------|-----------|--------------------------------------------------------|----------------------------------------------------------------------------------------------------|-------------------------------------------------------------|----------|
| Alle<br>A - Ausgä<br>BA - Syste<br>BB - Syste<br>BS - Syste<br>D - Daten<br>DB - Daten<br>DX - Daten<br>E - Eingä<br>FB - Funkt | inge<br>emtransferdat<br>emtransferdat<br>emdatenworte<br>mdatenworte<br>nbausteine<br>nbausteine er<br>nge<br>tionsbaustein | en<br>en erweiter<br>erweitert<br>rweitert |            |           | FX<br>M<br>OB<br>P<br>PB<br>Q<br>SB<br>T -<br>Z -<br>S | Alle<br>- Funktionsba<br>- Merker<br>- Organisation<br>- Peripherie<br>- Programmba<br>- Perpherie erv<br>- Schrittbaust<br>- Zeiten<br>- Zähler<br>- Sondermerke | usteine<br>nsbausteine<br>austeine<br>weitert<br>eine<br>er |          |
| X - Alle O<br>Bsp. für Ei                                                                                                    | peranden<br>ingabe: A,D,N                                                                                                    | /1.0,M255.7,E                              | Operandens | elektion  | ۲ ۲                                                    | - Alle Baustein<br>20 Selektione                                                                                                    | aufrufe<br>en)                                              |          |
| F1                                                                                                    | F2                                                                                                    | F3                                         | F4         | F5        |                                                        | F6                                                                                                    | F7                                                          | F8       |
| All.Sel.                                                                                                    | All.Des.                                                                                                    | All.Bst.                                   |            |           |                                                        |                                                                                                    |                                                             | Dr.Verz. |

QVL-Listen werden abhängig von der Geräteart in ein eigenes Unterverzeichnis geschrieben. Es wird dabei zwischen den Gerätearten DOS, AG, EP unterschieden.

Folgende Verzeichnisse werden vor dem Start eines QVL-Laufes automatisch angelegt:

Bei Anwahl QVL mit Operandenselektion "X" (vollständiger QVL-Lauf): QVL über Bausteine \DOS\_ALL.QVL im DOS-Verzeichnis QVL über Bausteine im AG \AG\_ALL.QVL QVL über Bausteine im \EP\_ALL.QVL EP-Modul

Auf diese Verzeichnisse beziehen sich auch die QVL-Funktionen des AWL-, FUP- und KOP Editors (siehe Kapitel 8.3.6, 9.4.9, 10.4.9) bei der Anzeige der QVL-Operandenreferenzen. Bei Anwahl QVL mit Operandenselektion ungleich "X" (unvollständiger QVL-Lauf) QVL über Bausteine \DOS\_OPER.QVL im DOS-Verzeichnis QVL über Bausteine \AG\_OPER.QVL im AG QVL über Bausteine \EP\_OPER.QVL im EP-Modul

Anschließend werden alle gewünschten Referenzen gesucht, sortiert und in den unten beschriebenen Dateien abgelegt.

Als Ergebnis erscheint eine Maske mit allen Einträgen der gefundenen Operanden des QVL-Laufes (Übersicht QVL-Lauf). Über die Eingabe eines Buch-stabens (A-U) oder mit der Eingabe-Taste kann die entsprechende Liste zur Ansicht ausgewählt werden.

Übersicht QVL-Lauf

| Auskunf        | ft Querverweisliste: | Bitte wählen Sie                |
|----------------|----------------------|---------------------------------|
| die aufz       | ulistende Datei      |                                 |
|                |                      |                                 |
| Eingabe        | Filename             | Bedeutung                       |
| <cr></cr>      | AUSGABE.QVL          | Gesamte Querverweisliste        |
| Α              | INFO.QVL             | Informationen Quverweisl.       |
| В              | OP_A.QVL             | Ausgänge                        |
|                | OP_B.QVL             | Nicht gefunden -                |
|                |                      | Systemtransferdaten             |
|                | OP_BB.QVL            | Nicht gefunden -                |
|                |                      | Systentransferdaten erweitert   |
|                | OP_BS.QVL            | Nicht gefunden -                |
|                |                      | Systemdatenworte                |
|                | OP_BT.QVL            | Nicht gefunden -                |
|                |                      | Systemdatenworte erweitert      |
|                | OP_D.QVL             | Nicht gefunden - Daten          |
|                | OP_DB.QVL            | Nicht gefunden - Datenbausteine |
|                | OP_DX.QVL            | Nicht gedunden -                |
|                |                      | Datenbausteine erweitert        |
| J              | OP_E.QVL             | Eingänge                        |
| K              | OP_FB.QVL            | Funktionsbausteine              |
|                | OP_FX.QVL            | Nicht gefunden -                |
|                |                      | Funktionsbausteine erweitert    |
| M              | OP_M.QVL             | Merker                          |
|                | OP_OB.QVL            | Nicht gefunden -                |
|                |                      | Organisationsbausteine          |
|                | OP_P.QVL             | Nicht gefunden - Peripherie     |
|                | OP_PB.QVL            | Nicht gefunden -                |
|                |                      | Programmbausteine               |
|                | OP_Q.QVL             | Nicht gefunden -                |
|                |                      | Peripherie erweitert            |
|                | OP_SB.QVL            | Nicht gefunden -                |
|                |                      | Schrittbausteine                |
| S              | OP_T.QVL             | Timer                           |
|                | OP_Z.QVL             | Nicht gefunden - Zähler         |
| U              | OP_S.QVL             | Sondermerker                    |
| $\overline{\}$ |                      |                                 |

Ist in der Spalte unter "Eingabe" ein Buchstabe (A-U) eingeblendet bedeutet dies, daß Operanden dieses Typs gefunden wurden. In den Zeilen, in denen unter "Eingabe" ein Buchstabe steht, steht unter "Bedeutung", um welchen Operanden es sich handelt. Unter "Filename" steht der Name der Dateien, in denen die einzelnen Operandentypen, zu finden sind.

Nach Eingabe des Buchstabens wird die unter "Filename" stehende Datei geladen und angezeigt. Bei Betätigen der Eingabe-Taste wird die "AUSGABE.QVL"-Datei geladen , die alle QVL-Referenzen enthält. F2

#### 14.2.2 QV-Liste anzeigen

Nach Betätigen der Taste F2 gelangen Sie in die QVL-Anzeigefunktion.

Das Ergebnis eines QVL-Laufes bleibt in Form von Dateien in dem jeweiligen QVL-Verzeichnis (siehe Kapitel 14.2.1) erhalten und steht so als Referenz zu einem Projekt zur Verfügung.

Die Anzeigefunktionen unterscheiden zwischen den verschiedenen QVL-Listen die bei der Erstellung in das jeweilige QVL-Verzeichnis geschrieben wur-den. Im Untermenü "QV-Liste anzeigen" erscheint folgende Funktionstastenleiste:

| F1 DOS_ALL  | Anzeigen des QVL-Laufes aus |
|-------------|-----------------------------|
|             | \DOS_ALL.QVL                |
| F2 DOS_OPER | Anzeigen des QVL-Laufes aus |
|             | \DOS_OPER.QVL               |
| F3 AG_ALL   | Anzeigen des QVL-Laufes aus |
|             | \AG_ALL.QVL                 |
| F4 AG_OPER  | Anzeigen des QVL-Laufes aus |
|             | \AG_OPER.QVL                |
| F5 EP_ALL   | Anzeigen des QVL-Laufes aus |
|             | \EP_ALL.QVL                 |
| F6 EP_OPER  | Anzeigen des QVL-Laufes aus |
|             | \EP_OPER.QVL                |
|             |                             |

Nach Betätigung einer Funktionstaste (F1-F6) erscheint die umseitig abgebildete Liste "Übersicht QVL-Lauf" über das Ergebnis eines QVL-Laufes. Ist das QVL-Verzeichnis welches über die Funktionstaste zugeordnet ist nicht vorhanden, erhalten Sie eine entsprechende Meldung.

#### Hinweis:

Beachten Sie auch die QVL-Funktionen zur Anzeige von Operandenreferenzen im AWL-, KOP-, FUP-Editor.

### 14.2.3 QV-Liste drucken

Nach Betätigen der Taste F3 gelangen Sie in die QVL-Druckfunktion.

Das Ergebniss eines QVL-Laufes bleibt in Form von Dateien in dem jeweiligen QVL-Verzeichnis (siehe Kapitel 14.2.1) erhalten und steht so als Referenz zu einem Projekt zur Verfügung.

Die Druckfunktion unterscheidet zwischen den verschiedenen QVL-Listen die bei der Erstellung in das jeweilige QVL-Verzeichnis geschrieben wurden.

Im Untermenü "QV-Liste drucken" erscheint folgende Funktionstastenleiste:

| F1 DOS_ALL  | Drucken des QVL-Laufes aus |
|-------------|----------------------------|
|             | \DOS_ALL.QVL               |
| F2 DOS_OPER | Drucken des QVL-Laufes aus |
|             | \DOS_OPER.QVL              |
| F3 AG_ALL   | Drucken des QVL-Laufes aus |
|             | \AG_ALL.QVL                |
| F4 AG_OPER  | Drucken des QVL-Laufes aus |
|             | \AG_OPER.QVL               |
| F5 EP_ALL   | Drucken des QVL-Laufes aus |
|             | \EP_ALL.QVL                |
| F6 EP_OPER  | Drucken des QVL-Laufes aus |
|             | \EP_OPER.QVL               |

Nach Betätigung einer Funktionstaste (F1-F6) erscheint die umseitig abgebildete Liste "Übersicht QVL-Lauf" über das Ergebnis eines QVL-Laufes. Ist das QVL-Verzeichnis welches über die Funk-tionstaste zugeordnet ist nicht vorhanden, erhalten Sie eine entsprechende Meldung.

#### 14.3 Belegungsplan

Die Belegungsplan-Funktion (F2-QV-Belegp) erzeugt eine Datei, die eine Belegung von Operanden über einen Baustein oder eine Gruppe von Bausteinen enthält. Der Belegungsplan gibt Auskunft darüber, welches Bit in welchem Byte der Operandenbereiche Eingänge (E), Merker (M), Ausgänge (A) belegt ist.

Die erzeugten Dateien können angezeigt oder gedruckt werden. Die Dateien können aber auch mit einem externen Editor weiterbearbeitet werden, da sie im ASCII-Format auf die Festplatte/Diskette geschrieben werden.

### 14.3.1 QV-Belegp erstellen

Nach Betätigen der Funktionstaste F2 (QV-Belegp) im Menü Querverweisliste erscheint ein weiteres Menü. Mit der Taste F1 können Sie den Belegungsplan erstellen. Zum Erstellen eines Belegungsplanes erscheint ein Eingabefenster in dem Sie den Namen der Datei angeben, unter der ein Belegungsplan abgelegt wird, Vorgegeben wird der Name "AUSGABE.BPL". Nach Übernahme des BPL-Dateinamens erscheint ein neues Eingabefenster, in dem Sie einen Bausteinnamen oder eine Gruppe von Bausteinen über Buchhalterfunktion auswählen können. Nach Selektion der entsprechenden Bausteine werden alle Operandenbelegungen gesucht und in die vorgegebene Datei ("AUSGABE.BPL") abgelegt.

Bedeutung der Kennzeichen eines Belegungsplans:

- "Leer" Auf den Operanden wird ein Byte-, Wort oder Datenwortbefehl angewendet.
  - Der Operand ist noch nicht belegt.
  - ? Der Operand wird als Formaloperand benützt (innerhalb eines FB-oder FX-

F2

F1

#### MC5-Entwicklungssystem

Bausteins).

- # Der Operand wird im Zusammenhang mit einem BDW- oder BMW-Befehl benutzt (indirekte Adressierung).
- X Dieses Bit eines Operanden ist belegt

Belegungsplan: E/A/M Vorhandene Eingänge:

| Byte 7 6 5 4 3 2 1 0 B W D Byte 7 6 5 4 3 2 1 0 B W D |  |
|-------------------------------------------------------|--|
| 0 X 1                                                 |  |
| 2 X X X X X X X X 3                                   |  |
| 4 X 5                                                 |  |
| 6 X X 7                                               |  |
| 8 ? ? 9                                               |  |
| 10 X X                                                |  |
| 12 13                                                 |  |
| 14 15                                                 |  |
| 16 17                                                 |  |
| 18 19                                                 |  |
| 20 # - # - 21                                         |  |
| 22 23                                                 |  |
| 24                                                    |  |
| 26                                                    |  |
| 28                                                    |  |
|                                                       |  |
| • • • • • • • • •                                     |  |

# 14.3.2 QV - Belegungsplan anzeigen

Nach Betätigen der Taste F2 (Anzeigen) im QV-Belegp-Menü erscheint ein Eingabefenster in dem der Name eines erstellten Belegplan eingegeben werden kann. Der angewählte Belegungsplan wird geladen zur Anzeige.

#### 14.3.3 QV-Belegungsplan drucken

Nach Betätigen der Taste F3 (Drucken) im QV-Belegp-Menü erscheint ein Eingabefenster in dem der Name eines erstellten Belegungsplan eingegeben werden kann. Der angewählte Belegungsplan wird geladen zum Drucken.

#### 14.4. Programmübersicht

Die Programmübersicht ist ein Teil der QVL-Funktionen. Man erhält eine Übersicht über die Baustein-Struktur eines Projektes. Die Übersichtsfunktion erzeugt eine Liste aller angewählten Bausteine und deren Größe. Anschließend wird der Übersichtsplan in grafischer Darstellung erzeugt. Der Übersichtsplan zeigt ausgehend vom Baustein OB1 alle Bausteinaufrufe in einer Art Baumdiagramm. Die erzeugten Dateien können angezeigt oder gedruckt werden. Die Dateien können aber auch mit einem externen Editor weiterbearbeitet werden, da sie im ASCII-Format auf die Festplatte/Diskette ge-schrieben werden.

#### 14.4.1 QV-Programmübersicht erstellen

Nach Betätigen der Funktionstaste F3 (QV-Über.) im Menü Querverweisliste erscheintein weiteres Menü. Mit der Taste F1 können Sie die Programmübersicht erstellen. Es erscheint ein Eingabefenster in dem Sie einen Bausteinnamen oder eine Gruppe von Bausteinen über Buchhalterfunktionen auswählen können. Nach Selektion der entsprechenden Bausteine werden alle Bausteinaufrufe gesucht und in die vorgegebene Datei ("AUSGABE.PRG") abgelegt.

Optionen:

#### 1: Programmübersicht ohne DB-Information.

Die Übersicht zeigt nicht welche Datenbausteine verwendet oder erzeugt werden. Standardbausteine werden nicht geprüft.

## 2: Programmübersicht mit DB-Information

Die Übersicht zeigt an welche Datenbausteine verwendet oder erzeugt werden. Standardbausteine werden nicht geprüft.

#### **3:** Programmübersicht ohne DB-Informationen,

**mit Standard-Funktionsbaustein-Analyse.** Die Übersicht zeigt nicht welche Datenbausteine verwendet werden. Standardbausteine werden geprüft.

#### 4: Programmübersicht mit DB-Information, und Standard-Funktionsbaustein-Analyse.

Die Übersicht zeigt an welche Datenbausteine verwendet werden. Standardbausteine werden geprüft.

Bedeutung der Kennzeichen eines Übersichtsplans

| ⊩OBXXX-  | Beginn des Übersichtsplans.                                  |
|----------|--------------------------------------------------------------|
| ├PBXXX-  | Baustein wird absolut aufgerufen.<br>(Gilt für PB,SB,FB,FX.) |
| ⊢=PBXXX- | Baustein wird bedingt aufgerufen.                            |
|          | (Gilt für (PB,SB,FB,FX.)                                     |
| –PBxxx-  | der aufgerufene Baustein ist nicht                           |
|          | vorhanden. (Gilt für                                         |
|          | PB,SB,FB,FX.)                                                |
| #—PB 0-  | der Block steht nach einem BDW-                              |
|          | oder BMW-Befehl (Gilt für alle                               |
|          | Bausteinarten)                                               |
| –FBxxx-  | Der Funktionsbaustein wird auf-                              |
| ?–DBxxx- | gerufen als Bausteinparameter.                               |

(als Par. sind alle Bausteinarten möglich)(gilt für DB und DX.)(gilt für DB und DX.)

E–DBxxx- Der Datenbaustein wurde erzeugt. (gilt für DB und DX.)

<sup>n</sup>!F113!!

- Fehler: Der Übersichtsplan ist zu lang, und überschreitet die Papierlänge.
- -PB 41-<sup>n</sup>!F113!! Fehler: Der Baustein (PB41) wird rekursiv aufgerufen.

#### 14.4.2 QV-Programmübersicht anzeigen

Nach Betätigen der Taste F2 (Anzeigen) im QV-Über-Menü erscheint ein Eingabefenster in dem der Name eines erstellten Übersichtsplans eingegeben werden kann. Der angewählte Übersichtsplan wird geladen zur Anzeige.

#### 14.4.3 QV-Programmübersicht drucken

Nach Betätigen der Taste F3 (Drucken) im QV-Über-Menü erscheint ein Eingabefenster in dem der Name eines erstellten Übersichtsplans eingegeben werden kann. Der angewählte Übersichtsplan wird geladen zum Drucken.

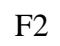

14.4

Die Buchhalter-Funktion ist einerseits eine Funktion des Auskunftsmenüs, die Sie mit der Funktionstaste F2 (Buch) aufrufen. Andererseits stehen die Buchhalterfunktionen in verschiedenen Programmteilen integriert zur Verfügung (Laden, Sichern, Übertragen, ...). Die Buchhalter-Funktion bietet eine Vereinfachung bei der Eingabe von Dateinamen.

Schon beim Aufruf des Buchhalters haben Sie die Möglichkeit, durch Angabe des Suchpfads (z. B. FD0:, AG:, A:\MC5, ..\) und die Verwendung von Stellvertreterzeichen (z. B. \*.SEQ, FB\*, ?B\*) das Inhaltsverzeichnis eines bestimmten Verzeichnisses oder eine Liste bestimmter Dateien aus dem aktuellen Verzeichnis aufzurufen. Der Aufruf erfolgt, wenn die Eingabe mit der Eingabe-Taste bestätigt wird.

Bestätigen Sie ein Eingabefeld, das keinen Eintrag enthält, mit der Eingabe-Taste, wird automatisch der Buchhalter für das aktuelle Verzeichnis ausgegeben.

Nach Aufruf des Buchhalters werden Dateinamen und Verzeichnisnamen mit der zugehörigen Angabe von Größe, Datum und Uhrzeit angezeigt. Wird im Voreinstellungsmenü die Vorwahl "Buchhalter erweitert" eingestellt (s. Kapitel 6.2.2), enthält das Inhaltsverzeichnis von FD0/FD1-Disketten folgende Angaben: Bausteinbezeichenung, Größe, Name und BIB-Nr.

Bausteine werden nach Nummern sowie alphabetisch nach Bausteinarten sortiert.

Die Bausteinart Operationsbausteine bildet eine Ausnahme. Operationsbausteine sind in Buchhalter als letzte Bausteinart angeordnet. (Bei Selektierung von mehreren Bausteinarten werden Operationsbausteine immer zum Schluß behandelt). Danach folgen alle sonstigen Dateien alphabetisch sortiert.

| .EXE | .CNF | .COM |
|------|------|------|
| .LIB | .MC5 | .OBJ |
| .S5  | .SYM | .SYS |

Inhaltsverzeichnis von D:\MC5\FIRMA\?????????? Dateiname Größe Zeit **MS-DOS-**Datum Verz. Verzeichnis DB1 137 09.09.90 18:39:54 **DB10** 1397 12.10.90 09:42:45 DB12 197 11.03.90 18:43:11 DB123 7397 24.02.90 09:53:21 FB1 1007 02.10.90 22:47:56 FB11 1397 13.09.90 09:45:43 FB12 2375 01.10.90 05:45:32 FB2 09:22:25 3897 12.10.90 FB22 4007 14.08.90 09:45:22 FB234 457 22.11.90 17:00:46 MC5 Verz. 12.01.90 23:11:21 TEXTE Verz. 13.01.90 09:45:55 FIRMA Verz. 12.09.90 09:45:37

| zeichnis von |          | = F | D1: ?B???? | ???    |        |
|--------------|----------|-----|------------|--------|--------|
| PG-Diskette  | Baustein |     | Größe      | Name   | Bibnr. |
|              | FBDO.011 | *   | 97         |        |        |
|              | FBDO.012 | *   | 357        |        |        |
|              | FBDO.022 | *   | 207        |        |        |
|              | DB1      | *   | 137        | SYSPA  | keine  |
|              | DB10     | *   | 1397       | ANL-2  | 3019   |
|              | DB12     | *   | 197        | DEMOS5 | 10110  |
|              | DB123    | *   | 7397       | TEST   | 21090  |
|              | FB1      | *   | 1007       | CHECK  | 23110  |
|              | FB11     | *   | 1397       | REGEKG | 23110  |
|              | FB12     | *   | 2375       | MUSTER | 12100  |
|              | FB2      | *   | 3897       | NONAME | 5029   |
|              | FB22     | *   | 4007       | ANL-1  | 6039   |
|              | FB234    | *   | 457        | TEST1  | 12080  |
|              |          |     |            |        |        |

Das Zeichen Stern (\*) hinter dem Dateinamen zeigt an, daß der zugehörige Baustein übersetzt als Binärfile abgespeichert vorliegt.

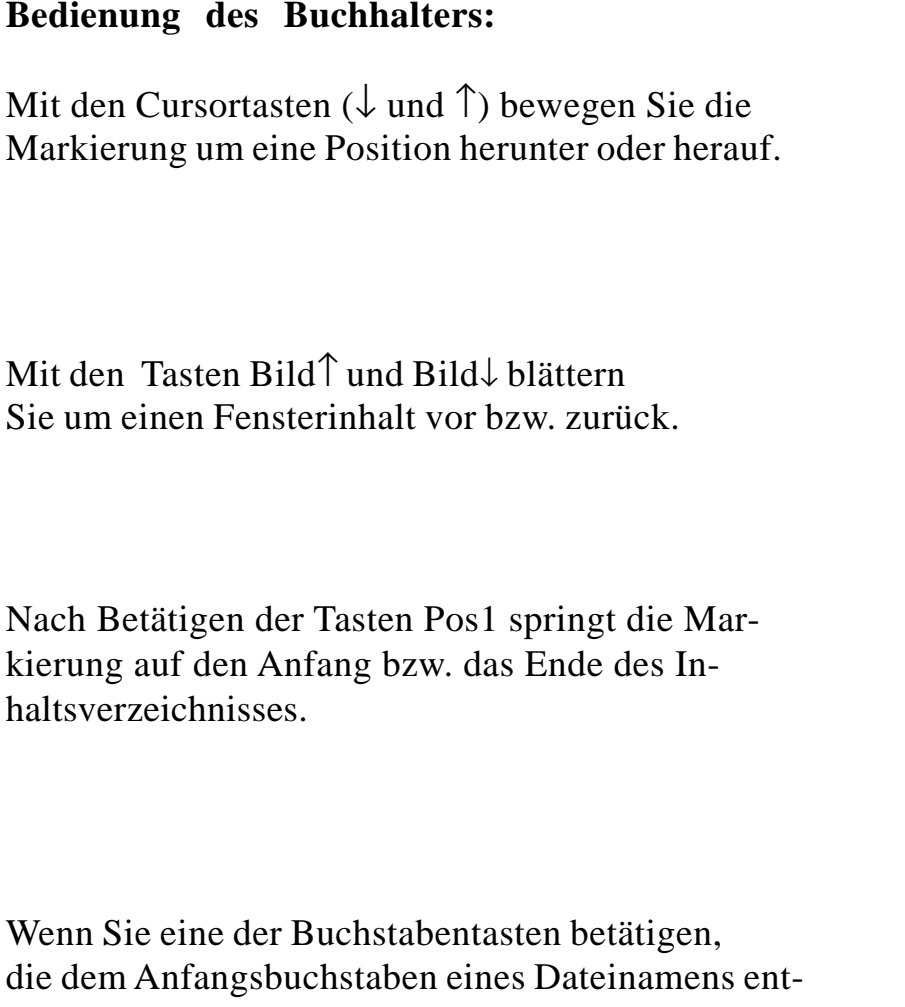

| Alphanume-  |
|-------------|
| rische      |
| Taste für   |
| Suchbegrif- |
| fe          |

Bild↓

Bild↑

Pos1

Ende

Wenn Sie eine der Buchstabentasten betätigen,
die dem Anfangsbuchstaben eines Dateinamens entspricht (z. B. Buchstabentasten F), springt die inverse
Markierung auf die erste Datei mit dem Anfangsbuchstaben "F".

In die Kopfzeile des Fensters wird der Suchbegriff eingetragen, dieser Suchbegriff kann erweitert wer-den. Bei der Eingabe sind nur Buchstaben- und Zahlenkombinationen wirksam, die in diesem Verzeichnis auch vorhanden sind. Werden andere Tasten betätigt, wird der Tastendruck vom Programm igno-riert. Den Suchbegriff können Sie zeichenweise mit den Tasten ENTF oder Backspace löschen.

Mit den Cursortasten (- und  $\bar{}$ ), den Tasten Pos1/ Ende oder Bild $\uparrow$ /Bild $\downarrow$ , schalten Sie die Suchfunktion aus, die Kopfzeile des Buchhalterfensters wird wieder eingeblendet. Die Eingabe dieses Zeichens hat nur bei DOS-Verzeichnissen eine Wirkung. Bei Eingabe des Zeichens Backslash (\) springt der Cursor auf den ersten Unterverzeichniseintrag. Diese Einträge befinden sich am Ende des Inhaltsverzeichnisses und sind dort alphabetisch angeordnet.

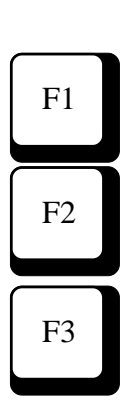

Ist die Anwahl mehrerer Dateien zulässig, enthält die Funktionstastenleiste folgende Belegung: F1 All. Sel. alles Anwählen (selekt) F2 All. Des. Anwahl zurücknehmen (deselekt) F3 All. Bst. Anwahl aller SPS-Bausteine

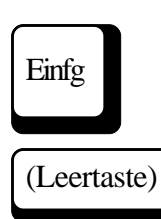

Ist beim Einsatz der Buchhalterfunktion eine Anwahl von Dateien möglich, benutzen Sie zur Anwahl die Taste "Einfg" oder die Leertaste, nachdem Sie die inverse Markierung mit den Cursor-Tasten auf den gewünschten Dateinamen positioniert haben. Die angewählten Dateinamen werden hervorgehoben. Die Anwahl einzelner Dateinamen machen Sie durch erneutes Betätigen der Taste "Einfg" rückgängig, mit F2 nehmen Sie die Anwahl aller Dateinamen zurück.

F8

Funktionstaste F8 (Drucken) ist immer belegt. Wenn Sie F8 betätigen, wird das Inhaltsverzeichnis des aktuell angezeigten Verzeichnisses ausgedruckt.

# 14.4.2 Funktion "Buch" im Auskunftsmenü

Sie können mit der Funktion "Auskunft Buch" von einem Verzeichnis in ein anderes wechseln und sich dessen Inhalt anzeigen und auch ausdrucken lassen.

Wenn Sie im Auskunftsmenü die Funktionstaste F2 betätigen, wird in den Arbeitsbereich der Maske ein Eingabefenster eingeblendet:

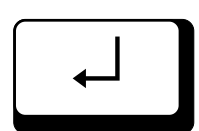

F2

Auskunft Buch

Wird das leere Eingabefenster mit der Eingabe-Taste bestätigt, wird das Inhaltsverzeichnis des aktuellen Verzeichnisses angezeigt (Auswahlmöglichkeiten s. Kapitel 14.3.1)

Die Markierung können Sie mit Hilfe der Cursortasten verschieben und so einen Verzeichnisnamen anwählen (Cursorpositionierung s. Kapitel 14.3.1). Wird ein markierter Verzeichnisname bestätigt, wird dieses Verzeichnis geöffnet und der Inhalt angezeigt. In der Funktion "Auskunft Buch" ist es nicht mög-lich, eine Datei durch Bestätigen mit der Eingabe-Taste anzuwählen, die Funktion "Buch" wird abgebrochen, es erfolgt die Rückkehr ins Auskunftsmenü.

Wird in der Buchhalterfunktion ein Eintrag der eine S5D-Datei enthält (Datei in S5-DOS Format von Siemens) mit der Eingabe-Taste angewählt, erhalten Sie einen weiteren Buchhalter, der alle Einträge der S5D-Datei enthält.

## 14.5.3 Buchhalterfunktion bei Eingaben

Wenn das Programm die Eingabe eines Dateinamens in ein Eingabefeld erwartet, können Sie diesen Vorgang vereinfachen, indem Sie die Buchhalterfunktion benutzen. Dazu bestätigen Sie das leere Feld mit der Eingabe-Taste oder rufen durch Eingaben ein bestimmtes Verzeichnis auf.

In einigen Menüs können Sie die Buchhalterfunktion dazu benutzen, mehrere Dateien gleichzeitig auszuwählen. Dann können Sie mit F1 (All.Sel.) alle Dateinamen des aktuellen Verzeichnisses gleichzeitig anwählen und mit der Taste F2 (All. Des.) die An-wahl zurücknehmen.

Die Anwahl mehrerer oder einzelner Dateien des aktuellen Verzeichnisses erfolgt über die Taste "Einfg". Mit dieser Taste wird die Datei an der Cursorposition selektiert, der angewählte Dateiname wird hervorgehoben. Die Anwahl machen Sie durch erneutes Betätigen der Taste "Einfg" rückgängig.

Möchten Sie ausschließlich SPS-Bausteine selektieren, können Sie mit F3 (All.Bst.) alle SPS-Bausteine des aktuellen Verzeichnisses anwählen.

### 14.6 Funktion DOC: Bausteine Drucken

Mit Funktionstaste F3 (Doc) wird eine Funktion aufgerufen, mit der Sie Dateien auf einem Druckgerät ausgeben können. Die Druckausgabe kann zu einem Drucker oder in eine Datei geleitet werden.

Wenn Sie die Funktionstaste F3 betätigen, wird die zugehörige Maske eingeblendet. Nach dem Betätigen der Taste F1 (Drucken) wird ein Eingabefeld in den Arbeitsbereich der Maske eingeblendet.

Ausdruck Baustein(e) —

In dieses Eingabefeld können Sie einen Bausteinnamen (Dateinamen), ggf. mit Suchpfad eintragen oder die Buchhalterfunktion zur Auswahl mehrerer oder einzelner Dateien benutzen (s. Kapitel 14.5).

Während des Druckens werden Meldungen über den Druckvorgang in den Arbeitsbereich der Maske eingeblendet.

Betätigen Sie die "Esc"-Taste, wird der Druck abgebrochen, wenn die zuletzt übergebene Zeile auf dem Drucker ausgegeben wurde. Die Druckausgabe ist abhängig von den Voreinstellungen:

- Druck (s. Kapitel 6.2.5)
- Symbolik (s. Kapitel 6.2.4)

Beim Ausdruck von Bausteinen gibt es grundsätzlich drei Arten von Druckausgaben.

- "Zeichen pro Zeile" = "Normalschrift (80 Zeichen)", Ein Ausdruck erfolgt mit 80 Zeichen pro Zeile; Der Ausdruck von vorhandenen Symbolreferenzen und von Symbolkommentar folgt immer im Anschluß an das jeweilige Netzwerk.
- "Zeichen pro Zeile" = "Schmalschrift (132 Zei chen)",

"Ausdruck Symbolreferenz" = "nach Netzwerk"; Ein Ausdruck erfolgt mit 132 Zeichen pro Zeile. Der Ausdruck von vorhandenen Symbolreferenzen und von Symbolkommentar folgt im Anschluß an das jeweilige Netzwerk.

 "Zeichen pro Zeile" = "Schmalschrift (132 Zeichen)",

"Ausdruck Symbolreferenz" = "im Netzwerk"; Ein Ausdruck erfolgt mit 132 Zeichen pro Zeile. Der Ausdruck von vorhandener Symbolreferenz und der Symbolkommentar wird immer im Netzwerk zu der jeweiligen Zeile gedruckt. In der Darstellung KOP oder FUP werden die Symbolreferenzen und der Symbolkommentar neben dem Netzwerk gedruckt.

Die Erstellung von Kopf- und Fußzeilendatei wird im Kapitel 8.3.6 beschrieben. Die Verwendung von Kopfund Fußzeilendatei kann über die Voreinstellung Druck (s. Kapitel 6.2.5) vorgegeben werden.

#### 14.7 Auskunft zum Speicherausbau

Mit Hilfe der Auskunftfunktion Speicherausbau erhalten Sie Informationen über Speicherkapazität und Speicherausbau des AG. Die Adressen werden hexadezimal ausgegeben, nähere Informationen über die Belegungsmöglichkeiten entnehmen Sie bitte dem Handbuch des angeschlossenen AG.

Nach Betätigen von Funktionstaste F4 (Spaus) können im Arbeitsbereich der Maske für ein AG 150 U/S z. B. folgende Hexadezimaladressen ausgegeben werden:

| MC5            | _Bytes free AL | JSKUNTFSM | IENÜ         |         |             |        |         |  |  |
|----------------|----------------|-----------|--------------|---------|-------------|--------|---------|--|--|
|                |                |           |              |         |             |        |         |  |  |
| Speicherausbau |                |           |              |         |             |        |         |  |  |
|                |                |           |              |         |             |        |         |  |  |
|                |                | Speiche   | rausbau bi   | s 4000h |             |        |         |  |  |
|                |                | Speiche   | r belegt bis | D7A8h   |             |        |         |  |  |
|                |                |           |              |         |             |        |         |  |  |
|                |                |           |              |         |             |        |         |  |  |
|                |                |           |              |         |             |        |         |  |  |
| F1             | F2             | — F3      | — F4         | F5      | <del></del> | F7     | F8      |  |  |
|                | Buch           | Doc       | Shalle       | Listack | Potook      | Svenar | Adrosso |  |  |

#### 14.8 Ausgabe des Unterbrechungsstacks

Die Auskunftfunktion Unterbrechungsstack kann nur aufgerufen werden, wenn das AG in den Betriebszustand "Stop" versetzt wurde. Erfolgte dies z. B. durch einen Softwarefehler, können Sie dem Unterbrechungsstack Hinweise auf mögliche Fehlerursachen entnehmen.

# F5

Nach Betätigen von Funktionstaste F5 (Ustack) wird im Arbeitsbereich der Maske zunächst die Liste der Steuerbits ausgegeben, gesetzte Bits werden durch das Zeichen "X" gekennzeichnet. Nach Betätigen einer beliebigen Taste werden diese gekennzeichneten Steuerbits mit der zugehörigen Klartextmeldung ausgegeben. Der Unterbrechungsstack wird dann, nach einem weiteren Tastendruck, ausgegeben.

Die Bedeutung der Steuerbit-Abkürzungen entnehmen Sie bitte der Bedienungsanleitung des AG, die folgenden Abbildungen enthalten ein Beispiel für das AG 150 U/S.

| MC5 Bytes free AUSKUNTFSMENÜ |                                   |            |       |                |        |        |         |  |  |  |
|------------------------------|-----------------------------------|------------|-------|----------------|--------|--------|---------|--|--|--|
| STEU                         | ERBITS                            |            |       |                |        |        |         |  |  |  |
| ENDSCH<br>NAUAS              | I PBSSCH I<br>QUITT               | BSTSCH SCH | HTAE  | ADRBAU S       | PABBR  |        |         |  |  |  |
| EXSPVH<br>PBEXSP<br>X X      | I NSTPAN N<br>PBHSP               | NB NB      |       | PFEANW P       | FESYS  |        |         |  |  |  |
| STOZUS<br>BARB               | STOANZ N<br>BARBEND               | NEUSTA WIE | DAN   | BATPUF D       | ATEIN  |        |         |  |  |  |
| NB U                         | AFEHL MAF                         | EHL EOHV   |       | X X<br>WANAU W | WAKT   |        |         |  |  |  |
| OBWIED                       | X                                 |            |       | х              |        |        |         |  |  |  |
|                              |                                   |            |       |                |        |        |         |  |  |  |
|                              |                                   |            |       |                |        |        |         |  |  |  |
|                              | Weiter mit beliebigen Tastendruck |            |       |                |        |        |         |  |  |  |
| F1                           | F2                                | F3         | F4    | F5             | F6     | F7     | F8      |  |  |  |
|                              | Buch                              | Doc        | Spaus | Ustack         | Bstack | Syspar | Adresse |  |  |  |

| MC5 By                 | tes free AUSI           | KUNTFSMENÜ        | j          |                |        |        |         |  |  |
|------------------------|-------------------------|-------------------|------------|----------------|--------|--------|---------|--|--|
|                        |                         |                   |            |                |        |        |         |  |  |
| UNTERBRECHUNGS - STACK |                         |                   |            |                |        |        |         |  |  |
| Befehl: 2000h>A DB0    |                         |                   |            |                |        |        |         |  |  |
| Bef-Reg:               | 2000h SA2               | Z: DB6Ch          |            | DB-Adr.: DB97  | 7h     |        |         |  |  |
| BA-Adr: I<br>Bst-Stp.: | EBB1h PB-               | Nr.: 203          |            | DB-Nr. : 203   |        |        |         |  |  |
| Vek-Adr:               | Rel-Saz: 0<br>0000h Uar | 003h<br>nk :0040h |            | DBL-Reg: 0003h |        |        |         |  |  |
| AKKU1: (               | 0000 0040 AF            | KU2: 0000 00      | 40 AKKU3:0 | 0001 0E84      |        |        |         |  |  |
| AKKU4: (               | 0000 0000               |                   |            |                |        |        |         |  |  |
|                        |                         |                   |            |                |        |        |         |  |  |
|                        |                         |                   |            |                |        |        |         |  |  |
| F1                     | F2                      | F3                | E4         | F5             | F6     | F7     | F8      |  |  |
|                        | Buch                    | Doc               | Spaus      | Ustack         | Bstack | Syspar | Adresse |  |  |

| MC5 Bytes free AUSKUNTFSMENÜ                                                                      |                                                                                                    |                                                                                                    |                                                                                     |                                        |        |        |         |  |
|---------------------------------------------------------------------------------------------------|----------------------------------------------------------------------------------------------------|----------------------------------------------------------------------------------------------------|-------------------------------------------------------------------------------------|----------------------------------------|--------|--------|---------|--|
| S T E U<br>EXSPVH<br>NSTPAN<br>STOZUS<br>STOANS<br>BATPUF<br>DATEIN:<br>MAFEHL<br>WWAKT<br>TESBST | E R B I T S -<br>: Externspeich<br>: Nach Urlösch<br>: AG im Stoppar<br>: AG Stoppan<br>: Netzgerät ha<br>Inhalt der Dat<br>: Eintrag im M<br>: Weckzeitwei<br>: Testbaustein | Meldungen im<br>ner vorhanden<br>nen wurde ber<br>zustand<br>zeige (rote LEI<br>e eine Batteriej<br>um- und Uhrze<br>aschinenfehler<br>che aktiv<br>nicht in Ordnu | Klartext<br>eits ein Anlaufo<br>oufferung<br>ellen für Wecka<br>wort vorhande<br>ng | Jurchgeführt<br>Ilarm nicht gült<br>n. | ig     | E7     | 59      |  |
|                                                                                                   | Buch                                                                                                    | Doc                                                                                                    | Spaus                                                                               | Ustack                                 | Bstack | Svspar | Adrosso |  |

#### 14.9 Ausgabe des Bausteinstacks

Der Bausteinstack stellt die Verschachtelung der aufgerufenen Bausteine dar. Während der Programmbearbeitung erfolgen bei jedem Verlassen eines Bausteins folgende Einträge:

| Bausteinnummer               |
|------------------------------|
| Bausteinadresse              |
| AbsoluteRücksprungadresse    |
| eines Bausteins zum Aufrufer |
| Relative Rücksprungadressse  |
| (Differenz zwischen          |
| absoluter Rücksprungadresse  |
| und Anfangsadresse des       |
| aufrufenden Bausteins)       |
| Nr. des aufgeschlagenen DBs  |
| Anfangsadresse des zum       |
| Zeitpunkt des Aufrufs        |
| anwählten DBs                |
|                              |

F6

Wenn Sie Funktionstaste F6 (Bstack) betätigen, wird folgende Maske eingeblendet:

| MC5 By                | vtes free AUS           | KUNTFSMENÜ              | )  |                         |              |     |    |
|-----------------------|-------------------------|-------------------------|----|-------------------------|--------------|-----|----|
| BAUS                  | TEIN-ST                 | ACK                     |    |                         |              |     |    |
| BaustN                | r. BaustAdr.            | Rückspr                 |    | Adr. RelAdr.            | DB-Nr. DB-Ac | lr. |    |
| OB 1<br>OB 43<br>FB 2 | DB48h<br>0E34h<br>DB58h | DB49h<br>0EA4h<br>05EFh |    | 0001h<br>0070h<br>2A97h |              |     |    |
| F1                    | F2                      | F3                      | F4 | F5                      | F6           | E7  | F8 |

#### 14.10 Ausgabe der Systemparameter

Mit Hilfe der Auskunftfunktion Systemparameter erhalten Sie Informationen über den internen Aufbau und die Ausgabestände des AG. Die Adressen werden hexadezimal ausgegeben.

Nach Betätigen von Funktionstaste F7 (Syspar) können im Arbeitsbereich der Maske für ein AG 150 U/S z. B. folgende Parameter ausgegeben werden:

| МС5 Ву                                                                                                    | tes free AUS                                                                                                    | UNTFSMEN                                                                                                    | j                |                                                                                                    |                                                                                                    |                                                                                    |         |
|----------------------------------------------------------------------------------------------------|----------------------------------------------------------------------------------------------------|----------------------------------------------------------------------------------------------------|------------------|----------------------------------------------------------------------------------------------------|----------------------------------------------------------------------------------------------------|------------------------------------------------------------------------------------|---------|
| MC5 By<br>Ausgang<br>Eingang:<br>Prozeßa<br>Prozeßa<br>Merkers;<br>Zeitspeic<br>Zâhlersp<br>SD-Bere<br>Ausgabe<br>Anwende<br>Systemp<br>AG-Typ: | tes free AUSP<br>ssignalformer<br>bbild Eingänge<br>bbild Ausgäng<br>beicher EI<br>eicher EI<br>eicher EI<br>eich im AG-PRG<br>estand AG-Soff<br>erspeicher-End<br>rogrammspeic<br>AG 150 S/U | F000h<br>F000h<br>EF00h<br>EE00h<br>EE00h<br>EE00h<br>C00h<br>C00h<br>CM EA00h<br>W. Z 13<br>Jadr. DFFFh<br>ther E800h | j<br>Systemparam | eter<br>Länge der<br>Länge der<br>Länge der<br>Länge der<br>Länge der<br>Länge der<br>Geräteeing<br>Bausteinko<br>CPU-Kenn<br>Ausgabest | DB-Liste<br>SB-Liste<br>PB-Liste<br>FB-Liste<br>OB-Liste<br>TB-Liste<br>DB0-Liste<br>gabepuffer-1<br>opf-Länge<br>hung<br>tand PGAS-Sc | 100h<br>100h<br>100h<br>40h<br>2h<br>44Eh<br>DFFFh<br>5h<br>2h<br>2h<br>oftw. Z 42 |         |
|                                                                                                    |                                                                                                    |                                                                                                    |                  |                                                                                                    |                                                                                                    |                                                                                    |         |
| F1                                                                                                    | F2                                                                                                    | F3                                                                                                    | F4               | F5                                                                                                    | F6                                                                                                    | F7                                                                                 | F8      |
|                                                                                                    | Duch                                                                                                    | Dee                                                                                                    | Chaus            | Listaali                                                                                                    | Betack                                                                                                    | Cuener.                                                                            | Adresse |

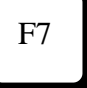

#### 15 Testmenü

#### **15.1** Aufruf und Funktionstastenbelegung

Das Testmenü enthält Untermenüs, mit denen kom-plexe Programme oder einzelne Bausteine getestet werden können, teilweise sind Änderungen von Werten (z. B. bei Prozeßvariablen) möglich.

Vom Hauptmenü aus wird mit Funktionstaste F8 (Test) das Testmenü aufgerufen und folgende Funktionstastenbelegung des Testmenüs angezeigt:

#### Funktionstastenbelegung

| F1 |          | (nicht belegt)                 |
|----|----------|--------------------------------|
| F2 |          | (nicht belegt)                 |
| F3 |          | (nicht belegt)                 |
| F4 |          | (nicht belegt)                 |
| F5 | Steu.Var | Steuern (ändern) von Prozeß-   |
|    |          | variablen                      |
| F6 | Steuern  | Steuern (ändern) von Ausgangs- |
|    |          | signalformern                  |
| F7 | Stat.Var | Status (Signalzustand) von     |
|    |          | Prozeßvariablen anzeigen       |
| F8 | Status   | Status eines Bausteins         |
|    |          |                                |

#### **Alt-Taste und Funktionstaste**

F1 Hilfe Hilfesystem aufrufen

#### Strg-Taste und Funktionstaste

| F3 Vorein | Voreinstellungsmenü aufrufen |
|-----------|------------------------------|
| F4 System | Wechsel ins Betriebssystem   |

# 15.2 Steuern Variablen, Status Variablen15.2.1 Aufruf und Funktionstastenbelegung

Vom Testmenü aus wird mit Funktionstaste F5 (Steu.Var) das Untermenü "Steuern Variablen" aufgerufen, mit Funktionstaste F7 (Stat.Var) das Untermenü "Status Variablen". Nach dem Start der Funktion wird jeweils der Status ausgegeben, der am Ende eines AG-Zyklus ansteht.

Beide Untermenüs haben die gleiche Funktionstastenbelegung:

#### Funktionstastenbelegung (Editier-Funktionen)

| F1 | Start     | Ausgabe starten (AG)               |
|----|-----------|------------------------------------|
| F2 | Sichern   | Schreiben der Variablenliste in    |
|    |           | eine Datei                         |
| F3 | OP-Lösch  | Aktuelle Eingabezeile löschen      |
| F4 | OP-Einfüg | Leerzeile an Position der Schreib  |
|    |           | markeeinfügen                      |
| F8 | Laden     | Laden einer Datei (Variablenliste) |

#### Nach dem Starten der Funktion

F5 Editieren Editier-Funktionen freischalten

#### Alt-Taste und Funktionstaste

F1 Hilfe Hilfesystem aufrufen

#### Strg-Taste und Funktionstaste

- F3 Vorein Voreinstellungsmenü aufrufen
- F4 System Wechsel ins Betriebssystem

F5

15.2.1

Mit Hilfe des Untermenüs "Steuern Variablen" können Sie die binären Signalzustände von Operanden (Prozeßvariablen) ausgeben und ändern. Dazu müssen die Operanden seitenweise (auf max. 20 Seiten) in die Maske eingetragen werden. In Abhängigkeit vom Operandentyp können Sie unterschiedliche Ausgabeformate vorgeben. Ebenso können Sie die Werte der Operanden ändern (Ausnahmen: Bit-operationen bzw. DL/ DR).

Im Untermenü "Status Variablen" haben Sie keine Möglichkeit, die Werte der Operanden zu verändern. Das Ausgabe-Format kann jedoch auch in diesem Untermenü verändert werden (abhängig vom Operandentyp).

Operandenlisten, die mit einem dieser Untermenüs angelegt und als Variablen-Datei gesichert wurden, können auch vom jeweils anderen Menü aus geladen werden.

#### 15.2.2 Bildschirm-Masken und Bedienung

Die Bildschirm-Masken der Untermenüs "Steuern Variablen" und "Status Variablen" haben den gleichen Aufbau. Die Bedienung beim Editieren und die Funktionenstastenbelegung ist bei beiden Menüs gleich.

Die Eingabemöglichkeit ist auf jeder Bildschirmseite einerseits durch die Anzahl der möglichen Zeilen begrenzt, andererseits durch die Anzahl der Bytes, die vom AG angefordert werden können. Werden diese Grenzen erreicht, wird eine Fehlermeldung im Klartext ausgegeben, weitere Eingaben (abgesehen von Änderungen) sind dann auf dieser Seite nicht möglich.

### Bildschirm-Maske "Steuern Variablen"

| Steuern<br>Variablen | ariablen MC5 Bytes free TEST Steuern von Variablen |         |           |           |    |        |    |       |  |
|----------------------|----------------------------------------------------|---------|-----------|-----------|----|--------|----|-------|--|
|                      | Steuern Va                                         | riablen | Belegt 0% |           | Se | eite:1 |    | Ueb.  |  |
|                      | Operand                                            | Format  | Wert      |           |    |        |    |       |  |
|                      |                                                    |         |           |           |    |        |    |       |  |
|                      |                                                    |         |           |           |    |        |    |       |  |
|                      | (Arbeitsbereich der Maske, max. 18                 |         |           |           |    |        |    |       |  |
|                      |                                                    | Zeilen) |           |           |    |        |    |       |  |
|                      | F1                                                 | F2      | F3        | F4        | F5 | F6     | F7 | F8    |  |
|                      | Start                                              | Sichern | OP-Lösch  | OP-Finfüg |    |        |    | Laden |  |

Die Bildschirm-Maske "Steuern Variablen" enthält in der ersten Kopfzeile die Informationen über die angezeigte Funktion, den Belegungsgrad der aktuellen Seite (in %) und die aktuelle Seitennummer (von 1 bis 20). Im weiteren ist die Maske vierspaltig aufgebaut. In der Spalte "Operand" werden die Prozeßvariablen durch Editieren oder Laden einer Variablenliste eingetragen. In der Spalte "Format" können, in Abhängigkeit vom Operanden-Typ, Änderungen vorgenommen werden (s. Kapitel 15.2.3).
In der Spalte "Wert" kann der Wert der Operanden im gültigen Bereich geändert werden. Geänderte Werte werden vom Programm dadurch gekennzeichnet, daß in der Spalte "Ueb" (Übernehmen) automatisch das Zeichen X eingefügt wird. Beim Starten der Funktion werden die so gekennzeichneten Werte in das AG geschrieben. In der Spalte "Ueb" kann nicht editiert werden.

#### Bildschirm-Maske "Status Variablen"

| Status<br>Variablan | MC5 Bytes free TEST Status von Variablen |                   |           |           |          |      |    |       |
|---------------------|------------------------------------------|-------------------|-----------|-----------|----------|------|----|-------|
| variableli          |                                          | ,                 |           |           |          |      |    |       |
|                     | Status Vari                              | ablen B           | elegt 0%  |           | Sei      | te:1 |    |       |
|                     | Operand                                  | Format            | Wert      |           |          |      |    |       |
|                     |                                          |                   |           |           |          |      |    |       |
|                     |                                          | (Arbei<br>Zeilen) | tsbereich | ı der Mas | ske, max | . 18 |    |       |
|                     | F1                                       | F2                | F3        | F4        | F5       | F6   | F7 | F8    |
|                     | Start                                    | Sichern           | OP-Lösch  | OP-Einfüg |          |      |    | Laden |

Die Bildschirm-Maske "Status Variablen" enthält in der ersten Kopfzeile die Informationen über die angezeigte Funktion, den Belegungsgrad der aktuellen Seite (in %) und die aktuelle Seitenzahl (von 1 bis 20). Im weiteren ist die Maske dreispaltig aufgebaut. In der Spalte "Operand" werden die Prozeßvariablen durch Editieren oder Laden einer Variablenliste eingetragen. In der Spalte "Format" können, in Abhängigkeit vom Operanden-Typ, Änderungen vorgenommen werden (s. Kapitel 15.2.3).

In der Spalte "Wert" kann nicht editiert werden, Änderungen der Werte sind mit Hilfe der Funktion "Steuern Variablen" möglich.

#### Bedienung

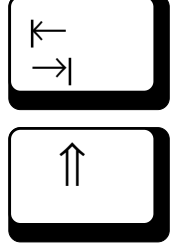

Nach Betätigen der Tabulatortaste springt die Schreibmarke in die nächste Spalte derselben Zeile. Kann in der Spalte nicht editiert werden, ist diese Funktion blockiert. Von der letzten Spalte aus erfolgt der Sprung in die erste Spalte der Zeile. Der Rücksprung in die vorhergehende Spalte wird ausgeführt, wenn Sie die Tasten  $\hat{}$  (Shift) und Tabulator gleichzeitig betätigen.

 $\begin{array}{c} \rightarrow \\ \leftarrow \\ \uparrow \\ \downarrow \end{array}$ 

Um die Schreibmarke innerhalb einer Spalte zu bewegen, benutzen Sie die Cursor-Tasten, die Bewegungsrichtung entspricht der Pfeilrichtung auf den Tasten. Mit der Tastenkombination Strg und Cursor-Taste → wird das letzte Zeichen der aktuellen Zeichenkette angesprungen, mit der Tastenkombination Strg und Cursor-Taste ← das erste Zeichen dieser Zeichenkette. Beim Verlassen der aktuellen Zeile erfolgt ein Syntaxcheck der Eingaben. Bei fehlerhaften Eingaben wird eine Fehlermeldung im Klartext ausgegeben, das Verlassen der Zeile ist nur bei gültigen Eingaben möglich.

End Pos1

Nach Betätigen der End-Taste springt die Schreibmarke hinter das letzte Zeichen der aktuellen Zeile in der aktuellen Spalte, mit Taste "Pos1" (Home) wird auf das erste Zeichen zurückgesprungen.

 $\leftarrow$ 

Entf

Mit der  $\leftarrow$  -Taste (Backspace) kann das Zeichen links von der Schreibmarke gelöscht werden, mit der "Entf"-Taste das Zeichen an der Position der Schreibmarke.

Einfg

Durch Betätigen der "Einfg"-Taste wird an der Position der Schreibmarke ein Leerzeichen eingefügt.

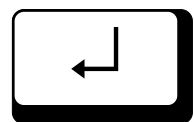

Nach Betätigen der Eingabe-Taste springt die Schreibmarke in die nächste Zeile. Beim Verlassen der aktuellen Zeile erfolgt ein Syntaxcheck der Eingaben. Fehlerhafte Eingaben werden mit Fehlermeldung (Klartext) abgewiesen, das Verlassen der Zeile ist nur bei gültigen Eingaben möglich.

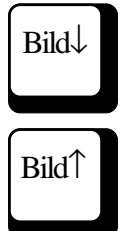

Mit den Tasten Bild↓ und Bild↑ wird um eine Bildschirmseite vorwärts bzw. rückwärts geblättert. Die aktuelle Seiten-Nr. wird in der Kopfzeile der Maske angezeigt.

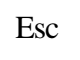

Mit der Taste "Esc" werden Funktionen abgebrochen, gleichzeitig erfolgt die Rückkehr in das nächsthöhere Menü.

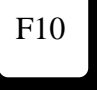

Mit der Funktionstaste F10 werden Funktionen beendet, gleichzeitig erfolgt die Rückkehr in das nächsthöhere Menü.

#### 15.2.3 Erstellen und Laden der Variablenliste

Die Untermenüs "Steuern Variablen" und "Status Variablen" werden mit freigeschalteten Editierfunktionen aufgerufen, die Schreibmarke steht in der ersten Zeile in der Spalte "Operand". Tragen Sie hier die Operanden ein, deren Signalzustand Sie überprüfen wollen.

Bei den Operandentypen D, DL, DR, DW, DD muß der zugehörige Datenbaustein vor den Operanden eingetragen werden. Andernfalls wird nach Start der Status-Ausgabe in der Spalte "Wert" die Klartextmeldung "DB nicht vorhanden !" ausgegeben.

Beim Verlassen der Zeile wird vom Programm ein zugehöriges Format eingetragen. In Abhängigkeit vom angeforderten Operandentyp kann das Format geändert werden. Die folgende Tabelle gibt eine Übersicht über die Operandentypen und die jeweils zulässigen Formate. Das vom Programm vorgegebene Format steht vor der Klammer, die zusätzlich möglichen Formate sind in der Klammer aufgeführt.

| Operand                | Zulässige Formate                                |
|------------------------|--------------------------------------------------|
| M, E, A, S             | KM                                               |
| T, Z, D                | KM                                               |
| MB, AB, EB, DL, DR, SY | KH (KM, KY, KC, KF)                              |
| DW, MW, AW, EW, SW     | KH (KM, KY, KC, KF, KT, KZ)                      |
| MD, AD, ED, DD, SD     | KH (KM, KY, KC, KF, KG)                          |
| Т                      | KT (KM, KY, KC, KF, KH, KZ)                      |
| Ζ                      | KZ (KM, KY, KC, KF. KH, KT)                      |
| DB, DX                 |                                                  |
| KOM                    | beliebiger Kommentar (ab Spalte "Format" max. 51 |
| Zeichen)               |                                                  |

# F3 F4

Mit Funktionstaste F3 (OP-Lösch) können Sie je-weils die aktuelle Zeile (Position der Schreibmarke) löschen, mit Funktionstaste F4 (OP-Einfüg) eine Leerzeile oberhalb der aktuellen Zeile einfügen. Sie können so Operanden in eine vorhandene Liste einfügen, vorausgesetzt, die Kapazität der Seite ist noch ausreichend.

KommentarDurch den Eintrag "KOM" in der Spalte "Ope-<br/>randen" haben Sie die Möglichkeit, zeilenweise<br/>einen beliebigen Kommentar hinzuzufügen. Es<br/>stehen Ihnen ab der Spalte "Format" maximal<br/>51 Zeichen zur Verfügung.

### **Operandenliste** sichern

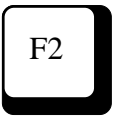

Die mit diesem Untermenü erstellte Liste kann als Variablen-Datei gespeichert werden. Wenn Sie Funktionstaste F2 (Sichern) betätigen, wird ein Eingabefenster in den Arbeitsbereich der Maske eingeblendet. Das Eingabefeld ist mit dem Dateinamen STEU.VAR (bzw. STAT.VAR) vorbelegt. Sie können diesen Namen mit der Eingabe-Taste bestätigen oder vorher einen anderen Dateinamen eintragen. Gibt es den Dateinamen noch nicht, wird diese Datei im aktuellen Verzeichnis vom Programm angelegt. Eine solche Liste kann bis max. 20 Seiten enthalten.

Operanden sichern auf

STAT.VAR

Existiert eine Datei mit diesem Namen bereits im aktuellen Verzeichnis, wird nach dem Bestätigen die entsprechende Abfrage eingeblendet:

Existiert bereits!

Wenn Sie die Datei überschreiben wollen, bestätigen Sie mit der Buchstabentaste J. Soll die ursprüngliche Datei erhalten bleiben, betätigen Sie die Buchstabentaste N. Das Fenster wird ausgeblendet, die Datei wurde nicht gesichert. Sie können nun die Funktion "Sichern" erneut auslösen und einen anderen Dateinamen eintragen.

#### **Operandenliste laden**

Eine mit "Sichern" erzeugte Variablen-Datei (Operandenliste) kann mit Hilfe der Funktionstaste F8 (Laden) jederzeit wieder eingelesen werden, aktuelle Einträge werden dabei überschrieben. Wenn Sie Funktionstaste F8 (Laden) betätigen, wird ein Eingabefenster in den Arbeitsbereich der Maske eingeblendet. Das Eingabefeld ist zunächst mit dem Dateinamen STEU.VAR (bzw. STAT.VAR) vorbelegt. Sie können diesen Namen mit der Eingabe-Taste bestätigen oder vorher den Namen einer anderen gültigen Datei eintragen, der dann als Vorbelegung erhalten bleibt.

|          | Operanden laden von |  |
|----------|---------------------|--|
| STEU.VAR |                     |  |

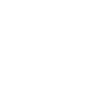

F8

N

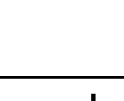

\_\_\_

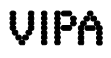

#### 15.2.4 Status-Anzeige starten

Mit Funktionstaste F1 (Start) wird die Ausgabe der Status-Anzeige gestartet. Haben Sie im Untermenü "Steuern Variablen" Änderungen der Werte vorgenommen, werden diese Änderungen jetzt an das AG übertragen. In der oberen Kopfzeile der Maske wird die Meldung "Schreiben auf AG" eingeblendet. Die Kennzeichnung der geänderten Werte in der Spalte "Ueb" bleibt zunächst erhalten.

Ist das Schreiben abgeschlossen, wird die Anzeige des AG-Betriebszustands eingeblendet ("AG läuft" bzw. "AG steht"). Im Untermenü "Status Variablen" wird der Betriebszustand sofort ausgegeben, da eine Änderung von Werten nicht möglich ist.

Neben der Anzeige des Betriebszustands zeigt ein blinkender Kreis an, daß die Status-Anzeige vorgewählt ist, gleichzeitig werden die Editierfunktionen gesperrt und die Funktionstastenbelegung ändert sich. Mit Funktionstaste F5 (Editieren) werden die Editierfunktionen wieder freigeschaltet. Zum Beenden bzw. Abbrechen der Status-Anzeige können Sie auch die Tasten F10 oder "Esc" benutzen.

In der Spalte "Wert" wird der Signalzustand der Operanden angezeigt. Ausgegeben wird der Status, der jeweils am Ende eines AG-Zyklus ansteht.

# Bildschirm-Masken "Steu.Var" und "Stat.Var" nach Start der Status-Ausgabe

| MC5 Bytes free TEST Steuern von Variablen                                                                  |                                                                                                    |         |    |          |           |               |    |    |    |
|----------------------------------------------------------------------------------------------------|----------------------------------------------------------------------------------------------------|---------|----|----------|-----------|---------------|----|----|----|
| Steuern V                                                                                                  | Bele                                                                                                    | gt 100% |    | Seite: 1 | AG läut   | ft            |    |    |    |
| Operand<br>M 2.1<br>A 4.0<br>E 1.0<br>MW 2<br>AW 3<br>EW 1<br>T 1<br>DB 11<br>DW 1<br>DL 2<br>MD 3<br>AD 1 | Operand         Format         Wert           M         2.1         KM         1           A         4.0         KM         0           E         1.0         KM         1           MW 2         KMH         0110111,00           AW 3         KHY         00,000           EW 1         KHM         FF,11111111           T         1         KT           DB 11         DW         1           DW 1         KH         0000           DL 2         KH         C1           MD 3         KY         143,143,0000,0000           AD 1         KH         0100 1111 |         |    |          |           | Ueb<br>X<br>X |    |    |    |
| ком                                                                                                    | KOM TEST REGELUNG ANLAGE 1                                                                                                    |         |    |          |           |               |    |    |    |
| F1                                                                                                    | F                                                                                                    | 2       | F3 | F4       | F5        |               | F6 | F7 | F8 |
|                                                                                                    |                                                                                                    |         |    |          | Editieren |               |    |    |    |

| MC5 Bytes free TEST Status von Variablen                                                                                                    |     |          |    |    |           |     |    |    |
|----------------------------------------------------------------------------------------------------|-----|----------|----|----|-----------|-----|----|----|
| Status Variablen Belegt 100% Seite: 1 AG läuft                                                                                                    |     |          |    |    |           |     |    |    |
| Operand       Format       Wert         M 2.1       KM       1         A 4.0       KM       0         E 1.0       KM       1         MW 2       KMH       0110111,00         AW 3       KHY       00,000         EW 1       KHM       FF,1111111         T 1       KT       Timer steht!         DB 11       DW 1       KH       0000         DL 2       KH       C1         MD 3       KY       143,143,0000,0000         AD 1       KH       0100 1111 |     |          |    |    |           |     |    |    |
| F1                                                                                                    | l F | -2       | F3 | F4 | F5        | F6  | F7 | F8 |
|                                                                                                    |     | <b>_</b> |    |    | Editieren | . 0 |    |    |

Werden die Editierfunktionen wieder freigeschaltet, bleibt der zuletzt ausgegebene Status in der Spalte "Wert" erhalten. Klartextmeldungen (z. B. TIMER STEHT !) werden durch Werte ersetzt.

# 15.3 Steuern von Ausgangssignalformern15.3.1 Aufruf und Funktionstastenbelegung

Vom Testmenü aus rufen Sie mit Funktionstaste F6 (Steuern) das Untermenü "Steuern von Ausgangssignalformern" auf. Mit Hilfe dieses Menüs können Ausgänge direkt auf einen Signalzustand eingestellt werden. Da diese Funktion nur im Betriebszustand "AG im Stop" wirksam ist, hat die Änderung dieser Werte keinen Einfluß auf das Prozeßabbild oder die Programmbearbeitung.

Mit Hilfe dieser Funktion können die Ausgänge eines AG einzeln angesteuert werden. Die Zuordnung zu den Schaltgliedern der zugehörigen Anlage kann somit geprüft werden, fehlende oder defekte Ausgangssignalformer werden kenntlich gemacht.

Das Untermenü "Steuern von Ausgangssignal formern" hat folgende Funktionstastenbelegung:

#### Funktionstastenbelegung

| F1 | Start     | Steuerung starten (Ausgänge)       |
|----|-----------|------------------------------------|
| F2 | Sichern   | Schreiben der Variablenliste       |
|    |           | (Ausgänge) in eine Datei           |
| F3 | OP-Lösch  | Aktuelle Eingabezeile löschen      |
| F4 | OP-Einfüg | Leerzeile an Position der          |
|    |           | Schreibmarke einfügen              |
| F8 | Laden     | Laden einer Datei (Variablenliste) |

#### **Alt-Taste und Funktionstaste**

F1 Hilfe Hilfesystem aufrufen

#### Strg-Taste und Funktionstaste

| F3 | Vorein | Voreinstellungsmenü aufrufen |
|----|--------|------------------------------|
| F4 | System | Wechsel ins Betriebssystem   |

F6

Steuern von Ausgangssignalformern

| MC5 B        | MC5 Bytes free TEST Steuern von Ausgangssignalformern |         |      |    |    |    |       |  |
|--------------|-------------------------------------------------------|---------|------|----|----|----|-------|--|
|              |                                                       |         |      |    |    |    |       |  |
| Steuern (Aus | Steuern (Ausgänge) Belegt 0% Seite:1                  |         |      |    |    |    |       |  |
| Operand      | Format We                                             | ert     | Ueb. |    |    |    |       |  |
|              |                                                       |         |      |    |    |    |       |  |
|              |                                                       |         |      |    |    |    |       |  |
|              |                                                       |         |      |    |    |    |       |  |
|              |                                                       |         |      |    |    |    |       |  |
|              |                                                       |         |      |    |    |    |       |  |
|              | 1                                                     | 1       |      | i  |    |    |       |  |
| F1           | F2                                                    | F3      | F4   | F5 | F6 | F7 | F8    |  |
| Stort        | Sicharn                                               | OBLässh |      |    |    |    | Lodon |  |

### 15.3.2 Bildschirm-Maske und Bedienung

Die Eingabemöglichkeit in dieser Maske ist auf jeder Bildschirmseite einerseits durch die Anzahl der möglichen Zeilen begrenzt, andererseits durch die Anzahl der Bytes, die vom AG angefordert werden können. Werden diese Grenzen erreicht, wird eine Fehlermeldung im Klartext ausgegeben, weitere Eingaben (abgesehen von Änderungen) sind dann auf dieser Seite nicht möglich.

Die Bildschirm-Maske "Steuern (Ausgänge)" enthält in der ersten Kopfzeile die Informationen über die angezeigte Funktion, den Belegungsgrad der aktuellen Seite (in %) und die aktuelle Seitennummer (von 1 bis 20). Im weiteren ist die Maske vierspaltig aufgebaut. In der Spalte "Operand" werden die Ausgangssignalformer durch Editieren oder Laden einer Liste eingetragen. In der Spalte "Format" können, in Abhängigkeit vom Operanden-Typ, Änderungen vorgenommen werden.

In der Spalte "Wert" kann der Wert der Ausgangssignalformer im gültigen Bereich geändert werden. Geänderte Werte werden vom Programm dadurch gekennzeichnet, daß in der Spalte "Ueb" (Übernehmen) automatisch das Zeichen X eingefügt wird. Beim Starten der Funktion werden die so gekennzeichneten Ausgangssignalformer mit den eingestellten Werten belegt. In der Spalte "Ueb" kann nicht editiert werden.

#### Bedienung

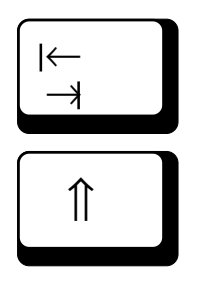

Nach Betätigen der Tabulatortaste springt die Schreibmarke in die nächste Spalte derselben Zeile. Kann in der Spalte nicht editiert werden, ist diese Funktion blockiert. Von der letzten Spalte aus erfolgt der Sprung in die erste Spalte der Zeile. Der Rücksprung in die vorhergehende Spalte wird ausgeführt, wenn Sie die Tasten ↑ (Shift) und Tabulator gleichzeitig betätigen.

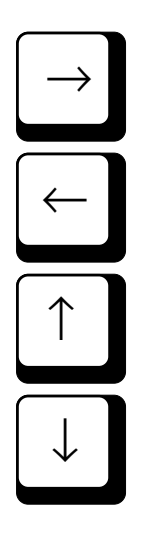

Um die Schreibmarke innerhalb einer Spalte zu bewegen, benutzen Sie die Cursor-Tasten, die Bewegungsrichtung entspricht der Pfeilrichtung auf den Tasten. Mit der Tastenkombination Strg und Cursor-Taste → wird das letzte Zeichen der aktuellen Zeichenkette angesprungen, mit der Tastenkombination Strg und Cursor-Taste ← das erste Zeichen dieser Zeichenkette. Beim Verlassen der aktuellen Zeile erfolgt ein Syntaxcheck der Eingaben. Bei fehlerhaften Eingaben wird eine Fehlermeldung im Klartext ausgegeben, das Verlassen der Zeile ist nur bei gültigen Eingaben möglich.

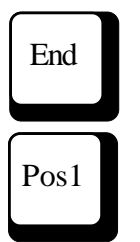

Nach Betätigen der End-Taste springt die Schreibmarke hinter das letzte Zeichen der aktuellen Zeile in der aktuellen Spalte, mit Taste "Pos1" wird auf das erste Zeichen zurückgesprungen.

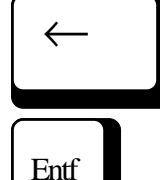

Mit der  $\leftarrow$  -Taste kann das Zeichen links von der Schreibmarke gelöscht werden, mit der "Entf"-Taste das Zeichen an der Position der Schreibmarke.

# Einfg

Durch Betätigen der Einfg-Taste wird an der Position der Schreibmarke ein Leerzeichen eingefügt.

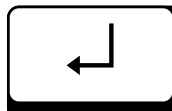

Nach Betätigen der Eingabe-Taste springt die Schreibmarke in die nächste Zeile. Beim Verlassen der aktuellen Zeile erfolgt ein Syntaxcheck der Eingaben. Fehlerhafte Eingaben werden mit Fehlermeldung (Klartext) abgewiesen, das Verlassen der Zeile ist nur bei gültigen Eingaben möglich.

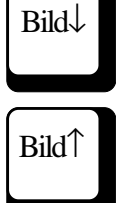

Mit den Tasten Bild↓ und Bild↑ wird um eine Bildschirmseite vorwärts bzw. rückwärts geblättert. Die aktuelle Seiten-Nr. wird in der Kopfzeile der Maske angezeigt.

F10

Mit der Taste Esc werden Funktionen abgebrochen, gleichzeitig erfolgt die Rückkehr in das nächsthöhere Menü.

Mit der Funktionstaste F10 werden Funktionen beendet, gleichzeitig erfolgt die Rückkehr in das nächsthöhere Menü.

#### 15.3.3 Erstellen und Laden der Liste der Ausgangssignalformer

Das Untermenü wird mit freigeschalteten Editierfunktionen aufgerufen, die Schreibmarke steht in der ersten Zeile in der Spalte "Operand". Tragen Sie hier die Ausgangssignalformer ein, deren Signalzustand Sie ändern wollen.

Beim Verlassen der Zeile wird vom Programm in der Spalte "Format" das Format KH eingetragen. In Abhängigkeit vom angeforderten Operandentyp kann dieses Format geändert werden.

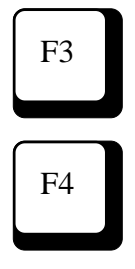

Mit Funktionstaste F3 (OP-Lösch) können Sie jeweils die aktuelle Zeile (Position der Schreibmarke) löschen, mit Funktionstaste F4 (OP-Einfüg) eine Leerzeile oberhalb der aktuellen Zeile einfügen. Sie können so Operanden in eine vorhandene Liste einfügen, vorausgesetzt, die Kapazität der Seite ist noch ausreichend.

#### Kommentar KOM

Durch den Eintrag "KOM" in der Spalte "Operanden" haben Sie die Möglichkeit, zeilenweise einen beliebigen Kommentar hinzuzufügen. Es stehen Ihnen ab der Spalte "Format" maximal 51 Zeichen zur Verfügung. F2

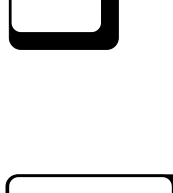

#### **Operandenliste** sichern

Die mit dem Untermenü "Steuern von Ausgangssignalformern" erstellte Liste kann als Datei gespeichert werden. Wenn Sie Funktionstaste F2 (Sichern) betätigen, wird ein Eingabefenster in den Arbeitsbereich der Maske eingeblendet. Das Eingabefeld ist mit dem Dateinamen STEU.AUS vorbelegt. Sie können diesen Namen mit der Eingabe-Taste bestätigen oder vorher einen anderen Datei-namen eintragen. Gibt es den Dateinamen noch nicht, wird diese Datei im aktuellen Verzeichnis vom Programm angelegt.

|          | Operanden sichern auf |
|----------|-----------------------|
| STEU.AUS |                       |

Eine hier abgespeicherte Liste kann bis max. 20 Seiten enthalten.

Existiert eine Datei mit diesem Namen bereits im aktuellen Verzeichnis, wird nach dem Bestätigen

| Existient bereits !            |  |
|--------------------------------|--|
| STEU.AUS überschreiben ? (J/N) |  |

die entsprechende Abfrage eingeblendet:

J N

Wenn Sie die Datei überschreiben wollen, bestätigen Sie mit der Buchstabentaste J. Soll die ursprüngliche Datei erhalten bleiben, betätigen Sie die Buchstabentaste N. Das Fenster wird ausgeblendet, die Datei wurde nicht gesichert. Sie können nun die Funktion "Sichern" erneut auslösen und einen anderen Dateinamen eintragen.

#### **Operandenliste laden**

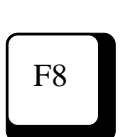

tionstaste F8 (Laden) jederzeit wieder eingelesen werden, aktuelle Einträge werden dabei überschrieben. Wenn Sie Funktionstaste F8 (Laden) betätigen, wird ein Eingabefenster in den Arbeitsbereich der Maske eingeblendet. Das Eingabefeld ist zunächst mit dem Dateinamen STEU.AUS vorbelegt. Sie können diesen Namen mit der Eingabe-Taste bestätigen oder über die Buchhalterfunktion den Namen einer anderen gültigen Datei auswählen, der dann als Vorbelegung erhalten bleibt.

Eine mit "Sichern" erzeugte Datei (Liste der

Ausgangssignalformer) kann mit Hilfe der Funk-

Operanden laden von

STEU.AUS

F1

#### 15.3.4 Steuern starten

Mit Funktionstaste F1 (Start) wird das Steuern der Ausgangssignalformer gestartet. Diese Funktion kann nur ausgelöst werden, wenn das angeschlossene AG im Betriebszustand "AG im Stop" ist, andernfalls wird mit Fehlermeldung (Klartext) abgebrochen. Ist das Steuern möglich, wird die Anzeige "Ausgänge steuern" in der oberen Kopfzeile der Maske eingeblendet.

| MC5 Bytes free TEST Steuern von Ausgangssignalformern                                    |                                                                           |                                                              |                                                    |    |     |    |       |  |
|------------------------------------------------------------------------------------------|---------------------------------------------------------------------------|--------------------------------------------------------------|----------------------------------------------------|----|-----|----|-------|--|
| Steuern (Ausgänge) Belegt 65% Seite: 1 Ausgänge steuern                                  |                                                                           |                                                              |                                                    |    |     |    |       |  |
| Operand<br>AB 1<br>AW 2<br>AD 3<br>AB 20<br>AB 21                                        | Format We<br>KH Ungülti,<br>KH Ungülti<br>KH Ungülti<br>KH 04<br>KM 11110 | rt<br>ger Ausgangss<br>iger Ausgangs<br>ger Ausgangss<br>000 | signalformer !<br>signalformer !<br>signalformer ! | U  | eb. |    |       |  |
| AB 21 KM 11110000<br>AD 20 KHY 0E,120, 0F,003<br>KOM TEST AUSGANGSSIGNAL FORMER ANLAGE 1 |                                                                           |                                                              |                                                    |    |     |    |       |  |
| F1                                                                                       | F2                                                                        | F3                                                           | F4                                                 | F5 | F6  | F7 | F8    |  |
| Ctort                                                                                    | Cicharn                                                                   |                                                              |                                                    |    |     |    | Lodon |  |

Die eingetragenen Werte werden an die Ausgangssignalformer übertragen. Enthält die Liste Ausgangssignalformer, die nicht angesprochen werden können, wird in der zugehörigen Spalte "Wert" die Klartextmeldung "Ungültiger Ausgangssignalformer !" eingeblendet. Die Spalte "Wert" dieser Zeilen kann anschließend nicht mehr editiert werden.

# 15.4 Status Baustein

### **15.4.1** Aufruf und Funktionstastenbelegung

Vom Testmenü aus wird mit Funktionstaste F8 (Status) das Untermenü "Status Baustein" aufgerufen. Nach dem Start der Funktion wird jeweils der stellung "Online: aktuelle Baustein-Status ausgegeben. Ja" vorgewählt werden.

#### Funktionstastenbelegung "Status Baustein"

| F1 |            | (nicht belegt)                |
|----|------------|-------------------------------|
| F2 |            | (nicht belegt)                |
| F3 | Suchen     | Cursor auf Suchbegriff        |
|    |            | positionieren                 |
| F4 | Ersetzen   | Suchbegriff durch anderen     |
|    |            | Begriffersetzen               |
| F5 | Wiederh.   | Suchen bzw. Ersetzen          |
|    |            | wiederholen                   |
| F6 | Markieren  | Block in der aktuellen        |
|    |            | Datei markieren               |
| F7 | Block Kop. | Block an der Cursorposition   |
|    | _          | einsetzen                     |
| F8 | Status     | Ausgabe der Statusdaten a. d. |
|    |            | Bildschirm                    |

#### Alt-Taste und Funktionstaste

| oen |
|-----|
|     |
| i   |
| 5   |
|     |

#### Strg-Taste und Funktionstaste

| F1 | Übersetze | Übersetzen der aktuellen, |
|----|-----------|---------------------------|
|    |           | geladenen Datei           |

F8

| F3  | Vorein  | Voreinstellungsmenü aufrufen |
|-----|---------|------------------------------|
| F4  | System  | Wechsel ins Betriebssystem   |
| F5  | Netz-#  | Netznummer wählen            |
| F6  | Sym/Qvl | Symbolliste/Operandenliste   |
|     |         | über aktuelles Netzwerk/     |
| Ope | erand   |                              |
| F7  | КОР     | Darstellung KOP              |
| F8  | FUP     | Darstellung FUP              |
|     |         |                              |

#### 15.4.2 Bildschirm-Maske und Bedienung

Nach Betätigen der Funktion F8 (Status) wird die Eingabemaske für die Funktion "Test Status Baustein" ausgegeben:

Bildschirm-Maske "Status Baustein" (Eingabe)

| MC5 Bytes free TESTMENÜ Status Baustein                                     |                                                          |    |    |                |               |                 |              |  |
|-----------------------------------------------------------------------------|----------------------------------------------------------|----|----|----------------|---------------|-----------------|--------------|--|
| Bitte Bausteine auflisten (maximal 6)<br>Baustein 1: FB2<br>Baustein 2: PB3 |                                                          |    |    |                |               |                 |              |  |
| Baustein 3:<br>Baustein 4:<br>Baustein 5:<br>Baustein 6:                    | Baustein 3:<br>Baustein 4:<br>Baustein 5:<br>Baustein 6: |    |    |                |               |                 |              |  |
| Status Baustein                                                             |                                                          |    |    |                |               |                 |              |  |
| OB1                                                                         |                                                          |    |    |                |               |                 |              |  |
| F1                                                                          | F2                                                       | F3 | F4 | F5<br>Steu.Var | F6<br>Steuern | F7<br>Stat. Var | F8<br>Status |  |

Tragen Sie in das eingeblendete Eingabefeld den Bausteinnamen des zu testenden Bausteins ein und bestätigen Sie die Eingabe mit der Eingabe-Taste. Der Name wird als Baustein 1 in die Maske eingetragen, wenn er im angeschlossenen AG vorhanden ist. Andernfalls wird in der gleichen Zeile eine Fehlermeldung ausgegeben.

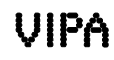

Betätigen Sie bei einen leeren Eingabefeld die Eingabetaste, erscheint der Buchhalter des AG's. (s. auch Kapitel 14.4)

Wird ein Baustein mehrfach im Programm verwendet, kann durch Vorgabe der Aufrufreihenfolge
(Verschachtelung) der gewünschte Durchlauf angewählt werden. Diese Verschachtelung von Bausteinen kann durch den Eintrag der entsprechenden
Bausteinnamen in die Zeilen "Baustein 1" bis
"Baustein 6" vorgegeben werden. Dabei muß die
Reihenfolge der Eingabe der Schachtelung entsprechen (s. Beispiel). Es ist eine Schachtelung von max.
5 Bausteinen möglich.

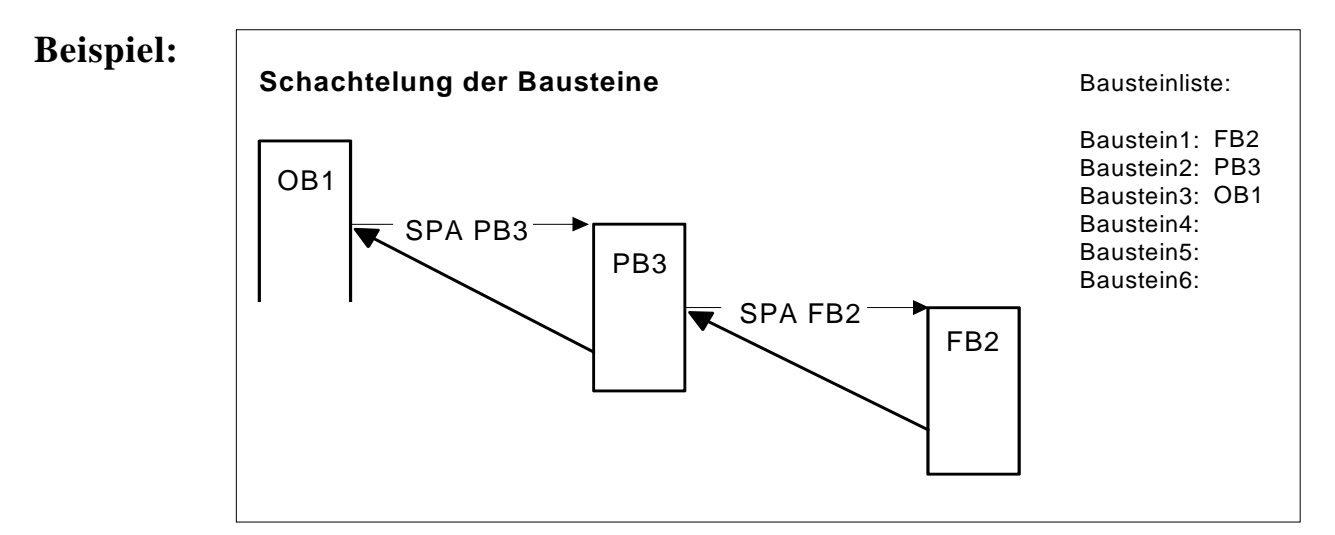

# F8

Beenden Sie die Eingabe, indem Sie die Funktionstaste F8 betätigen, danach wird der zuerst angegebene Baustein zum Testen geladen.

Befindet sich der Baustein, der aus dem AG geladen wurde, gleichzeitig auf der Festplatte im aktuellen Verzeichnis, wird er so ausgegeben, wie er unter MC5 erstellt wurde (z. B. in Bezug auf symbolische Adressierung, Kommentare u. ä.).

| MC5 By                                                                                                    | tes free STA                                                                                                    | TUS BAUSTEI | N                    |                                  |                |           |        |
|----------------------------------------------------------------------------------------------------|----------------------------------------------------------------------------------------------------|-------------|----------------------|----------------------------------|----------------|-----------|--------|
| RelZeile (                                                                                                    | ) Spalte 1 Net                                                                                                    | Z           | 1 Einf               | ügen Syntaxche                   | eck #01 * C:FB | 2         |        |
| BAUSTE<br>BSTNAM<br>BIB #7<br>0000 :/<br>0002 :I<br>0006 :I<br>0006 :I<br>000C :/<br>0010 :F<br>0012 :I<br>0012 :I<br>0014 :U<br>0016 :F<br>0018 :/<br>001C : | IN#FB2<br>IE #FB2<br>719<br>A DB10<br>LW KH5678<br>LW KH9ABC<br>L MB1<br>ADD BF+1<br>T MB2<br>3 MW0<br>- DW1<br>J M 2.4<br>3EB<br>A DB20<br>LW KH5678 | 2           | KO<br>KO<br>KO<br>KO | OMMENTAR<br>OMMENTAR<br>OMMENTAR |                | 2         |        |
|                                                                                                    |                                                                                                    |             |                      |                                  |                |           |        |
| F1                                                                                                    | F2                                                                                                    | F3          | F4                   | F5                               | F6             | F7        | F8     |
| Wechsel                                                                                                    |                                                                                                    | Suchen      | Ersetzen             | Wiederh.                         | Markieren      | Block Kop | Status |

## Bildschirm-Maske "Status Baustein" mit geladenem Baustein

#### 15.4.3 Vorbereitung der Status-Ausgabe

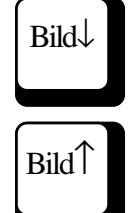

F1

F3

F5

Die Position der Schreibmarke bestimmt den Startpunkt der Statusausgabe. Zum Positionieren der Schreibmarke können Sie Cursor-Taste↓ und Cursor-Taste↑ benutzen sowie die Tasten Bild↓ und Bild↑.

Mit der Funktionstaste F1 (Wechsel) wird ein Eingabefenster geöffnet. Sie können einen neuen Bausteinnamen eingeben. Der neue Baustein wird zur Status-Ausgabe geladen. Es stehen dazu auch die Buchhalterfunktionen zur Verfügung (siehe auch Kapitel 14.4)

Besonders schnell und gezielt können Sie die Schreibmarke mit den Funktionstasten F3 (Suchen) und F5 (Wiederh.) positionieren. Es werden hier die gleichen Funktionen ausgeführt, die beim Editor zur Anwendung kommen.

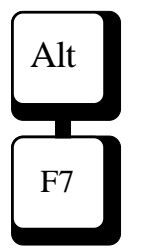

Mit den Tasten Alt-F7 wird eine QVL-Funktion aufgerufen, die Ihnen in einem Ausgabefenster eine Übersichtsliste zeigt, in der alle Operandenstellen aufgelistet sind. Über diese Liste kann schnell zwischen den Operandenstellen (Bausteinen) gewechselt werden. Eine ausführliche Beschreibung finden Sie in Kapitel 8.3.6.

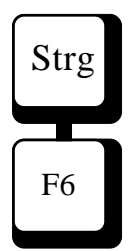

Mit den Tasten Strg-F6 wird eine Ausgabefenster geöffnet,in dem alle Operanden und Symbolreferenzen des aktuellen Netzwerkes ausgegeben werden. Wird mit der Eingabe-Taste ein Operand angewählt, wird eine QVL-Funktion aufgerufen, die Ihnen in einem weiteren Ausgabefenster eine Übersichtsliste zeigt, in der alle Operandenstellen aufgelistet sind. Über diese Liste kann schnell zwischen den Operandenstellen (Bausteinen) gewechselt werden. Eine ausführliche Beschreibung finden Sie in Kapitel 8.3.6 AWL-Darstellung, Kapitel 9.4.9 FUP-Darstellung, Kapitel 10.4.9 KOP-Darstellung.

Mit den Tasten Alt und F8 (Drucken) wird der Ausdruck des aktuellen Bausteins gestarten. Soll nur ein Teil des Bausteins gedruckt werden, muß dieser Bereich vorher mit der Funktion F6 "Markieren" gekennzeichnet sein.

Mit der Taste "Esc" werden Funktionen abgebrochen, gleichzeitig erfolgt die Rückkehr ins nächsthöhere Menü.

Mit der Funktionstaste F10 werden Funktionen beendet, gleichzeitig erfolgt die Rückkehr in das nächsthöhere Menü.

Weiterhin stehen Ihnen Editorfunktionen über Tastenkombinationen, vergleichbar mit dem WordStar<sup>TM</sup>-Editor, zur Verfügung. Die Auflistung dieser Funktionen ist in der Editorbeschreibung, Kapitel 8.1 enthalten.

#### Hinweis:

Editierfunktionen über Tastenkombinationen s. Kapitel 8.1

Alt

F8

Esc

F10

F8

#### 15.4.4 Funktion "Status"

Mit Funktionstaste F8 (Status) wird die Ausgabe des Baustein-Status gestartet. Die Anzeige erfolgt ab der Cursor-Position.

Einige Befehle unterbrechen die Status-Ausgabe, da in das Betriebssystem des AG oder in andere Bausteine verzweigt wird (z. B. die Befehle BEB, SPA usw.).

#### Bildschirm-Maske "Status Baustein" mit Status-Ausgabe AG150

| MC5                                          | _ Bytes f | free Stau        | utsbearbeitung läuft | GO - 0 | GO - GO  | F1 - Bst.wecł | hseln       |  |
|----------------------------------------------|-----------|------------------|----------------------|--------|----------|---------------|-------------|--|
|                                              |           |                  |                      |        |          |               | _           |  |
| DBADR: DB 10 VKE Z STATUS/AKKU1AKKU2 ZUSTAND |           |                  |                      |        |          |               | )           |  |
| BAUSTEIN#FB2                                 |           |                  |                      |        |          |               |             |  |
| BSTN                                         | JAME #F   | B2               |                      |        |          |               |             |  |
| BIB                                          | #7119     | )                |                      |        |          |               |             |  |
| 9254                                         | :A DE     | 310              | 1                    | 1      | 1234 000 | 6 0000 0006   | 6 00000011  |  |
| 9258                                         | :L KH     | 15678            | 1                    | 1      | 5678 123 | 34 0000 1234  | 4 00000011  |  |
| 925C                                         | :L KH     | 19ABC            | 1                    | 1      | 9ABC 56  | 78 0000 9AE   | 3C 00000011 |  |
| 925E                                         | :L ME     | 31 ´             | 1                    | 1      | 0000 9AE | BC 0000 000   | 00000011    |  |
| 9260                                         | :ADD E    | BF+1             | 1                    | 1      | 0001 9AE | BC 0000 567   | 78 00000011 |  |
| 9264                                         | :B M\     | NO               | 1                    | 1      | 0001 000 | 1 0000 7373   | 3 00000011  |  |
| :                                            | L DW1     |                  |                      |        |          |               |             |  |
| 9266                                         | :U M      | 2.4 <sup>·</sup> | 1                    | 1      | 0001 000 | 01 0000 0040  | 00000000 0  |  |
|                                              | BE.       |                  |                      |        |          |               |             |  |
|                                              |           |                  |                      |        |          |               |             |  |
|                                              |           |                  |                      |        |          |               |             |  |
|                                              |           |                  |                      |        |          |               |             |  |

|                | Nach dem Start der Funktion wird in der zweiten<br>Maskenzeile angezeigt:                                                                                                    |
|----------------|----------------------------------------------------------------------------------------------------|
| DBADR:         | <ul> <li>die Nummer des aktuellen DBs bzw.</li> <li>0000, wenn kein DB aufgeschlagen ist oder die<br/>DB-Adresse nicht auf einen DB zeigt</li> </ul>                                                                                             |
| VKE            | - das Verknüpfungsergebnis                                                                                                    |
| Z              | - der Statuszustand des Bit-Operanden (E/A/M)                                                                                                    |
|                | - der Status des Operanden                                                                                                    |
| STATUS/        | Inhalt Akkul nach Befehlsausführung                                                                                                    |
| AKKU1<br>AKKU2 | Inhalt Akku 2 nach Befehlsausführung                                                                                                    |
| ZUSTAND        | - der Signalzustand des Operanden                                                                                                    |
|                | Anstelle des Offsets wird die absolute AG-Adresse<br>eingeblendet. Der Kommentarbereich wird mit der<br>Anzeige des aktuellen Status überschrieben.                                                                                              |
|                | Wird die Anweisung, auf der sich der Cursor befin-<br>det, nicht bearbeitet, wird die entsprechende<br>Meldung in der Titelseite eingeblendet.                                                                                                   |
|                | Wollen Sie die Status-Ausgabe unterbrechen, be-<br>tätigen Sie irgendeine Taste. Wird der Cursor in eine<br>Zeile geführt, oder um eine Bildschirmseite<br>geblättert, werden wieder Offset und Kommentare<br>des geladenen Bausteins angezeigt. |
|                | Über die Funktionstaste F1 können Sie in einen<br>anderen Baustein wechseln.                                                                                                    |

F1

Die Funktion "Status Baustein" wird in FUP ähnlich bedient wie in AWL. Nach Eingabe der Bausteinliste haben Sie die meisten Editorfunktionen zur Verfügung.

Nach Betätigung der Taste "F8: Status" beginnt die Online-Bearbeitung.

Ist das Netzwerk größer als der Bildschirm, können Sie mit den Cursortasten das Netzwerk vertikal und horizontal verschieben. Während der Online-Bearbeitung werden die Statuszustände entsprechend den Farbeinstellungen des Voreinstellungs-Sondermenüs dargestellt.

Parameter von Vergleichs-, Zeit- und Zählergatter werden innerhalb oder neben dem Gatter eingeblendet.

#### 16 Adress-Menü

## 16.1 Aufruf und Funktionstastenbelegung

Das Adress-Menü ist ein Untermenü des Auskunftmenüs. Vom Hauptmenü aus wird mit Funktionstaste F7 (Auskunft) das Auskunftmenü und von dort mit Funktionstaste F8 (ADR) das Adress-Menü aufgerufen. Nach dem Menüaufruf wird automatisch das Eingabefenster für die neue Adresse eingeblendet (s. Kapitel 16.3) und die Funktionstastenbelegung des Adress-Menüs angezeigt.

#### Funktionstastenbelegung Adress-Menü

| F1 | Adresse   | Neuen Speicherbereich anwählen   |
|----|-----------|----------------------------------|
| F2 | Rollen    | Speicherbereich wird ab Position |
|    |           | der Schreibmarke angezeigt.      |
| F3 | Editieren | Eingaben zulassen / sperren      |
| F4 | Rücknahme | Änderung byteweise (wortweise)   |
|    |           | zurücknehmen                     |
| F5 |           | (nicht belegt)                   |
| F6 | Markieren | Speicherbereich markieren        |
| F7 | Füllen    | Speicherbereich füllen           |
| F8 | Drucken   | Speicherbereich drucken          |

#### **Alt-Taste und Funktionstaste:**

| F1 | Hilfe     | Hilfesystem aufrufen        |
|----|-----------|-----------------------------|
| F2 | Schreiben | Änderungen an AG übertragen |
| F4 | Löschen   | Änderungsliste löschen      |

#### Strg-Taste und Funktionstaste:

| F3 Vorein | Voreinstellungsmenü aufrufen |
|-----------|------------------------------|
| F4 System | Wechsel ins Betriebssystem   |

![](_page_278_Picture_13.jpeg)

#### 16.2 Bildschirm-Maske und Handhabung

Die Bildschirm-Maske des Adress-Menüs enthält die Darstellung des Speichers des Automatisierungsgerätes. Dabei sind hexadezimale Darstellung und ASCII-Darstellung einander gegenübergestellt.

| Darstellung   |              |                       |                   |                  |             |                 |        |         |
|---------------|--------------|-----------------------|-------------------|------------------|-------------|-----------------|--------|---------|
| byteweise     | MC5 E        | Bytes free AUS        | KUNFT Adre        | sse              |             |                 |        |         |
| (leerer Spei- |              |                       |                   |                  |             |                 |        |         |
| cher)         | Adresse      | Hexade                | zimal-Dump        | AS               | CII-Dump    |                 |        |         |
| )             | hex +0 +1    | +2 +3 +4 +5 +         | +6 +7 +8 +9 +     | A +B +C +D +E    | E+F 0123456 | 789ABCDEF       |        |         |
|               |              |                       |                   |                  |             |                 |        |         |
|               | 0000 00 0    | 0 00 00 00 00 00      | 00 00 00 00 00 0  | 0 00 00 00 00 00 | 00          |                 |        |         |
|               | 0010 00 0    | 0 00 00 00 00 00      | 00 00 00 00 00 0  | 0 00 00 00 00    | 00          |                 |        |         |
|               | 0020 00 0    | 0 00 00 00 00 0       | 00 00 00 00 00 00 | 0 00 00 00 00    | 00          |                 |        |         |
|               | 0030 00 0    | 0 00 00 00 00 0       | 00 00 00 00 00 0  | 0 00 00 00 00    | 00          |                 |        |         |
|               | 0040 00 0    | 0 00 00 00 00 0       | 00 00 00 00 00 00 | 0 00 00 00 00    | 00          |                 |        |         |
|               | 0050 00 0    | 0 00 00 00 00 0       | 00 00 00 00 00 0  | 0 00 00 00 00    | 00          |                 |        |         |
|               | 0060 00 0    | 0 00 00 00 00 0       | 00 00 00 00 00    | 0 00 00 00 00    | 00          |                 |        |         |
|               | 0070 00 0    | 0 00 00 00 00 0       | 00 00 00 00 00    | 0 00 00 00 00    | 00          |                 |        |         |
|               | 0080 00 0    | 0 00 00 00 00 0       | 00 00 00 00 00    | 0 00 00 00 00    | 00          |                 |        |         |
|               | 0090 00 0    | 0 00 00 00 00 0       | 00 00 00 00 00    | 0 00 00 00 00    | 00          |                 |        |         |
|               | 00A0 00 0    | 0 00 00 00 00         | 00 00 00 00 00    | 0 00 00 00 00    | 00          |                 |        |         |
|               | 00B0 00 0    | 0 00 00 00 00         | 00 00 00 00 00    | 0 00 00 00 00    | 00          |                 |        |         |
|               | 00C0 00 C    | 00 00 00 00 00        | 00 00 00 00 00    | 00 00 00 00 00   | 00          |                 |        |         |
|               | 00D0 00 0    | 00 00 00 00 00        | 00 00 00 00 00    | 00 00 00 00 00   | 00          |                 |        |         |
|               | 00E0 00 0    | 0 00 00 00 00         | 00 00 00 00 00    | 0 00 00 00 00    | 00          |                 |        |         |
|               | 00F0 000     | 0 00 00 00 00         | 00 00 00 00 00 0  | 0 00 00 00 00    | 00          |                 |        |         |
|               |              |                       |                   |                  |             |                 |        |         |
|               | Anzahl der d | <u>qeänderten Byt</u> | es O              |                  | Editiere    | n nicht erlaubt |        |         |
|               | F1           | F2                    | F3                | F4               | F5          | F6              | F7     | F8      |
|               | Adresse      | Rollen                | Editieren         | Rücknahme        |             | Markieren       | Füllen | Drucken |

| Durstenung |                               |                |             |                |           |                 |        |         |
|------------|-------------------------------|----------------|-------------|----------------|-----------|-----------------|--------|---------|
| wortweise  | MC5 I                         | Bytes free AUS | KUNFT Adre  | sse            |           |                 |        |         |
| (leerer    |                               |                |             |                |           |                 |        |         |
| Speicher)  | Adresse                       | Hexade         | zimal-Dump  | AS             | CII-Dump  |                 |        |         |
| 1 /        | hex +0                        | +1 +2 +3       | +4 +5 +6    | +7 .0.1.2.3    | 3.4.5.6.7 |                 |        |         |
|            | 0000 000                      |                |             |                |           |                 |        |         |
|            | 0000 000                      |                |             |                |           |                 |        |         |
|            | 0008 000                      | 0 0000 0000 0  | 00 0000 000 | 0000 0000 0000 |           |                 |        |         |
|            | 0010 000                      | 0 0000 0000 0  | 00 0000 000 | 0000 0000 0000 |           |                 |        |         |
|            | 0018 000                      | 0 0000 0000 0  | 00 0000 000 | 0000 0000 0000 |           |                 |        |         |
|            | 0020 000                      | 0 0000 0000 0  | 00000 000   | 0000 0000 0000 |           |                 |        |         |
|            | 0028 000                      | 0 0000 0000 0  | 00000 000   | 0000 0000 0000 |           |                 |        |         |
|            | 0030 000                      | 0 0000 0000 0  | 0000 000    | 0000 0000 0000 |           |                 |        |         |
|            | 0038 000                      | 0 0000 0000 0  | 00000 000   | 0000 0000 0000 |           |                 |        |         |
|            | 0040 000                      | 0 0000 0000 0  | 00 0000 000 | 0000 0000 0000 |           |                 |        |         |
|            | 0048 000                      | 0 0000 0000 0  | 00 0000 000 | 0000 0000 0000 |           |                 |        |         |
|            | 0050 000                      | 0 0000 0000 0  | 00 0000 000 | 0000 0000 0000 |           |                 |        |         |
|            | 0058 000                      | 0 0000 0000 0  | 00 0000 000 | 0000 0000 0000 |           |                 |        |         |
|            | 0060 000                      | 0 0000 0000 0  | 00 0000 000 | 0000 0000 0000 |           |                 |        |         |
|            | 0068 000                      | 0 0000 0000 0  | 00 0000 000 | 0000 0000 0000 |           |                 |        |         |
|            | 0070 000                      | 0 0000 0000 0  | 00 0000 000 | 0000 0000 0000 |           |                 |        |         |
|            | 0078 000                      | 0 0000 0000 0  | 00 0000 000 | 0000 0000 0000 |           |                 |        |         |
|            |                               |                |             |                |           |                 |        |         |
|            | Anzahl der geänderten Bytes 0 |                |             |                | Editiere  | n nicht erlaubt |        |         |
|            | F1                            | F2             | F3          | F4             | F5        | F6              | F7     | F8      |
|            | Adresse                       | Rollen         | Editieren   | Rücknahme      |           | Markieren       | Füllen | Drucken |

Der auf einer Bildschirmseite dargestellte Bereich umfaßt max. 128 Adressen (Darstellungsart: wortweise) bzw. 256 Adressen (Darstellungsart: byteweise). In der linken Spalte ist die Adresse des Speicherbereichs aufgeführt, der mittlere Bereich enthält den zugehörigen Hex-Dump und der rechte Bereich den zugehörigen ASCII-Dump. In Abhängigkeit vom Automatisierungsgerät wird der Speicherinhalt byteweise oder wortweise ausgegeben. In der letzten Zeile des Arbeitsbereichs sind die Informationen über die Anzahl der geänderten Bytes und die Anzeige des Editier-Status enthalten.

Um Fehlbedienungen auszuschließen, wird die Bildschirm-Maske im Status "Editieren nicht erlaubt" aufgerufen, d. h., es ist nicht möglich, über die Tastatur Änderungen der eingetragenen Werte vorzunehmen oder Bereiche zu füllen. Die Editierfunktion können Sie mit der Funktionstaste F3 (Editieren) freischalten. Alle anderen Funktionen sind in dieser Einstellung möglich (s. Kapitel 16.5).

![](_page_280_Picture_2.jpeg)

#### Handhabung

Nach Betätigen der Tabulatortaste springt die Schreibmarke vom Hex-Bereich in den ASCII-Bereich, bei erneutem Betätigen zurück in den Hex-Bereich.

![](_page_280_Picture_5.jpeg)

Zum Positionieren der Schreibmarke im Hex- bzw. ASCII-Bereich verwenden Sie die Cursortasten. Die Pfeilrichtung auf den Tasten entspricht dabei der Bewegungsrichtung der Schreibmarke. Bei Erreichen des Seitenendes wird um 16 Zeilen vorwärts bzw. rückwärts geblättert. Die Schreibmarke steht auf der nächsten Position. Über Adresse 0000 hinaus kann nicht zurückgeblättert werden.

# Bild↓ Bild↑ Pos1 End

Mit den Tasten Bild↓und Bild↑ wird um eine Bildschirmseite (16 Zeilen) vor- bzw. zurückgeblättert (Über Adresse 0000 hinaus kann nicht geblättert werden). Die Schreibmarke bleibt dabei an der ursprünglichen Bildschirm-Position stehen.

Nach Betätigen der Taste Pos1 wird die erste Adresse der aktuellen Bildschirmseite angesprungen, durch Betätigen der Taste End wird die letzte Adresse der Maske erreicht.

![](_page_281_Picture_4.jpeg)

Alle geänderten Adressen werden programmintern in einer Liste hinterlegt. Die Rücknahme von Änderungen erfolgt in umgekehrter Reihenfolge des Listeneintrags. Änderungen können nur zurückgenommen werden, wenn sie noch nicht gesichert (ins AG geschrieben) wurden. Die Rücknahme erfolgt byteweise (bzw. wortweise) mit Hilfe der  $\leftarrow$  -Taste. Die Anzahl der veränderten Bytes wird in der Anzeige entsprechend vermindert.

## Achtung!

Werden geänderte Adressen noch einmal geändert, können diese Änderungen erst dann zurückgenommen werden, wenn die Liste bis zum entsprechenden Eintrag gelöscht wurde.

![](_page_281_Picture_8.jpeg)

Bei einigen Funktionen werden Eingabefenster eingeblendet. Adressen und Werte müssen hexadezimal eingegeben werden. Die zugehörige Funktion wird erst ausgelöst, wenn Sie die Eingaben mit der Eingabe-Taste bestätigt haben. Die Eingaben er-folgen über die Tastatur und können vor dem Verlassen der Zeile mit der ← -Taste gelöscht werden.

#### **Cursor-Taste**

 $\rightarrow$ 

Durch Betätigen der Cursor-Taste  $\rightarrow$  wird der vorhergehende Eintrag im Eingabefeld (zeichenweise) wieder ausgegeben.

![](_page_282_Picture_3.jpeg)

Fehlerhafte Eingaben in die Eingabefelder werden vom Programm erkannt. Das Feld kann nur nach Eingabe einer Hex.-Zahl oder durch Abbruch mit der Esc-Taste verlassen werden.

![](_page_282_Picture_5.jpeg)

Haben Sie eine Funktion irrtümlich ausgelöst, kann sie mit der Esc-Taste abgebrochen werden. (Bei einigen Funktionen erfolgt der Abbruch erst nach einer kurzen Bearbeitungszeit.)

#### 16.3 Speicherbereich anwählen

Beim Aufruf des Adress-Menüs und nach Betätigen der Funktionstaste F1 (Adresse) wird folgendes Eingabefenster in den Arbeitsbereich der

![](_page_283_Picture_2.jpeg)

Maske eingeblendet:

![](_page_283_Picture_4.jpeg)

| Esc |  |
|-----|--|
|     |  |

Vorbelegt ist jeweils die hexadezimale Adresse des Seitenanfags der aktuellen Bildschirm-Seite, bei Menü-Aufruf dieAdresse 0000. Die Vorbelegung kann durch Eingabe einer hexadezimalen Adresse überschrieben werden. Nach dem Bestätigen mit der Eingabe-Taste wird die Bildschirm-Maske (s. Kapitel 15.2) ausgegeben. Die angewählte Adresse wird in der ersten Zeile der Bildschirm-Maske ausgegeben. Wird die Funktion mit der Taste "Esc" abgebrochen, bleibt der dargestellte Adressbereich unverändert.

F2

Nach Betätigen der Funktionstaste F2 (Rollen) wird die Adresse an der Schreibmarken-Position sofort, ohne Bestätigung, zur ersten dargestellen Adresse.

F1

#### 16.4 Werte ändern

#### **16.4.1** Änderung über Tastatur (Editieren)

Das Adress-Menü wird grundsätzlich mit der Vorbelegung "Editieren nicht erlaubt" aufgerufen. Dadurch sind ungewollte Änderungen ausgeschlossen. Mit Funktionstaste F3 (Editieren) wird der Status "Editieren erlaubt" freigeschaltet bzw. wieder abgeschaltet. Der jeweilige Status wird in der letzten Zeile des Arbeitsbereichs der Maske im Klartext angezeigt.

Im Status "Editieren erlaubt" kann die Speicherbelegung mit Hilfe der alphanumerischen Tastatur oder mit der Funktion F7 (Füllen) geändert werden. Das Editieren kann sowohl im Hex-Bereich als auch im ASCII-Bereich ausgeführt werden, Änderungen werden jeweils in beiden Bereichen angezeigt.

Die geänderten Adressen werden heller ausgegeben, in der letzten Zeile des Arbeitsbereichs der Maske wird die Anzahl der geänderten Bytes jeweils aktuell im Klartext angezeigt. Änderungen werden erst nach dem Sichern im AG wirksam, sie können vor dem Sichern zurückgenommen, gelöscht oder durch Überschreiben geändert werden (s. Kapitel 16.4.3).

#### Achtung!

Werden geänderte Adressen noch einmal geändert, können diese Änderungen erst dann zurückgenommen werden, wenn die programminterne Änderungs-Liste bis zum entsprechenden Eintrag gelöscht wurde.

#### 16.4.2 Speicherbereich füllen

Wollen Sie einen zusammenhängenden Teil des AG-Speichers mit gleichen Werten belegen, wird dies durch die Funktion F7 (Füllen) vereinfacht. Diese Funktion ist nur im Status "Editieren erlaubt" möglich. Die Funktion "Füllen" kann sowohl im Hex-Bereich als auch im ASCII-Bereich ausgeführt werden, Änderungen werden jeweils in beiden Bereichen angezeigt.

Die geänderten Adressen werden heller ausgegeben, in der letzten Zeile des Arbeitsbereichs der Maske wird die Anzahl der geänderten Bytes jeweils aktuell im Klartext angezeigt. Änderungen werden erst nach dem Sichern wirksam, sie können vor dem Sichern zurückgenommen, gelöscht oder durch Überschreiben geändert werden (s. Kapitel 16.4.3). Sie haben drei Möglichkeiten, den Bereich auszuwählen, der geändert werden soll:

- Betätigen Sie die Funktionstaste F7 (Füllen), es

|                   | Bereich füllen: |  |
|-------------------|-----------------|--|
| Anfang:<br>Ende : |                 |  |

![](_page_285_Picture_6.jpeg)

wird folgendes Eingabefenster in den Arbeitsbereich der Maske eingeblendet: Die hexadezimalen Adressen für Anfang und Ende können mit der Eingabe-Taste bestätigt oder vorher geändert werden. Als Anfangs-Adresse ist im Normalfall die Anfangsadresse der aktuellen Bildschirmseite vorbelegt.

F7

F7

Für das Ende des zu füllenden Bereichs wird als Vorbelegung die Adresse des Seitenendes ausgegeben.

Wert ? 0000

![](_page_286_Picture_3.jpeg)

F6

F6

F7

F6

F7

Nach dem Bestätigen des Endes wird das Eingabefenster für den Wert, mit dem gefüllt werden soll, eingeblendet:

Als Vorbelegung ist hier der Wert 0000 vorgegeben. Die Änderung der Werte wird auf dem Bildschirm angezeigt, wenn die Eingabe mit der Eingabe-Taste bestätigt wurde, die Anzahl der geänderten Bytes wird angezeigt.

Adressen und Wert müssen hexadezimal eingegeben werden, fehlerhafte Eingaben werden vom Programm erkannt. Das Eingabefeld kann nur nach Eingabe einer Hex.-Zahl oder durch Abbruch mit der Esc-Taste verlassen werden.

- Kennzeichnen Sie Anfang und Ende des gewünschten Bereichs mit Funktionstaste F6 (Markieren, Mark Ende) und betätigen Sie anschließend Funktionstaste F7 (Füllen). Es wird sofort das Eingabefenster für den "Wert" eingeblendet. Auch hier wird die Änderung erst angezeigt, wenn der eingetragene Wert mit der Eingabe-Taste bestätigt wurde.
  - Kennzeichnen Sie den Anfang des gewünschten
    Bereichs mit Funktionstaste F6 (Markieren) und
    betätigen Sie anschließend Funktionstaste F7
    (Füllen). Es wird das Eingabefenster für das Seitenende und nach Bestätigen mit der Eingabe-Taste
    das Eingabefenster für den "Wert" eingeblendet.
    Auch hier wird die Änderung erst angezeigt, wenn
    der eingetragene Wert mit der Eingabe-Taste bestätigt
    wurde.

Überschreitet der zum Füllen ausgewählte Bereich die Anzahl der maximal möglichen Änderungen, wird eine Fehlermeldung im Klartext eingeblendet, in der auch die Größe des gefüllten Bereichs angegeben wird. Nach dem Bestätigen dieser Meldung springt die Schreibmarke auf die letzte noch gefüllte Seite. Der verbleibende noch nicht gefüllte Bereich wird als Vorbelegung für die nächste Fülloperation vorgemerkt.
#### 16.4.3 Änderungen zurücknehmen, sichern

Wenn Sie Werte des Speicherbereichs durch Editieren oder Füllen geändert und noch nicht gesichert haben, können Sie diese Änderungen zurücknehmen oder überschreiben.

#### Änderungen überschreiben

Geänderte (hell dargestellte Werte) können nachträglich überschrieben werden. Dazu muß mit Funktionstaste F3 (Editieren) die Vorbelegung "Editieren erlaubt" gewählt und die Schreibmarke an die gewünschte Stelle positioniert werden. Die Eingaben können nur über die Tastatur erfolgen, die Funktion "Füllen" kann beim Überschreiben von Änderungen nicht angewendet werden.

#### Rücknahme von Änderungen

Nicht gesicherte Änderungen können mit Funktionstaste F4 (Rücknahme) byteweise bzw. wortweise (AG-abhängig) zurückgenommen werden. Die Rücknahme erfolgt unabhängig von der Position der Schreibmarke. Da alle geänderten Adressen programmintern in einer Liste hinterlegt werden, erfolgt die Rücknahme von Änderungen in umgekehrter Reihenfolge des Listeneintrags. Der vorhergehende Eintrag wird wieder auf dem Bildschirm ausgegeben und die Anzahl der veränderten Bytes wird in der Anzeige entsprechend vermin-dert.

#### Achtung!

Werden geänderte Adressen noch einmal geändert, können diese Änderungen erst dann zurückgenommen werden, wenn die Liste bis zum entsprechenden Eintrag gelöscht wurde.

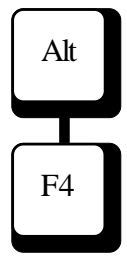

#### Löschen von Änderungen

Sollen alle nicht gesicherten Änderungen zurückgenommen (gelöscht) werden, können Sie dies mit Hilfe der Funktion "Löschen" (Tasten Alt und F4) ausführen.Die programminterne Änderungsliste wird vollständig gelöscht. Der ursprüngliche Eintrag wird wieder auf dem Bildschirm ausgegeben und die Anzeige für die Anzahl der veränderten Bytes auf Null gesetzt.

# Alt F2

#### Sichern

Alle Änderungen der Belegung des Speicherbereichs werden erst in das AG geschrieben, wenn Sie die Tasten Alt und F2 (Sichern) betätigen. Dabei wird das Schreiben der geänderten Werte sofort ausgelöst. In den Arbeitsbereich der Maske wird folgende Meldung eingeblendet:

> bei der Arbeit ... Warte auf Schreibbestätigung vom AG

Gibt das AG den Speicherbereich frei, werden die Änderungen gesichert. Wird versucht, einen geschützten Bereich zu ändern oder ist das Schreiben aus anderen Gründen nicht möglich, wird die Meldung um eine Fehlermeldung ergänzt:

bei der Arbeit ... Warte auf Schreibbestätigung vom AG Übertragungsfehler! Abbruch mit ESC

Das Programm versucht wiederholt, die geänderten Daten ins AG zu schreiben, die Anzahl der Versuche wird kurz eingeblendet. Wird die Funktion durch Betätigen der Esc-Taste abgebrochen, erscheint in der zweiten Zeile des Fensters die Meldung "Abbruch der Schreiboperation". Dabei können Verzögerungen bis zu 15 Sekunden auftreten. Diese Verzögerung hat aber keinen Einfluß auf Erfolg oder Mißerfolg der Operation.

#### 16.5 Markieren eines Speicherbereichs

Mit Funktionstaste F6 (Markieren, Mark Ende, MarkLösch) können Sie einen Speicherbereich (max. 4096 Bytes) kennzeichnen, um ihn anschließend auszudrucken oder mit gleichen Werten zu füllen.

Positionieren Sie die Schreibmarke zunächst auf die Anfangsadresse des zu kennzeichnenden Bereichs, dabei können Sie sowohl die Hex-Darstellung als auch die ASCII-Darstellung benutzen. Durch Betätigen der Funktionstaste F6 kennzeichnen Sie die Anfangsadresse durch ein Pfeilsymbol. F6 wird auf die Funktion "Markieren Ende" umgeschaltet, die Tastenbeschriftung ändert sich entsprechend (Mark Ende).

Positionieren Sie die Schreibmarke auf die letzte Adresse des zu kennzeichnenden Bereichs ( in der Hex-Darstellung oder ASCII-Darstellung). Durch Betätigen der Funktionstaste F6 kennzeichnen Sie die Endadresse. Der ausgewählte Bereich wird invers unterlegt. F6 wird auf die Funktion "Markierung Löschen" umgeschaltet, die Tastenbeschriftung ändert sich entsprechend (MarkLösch).

Wenn Sie jetzt erneut Funktionstaste F6 betätigen, wird die Markierung des Speicherbereichs wieder zurückgenommen.

F6

F6

#### 16.6 Speicherbelegung ausdrucken

Mit Hilfe der Funktionstaste F8 (Drucken) können Sie die Speicherbelegung ganz oder teilweise ausdrucken. Vor dem Auslösen dieser Funktion sollten Sie überprüfen, ob im Voreinstellungsmenü (s. Kapitel 6) die gewünschten Druckereinstellungen vorgewählt sind. Die Vorbelegung der Option "Symbolkommentare" ist hierbei ohne Bedeutung.

Wird keine Kopfzeilen-Datei vorgewählt, fügt das System automatisch die Kopfzeile "MC5 Entwicklungssytem, Auskunft Adresse / Adressendruck Seite xxxxx" mit der entsprechenden Seitennummer ein.

Sie haben drei Möglichkeiten, den Bereich auszuwählen, der gedruckt werden soll:

- Betätigen Sie die Funktionstaste F8 (Drucken), wird folgendes Eingabefenster in den Arbeitsbereich der Maske eingeblendet:

|                   | Adressendruck |  |
|-------------------|---------------|--|
| Anfang:<br>Ende : |               |  |

F8

Die hexadezimalen Adressen für Anfang und Ende können mit der Eingabe-Taste bestätigt oder vorher geändert werden. Als Anfangs-Adresse ist im Normalfall die Anfangsadresse der aktuellen Bildschirmseite vorbelegt. Für das Ende des zu druck-enden Bereichs wird als Vorbelegung die Adresse des Seitenendes ausgegeben. Nach dem Bestä-tigen des Endes wird der Druck gestartet.

F8

Adressen müssen hexadezimal eingegeben werden, fehlerhafte Eingaben werden vom Programm erkannt. Das Eingabefeld kann nur nach Eingabe einer Hex.-Zahl oder durch Abbruch mit Esc-Taste verlassen werden.

 Kennzeichnen Sie Anfang und Ende des gewünschten Bereichs mit Funktionstaste F6 (Markieren) und betätigen Sie Funktionstaste F8 (Drucken). Der Druck des markierten Bereichs wird sofort gestartet.

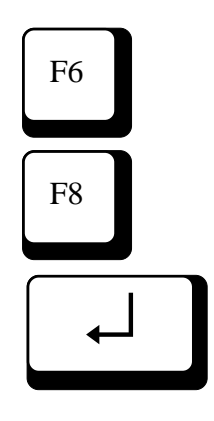

-

F6

F6

F8

Kennzeichnen Sie den Anfang des gewünsch ten Bereichs mit Funktionstaste F6 (Markieren) und betätigen Sie anschließend Funktionstaste F8 (Drucken). Es wird das Eingabefenster für das Ende eingeblendet. Auch hier wird der Druck erst dann gestartet, wenn die Ende-Adresse mit der Eingabe-Taste bestätigt wurde.

Esc

Während des Druckens wird das aktuelle Druckbild am Bildschirm ausgegeben. Der Druck kann jederzeit mit der Esc-Taste abgebrochen werden. Ist der Druck abgeschlossen, wird die ursprüngliche Seite wieder ausgegeben, die Position der Schreibmarke entspricht der Position vor Druckbeginn.

### 17 Bausteine übersetzen17.1 Allgemeines

Bei jedem Schreiben eines Bausteins auf FD0/FD1-Diskette, AG oder EPROM erfolgt eine Übersetzung (Compilierung). Ein Baustein der für eine Übertragung zu einem der oben genannten Geräte nur als ASC-Datei vorliegt, wird vor der Übertragung automatisch übersetzt. Eine Binärdatei(.mc5) wird automatisch im Quellgerät angelegt und an das Zielgerät übertragen. Dabei werden z. B. nicht vorhandene oder doppelte Sprungmarken aufgedeckt und Sprungweiten überprüft, auch Fehler in der Verschachtelungstiefe und bei der Verwendung der symbolischen Adressierung werden erkannt und gemeldet.

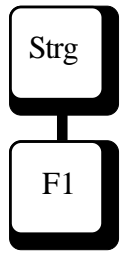

Außerdem kann die Funktion "Übersetzen" im Editormenü durch gleichzeitiges Betätigen von Umschalttaste Strg und Funktionstaste F1 (Übersetze) ausgelöst werden.

Es wird jeweils bis zum ersten erkannten Fehler übersetzt, danach erfolgt eine Fehlermeldung im Klartext. Wird diese Fehlermeldung durch Betätigen irgendeiner Taste bestätigt, springt die Schreibmarke in die Zeile mit dem erkannten Fehler.

Soll beim Sichern eines Bausteines (im Editor) automatisch eine Binärdatei angelegt werden, stellen Sie in der Voreinstellung-Editor den Schalter "Automatisch übersetzen" "Ja" ein. Ein explizites Übersetzen mit Strg-F1 entfällt dadurch.

Die Übersetzungsregeln und die Zwei-Stufen-Übersetzung sind im folgenden näher erklärt.

#### 17.2 Übersetzungsregeln

Folgende Regeln sind bei der Übersetzung zu beachten:

- Leerzeilen ohne Kommentar werden nicht übersetzt.
- Leerzeilen werden als Befehl
  "BLD 130" (=Leerzeile) übersetzt.
- Wenn Sie im Kommentarbereich, in zusätzlichen Kommentarzeilen oder in Sprungmarken Sonderzeichen verwenden (z. B. ä, ö, ü, β), werden diese Zeichen als Leerzeichen (Blank) übersetzt.
- Wurden in einem Netzwerk mehrere zusätzliche Kommentarzeilen verwendet, werden sie beim Übersetzen dem jeweiligen Netzwerk zugeordnet. Beim Laden von FD: werden alle Kommentarblöcke eines Netzwerks zusammengefaßt am Anfang des Netzes ausgegeben.
- Kommentare in Anweisungzeilen werden nur bis zum 32. Zeichen gesichert.
- Enthält der Baustein keine BIB-Nummer, so wird aus dem Systemdatum des Rechners eine BIB-Nummer erzeugt.
- Wird ein Datenbaustein, der Wiederholungsfaktoren enthält, übersetzt, werden diese beim Übersetzen aufgelöst.

#### 17.2.1 Laden von FD oder EPROM

Beim Laden ist folgendes zu beachten:

- Es werden alle zu einem Baustein gehörenden Bausteine eingelesen. Das können z. B. für den Baustein FB10 folgende Bausteine sein:

| (Befehle)                     |
|-------------------------------|
| (Kommentare)                  |
| (Sprungmarken)                |
| (zusätzliche Kommentarzeilen) |
|                               |

- Ist kein Vorkopfbaustein (z. B. FV10) vorhanden oder enthält ein Vorkopfbaustein nicht alle benötigten Sprungmarken, werden diese vom MC5-Entwicklungssystem generiert.
- Die generierten Sprungmarken haben als erstes Zeichen jeweils den Buchstaben "M" und nachfolgend drei hexadezimale Ziffern, die aus dem Offset der Sprungmarke erzeugt werden.

#### **Beispiel:**

| Bauste   | in#FB2        |                                     |  |
|----------|---------------|-------------------------------------|--|
| BSTN     | AME #TEST     |                                     |  |
| BIB      | #6039         |                                     |  |
| 00005    | :SPA =M006    |                                     |  |
| 00006 M0 | 06 :SPA =M007 | 1. generierte Marke bei Offset 005h |  |
| 00007 M0 | )7 :BE        | 2. generierte Marke bei Offset 006h |  |
|          |               |                                     |  |

#### 17.3 PASS 1 / PASS 2

Bei der Übersetzungs-Funktion des MC5-Entwicklungssystems handelt es sich um einen Zwei-Stufen-Compiler.

In der Meldezeile der Bildschirm-Masken wird angezeigt, in welcher Phase sich die Übersetzung befindet. Fehler, die bei der Übersetzung erkannt werden, werden mit Klartextmeldung angezeigt und die Übersetzungs-Funktion wird abgebrochen.

#### PASS 1:

- Überprüfung der Befehlssyntax
- Erfassung von Sprungmarken und Formaloperanden
- Überprüfung der Verschachtelungstiefe und Auflösung der Verschachtelung in Datenbausteinen
- Überprüfung der Netzwerklängen

#### **PASS 2:**

- Überprüfung der Sprungweiten
- Überprüfung der Verwendung von Formaloperanden
- Überprüfung, daß in den Bausteinen FB, SB, OB, PB nur ein "BE"-Befehl vorhanden und dieser auch letzter Befehl des Bausteins ist
- Erzeugung des Anweisungscodes

#### 18 PG-Laufwerke, PG-Disketten

Zum Bearbeiten von PG-Disketten benötigen Sie folgende Laufwerke und Disketten-Arten:

#### PG675-Disketten bearbeiten

5,25"-Laufwerk, 360 KB 5,25"-Disketten, Format: DS DD, 48 TPI

#### PG685-Disketten bearbeiten

5,25"-Laufwerk, 1,2 MB 5,25"-Disketten, Format: DS DD, 96 TPI

#### PG635-Disketten bearbeiten

3,5"-Laufwerk, 720 KB/1,44 MB 3,5"-Disketten, Format: DS DD, 135 TPI

| Im Voreinstellungsmenü müssen Sie die physikali- | Hinweis:         |
|--------------------------------------------------|------------------|
| schen Laufwerke des Rechners den PG-             | Umschalten ins   |
| Laufwerke zuordnen und für PG635/PG685-          | Voreinstellungs- |
| Disketten die User-Nummer und die                | mennü durch      |
| Programmdatei einstellen (s. Kapitel 6.2.1).     | gleichzeitiges   |
|                                                  | Betätigen der    |

Da das Arbeiten mit PG-Disketten sehr hardwareabhängig ist, sind hier einige Hinweise aufgeführt, die bei Störungen hilfreich sein können:

#### Laufwerks-Controller

Der Laufwerks-Controller (disk-controller) muß, im Zusammenhang mit einem PG675-Laufwerk wie beim Original-Gerät IBM-AT 03, eine Datentransfer-Rate von 125 KBit/s ausführen können. IBM-kompatible Rechner haben oft eine höhere Datentransfer-Rate. In diese Geräte muß ein Controller mit einer Datentransferrate von 125 KBit/s eingebaut werden, wie z. B. der Controller WD1003-WA 2 oder WD1006V-MM2 der Fa. Western Digital.

#### nweis:

F3.

Tasten Strg und

#### PG675-Disketten

PG675-Disketten haben ein Format von 180 KB, zum Bearbeiten dieser Disketten benötigen Sie ein 360-KB-Laufwerk, das auch das 180-KB-Format verarbeiten kann. Sehr gute Erfahrungen wurden dabei mit dem Laufwerk 55B der Fa. Teak gemacht. Mit diesem Laufwerk ist auch das PG675 ausgerüstet.

Mit anderen 360-KB-Laufwerken kann es zu Problemen kommen, die sich auch nicht dadurch beheben lassen, daß das Laufwerk im "SetUp" auf 360 KB eingestellt wird.

### Symbolische Adressierung Allgemein

Das MC5-Entwicklungssystem bietet durch die Verwendung der symbolischen Adressierung eine weitere Vereinfachung beim Programmieren. Sie haben die Möglichkeit, symbolische Namen für die Adressierung zu verwenden und diesen symbolischen Namen gleichzeitig Symbolkommentare zuzuordnen.

Die symbolische Adressierung ist für alle Operanden und alle Bausteinarten (außer bei Doku- und Kommentarbausteinen) möglich.

Wollen Sie die symbolische Adressierung verwenden, müssen Sie eine Symboldatei erstellen oder aus dem PG685/635-Format konvertieren. Außerdem müssen Sie im Voreinstellungsmenü die Einstellungen für die "Symbolik" vornehmen (s. auch Kapitel 6.2.4).

#### Achtung!

Bausteine, die vor der Zuordnung einer symbolischen Adressierung bereits in den Bereichen 01-16 des Editors geladen waren, müssen mit der Funktion "Aktuell" (Strg F2 im Editormenü) aktualisiert werden.

#### 19.2 Symboldatei erstellen

Eine Symboldatei können Sie mit jedem ASCII-Editor erstellen (MC5-Editor s. Kapitel 8). Die Operanden der Symboldatei haben eine globale Funktion und sind in jedem Baustein verfügbar. Eine Symboldatei, die von MC5 verarbeitet werden kann, muß in folgendem Format erstellt

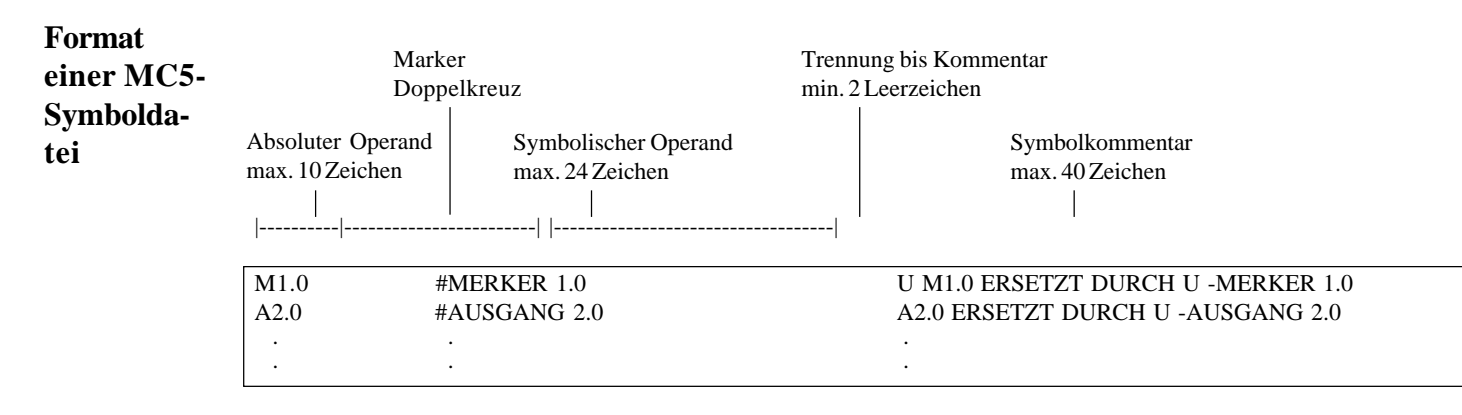

werden:

Der symbolische Operand kann einzelne Leerzeichen enthalten. **Zwei oder mehr aufeinanderfolgende Leerzeichen kennzeichnen das Ende des symbolischen Operanden.** (s. auch Kap. 19.3)

Innerhalb der Symboldatei sind Kommentarzeilen mit ; am Anfang möglich.

Wenn Sie die so erstellte ASCII-Datei unter DOS gespeichert haben, tragen Sie den Dateinamen im Voreinstellungsmenü (s. Kapitel 6.2.4) als Symboldateinamen ein.

#### Hinweis:

Weitere Voreinstellungen im Voreinstellungsmenü-Symbolik (s. Kapitel 6.2.4) beachten

#### **19.3** Adaptierung fremder Symboldateien

Symboldateien (.SEQ-Dateien) können vom CPM-Format nach DOS übertragen bzw. konvertiert werden (s. Kapitel 11.3). Enthalten diese Dateien Symbolnamen mit mehr als 2 folgenden Leerzeichen, muß die übertragene/ konvertierte Symboldatei mit dem Zusatzprogramm "SYMADAP.EXE" an die Konventionen einer MC5-Symboldatei angepasst werden. Symbolnamen in MC5 dürfen nicht mehrere aufeinanderfolgende Leerzeichen beinhalten. Das Programm "SYMADAP.EXE" tauscht beliebige Zeichen im Symbolnamen aus.

Aufruf:

symadap <MC5-Symboldatei> </Suchzeichen/> <Austauschzeichen>

Beispiel:

symadap MC5SYM.SEQ / /\_

In der Symboldatei MC5SYM.SEQ werden alle Leerzeichen in den Symbolnamen durch Unterstriche ersetzt.

#### 20 Arbeiten mit EPROM/EEPROM-Modulen

Sie haben die Möglichkeit, über die Adapterkarte auf EPROM-Module zuzugreifen. EPROM-Module haben die Kennzeichnung **EP:** bei der Laufwerksauswahl.

Grundsätzlich besteht kein Unterschied zwischen der Benutzung von EPROM-Modulen und der Benutzung von z. B. AG: oder A:, es ist jedoch zu beachten, daß Bausteine, die auf dem EPROM schon vorhanden sind, nicht überspielt werden können.

Um EPROM-Module verarbeiten zu können, ist es notwendig, das richtige Modul auszuwählen. Das Programm überwacht, ob ein Modul gewechselt wurde und verzweigt ggf. in eine Modulauswahlfunktion.

#### Modulauswahl

Beim ersten Ansprechen des Geräts EP: (z. B. mit Funktion "Buch", Auskunftmenü) oder nach einem Wechsel des EPROM-Moduls erfolgt die Modulauswahl über ein eingeblendetes Auswahlfenster. Das zuletzt gewählte Modul ist durch eine inverse Markierung gekennzeichnet.

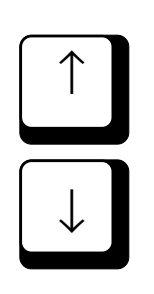

Die Auswahl des gewünschten Moduls erfolgt mit Hilfe der inversen Markierung, die mit den Cursortasten ↑ und ↓ positioniert werden kann.

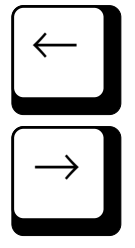

Wenn Sie die Cursortasten  $\leftarrow$  oder  $\rightarrow$  betätigen, wird ein zusätzliches Fenster eingeblendet, das ausführliche Informationen zum angewählten Modul enthält. Das Fenster wird wieder ausgeblendet, wenn Sie irgendeine Taste betätigen.

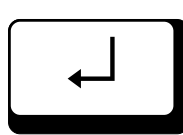

Esc

Die Modulauswahl bestätigen Sie mit der Eingabe-Taste. Es wird geprüft, ob die Modulkennung des angewählten Moduls mit der Hardwarekennung übereinstimmt. Zur Sicherheit wird noch einmal das Informations-Fenster eingeblendet. Bitte überprüfen Sie genau, ob das eingesetzte Modul mit der Beschreibung übereinstimmt, und bestätigen sie erneut mit der Eingabe-Taste. Ohne Bestätigung erfolgt die Rückkehr zum Modul-Auswahlfenster mit der Esc-Taste.

Stimmt die Modulkennung nicht mit der Hardware-Kennung überein, wird erneut das Modul-Auswahlfenster eingeblendet.

Der Abbruch der Modulauswahl erfolgt mit Hilfe der Esc-Taste.

#### Achtung!

Der Liste der unterstützten Module (MC5-Modulbibliothek) können Sie entnehmen, daß es in einigen Fällen keine eindeutige Zuordnung der Hardwarekennung zu den EPROM-Modulen gibt. Es ist daher wichtig, sehr genau zu prüfen, ob das richtige Modul ausgewählt wurde! Durch falsche Modulauswahl kann das EPROM-Modul zerstört werden.

Ein Wechsel des EPROM-Moduls kann nur festgestellt werden, wenn die Modul-Kennung ungleich 63 (3F hexadezimal) ist.

VIPA

### Auflistung der MC5-Modulbibliothek

| Modul-Bezeichnung  | Größe             | Kennung |       |
|--------------------|-------------------|---------|-------|
| Spannung           |                   |         |       |
| 1 0                |                   | (dez)   | (VPP) |
| EPROM 372-0AA61    | 4 * 8KB = 32KB    | 13      | 21 V  |
| EPROM 372-0AA62    | 4 * 8KB = 32KB    | 255     | 13 V  |
| EPROM 373-0AA11    | 1 * 8KB = 8KB     | 3       | 21 V  |
| EPROM 373-0AA21    | 2 * 8KB = 16KB    | 2       | 21 V  |
| EPROM 373-0AA22    | 2 * 8KB = 16KB    | 255     | 13 V  |
| EPROM 373-0AA31    | 3 * 8KB = 24KB    | 1       | 21 V  |
| EPROM 373-0AA41 *) | 4 * 8KB = 32KB    | 0       | 21 V  |
| EPROM 373-0AA42    | 4 * 8KB = 32KB    | 255     | 13 V  |
| EPROM 373-0AA61 *) | 4 * 16 KB = 64 KB | 4       | 21 V  |
| EPROM 373-0AA62    | 4 *16KB = 64KB    | 255     | 13 V  |
| EPROM 373-0AA81 *) | 4 *16KB = 64KB    | 255     | 13 V  |
| EPROM 375-0LA11    | 1 * 8KB = 8KB     | 3       | 21 V  |
| EPROM 375-0LA15 *) | 1 * 8KB = 8KB     | 3       | 21 V  |
| EPROM 375-0LA21 *) | 2 * 8KB = 16KB    | 2       | 21 V  |
| EPROM 375-0LA31    | 2 * 8KB = 16KB    | 6       | 21 V  |
| EPROM 375-0LA41 *) | 2 *16KB = 32KB    | 4       | 21 V  |
| EPROM 375-0LA51    | 1 * 32 KB = 32 KB | 255     | 13 V  |
| EPROM 375-0LA61 *) | 2 * 32 KB = 64 KB | 5       | 13 V  |
| EPROM 375-0LA71 *) | 4 *32KB =128KB    | 255     | 13 V  |
| EPROM 375-8LA11    | 1 *32KB = 32KB27  | 13 V    |       |
| EPROM 376-0AA11*)  | 2 * 8KB = 16KB    | 15      | 21 V  |
| EPROM 376-0AA12    | 2 * 8KB = 16KB    | 255     | 13 V  |
| EPROM 376-0AA21 *) | 2 *16KB = 32KB    | 6       | 21 V  |
| EPROM 376-0AA22    | 2 *16KB = 32KB    | 255     | 13 V  |
| EPROM 376-0AA31 *) | 2 * 32 KB = 64 KB | 7       | 13 V  |
| EPROM 7599 ***)    | 1 * 8KB = 8KB     | 15      | 13 V  |
| EPROM 373-1AA21    | 2 * 8KB = 16KB    |         | 13 V  |
| EPROM 373-1AA41    | 4 * 8KB = 32KB    |         | 13 V  |
| EPROM 373-1AA61    | 4 * 16KB = 64KB   |         | 13 V  |
| EPROM 373-1AA81    | 4 * 32KB = 128KB  |         | 13 V  |
| EPROM 375-1LA15    | 1 * 8KB = 8KB     |         | 13 V  |
| EPROM 375-1LA21    | 2 * 8KB = 16KB    |         | 13 V  |
| EPROM 375-1LA41    | 2 * 16KB = 32KB   |         | 13 V  |

| EPROM 375-1LA61<br>EPROM 375-1LA71<br>Modul-Bezeichnung | 2 * 32KB = 64KB<br>4 * 32KB = 128KB<br>Größe | Kennung<br>(dez) | 13 V<br>13 V<br>Spannung<br>(VPP) |
|---------------------------------------------------------|----------------------------------------------|------------------|-----------------------------------|
| EPROM 376-1AA31                                         | 2 * 32KB = 64KB                              |                  | 13 V                              |
| EEPROM 374-0AA31                                        | 1 * 2KB = 2KB                                | 55               | 0 V                               |
| EEPROM 375-0LC11 *)                                     | 1 * 2KB = 2KB                                | 55               | 0 V                               |
| EEPROM 375-0LC21 *)                                     | 2 * 2KB = 4KB                                | 54               | 0 V                               |
| EEPROM 375-0LC31 *)                                     | 1 * 8KB = 8KB                                | 53               | 0 V                               |
| EEPROM 375-0LC41 *)                                     | 2 * 8KB = 16KB                               | 52               | 0 V                               |
| EEPROM 375-8LC11                                        | 1 * 8KB = 8KB                                | 23               | 0 V                               |
| EEPROM 375-8LC21                                        | 1 *16KB = 16KB                               | 21               | 0 V                               |
| RAM 375-0LD11 **)                                       | 1 * 8K = 8KB                                 | 26               | 0 V                               |
| RAM 375-0LD21 **)                                       | 1 *16K = 16KB                                |                  | 24 0 V                            |
| RAM 375-0LD31 **)                                       | 1 *32K = 32KB                                |                  | 28 0 V                            |

\*) SPS-Speichermodul bei VIPA erhältlich

\*\*) SPS-Speichermodul bei VIPA erhältlich als gepuffertes RAM

\*\*\*) Speichermodul von VIPA für VC155-Visualisierungssystem von VIPA

## 21 Sprachübersetzung (Deutsch/Englisch)21.1 Baustein übersetzen

Ein mit MC5 programmierter und übersetzter Baustein (mit .MC5-Extension) der im deutschen oder englischen Sprachraum vorliegt, wird automatisch im richtigen Sprachraum dargestellt. Es darf jedoch nicht der selbe Baustein im ASC-Format mit jüngerem Datum im selben Verzeichnis vorliegen.

Wollen Sie einen Sprachraumwechsel (deutsch -> englisch, englisch -> deutsch) vornehmen und im gewechselten Sprachraum wieder ASC-Bausteine erhalten, sind verschiedene Vorgehensweisen möglich.

Es wird im Folgenden eine Möglichkeit beschrieben:

- Wechseln Sie ins Übertragungsmenü, und dann ins Untermenü F1-S5D-Dateien. Wählen Sie dort F1-DOS → S5D und selektieren Sie über die Buchhalterfunktion die zu übersetzenden Bausteine. Die selektierten Bausteine werden im aktuellen Verzeichnis in die gewählte S5D-Datei eingepackt.
- Verlassen Sie MC5, wechseln Sie in ein neues Verzeichnis und starten Sie anschließend MC5 im neuen Sprachraum (s. Kapitel 2.6 Aufrufparameter - deutsche Version/englische Version).
- Stellen Sie in der Voreinstellung-Editor den Schalter ASC-Dateien erzeugen auf "ja".
- Wechseln Sie ins Übertragungsmenü und packen Sie die zuvor eingepackte S5D-Datei wieder aus. Verwenden Sie dazu die Buchhalterfunktionen.

#### 21.2 Sprachübersetzung von Symboldateien mit "SYMTRAN.EXE"

Die Symboldatei enthält Operanden aus dem deutschen oder dem englischen Sprachraum. Um deutsche Operanden in den englischen Sprachraum umzusetzen, steht das mitgelieferte Programm "SYMTRAN.EXE" zur Verfügung.

Aufruf:

symtran <Übersetzung> <quelle> <ziel>

Übersetzung = e : entspricht <quelle> ist Englisch g : entspricht <quelle> ist Deutsch

Bsp.:

symtran g mysymbol.txt symbol.

Wenn für <ziel> kein Dateiname angegeben wurde, wird die Datei "SYMTRAN.CNV" anglegt.

21.2

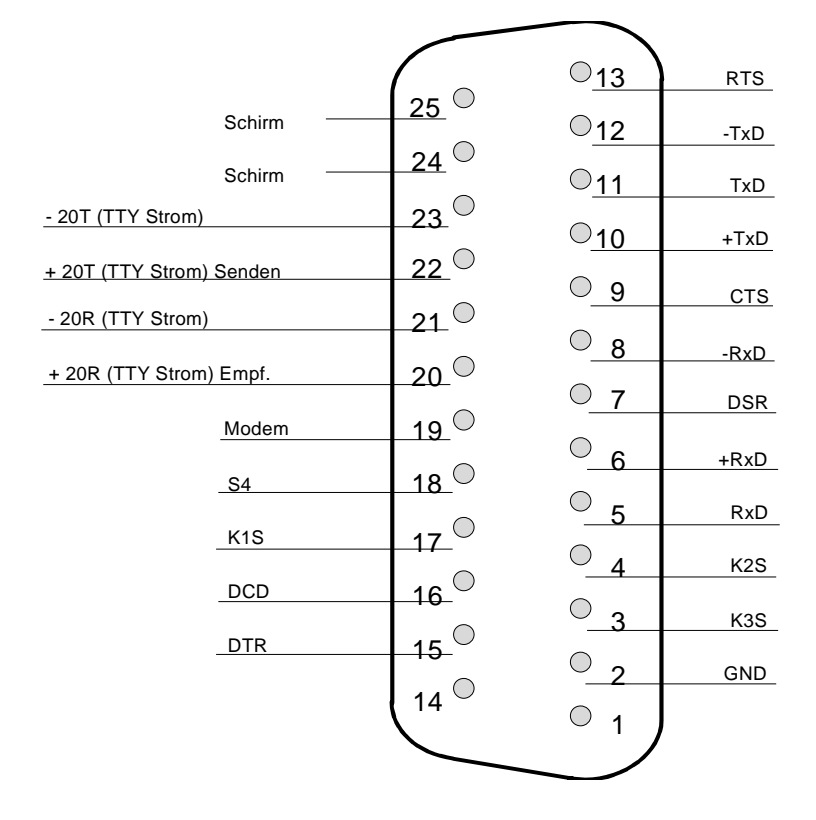

#### Steckerbelegung 25 pol. Cannon für VIPA - MC5 - Interface

| PIN | Bez.       | Kommentar                       |
|-----|------------|---------------------------------|
| 1   |            |                                 |
| 2   | GND        | Signalmasse                     |
| 3   | K3S        | TTL Baudratendecodierung        |
| 4   | K2S        | TTL Baudratendecodierung        |
| 5   | RxD        | V.24 Empfangen                  |
| 6   | +RxD       | TTYEmpfangen                    |
| 7   | DSR        | V.24 Data Set Ready             |
| 8   | - RxD      | TTYEmpfangen                    |
| 9   | CTS        | V.24 Clear To Send              |
| 10  | +TxD       | TTY Senden                      |
| 11  | TxD        | V.24 Senden                     |
| 12  | -TxD       | TTY Senden                      |
| 13  | RTS        | V.24 Request To Send            |
| 14  |            |                                 |
| 15  | DTR        | V.24 Data Terminal Ready        |
| 16  | DCD        | V.24 Data Carrier Detect (VIPA) |
| 17  | K1S        | TTL Baudratendecodierung        |
| 18  | <b>S</b> 4 | (reserviert)                    |
| 19  | MODEM      | TTLAuswahl TTY - V.24 (VIPA)    |
| 20  | +20R       | TTY Strom Empfangen             |
| 21  | -20R       | TTY Strom                       |
| 22  | +20T       | TTY Strom Senden                |
| 23  | -20T       | TTY Strom                       |
| 24  | (Schirm)   |                                 |
| 25  | (Schirm)   |                                 |

#### Baudratenkennung

0 entspricht einer Brücke zu GND (Pin 2), 1 ist offen (pulled up)

| K3S | K2S | K1S | Baudrate | Kommentar                          |
|-----|-----|-----|----------|------------------------------------|
| 1   | 1   | 1   |          | kein Stecker oder falscher Stecker |
| 0   | 1   | 1   | 110      |                                    |
| 1   | 0   | 1   | 600      |                                    |
| 0   | 0   | 1   | 2400     | V.24 Modem                         |
| 1   | 1   | 0   | 1200     | V.24 Modem                         |
| 0   | 1   | 0   | 4800     |                                    |
| 1   | 0   | 0   | 300      | TTY PT88, V.24 Modem               |
| 0   | 0   | 0   | 9600     | TTYAG, V.24 Modem                  |